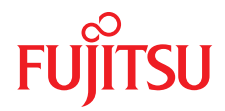

# ServerView Suite Remote Management

iRMC S2/S3 - integrated Remote Management Controller

2012年07月版

### DIN EN ISO 9001:2008 に準拠した 認証を取得

高い品質とお客様の使いやすさが常に確保されるように、 このマニュアルは、DIN EN ISO 9001:2008 基準の要件に準拠した品質管理システムの規定を 満たすように作成されました。

cognitas. Gesellschaft für Technik-Dokumentation mbH www.cognitas.de

## 著作権および商標

Copyright © 2012 Fujitsu Technology Solutions GmbH.

All rights reserved.

お届けまでの日数は在庫状況によって異なります。技術的修正の権利を有します。

使用されているハードウェア名とソフトウェア名は、各メーカーの商標名および商標です。

Microsoft、Windows、Windows Server、および Hyper V は、米国およびその他の国における Microsoft Corporation の商標または登録商標です。

Intel および Xeon は、米国 Intel Corporation またはその関連会社の米国およびその他の国にお ける登録商標または商標です。

| 1       | iRMC S2/S3 の概要                             | 11 |
|---------|--------------------------------------------|----|
| 1.1     | 本書の目的と対象                                   | 12 |
| 1.2     | iRMC S2/S3 のファンクション                        | 13 |
| 1.3     | iRMC S2/S3 の操作インターフェース                     | 19 |
| 1.4     | iRMC S2/S3 で使用される通信プロトコル                   | 20 |
| 1.5     | IPMI のテクニカルな背景 . . . . . . . . . . . .     | 21 |
| 1.6     | DCMI(データセンター管理インターフェース)                    | 28 |
| 1.7     | 以前のパージョンのマニュアルからの変更占                       | 29 |
| 1.8     | ServerView Suite II 2/2                    | 20 |
| 1.0     |                                            | 32 |
| 1.9     |                                            | 33 |
| 1.10    | 本文中の記号・・・・・・・・・・・・・・・・・・・・・・・・・・・・・・・・・・・・ | 34 |
| 2       | iRMC S2/S3 初期設定接続                          | 35 |
| 2.1     | 接続要件                                       | 35 |
| 2.2     | iRMC S2/S3 の初期設定値                          | 36 |
| 2.3     | iRMC S2/S3 Web インターフェースでのログイン              | 37 |
| 3       | iRMC S2/S3 の設定                             | 39 |
| 3.1     | iRMC S2/S3 LAN インターフェースの設定                 | 39 |
| 3.1.1   | 必要条件                                       | 40 |
| 3.1.1.1 | 正しい LAN ポートへの接続                            | 40 |
| 3.1.1.2 | iRMC S2/S3 とシステムの IP アドレス間相互動作             | 41 |
| 3.1.1.3 | 他のサブネットからのアクセス                             | 41 |
| 3.1.2   | LAN インターフェースの設定:Configuration tools        | 41 |
| 3.1.3   | BIOS/TrustedCore/UEFI セットアップユーティリティを使      |    |
|         | 用した LAN インターフェースの設定                        | 42 |
| 3.1.3.1 | BIOS / TrustedCore セットアップユーティリティに          |    |
|         | よる LAN インター フェースの設定 . . . . . . .          | 42 |

| 3.1.3.2                                                                                                    | UEFI セットアップユーティリティを使用した iRMC S3 の LA                                                                                                    | N                                                                                                    |
|----------------------------------------------------------------------------------------------------|----------------------------------------------------------------------------------------------------|----------------------------------------------------------------------------------------------------|
| 211                                                                                                    | インターフェースの設定                                                                                                    | 45                                                                                                    |
| 5.1.4                                                                                                    |                                                                                                    | 40                                                                                                    |
| 3.2                                                                                                    | BIOS / TrustedCore / UEFI セットアップユーティリティによ                                                                                                    | 3                                                                                                    |
| 321                                                                                                    | LAN を経由したナキストコンソールのサダイ レグジョンの設定<br>iPMC S2 のテキストコンソールサダイレクションの設定                                                                                                    | 4/<br>/ 8                                                                                                    |
| 322                                                                                                    | iRMC S2 のテキストコンソールリダイレクションの設定                                                                                                    | 52                                                                                                    |
| 3.2.3                                                                                                    | OS 動作中のコンソールリダイレクションの使用                                                                                                    | 54                                                                                                    |
| 3.3                                                                                                    | iRMC S2/S3 シリアルインターフェースの設定および使用                                                                                                    | 56                                                                                                    |
| 3.3.1                                                                                                    | iRMC S2 を使用したシリアルインターフェースの設定                                                                                                    | 57                                                                                                    |
| 3.3.2                                                                                                    | iRMC S3 を使用したシリアルインターフェースの設定                                                                                                    | 59                                                                                                    |
| 3.3.3                                                                                                    | シリアル接続管理インターフェースの利用方法                                                                                                    | 62                                                                                                    |
| 3.4                                                                                                    | iRMC S2/S3 の Web インターフェースの設定                                                                                                    | 63                                                                                                    |
| 3.4.1                                                                                                    | LAN パラメータ設定                                                                                                    | 63                                                                                                    |
| 3.4.2                                                                                                    | 通知の設定                                                                                                    | 64                                                                                                    |
| 3.4.3                                                                                                    | テキストコンソールのリダイレクションの設定                                                                                                    | 64                                                                                                    |
|                                                                                                    |                                                                                                    |                                                                                                    |
| 4                                                                                                    | iRMC S2/S3 のユーザー管理 . . . . . . . . . .                                                                                                    | 65                                                                                                    |
|                                                                                                    |                                                                                                    |                                                                                                    |
| 4.1                                                                                                    | iRMC S2/S3 によるユーザー管理の概念                                                                                                    | 66                                                                                                    |
|                                                                                                    |                                                                                                    |                                                                                                    |
| 4.2                                                                                                    | ユーザー権限                                                                                                    | <b>68</b>                                                                                                    |
| 4.2<br>4.3                                                                                                    | ユーザー権限                                                                                                    | 68<br>70                                                                                                    |
| <b>4.2</b><br><b>4.3</b><br>4.3.1                                                                                                    | <b>ユーザー権限</b><br><b>iRMC S2/S3 のローカルユーザー管理</b><br>iRMC S2/S3 Web インターフェースによるローカルユーザ                                                                                                    | 68<br>70                                                                                                    |
| <b>4.2</b><br><b>4.3</b><br>4.3.1                                                                                                    | <b>ユーザー権限</b><br><b>iRMC S2/S3 のローカルユーザー管理</b><br>iRMC S2/S3 Web インターフェースによるローカルユーザ<br>一管理                                                                                                    | <b>68</b><br><b>70</b><br>70                                                                                                    |
| <b>4.2</b><br><b>4.3</b><br>4.3.1<br>4.3.2                                                                                                    | <b>ユーザー権限</b><br><b>iRMC S2/S3 のローカルユーザー管理</b><br>iRMC S2/S3 Web インターフェースによるローカルユーザ<br>一管理<br>Server Configuration Manager でのローカルユーザー管理                                                                                                    | <ul> <li>68</li> <li>70</li> <li>70</li> <li>72</li> <li>70</li> </ul>                                                                                                 |
| <b>4.2</b><br><b>4.3</b><br>4.3.1<br>4.3.2<br>4.3.3<br>4.2.2 1                                                                                                    | <b>ユーザー権限</b><br><b>iRMC S2/S3 のローカルユーザー管理</b><br>iRMC S2/S3 Web インターフェースによるローカルユーザ<br>一管理<br>Server Configuration Manager でのローカルユーザー管理<br>iRMC S2/S3 ユーザーの SSHv2 公開鍵認証                                                                                                    | <ul> <li>68</li> <li>70</li> <li>70</li> <li>72</li> <li>73</li> <li>74</li> </ul>                                                                                     |
| <b>4.2</b><br><b>4.3</b><br>4.3.1<br>4.3.2<br>4.3.3<br>4.3.3.1<br>4.3.3.2                                                                                                    | <b>ユーザー権限</b><br><b>iRMC S2/S3 のローカルユーザー管理</b><br>iRMC S2/S3 Web インターフェースによるローカルユーザ<br>一管理<br>Server Configuration Manager でのローカルユーザー管理<br>iRMC S2/S3 ユーザーの SSHv2 公開鍵認証<br>SSHv2 の公開鍵と秘密鍵の作成<br>SSHv2 鍵のファイルから iBMC S2/S3 へのアップロード                                                                                                    | <ul> <li>68</li> <li>70</li> <li>72</li> <li>73</li> <li>74</li> <li>78</li> </ul>                                                                                     |
| <b>4.2</b><br><b>4.3</b><br>4.3.1<br>4.3.2<br>4.3.3<br>4.3.3.1<br>4.3.3.2<br>4.3.3.3                                                                                                    | <b>ユーザー権限</b><br><b>iRMC S2/S3 のローカルユーザー管理</b><br>iRMC S2/S3 Web インターフェースによるローカルユーザ<br>一管理<br>Server Configuration Manager でのローカルユーザー管理<br>iRMC S2/S3 ユーザーの SSHv2 公開鍵認証<br>SSHv2 の公開鍵と秘密鍵の作成<br>SSHv2 鍵のファイルから iRMC S2/S3 へのアップロード<br>PuTTY と OpenSSH クライアントが公開 SSHv2 鍵を                                                                                                    | <ul> <li>68</li> <li>70</li> <li>72</li> <li>73</li> <li>74</li> <li>78</li> </ul>                                                                                     |
| <b>4.2</b><br><b>4.3</b><br>4.3.1<br>4.3.2<br>4.3.3<br>4.3.3.1<br>4.3.3.2<br>4.3.3.3                                                                                                    | <b>ユーザー権限</b><br><b>iRMC S2/S3 のローカルユーザー管理</b><br>iRMC S2/S3 Web インターフェースによるローカルユーザ<br>一管理<br>Server Configuration Manager でのローカルユーザー管理<br>iRMC S2/S3 ユーザーの SSHv2 公開鍵認証<br>SSHv2 の公開鍵と秘密鍵の作成<br>SSHv2 鍵のファイルから iRMC S2/S3 へのアップロード<br>PuTTY と OpenSSH クライアントが公開 SSHv2 鍵を<br>使用するための設定                                                                                                    | <ul> <li>68</li> <li>70</li> <li>72</li> <li>73</li> <li>74</li> <li>78</li> <li>80</li> </ul>                                                                         |
| <b>4.2</b><br><b>4.3</b><br>4.3.1<br>4.3.2<br>4.3.3<br>4.3.3.1<br>4.3.3.2<br>4.3.3.3<br>4.3.3.4                                                                                                    | ユーザー権限                                                                                                    | <ul> <li>68</li> <li>70</li> <li>72</li> <li>73</li> <li>74</li> <li>78</li> <li>80</li> <li>86</li> </ul>                                                             |
| <ul> <li>4.2</li> <li>4.3</li> <li>4.3.2</li> <li>4.3.3</li> <li>4.3.3.1</li> <li>4.3.3.2</li> <li>4.3.3.3</li> <li>4.3.3.4</li> </ul>                                                                                   | <b>ユーザー権限</b><br><b>iRMC S2/S3 のローカルユーザー管理</b><br>iRMC S2/S3 Web インターフェースによるローカルユーザ<br>一管理<br>Server Configuration Manager でのローカルユーザー管理<br>iRMC S2/S3 ユーザーの SSHv2 公開鍵認証<br>SSHv2 の公開鍵と秘密鍵の作成<br>SSHv2 の公開鍵と秘密鍵の作成<br>SSHv2 鍵のファイルから iRMC S2/S3 へのアップロード<br>PuTTY と OpenSSH クライアントが公開 SSHv2 鍵を<br>使用するための設定<br>例:公開 SSHv2 鍵                                                                                                    | <ul> <li>68</li> <li>70</li> <li>72</li> <li>73</li> <li>74</li> <li>78</li> <li>80</li> <li>86</li> </ul>                                                             |
| <ul> <li>4.2</li> <li>4.3</li> <li>4.3.1</li> <li>4.3.2</li> <li>4.3.3</li> <li>4.3.3.1</li> <li>4.3.3.2</li> <li>4.3.3.3</li> <li>4.3.3.4</li> <li>5</li> </ul>                                                         | ユーザー権限         iRMC S2/S3 のローカルユーザー管理         iRMC S2/S3 Web インターフェースによるローカルユーザ         一管理         Server Configuration Manager でのローカルユーザー管理         iRMC S2/S3 ユーザーの SSHv2 公開鍵認証         SSHv2 の公開鍵と秘密鍵の作成         SSHv2 の公開鍵と秘密鍵の作成         SSHv2 鍵のファイルから iRMC S2/S3 へのアップロード         PuTTY と OpenSSH クライアントが公開 SSHv2 鍵を         使用するための設定         例:公開 SSHv2 鍵         ビデオリダイレクション (AVR)                                         | <ul> <li>68</li> <li>70</li> <li>72</li> <li>73</li> <li>74</li> <li>78</li> <li>80</li> <li>86</li> <li>87</li> </ul>                                                 |
| <ul> <li>4.2</li> <li>4.3</li> <li>4.3.1</li> <li>4.3.2</li> <li>4.3.3</li> <li>4.3.3.1</li> <li>4.3.3.2</li> <li>4.3.3.3</li> <li>4.3.3.4</li> <li>5</li> <li>5.1</li> </ul>                                            | <ul> <li>ユーザー権限</li> <li>iRMC S2/S3 のローカルユーザー管理</li> <li>iRMC S2/S3 Web インターフェースによるローカルユーザー管理</li> <li>Server Configuration Manager でのローカルユーザー管理</li> <li>iRMC S2/S3 ユーザーの SSHv2 公開鍵認証</li> <li>SSHv2 の公開鍵と秘密鍵の作成</li> <li>SSHv2 鍵のファイルから iRMC S2/S3 へのアップロード</li> <li>PuTTY と OpenSSH クライアントが公開 SSHv2 鍵を</li> <li>使用するための設定</li> <li>例:公開 SSHv2 鍵</li> <li>ビデオリダイレクション (AVR)</li> <li>要求事項: AVR 設定の確認</li> </ul>                     | <ul> <li>68</li> <li>70</li> <li>72</li> <li>73</li> <li>74</li> <li>78</li> <li>80</li> <li>86</li> <li>87</li> <li>88</li> </ul>                                     |
| <ul> <li>4.2</li> <li>4.3</li> <li>4.3.1</li> <li>4.3.2</li> <li>4.3.3</li> <li>4.3.3.1</li> <li>4.3.3.2</li> <li>4.3.3.3</li> <li>4.3.3.4</li> <li>5</li> <li>5.1</li> <li>5.2</li> </ul>                               | ユーザー権限         iRMC S2/S3 のローカルユーザー管理         iRMC S2/S3 Web インターフェースによるローカルユーザー管理         ····································                                                                                                    | <ul> <li>68</li> <li>70</li> <li>72</li> <li>73</li> <li>74</li> <li>78</li> <li>80</li> <li>86</li> <li>87</li> <li>88</li> <li>90</li> </ul>                         |
| <ul> <li>4.2</li> <li>4.3</li> <li>4.3.1</li> <li>4.3.2</li> <li>4.3.3</li> <li>4.3.3.2</li> <li>4.3.3.3</li> <li>4.3.3.4</li> <li>5</li> <li>5.1</li> <li>5.2</li> <li>5.2 1</li> </ul>                                 | ユーザー権限         iRMC S2/S3 のローカルユーザー管理         iRMC S2/S3 Web インターフェースによるローカルユーザ         一管理         Server Configuration Manager でのローカルユーザー管理         iRMC S2/S3 ユーザーの SSHv2 公開鍵認証         SSHv2 の公開鍵と秘密鍵の作成         SSHv2 の公開鍵と秘密鍵の作成         SSHv2 鍵のファイルから iRMC S2/S3 へのアップロード         PuTTY と OpenSSH クライアントが公開 SSHv2 鍵を         使用するための設定         例:公開 SSHv2 鍵         ビデオリダイレクション (AVR)         要求事項: AVR 設定の確認         仏帯域幅の使用 | <ul> <li>68</li> <li>70</li> <li>72</li> <li>73</li> <li>74</li> <li>78</li> <li>80</li> <li>86</li> <li>87</li> <li>88</li> <li>90</li> <li>92</li> </ul>             |
| <ul> <li>4.2</li> <li>4.3</li> <li>4.3.1</li> <li>4.3.2</li> <li>4.3.3</li> <li>4.3.3.1</li> <li>4.3.3.2</li> <li>4.3.3.3</li> <li>4.3.3.4</li> <li>5</li> <li>5.1</li> <li>5.2</li> <li>5.2.1</li> <li>5.2.2</li> </ul> | ユーザー権限         iRMC S2/S3 のローカルユーザー管理         iRMC S2/S3 Web インターフェースによるローカルユーザー管理         ····································                                                                                                    | <ul> <li>68</li> <li>70</li> <li>72</li> <li>73</li> <li>74</li> <li>78</li> <li>80</li> <li>86</li> <li>87</li> <li>88</li> <li>90</li> <li>92</li> <li>92</li> </ul> |

| 5.2.3               | サーバ側のモニタ ON/OFF 機能                                     | 93       |
|---------------------|--------------------------------------------------------|----------|
| 5.2.4               |                                                        | 94       |
| 5251                | マウスポインタの同期                                             | 90       |
| 5252                | 管理対象 Windows サーバ・マウスポインタ同期設定の調整                        | 98       |
| 5.2.5.3             | 管理対象 Linux サーバ:マウスポインタ同期設定の調整 1                        | 01       |
| 5.3                 | AVR ウィンドウのメニュー                                         | 04       |
| 5.3.1               | 拡張機能メニュー                                               | 05       |
| 5.3.2               |                                                        | 80       |
| 5.3.3               | 「電源制御」メニュー                                             | 09       |
| 5.3.4               | - 言語メニュー                                               | 10       |
| 5.3.5               |                                                        | 111      |
| 6                   | リモートストレージ                                              | 13       |
| C 4                 |                                                        | 4.5      |
| <b>0.1</b><br>6.1.1 | リモート官理輸木工のリモートストレージの規定 1                               | 10       |
| 612                 | リモードストレージのストレージメディアの追加 1                               | 10       |
| 613                 | ストレージメディアのリモートストレージの接続 1                               | 24       |
| 614                 | リモートストレージ接続の切断 1                                       | 28       |
| 6.1.5               | ストレージメディアの除外                                           | 29       |
| 6.2                 | リモートストレージサーバを経由するリモートスト                                |          |
|                     | レージの追加                                                 | 30       |
| 6.2.1               | リモートストレーンサーハのインストール 1                                  | 31       |
| 0.2.2               | リモートストレージサーバの美行モート                                     | 31<br>22 |
| 0.2.3               | リモードストレーシリーハの設定、起動、のよい、於J 1<br>Windows にとるリエートストレージサーバ | 32       |
| 0.2.4               |                                                        | 57       |
| 7                   | iRMC S2/S3 Web インターフェース                                | 39       |
| 7.1                 | iRMC S2/S3 Web インターフェースへのログイン 1                        | 40       |
| 7.2                 |                                                        | 42       |
| 7.3                 | ユーザインターフェースの構造                                         | 47       |
| 7.4                 | システム情報 - サーバに関する情報                                     | 50       |
| 7.4.1               | システム概要 - サーバに関する一般情報                                   | 51       |
| 7.4.2               | システム構成情報 - サーバコンポーネントに関する情報 1                          | 56       |

| 7.5     | BIOS - BIOS 設定のバックアップ / リストア、BIOS           |
|---------|---------------------------------------------|
|         | のフラッシュ                                      |
| 7.5.1   | バックアップ / リストア - BIOSの単一パラメータのバックアップ要        |
|         | 求と、バックアップのファイルへの保存 159                      |
| 7.5.1.1 | 単一の BIOS パラメータの ServerView® WinSCU XML 形式での |
|         | バックアップ                                      |
| 7.5.1.2 | 単一の BIOS パラメータの ServerView® WinSCU XML 形式での |
|         | リストア                                        |
| 7.5.2   | BIOS - 「ファイルからアップロード」 するか TFTP 経由での BIOS    |
|         | のアップデート                                     |
| 7.6     | iRMC S2/S3 - 情報、ファームウェアおよび認証 168            |
| 7.6.1   | iRMC S2/S3 情報 - iRMC S2/S3 に関する情報           |
| 7.6.2   | iRMC S2/S3 ファームウェア設定の保存 - ファームウェア設定の保       |
|         | 存                                           |
| 7.6.3   | 認証情報のアップロード - DSA/RSA 証明書および DSA/RSA 秘密     |
|         | 鍵のアップロード                                    |
| 7.6.4   | 自己署名証明書の作成 - 自己署名 RSA 証明書の作成 182            |
| 7.6.5   | iRMC S2/S3 ファームウェアアップデート                    |
| 7.7     | 電源制御                                        |
| 7.7.1   | 電源投入 / 切断 – サーバの自動電源投入 / 遮断                 |
| 7.7.2   | 電源制御オプション - サーバの電源管理の設定 194                 |
| 7.7.3   | 電源装置情報 - 電源装置および FRU コンポーネントの IDPROM        |
|         | データ                                         |
| 7.8     | 電源制御 - サーバの消費電力制御                           |
| 7.8.1   | 消費電力制御 - サーバの消費電力制御                         |
| 7.8.2   | 現在のシステム消費電力 - 現在のシステム消費電力の表示 209            |
| 7.8.3   | 消費電力モニタリング履歴 - サーバの消費電力の表示 210              |
| 7.9     | ヤンサ - ヤンサの状態確認 214                          |
| 7.9.1   | ファン - ファン状態確認 215                           |
| 7.9.2   | 温度 - 温度センサの状態確認                             |
| 7.9.3   | 電圧 - 電圧センサの状態確認                             |
| 7.9.4   | 電源ユニット - 電源ユニットの状態確認                        |
| 7.9.5   | センサの状態 - サーバのコンポーネントの状態確認 223               |
| 7 10    | システムイベントログ / 内部イベントログ - サーバイベントログの          |
|         | 表示と設定 225                                   |
| 7.10.1  | システムイベントログ内容 - SEL および SEL エントリに関する情        |
|         | 報の表示                                        |
| 7.10.2  | iRMC S2/S3 イベントログ情報 - 内部イベントログと関連するエン       |
|         | トリに関する情報の表示                                 |
|         |                                             |

| 7.10.3                                                                          | システムイベントログ設定 - IPMI SEL と内部イベントログ<br>の設定                                                                                   |
|---------------------------------------------------------------------------------|----------------------------------------------------------------------------------------------------|
| 7.11                                                                            | サーバ管理情報 - サーバ設定                                                                                                    |
| <b>7.12</b><br>7.12.1                                                           | <b>ネットワーク設定 - LAN パラメータの設定</b>                                                                                             |
| 7.12.2                                                                          | ホート番号とネットリークサービス - ホート番号とネットリーク<br>サービ スの設定 247<br>DNS 構成 - iRMC S2/S3 の DNS の設定 251                                       |
| <b>7.13</b><br>7.13.1<br>7.13.2<br>7.13.3                                       | <b>警告通知 - 警告通知の設定</b><br>SNMP トラップ送信設定 - SNMP トラップ通知の設定 256<br>シリアル / モデム通知設定 - モデム経由通知設定 257<br>Email 設定 - Email 送信設定 259 |
| <b>7.14</b><br>7.14.1<br>7.14.1.1<br>7.14.1.2<br>7.14.2<br>7.14.2.1<br>7.14.2.2 | <b>ユーザ管理 - ユーザの管理</b>                                                                                                    |
| 7.14.3                                                                          | Centralized Authentication Service(CAS)設定 -<br>CAS サービスの設定                                                                 |
| <b>7.15</b><br>7.15.1                                                           | <b>コンソールリダイレクション - コンソールのリダイレクト</b> . 294<br>BIOS テキストコンソール - テキストコンソールのリダイレクショ<br>ンの 設定と開始 294                            |
| 7.15.1.1                                                                        | BIOS コンソールリダイレクションオプション - テキストコン<br>ソールのリダイレクションの設定 205                                                                    |
| 7.15.1.2                                                                        | テキストコンソールのリダイレクション(LAN 上のシリアル通<br>(1) - テキストコンソールのリダイレクションの開始 297                                                          |
| 7.15.1.3                                                                        | オペレーティングシステム実行中のテキストコンソールのリダ<br>イレクション 302                                                                                 |
| 7.15.2                                                                          | ビデオリダイレクション (AVR) - ビデオリダイレクション (AVR)<br>の開始                                                                               |
| 7.16                                                                            | リモートストレージ                                                                                                    |
| 7.17                                                                            | Telnet/SSH(リモートマネージャ)を使用した         iRMC S2/S3 の操作                                                                          |

| 8      | Telnet/SSH 経由の iRMC S2/S3(リモートマネージャ)                                        | 325        |
|--------|-----------------------------------------------------------------------------|------------|
| 8.1    | リモートマネージャ                                                                   | 326        |
| 8.1.1  | リモートマネージャの操作                                                                | 326        |
| 8.1.2  | メニューの概要                                                                     | 327        |
| 8.1.3  | ーログイン                                                                       | 329        |
| 8.1.4  | リモートマネージャのメインメニュー                                                           | 331        |
| 8.1.5  | 必要なユーザー許可していたので、「」、「」、「」、「」、                                                | 333        |
| 8.1.6  | パスワードの変更                                                                    | 335        |
| 8.1.7  | システム情報 - 管理対象サーバの情報                                                         | 335        |
| 8.1.8  | Power Management                                                            | 336        |
| 8.1.9  | Enclosure Information - システムイベントログとセンサの状態                                   | 337        |
| 8.1.10 | サービスプロセッサ - IP パラメータ、識別灯、                                                   |            |
|        | iRMC S2/S3 リセット                                                             | 341        |
| 8.1.11 | Console Redirection (EMS/SAC) - テキストコンソールリダイレ                               | ク          |
|        | ションの開始                                                                      | 342        |
| 8.1.12 | コマンドラインシェルの起動 SMASH CLP シェルの起動                                              | 343        |
| 8.1.13 | Console Logging - メッセージ出力のテキストコンソ                                           |            |
|        | ールへの出力(シリアル)                                                                | 344        |
| 8.1.14 | コマントラインフロトコル (CLP)                                                          | 346        |
|        |                                                                             |            |
| 9      | Server Configuration Manager を使用した                                          |            |
|        | iRMC S2/S3 の設定                                                              | 351        |
|        |                                                                             |            |
| 9.1    | ServerView Installation Manager からの Server                                  |            |
|        | Configuration Manager の呼び出し..........                                       | 352        |
| 9.2    | Windows スタートメニューからの Server                                                  |            |
|        | Configuration Manager の呼び出し                                                 | 352        |
| • •    |                                                                             |            |
| 9.3    | Operations Manager からの Server Configuration                                 | 254        |
|        | Manager の呼び回し                                                               | 354        |
|        |                                                                             |            |
| 10     | ファームウェアの更新                                                                  | 357        |
|        |                                                                             |            |
| 10.1   | iRMC S2/S3 ファームウェア(概要) . . . . . .                                          | 358        |
| 10.2   | USB メモリスティックでの更新準備 ・・・・・・・・・・・・・・・・・・・・・・・・・・・・・・・・・・・・                     | 361        |
| 10.3   | ファームウェアイメージのアップデート                                                          | 364        |
| 10.3.1 |                                                                             | 2005       |
|        | IRMC S2/S3 Web インターフェースを経由したアッフェート                                          | 305        |
| 10.3.2 | IRMC S2/S3 Web インターフェースを経田したアッフテート<br>ServerView Update Manager を使用したアップデート | 365<br>365 |

| 10.3.3   | ServerView Update Manager Express または ASP を使用するオン<br>インアップデート | ィラ<br>866 |
|----------|---------------------------------------------------------------|-----------|
| 10.3.4   | オペレーティングシステムのフラッシュツールを使用してアップ<br>デートオス                        | ۹<br>867  |
| 10.3.5   | FlashDisk メニューによるアップデート                                       | 369       |
| 10.4     | <b>エマージェンシーフラッシュ</b>                                          | 371       |
| 10.5     | <b>フラッシュツール</b>                                               | 372       |
| 11       | iRMC S2/S3 によるオペレーティングシステムのリモートインス                            | 75        |
|          |                                                               | 0/0       |
| 11.1     | iRMC S2/S3 を使用したオペレーティングシステムのインストー<br>- 基本手順                  | ル<br>376  |
| 11.2     | ストレージメディアをリモートストレージとして接続する . 3                                | 378       |
| 11.3     | 管理対象サーバを ServerView Suite DVD 1 から起動して、                       |           |
|          | Installation Manager で設定する                                    | 881       |
| 11.4     | 設定完了後の管理対象サーバへの OS のインストール . 3                                | 885       |
| 11.4.1   | 設定完了後の管理対象サーバへの Linux のインストール 3                               | 888       |
|          |                                                               |           |
| 12       | 付録                                                            | 891       |
| 12.1     | iRMC S2/S3 でサポートされる IPMI OEM コマンド 3                           | 391       |
| 12.1.1   | 概要                                                            | 891       |
| 12.1.2   | IPMI OEM コマンドの記述                                              | 393       |
| 12.1.2.1 |                                                               | 393       |
| 12.1.2.2 | SUCI準拠の自動電源投入/電源切断コマント                                        | 393       |
| 12.1.2.3 | SUCI 準拠の通信コマント · · · · · · · · · · · · · · · · · · ·          | 101       |
| 12.1.2.4 | SUCI 単拠のシアナリンフィマンド                                            | 101       |
| 12.1.2.0 | BIOS 特有のコマンド 4                                                | 106       |
| 12.1.2.7 | iRMC S2/S3 特有のコマンド                                            | 108       |
| 12.2     | SCCI およびスクリプト設定を使用した iRMC S2/S3 の設定. 4                        | 19        |
| 12.2.1   | iRMC S2/S3 の設定データ                                             | 19        |
| 12.2.1.1 | 概要                                                            | 19        |
| 12.2.1.2 | SCCI ファイルフォーマット                                               | 21        |
| 12212    | 计亲审话                                                          | 125       |

| 12.2.1.4 | iRMC S2/S3 からのエクスポート/ iRMC S2/S3 へのインオ  | <b>%</b> — |
|----------|-----------------------------------------|------------|
|          | • • • • • • • • • • • • • • • • • • • • | 426        |
| 12.2.2   | iRMC S2/S3 のスクリプト設定                     | 427        |
| 12.2.2.1 | iRMC S2/S3 でサポートされる SCCI コマンドの一覧...     | 427        |
| 12.2.2.2 | cURL でのスクリプティング ..............          | 428        |
| 12.2.2.3 | Visual Basic(VB)スクリプトでのスクリプティング         | 429        |
| 12.2.2.4 | Python でのスクリプティング                       | 430        |
| 12.2.2.5 | iRMC_PWD.exe プログラムでの暗号化パスワードの生成         | 431        |

# 1 iRMC S2/S3 の概要

最新のサーバシステムはますます複雑になり、システム管理面の必要条件も 増加しています。

こうした状況に対応するため、システムを集中制御する BMC (Baseboard Management Controller:ベースボード管理コントローラ) とプラットフォー ム管理ハードウェアの間にメッセージベースの標準インターフェースを実現 しようと、多くのベンダーが提携して IPMI (Intelligent Platform Management Interface) イニシアティブが設立されました。IPMI の詳細については、21 ページ の「IPMI のテクニカルな背景」の項を参照してください。

iRMC S2 (integrated Remote Management Controller: リモートマネジメン トコントローラ)は、統合 LAN 接続および従来は RSB (RemoteView Service Board: リモートサービスボード)のようなプラグインボードを追加 した場合にのみ利用可能だった拡張機能を実現する BMC です。これにより、 システムの状態に関係なく PRIMERGY サーバの総合制御が可能です。特に 「Out-bound」状態の PRIMERGY サーバに対して有効です。

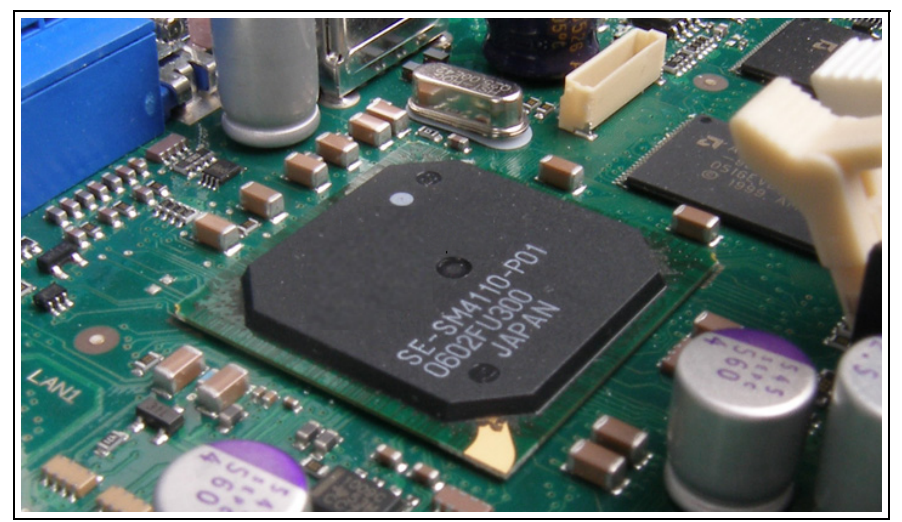

図 1: PRIMERGY サーバのシステムボード上の iRMC S2

iRMC S2/S3 は最新 PRIMERGY サーバのシステムボード上にある自立したシ ステムであり、専用のオペレーティングシステムおよび専用 Web サーバ、独 立ユーザー管理、独立警告システムがあります。サーバがスタンバイモード の場合でも、iRMC S2/S3 の電源は ON のままです。本書では、iRMC S2/S3 の設定方法および利用可能なさまざまなユーザーインターフェースを説明し ています。

## 1.1 本書の目的と対象

本書は、システム管理者およびネットワーク管理者、ハードウェアおよびソ フトウェアの十分な知識を持ったサービススタッフを対象としています。 IPMIの背後の基本的なテクノロジーに関して説明を行った後、次の事項に関 する詳細を説明します。

- iRMC S2/S3 へのログオン
- iRMC S2/S3 の設定
- iRMC S2/S3 のユーザー管理
- iRMC S2/S3 によるビデオリダイレクション
- iRMC S2/S3 によるリモートストレージ
- iRMC S2/S3 Web インターフェース
- iRMC S2/S3 の Telnet/SSH ベースインターフェース(リモートマネージャ)
- サーバ設定による iRMC S2/S3 の設定
- ファームウェアのアップデート
- iRMC S2/S3 によるオペレーティングシステムのリモートインストール
- IPMI OEM コマンド

### サービス

PRIMERGY サーバのリモートマネジメントに関する質問は、サービス&サポートパートナーにお問い合わせください。

#### 参照情報

http://www.ts.fujitsu.com

## 1.2 iRMC S2/S3 のファンクション

iRMC S2/S3 は広範囲にわたるファンクションを標準サポートしますが、 AVR (Advanced Video Redirection:ビデオリダイレクション)およびリモー トストレージと組み合わせれば、さらに2つの PRIMERGY サーバリモート マネジメント拡張ファンクションが利用可能です。AVR およびリモートスト レージの使用には、別売のライセンスキーが必要です。

#### 標準 iRMC S2/S3 ファンクション

● ブラウザアクセス

iRMC S2/S3 には専用の Web サーバが搭載されているため、管理端末から 標準 Web ブラウザでアクセスできます

● セキュリティ (SSL、SSH)

HTTPS / SSL によるセキュアな Web サーバアクセスおよびセキュアな グラフィカルコンソールリダイレクション(マウスおよびキーボード付 き)をサポートします。iRMC S2/S3 へのアクセスは、リモートマネー ジャから SSH による暗号化設定を行って接続を保護できます。リモート マネージャの iRMC S2/S3 インターフェースは、英数字専用です。

● ServerView 統合

ServerView エージェントが iRMC S2/S3 を検出し、自動的に関連サーバ に適用します。したがって ServerView リモートマネジメントフロントエ ンドを使って、ServerView Operations Manager から iRMC S2/S3 Web イ ンターフェースおよびテキストコンソールリダイレクトを直接開始できま す。

電源制御

システムの状態に関係なく、次の3つの方法でリモート管理端末から管理 対象サーバの電源の投入および切断が可能です。

- iRMC S2/S3 Web インターフェース
- リモートマネージャおよび CLP (Command Line Interface:コマンド ラインインターフェース)
- スクリプト

消費電力制御

iRMC S2/S3 は、管理対象サーバの消費電力制御を総合的に行います。最 小消費電力から最大パフォーマンスまで、電力制御モードを指定できま す。モードは、必要に応じて切り替えられます。

CSS (Customer Self Service : カスタマセルフサービス)

変化したサーバコンポーネントが CSS コンポーネントの場合、iRMC S2/S3 Web インターフェース上のサーバコンポーネントおよびセンサ、 電源ユニットなどのためのサマリー表の各列に情報が表示されます。さら に、SEL(System Event Log:システムイベントログ)のエラーリストに は、CSS コンポーネントが始動したあらゆるイベントが表示されます。

・ テキストコンソールのリダイレクション

ServerView リモートマネジメントフロントエンドから、iRMC S2/S3 への Telnet/SSH セッションを開始できます。テキストコンソールのリダイレ クションが開始され、リモートマネージャが起動します。iRMC S2/S3 イ ンターフェースは、英数字専用です。

BMC の基本機能

iRMC S2/S3 は、電圧監視およびイベントログ、リカバリ制御などの BMC 基本機能をサポートしています。

●「ヘッドレス」システム操作

管理対象サーバに、マウスもしくはモニタ、キーボードが接続されていな くてもリダイレクションが可能です。これにより、コストの 低減、筺体 のケーブリングのより一層の簡略化およびセキュリティの強化を実現して います。

● 識別灯

筐体ロッカー内に多数設置されている場合などにシステムが容易に識別で きるように、iRMC S2/S3 Web インターフェースから識別灯を起動できま す。

Error LED

Error LED は、管理対象システムの状態と CSS の状態を常時示しています。

● 電源 LED

電源 LED は、サーバの電源の ON / OFF の状態を示しています。

• LAN

サーバ内蔵のシステム NIC (Network Interface Card) の LAN インター フェースには、管理 LAN 専用になっているシステムと設定を選べるシス テムがあります。

- 管理 LAN 専用に設定
- 管理 LAN とシステムで共用するように設定
- システム用に完全に開放

レンチ記号がついたポートは、iRMC S2/S3 用です。<u>40 ページ の図 7</u> を 参照してください。

CLP (Command Line Interface:コマンドラインインターフェース)

リモートマネージャに加えて、iRMC S2/S3 は DMTF(Distributed Management Task Force:分散管理タスクフォース)標準の SMASH CLP (System Management Architecture for Server Hardware Command Line Protocol)をサポートしています。

● インタラクティブもしくはスクリプトベースでの容易な設定

iRMC S2/S3 は、次の方法で設定できます。

- iRMC Web インターフェース
- SVOM のサーバの設定
- サーバマネージメントツール IPMIVIEW
- BIOS 設定

サーバの設定もしくは IPMIVIEW からスクリプトでの設定もできるため、 ServerView Installation Manager によるサーバの初期設定時に、iRMC S2/S3 を設定できます。多数のサーバをスクリプトベースで設定すること も可能です。

● CSS パネル(ローカルサービスパネル)のサポート

PRIMERGY サーバに CSS パネル(ローカルサービスパネル)が付いてい る場合には、障害が発生したモジュールを特定して自分で交換することが できます。 ● ローカルユーザー管理

iRMC S2/S3 には独自のユーザー管理機能があり、最大 16 ユーザーまで をパスワード付きで作成し、所属するユーザーグループに応じたさまざま な権限を適用できます。

ディレクトリサービスによるグローバルユーザー管理

iRMC S2/S3 のグローバルユーザー ID は、ディレクトリサービスのディ レクトリに集中保存されます。サーバ上で集中管理されるユーザー ID は、 ネットワーク上の全 iRMC S2/S3 から共有されます。

次のディレクトリサービスをサポートしています。

- Microsoft<sup>®</sup> Active Directory
- Novell<sup>®</sup> eDirectory
- OpenLDAP
- OpenDS
- CAS ベースのシングルサインオン(SSO)認証

iRMCS2 は CAS(Centralized Authentication Service)設定をサポートしており、CAS ベースのシングルサインオン(SSO)認証用の iRMC S2/S3 Web インターフェースを設定できます。

CAS サービスの SSO ドメイン内のアプリケーションに初めてログインす ると (iRMC S2/S3 Web インターフェースなど)、CAS 固有のログイン画 面でログイン認証情報の入力が要求されます。CAS サービスによる認証 に成功すると、ユーザはログイン認証情報を再び入力せずに、iRMC Web インターフェースと SSO ドメイン内の他のサービスへのアクセスが許可 されます。

• DNS / DHCP

iRMC S2/S3 では自動ネットワーク設定が可能です。初期値として設定さ れている名前と DHCP を使って、iRMC S2/S3 は DHCP サーバから IP ア ドレスを受け取ります。iRMC S2/S3 名は DNS(Domain Name Service: ドメインネームサービス)によって登録され、最大 5 つの DNS サーバが サポートされます。DNS/DHCP が利用できない場合は、静的 IP アドレス も使用できす。

● 電源ユニット

iRMC S2/S3 は、システムの予備電源ユニットから電力が供給されます。

● 警告管理

iRMC S2/S3 の警告通知(アラーティング)には、次の3種類があります。

- SNMP による PET (Platform Event Traps: プラットフォームイベント トラップ)送信
- E-mail による警告の直接送信
- モデム/シリアルインターフェース接続しての警告送信

また iRMC S2/S3 は、あらゆる関連情報を ServerView エージェントへ提供します。

 SEL (System Event Log:システムイベントログ)の表示、フィルタリン グおよび退避

次の方法で、SEL の内容を表示および退避し、削除できます。

- iRMC S2/S3 Web インターフェースを利用
- iRMC S2/S3 の Telnet/SSH ベースのインターフェース(リモートマネージャ)を利用
- iEL(iRMC Event Log:内部イベントログ)の表示、フィルタリングおよび退避次の方法で、iELの内容を表示および退避し、削除できます。
  - iRMC S2/S3 Web インターフェースを利用
  - iRMC S2/S3 の Telnet/SSH ベースのインターフェース(リモートマネージャ)を利用

#### iRMC S2/S3 の拡張機能

iRMC S2/S3 は、標準機能に加えて AVR およびリモートストレージ機能をサ ポートしています。

● AVR(Advanced Video Redirection:ビデオリダイレクション)

iRMC S2/S3 はビデオリダイレクション(AVR)をサポートし、次の利点 があります。

- 標準 Web ブラウザによる操作。管理端末に Java 実行環境以外の追加 ソフトウェアをインストールする必要がありません。
- システムから独立したグラフィカルおよびテキストコンソールのリダ イレクション(マウスおよびキーボード含む)です。
- リモートアクセスによる起動監視および BIOS 管理、オペレーティン グシステム操作が可能です。

- 異なる2箇所から1台のサーバに同時「仮想接続」しての作業が可能 です。ハードウェア圧縮およびビデオ圧縮により、ネットワーク負荷 も軽減されます。
- サーバ側のモニタの停止サポート。AVR セッション中のサーバ側の画面上で実行中のユーザー入力および作業が権限のない人間に見られることがないように、AVR セッション中に管理対象の PRIMERGY サーバ側の画面出力を停止することができます。
- 低帯域幅

データ転送速度が低下した場合、現在の AVR セッションの色深度に対する帯域幅(bpp、ビット / ピクセル)を低く設定できます。

● リモートストレージ

リモートストレージにより、「仮想」ドライブが利用可能です。物理的に はリモート管理端末上に存在している「仮想」ドライブを、リモートス トレージサーバによりネットワーク使用します。

「仮想」ドライブとリモートストレージの組み合わせは、次のようにロー カルドライブとほとんど 同じように使用できます。

- データの読み出しおよび書き込み
- リモートストレージからの起動
- ドライバおよび小規模アプリケーションのインストール
- リモート管理端末からの BIOS アップデート (USB による BIOS アップデート)

リモートストレージは、リモート管理端末上の「仮想ドライブ」として、 次のデバイスタイプをサ ポートしています。

- CD ROM
- DVD ROM
- USBメモリスティック
- フロッピーイメージ
- CD ISO イメージ
- DVD ISO イメージ

また、リモートストレージサーバは、「仮想ドライブ」としてネットワー ク上に ISO イメージを実現します。

リモートストレージでは、リモート管理端末に最大2つの「仮想」ドライ ブ同時接続を行うか、リモートストレージサーバにより ISO イメージのプ ロヴィジョンを行うかが選択可能です。

## 1.3 iRMC S2/S3 の操作インターフェース

iRMC S2/S3 には、次の操作インターフェースがあります

● iRMC S2/S3 Web インターフェース (Web インターフェース)

iRMC S2/S3 Web サーバへは、Microsoft Internet Explorer もしくは Mozilla Firefox などの標準 Web ブラウザで接続します。

iRMC S2/S3 の Web インターフェースにより、あらゆるシステム情報およ びファン速度や電圧などセンサデータの表示を行います。また、テキスト ベースコンソールリダイレクションの設定、開始、グラフィカルコンソー ルリダイレクション(AVR、Advanced Video Redirection)の開始を行い ます。さらに、管理者権限では、iRMC S2/S3 Web インターフェースでの 接続設定が可能です。iRMC S2/S3 Web サーバへのアクセスは、HTTP / SSL によるセキュアなアクセスです。

Web インターフェースによる iRMC S2/S3 操作の詳細については、 139 ページ の「iRMC S2/S3 Web インターフェース」の章を参照してく ださい。

 リモートマネージャ:LAN によるテキストベース Telnet/SSH インター フェース

リモートマネージャは、次の場所から起動できます。

- ServerView Operations Manager
- iRMC S2/S3 Web インターフェース
- Telnet/SSH クライアント

リモートマネージャは、英数字インターフェースで、システム、センサ情報、電源管理機能およびエラーイベントログへのアクセスを行います。 さらに、テキストコンソールのリダイレクションもしくは SMASH CLP シェルを起動します。SSH (Secure Shell:セキュアシェル)を通してリ モートマネージャを起動すると、リモートマネージャおよび管理対象サー バ間の接続は暗号化されます。

リモートマネージャを利用した iRMC S2/S3 操作の詳細については、 325 ページ の「Telnet/SSH 経由の iRMC S2/S3 (リモートマネージャ)」 の章を参照してください。

 リモートマネージャ (シリアル):「シリアル 1」によるテキストベースシ リアルインターフェース

リモートマネージャ(シリアル)は、リモートマネージャインターフェー スと同じです。

#### 1.4 iRMC S2/S3 で使用される通信プロトコル

iRMC S2/S3 通信プロトコルとポートを、表1に示します。

| 接続のリモート側  | 通信方向          | 接続の iRMC S2/S3 側<br>(ポート番号 / プロトコル) |  |
|-----------|---------------|-------------------------------------|--|
| RMCP      | $\rightarrow$ | 623/UDP                             |  |
|           | ←             | 623/UDP                             |  |
| HTTP ポート  | $\rightarrow$ | 80/TCP                              |  |
|           | ←             | 80/TCP                              |  |
| HTTPs ポート | $\rightarrow$ | 443/TCP                             |  |
|           | ←             | 443/TCP                             |  |
| Telnet    | $\rightarrow$ | 3172/TCP                            |  |
|           | ←             | 3172/TCP                            |  |
| SSH       | $\rightarrow$ | 22/TCP                              |  |
|           | ←             | 22/TCP                              |  |
| トラップ      | $\rightarrow$ | 162/UDP                             |  |
| Email     | $\rightarrow$ | 25/TCP                              |  |
|           | ←             | 25/TCP                              |  |
| リモートストレージ | $\rightarrow$ | 5901/TCP                            |  |
|           | <i>←</i>      | 5901/TCP                            |  |
| VNC ポート   |               |                                     |  |
| 標準ポート     | $\rightarrow$ | 80/TCP                              |  |
|           | ←             | 80/TCP                              |  |
| セキュアポート   | $\rightarrow$ | 443/TCP                             |  |
|           | <i>←</i>      | 443/TCP                             |  |

表 1: iRMC S2/S3 で使用される通信プロトコルとポート

iRMC S2/S3 ファームウェアバージョン 5.00 以降では、リモートスト 通信にのみ使用されます。AVR のリモートストレージの場合は、 (Java アプレット経由で) http ポートを使用します。

## 1.5 IPMI のテクニカルな背景

iRMC S2/S3 により、IPMI インターフェースから BMC 機能が利用可能です。

### IPMI (Intelligent Platform Management Initiative) とは

IPMI は、複雑さを増すサーバシステム管理に対応するために生まれました。 サーバシステム監視のための新しいソリューションをもとめて、多くのベン ダーがこのイニシアティブに参加しています。

IPMI という名前が、ソリューションのアプローチの方向性を示しています。 システムの監視機能およびリカバリ機能が、プラットフォーム管理ハード ウェアおよびファームウェア上に直接実装されます。

### IPMI の目的

IPMI は、システムを集中制御する BMC (Baseboard Management Controller:ベースボード管理コントローラ)とインテリジェントなプラット フォーム管理ハードウェアの間に、抽象化されたメッセージベースの標準イ ンターフェースを実現することをめざしました。

IPMI は、さまざまなプラットフォーム管理モジュールの主要特性を、標準仕 様としてまとめたもの なのです。

### IPMI 規格

IPMI 規格仕様は、次のとおりです。

「IPMI は、特定の管理ソフトウェアに依存しないハードウェアレベル インターフェースの規格であり、監視および制御機能を DMI、WMI、 CIM、SNMP などの標準管理ソフトウェアインタ ーフェースを通して 提供する。ハードウェアレベルのインターフェースであるため、標準 的な管 理ソフトウェアスタックの最下位に位置する。」22ページの 「IPMI とその他の管理規格との関係」を参照してください。

#### IPMI の利点

IPMI 仕様は、プロセッサもしくは BIOS、オペレーティングシステムごとの インベントリおよびログ、リカバリ、監視といった機能の独立性を保証しま す。

したがって、シャットダウンや電源遮断も、プラットフォームの管理のもと に行われます。

#### IPMI とその他の管理規格との関係

IPMI は、各オペレーティングシステム上のシステム管理ソフトウェアと連動 して使用するのに最適です。IPMI の機能を管理アプリケーションおよびオペ レーティングシステムの管理機能と組み合わせることによって、強力なプ ラットフォーム管理環境が実現します。

図.2 に、IPMI および管理ソフトウェアスタックの関係の概要を示します。

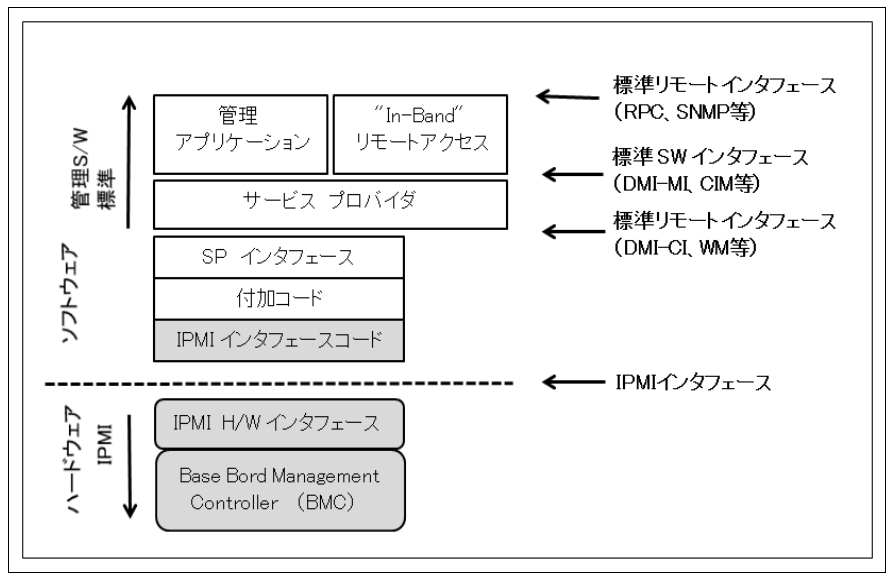

図 2: 管理ソフトウェアスタック上の IPMI の位置づけ

#### IPMI および IPMB、ICMB

IPMI イニシアティブの規格は、次の3つの仕様で構成されています。

- IPMI (Intelligent Platform Management Interface)
   IPMI ベースのシステムが実現するべき高レベルのアーキテクチャ、電流 指令、イベントフォーマット、データパケット、およびさまざまな特性を 規定しています。
- IPMB (Intelligent Platform Management Bus)
   プラットフォーム管理ハードウェアの内部モジュール間の標準接続のための I2C ベース (write only) バス仕様です。リモートマネジメントモジュールへの標準インターフェースとしても機能します。
- ICMB (Intelligent Chassis Management Bus)
   プラットフォーム管理情報のやりとり、および複数システムにまたがる制 御を行う外部バスインタ ーフェースです。IPMB 接続するデバイス上で機 能するようにデザインされています。ServerView リモートマネジメント 環境では、まだ実装されていません。

#### IPMI の実装

IPMI 実装の中核となるのは、BMC(Baseboard Management Controller)で す。BMCには、次の役割があります。

- システム管理ソフトウェアおよびプラットフォーム管理ハードウェア間の インターフェースのとりまとめ
- 監視およびイベントログ、リカバリ制御の自立機能の実現
- システム管理ソフトウェアおよび IPMB 間のゲートウェイとしての役割

IPMI を利用した管理コントローラを設置すれば、プラットフォーム管理の範 囲が広がります。IPMB は I2C ベースのシリアルバス仕様であり、管理コン トローラ内部および管理コントローラ間の通信に使用されます。

IPMI により、複数の管理コントローラと組み合わせた拡張性のあるアーキテ クチャを実装できます。複数のコントローラにより、電源装置およびホット スワップ RAID ドライブモジュールなどの異なるサブシステムを監視する複 雑なサーバシステムが構築できます。

IPMI には、IPMI コマンドを処理できない「インテリジェントでない」I2C モ ジュール上の IPMB に接続された管理コントローラをとおしてアクセスを行 うための「低レベル」I2C コマンドもあります。

IPMIの基本構成要素の概要を24ページの図3に示します。

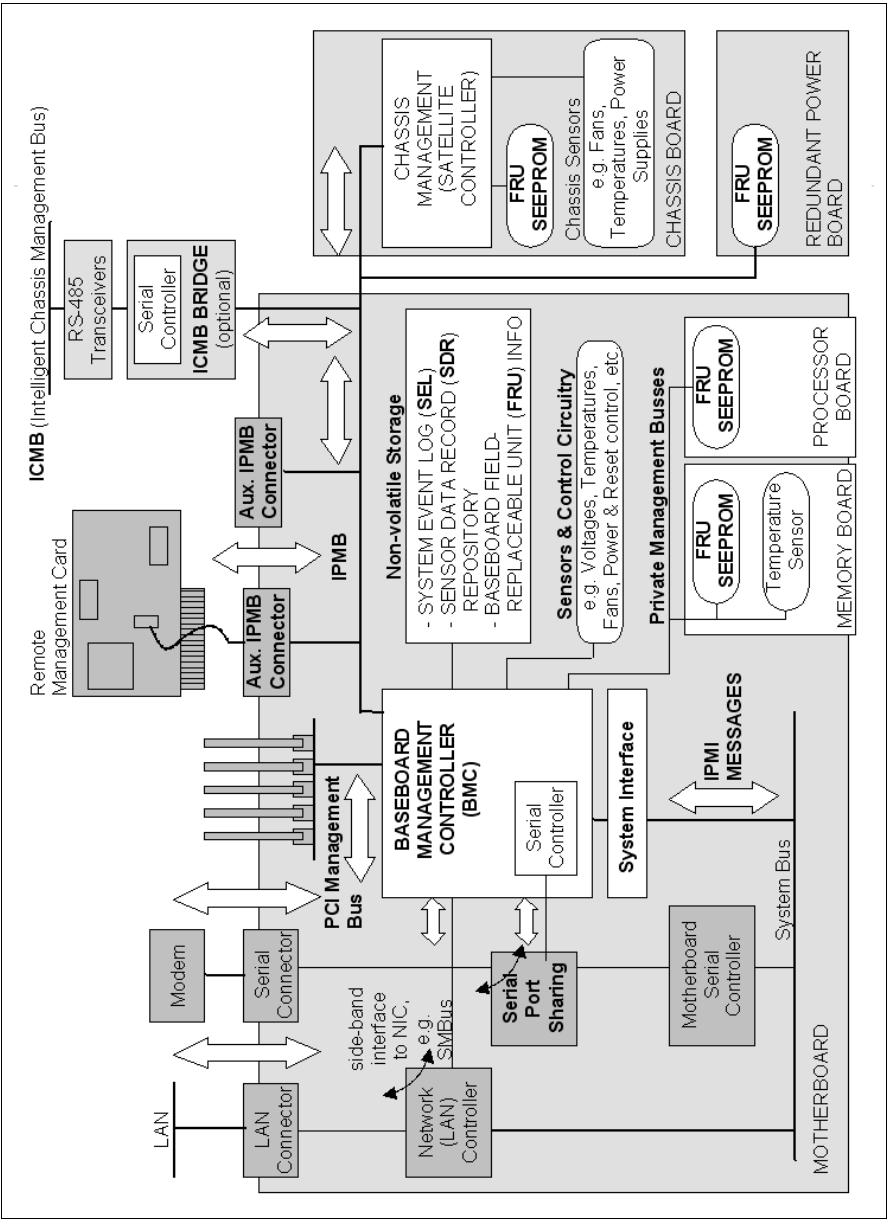

図 3: IPMI ブロックダイアグラム

### IPMI と「In-bound」および「Out-bound」管理

システム管理の分野では、「In-bound」および「Out-bound」管理は次のよう に区別されます。

- 「In-bound」管理は、管理対象サーバ上でオペレーティングシステムが動作している場合の管理です。
- 「Out-bound」管理は、障害が発生している等、管理対象サーバ上でオペレーティングシステムが動作していない場合の管理です。

IPMI 規格にしたがったシステム環境では異なるインターフェースが利用でき るため、「In-bound」管理もしくは「Out-bound」管理のどちらにも対応しま す。

#### **IPMI-over-LAN**

IPMI-over-LAN は、IPMI 規格の LAN インターフェース仕様の新しい名称で す。管理対象システムの BMC との間で IPMI メッセージを送受信する方法を 規定する仕様で、RMCP(Remote Management Control Protocol:リモート マネジメント制御プロトコル)データパケットにカプセル化されます。 RMCP データパケットは、イーサネット LAN 接続を通し IPv4 UDP 転送され ます。

もともと RMCP プロトコルは、オペレーティングシステムが動作していない システム機器の管理のための規格であり、シンプルな問い合わせ/応答のプ ロトコルです。

BMC に適用されたオンボード LAN コントローラ上には、以上のような接続 インターフェースがあります。

**i** このインターフェースはオンボード LAN コントローラ上でのみ機能 し、LAN カード上では機能しません。 UDP 下で RCMP が使用する 2 ポートのうち、BMC は LAN コントローラとの 通信にポート 623 (プライマリ RMCP ポート)使用します。

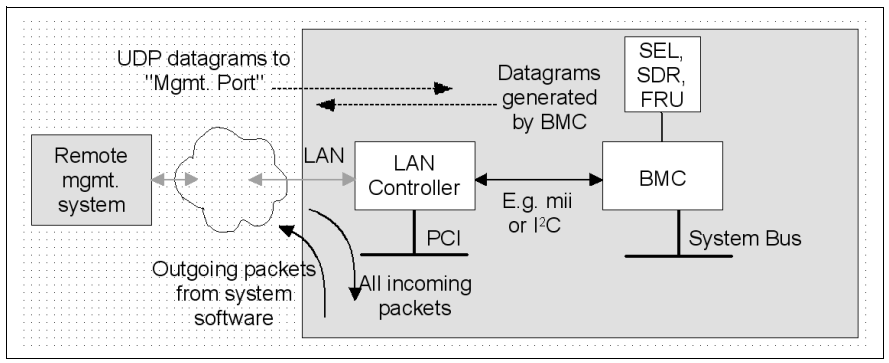

図 4: BMC および LAN コントローラ

### SOL (Serial Over LAN) インターフェース

SOL は IPMI V2.0 規格の一部であり、LAN 接続でのシリアルデータ転送のイ ンターフェースです。特に、管理対象コンピュータのシリアルコントローラ およびリモート管理端末の間の LAN によるシリアルデータストリーム転送の パケットフォーマットおよびプロトコルを規定します。SOL は IPMI-over-LAN 仕様にもとづいています。

SOL 接続の確立には、まずリモートマネジメントアプリケーションが BMC との間に IPMI-over-LAN セッションを開始します。これが完了した段階で、 リモート管理端末が SOL サービスを起動します。シリアルコントローラおよ びリモート管理端末の間のデータトラフィックは、IPMI コマンドと同じ IPMI セッションで処理されます。

SOL 接続確立後すぐに、次のようにして、シリアルコントローラおよびリモート管理端末の間のデータ転送が行われます。

- シリアルコントローラからリモート管理端末への転送 シリアルコント
   ローラからのデータストリームは BMC による分割後、圧縮されて LAN を
   とおしてリモート管理端末に送られます。
- リモート管理端末からシリアルコントローラへの転送リモート管理端末か ら送られてきた圧縮文字列は BMC によって解凍され、文字ストリームと してシリアルコントローラに転送されます。

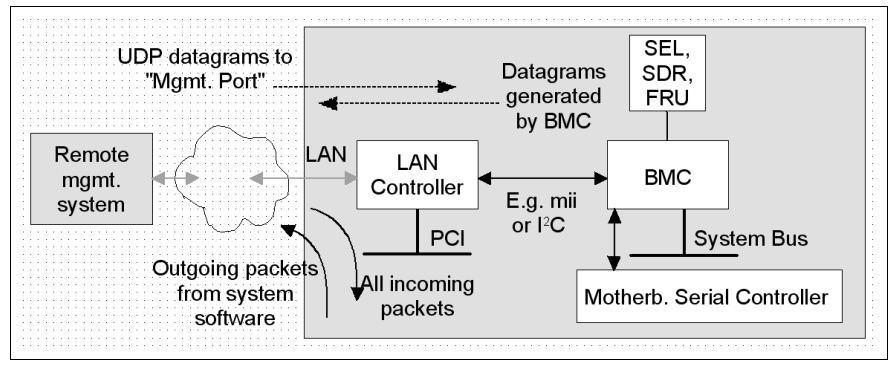

図 5: BMC および SOL

管理対象システムおよびリモート管理端末の BMC 間の SOL メッセージとし て、SOL 文字データが交換されます。SOL メッセージは RMCP+ データパ ケットにカプセル化され、IPv4 によりイーサネット LAN 接続をとおして UDP で転送されます。RMCP+ プロトコルは RMCP プロトコルにもとづい ていますが暗号化、認証などの拡張機能があります。

Serial over LAN では、管理対象サーバの BIOS もしくはオペレーティングシ ステムによるコンソールリダイレクションによる「ヘッドレス」管理が可能 です。したがって、高価な集信装置は不要です。

### IPMI のチャネルコンセプト

「チャネル」はさまざまな接続キャリアにより IPMI メッセージを BMC にルー トするメカニズムであり、9 チャネルまでサポートされます。システムイン ターフェースおよびプライマリ IPMB は固定ですが残りの7 チャネルは自由 に実装できます。

チャネルには、「セッションベース」チャネルおよび「セッションレス」チャ ネルがあります。「セッション」のコンセプトには、ユーザー認証のコンセ プト(28ページの「ユーザーの識別」)および単ーチャンネルで複数の IPMI メッセージストリームをルーティングするためのコンセプトの2種類があり ます。

「セッションベース」チャネルの例には LAN チャネルもしくはシリアル/モ デムチャネルがあり、「セッションレス」チャネルの例には、システムイン ターフェースおよび IPMB があります。 ユーザーの識別

「セッションベース」チャネル(27 ペ<mark>ージ の「IPMI の</mark>チャネルコンセプト」) では、ユーザーログ インが必要です。「セッションレス」チャネルでは、 ユーザー認証の必要はありません。

IPMI では、ユーザー設定はチャネル単位です。つまり、LAN チャネルもしく はシリアルチャネルのどちらで BMC にアクセスしているかによって、ユー ザーは異なる特権を持つことができます。

### 引用

IPMI 標準に関する情報は、次の Web サイトで見ることができます。(英語サイト)

http://developer.intel.com/design/servers/ipmi/index.htm

## 1.6 DCMI(データセンター管理インターフェー ス)

iRMC S2/S3 は DCMI(データセンター管理インターフェース)プロトコルを サポートしており、これは IPMI V2.0 規格に準拠しています。DCMI は、大規 模データセンターに展開されたサーバシステムの管理と効率を向上させるた めに開発されてました。

データセンター内のサーバのハードウェア管理要件を満たすため、DCMIは 特に次の主要機能をサポートします。

- インベントリ機能(サーバ識別)
- 電源管理と消費電力監視
- 電力消費の監視と管理
- イベントログ
- 温度監視

DCMIの詳細情報は、DCMIホームページに掲載されています。

http://www.intel.com/technology/product/DCMI

## 1.7 以前のバージョンのマニュアルからの変更点

iRMC S2/S3 - integrated Remote Management Controller (2012 年 7 月版)

本マニュアルでは、iRMC S2/S3 **ファームウェアバージョン 6.5x** について説 明し、オンラインマニュアル『iRMC S2/S3 - integrated Remote Management Controller』(2012 年 5 月版)を置き換えるものです。

このマニュアルには、以下の更新が含まれています。

- 第7章「iRMC S2/S3 Web インターフェース」で、「ゼロワット技術」機能について説明されています。
- 以前の第 12 章「IPMI OEM コマンド」が拡大され、以下のセクションを 含む付録(「12 付録」)になりました。
  - 12.1「iRMC S2/S3 でサポートされる IPMI OEM コマンド」(以前の第 12 章「IPMI OEM コマンド)
  - 12.2「SCCI およびスクリプト設定を使用した iRMC S2/S3 の設定」 (新しい節)

### iRMC S2/S3 - integrated Remote Management Controller (2012 年 5 月版)

このマニュアルは、iRMC S2/S3 **ファームウェアバージョン 6.5x** について記 載されており、オンラインマニュアル『iRMC S2 - integrated Remote Management Controller』(2011 年 11 月版)の改訂版です。

iRMC S2/S3 の新機能(7章「iRMC S2/S3 Web インターフェース」に記載):

● エージェントレス HDD 監視(iRMC S3 のみ)

管理するサーバが「エージェントレス HDD 監視」機能(「アウトオブバン ド HDD 監視」とも呼ばれます)をサポートする場合、個々の HDD の HDD<n> ステータスは、専用のライトパスステータスセンサーで直接読み 取られて iRMC S3 に報告されるので、ServerView エージェントが実行さ れていなくても表示することができます。

● BIOS 設定のバックアップ / リストア、BIOS のフラッシュ:

管理するサーバの BIOS が該当する機能要件を満たす場合は、 iRMC S2/S3 で以下を行うことができます。

- 複数の BIOS パラメータを ServerView® WinSCU XML 形式でバック アップし、それらを ServerView® WinSCU XML 形式でファイルからリ ストアできます。
- 「ファイルからアップロード」するか TFTP 経由で BIOS をアップデー トできます。
- サーバタイプによっては、「*電源制御オプション*」で「*静音操作*」を選択 できます。

### iRMC S2/S3 - integrated Remote Management Controller (2011 年 5 月版)

本マニュアルでは、iRMC S2/S3 **ファームウェアバージョン 5.5x** について説 明し、オンラインマニュアル『iRMC S2 - integrated Remote Management Controller』(2011 年 4 月版)を置き換えるものです。

本マニュアルは iRMC S2 と iRMC S3 の両方に適用されます。iRMC S2 と iRMC S3 との機能面での差異を、マニュアル内で個別に取り上げています。

#### iRMC S2 - integrated Remote Management Controller (2011 年 4 月版)

2011 年 4 月版の iRMC S2 マニュアルでは iRMC S2 **ファームウェアバージョ ン 5.5x** について説明し、オンラインマニュアル『iRMC S2 - integrated Remote Management Controller』(2010 年 7 月版)を置き換えるものです。

- iRMC S2 の新機能:
  - システムイベントログ(IPMI SEL)の他に、iRMC S2 に内部イベント ログ機能が追加されました。
  - iRMC S2 で IPv4 と IPv6 アドレスの両方がサポートされるようになり ました。
  - iRMC S2 が Open DS ディレクトリサービスをサポートするようになり ました。
  - iRMC S2 設定(iRMC S2 ファームウェア設定)を iRMC S2 Web イン ターフェースからリストアできます。
  - Email での警告通知がグローバル iRMCS2 ユーザ ID についてもサポー トされます。
- 第5章「ビデオリダイレクション (AVR)」:

いくつかのマイナーチェンジに加えて、AVR ウィンドウのメニューに 「*Power Control*」エントリが追加され、AVR ウィンドウからサーバの電源 切断やリブートを直接実行できるようになりました。

- 第7章「iRMC S2 Web インターフェース」:
  - *電源ユニット*ページ:一部のタイプのサーバで、*電源冗長構成*機能が 実装されました。
  - システムイベントログ内容ページ:

GUI 言語「German」: イベントの説明と解決方法はドイツ語で記述されます。

GUI 言語「日本語」: 解決方法は日本語で記述されます。

- 「DNS 構成」ページに以前の「DHCP 構成」ページの機能が組み込まれ、「DHCP 構成」ページはなくなりました。
- 新しい iRMC S2 に対応する新規および変更されたページに、上記の機能が組み込まれます。
- 第8章「リモートマネージャ」:

新しい iRMC S2 に対応する新規または変更されたメニューには、内部イベントログおよび IPv6 アドレッシングが組み込まれています。

● 第9章 「Server Configuration Manager」:

新しい iRMC S2 に対応する新規または変更されたメニューページには、 IPv6 アドレッシングと Open DS サポートが組み込まれています。

## 1.8 ServerView Suite リンク集

リンク集により、富士通は ServerView Suite および PRIMERGY サーバに関するさまざまなダウンロードや詳細情報を提供します。

ServerView Suite には、以下のトピックに関するリンクがあります。

- サポートデスク
- マニュアル
- 製品情報
- セキュリティ情報
- ・ ソフトウェアのダウンロード
  - ダウンロードには以下が含まれます。
    - ServerView Suite の現在のソフトウェアバージョンおよびその他の Readme ファイル。
    - ServerView Update Manager により PRIMERGY サーバをアップ デートする場合、および ServerView Update Manager Express によ り個々のサーバをローカルでアップデートする場合の、システムソ フトウェアコンポーネントの情報ファイルおよびアップデートセット。
    - ServerView Suite のすべてのドキュメントの最新バージョン。

ダウンロードは富士通 Web サーバから無償で入手できます。

PRIMERGY サーバには、以下のトピックに関するリンクがあります。

- サポートデスク
- マニュアル
- 製品情報
- 、スペアカタログ

### リンク集へのアクセス

ServerView Suite のリンク集へアクセスする方法はいくつかあります。

- 1. ServerView Operations Manager から。
  - ▶ 開始ページまたはメニューバーで*ヘルプ リンク*を選択します。

ServerView リンク集の開始ページが開きます。

 ServerView Suite DVD 2 から、または 富士通マニュアルサーバで ServerView Suite のオンラインドキュメントの開始ページを使用する。

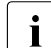

│ 次のリンクを使用して、オンラインドキュメントの開始ページにア │ クセスします。

http://manuals.ts.fujitsu.com

- ▶ 左側の選択リストで Industry standard servers を選択します。
- ▶ メニュー項目 PRIMERGY ServerView Links をクリックします。

ServerView リンク集の開始ページが開きます。

- 3. ServerView Suite DVD 1 から。
  - ▶ ServerView Suite DVD 1 の開始ウィンドウで、Select ServerView Software Products を選択します。
  - ► Start をクリックします。ServerView Suite のソフトウェア製品が表示 されるページが開きます。
  - ▶ メニューバーで Links を選択します。

ServerView リンク集の開始ページが開きます。

## 1.9 ServerView Suite のマニュアル

ServerView Suite のマニュアルは、各サーバシステムに付属の ServerView Suite DVD 2 に収録されています。

マニュアルはインターネットからも無料でダウンロードできます。インター ネットのオンラインドキュメントは、*http://manuals.ts.fujitsu.com*の Industry standard servers リンクをクリックすると入手できます。

## 1.10 本文中の記号

本ユーザーガイドで使用している記号には、次の意味があります。

| 注意                             | 健康障害の兆候もしくはデータ消失やハードウェ<br>ア障害にいたる可能性のある危険に対する注意を<br>喚起           |
|--------------------------------|------------------------------------------------------------------|
| i                              | 重要な情報およびヒント                                                      |
|                                | 実行するべきアクション                                                      |
| イタリックテキスト                      | コマンドおよびメニュー項目、ボタン名、オプ<br>ション名、ファイル名、パス名                          |
| <テキスト>                         | 最新値で置き換えるべき変数                                                    |
| 固定スペースフォント                     | システム出力                                                           |
| 固定スペースフォント<br>太字固定スペースフォン<br>ト | キーボード入力するコマンドは太字の等幅フォン<br>ト                                      |
| [大括弧]                          | オプション項目                                                          |
| {中括弧}                          | 「 」で区切られた選択項目                                                    |
| [キーボード][記号]                    | キーはキーボード記号で表示。大文字入力が必要<br>な場合は、たとえば 大文字の A に対して [シフ<br>ト]-[A]と表示 |
|                                | 複数キーを同時に押す場合は、キーボード記号間<br>をハイフンで結ぶ。                              |

表 2: 表記規約

本書内での引用箇所を示す場合は、参照するセクションの章名もしくは節名 およびページ番号で示しています。

# 2 iRMC S2/S3 初期設定接続

iRMC S2/S3 への接続は、初期設定のまま一切の設定なしで行えます。

## 2.1 接続要件

### リモート管理端末:

- Windows: Internet Explorer バージョン 7.x 以降 Linux: Mozilla Firefox 3.x 以降
- コンソールリダイレクション:
   Sun Java Virtual Machine バージョン 1.5.0\_06 以降

ネットワーク:

- ネットワーク上に DHCP サーバが必要です。
- IP アドレスではなく英字名で、iRMC S2/S3 Web インターフェースにログ インする場合、ネットワーク上の DHCP サーバはダイナミック DNS 設定 されている必要があります。
- DNSの設定が必要です。設定していないと、IPアドレスを要求されます。

## 2.2 iRMC S2/S3 の初期設定値

管理者 ID および iRMC S2/S3 の DHCP 名の初期設定値は、iRMC S2/S3 ファームウェアにあります。

### 管理者 ID の初期設定値:

「*管理者 ID*」: admin

 $\lceil \eta' \chi \nabla - \kappa \rceil$ : admin

┃ 管理者 ID およびパスワードは、両方とも大文字と小文字を区別しま ┃ す。

セキュリティ上、最初のログイン後に新しい管理者アカウントを作成 し、管理者アカウントの初期設定値は削除するようにしてください。 最低でも、パスワードの変更は必ず行ってください。265 ページの 「ユーザ管理 - ユーザの管理」の項を参照してください。

### DHCP 取得 IP の DNS 登録名 初期設定値(iRMC S2/S3)

DHCP 取得 IP の DNS 初期名(iRMC S2/S3)は、次のフォーマットになって います。

「*IRMC < シリアル番号* >」

シリアル番号は、iRMC S2/S3 の MAC アドレスの最後の 3 バイトで す。iRMC S2/S3 の MAC アドレスは、使用している PRIMERGY サー バのラベルに記載されています。

ログイン後、iRMC S2/S3 の MAC アドレスは、241 ページ の「ネット ワークインターフェース設定 - iRMC S2/S3 のイーサネット設定」の項 のページの欄上に read-only で表示されます。
# 2.3 iRMC S2/S3 Web インターフェースでのログ イン

▶ リモート管理端末上の Web ブラウザを開き、iRMC S2/S3 の DNS 名もし くは IP アドレスを入力してください。

iRMC の DNS 名は使用している PRIMERGY サーバのラベルに記載 されています。

次のログインプロンプトが表示されます。

| ユーザ名と  | ペスワードを入力してください 🛛 🔀                                              |
|--------|-----------------------------------------------------------------|
| ?      | http://172.17.46.78 の "iRMC S2@JCP1CMS" に対するユーザ名とパスワードを入力してください |
| ユーザ名:  | admin                                                           |
| パスワード: | •••••                                                           |
|        | OK キャンセル                                                        |
|        |                                                                 |

図 6: iRMC S2/S3 Web インターフェースログインプロンプト

- ログインプロンプトが表示されない場合は、LAN の接続状態を確認してください。46ページの「LAN インターフェースのテスト」の項を参照してください。
- ▶ アカウントの初期値を入力してください。

「*ユーザー名*」: admin

「パスワード」: admin

▶ [OK] を押して確認してください。

iRMC S2/S3 Web インターフェースについては、150 ページ の「システム情報 - サーバに関する情報」の項を参照してください。

# 3 iRMC S2/S3 の設定

iRMC S2/S3 の設定は、次のツールで行います。

- BIOS / TrustedCore / UEFI セットアップユーティリティ(42 ページ)
- iRMC S2/S3 Web インターフェース (139 ページ)
- Server Configuration Manager  $(351 \ \ \sim \ )$

#### 本章では、次の事項について説明しています。

- BIOS / TrustedCore セットアップユーティリティによる LAN インター フェースの設定(42ページ)
- BIOS / TrustedCore / UEFI セットアップユーティリティによる LAN を 経由したテキストコンソールのリダイレクションの設定(47 ページ)
- iRMC S2/S3 シリアルインターフェースの設定および使用(56 ページ)
- iRMC S2/S3 の Web インターフェースの設定(63 ページ)

# 3.1 iRMC S2/S3 LAN インターフェースの設定

次の事項について説明しています。

- LAN インターフェースの必要条件
- BIOS / TrustedCore<sup>®</sup> / UEFI セットアップユーティリティの LAN イン ターフェースの設定
- LAN インターフェースのテスト

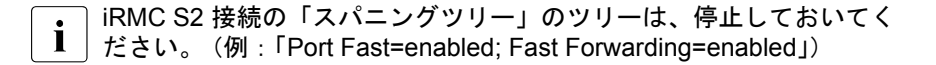

# 3.1.1 必要条件

IP アドレスの設定に関しては、次の点に注意する必要があります。

- LAN ケーブルが正しいポートに接続されている必要があります。40 ページの「正しい LAN ポートへの接続」の項を参照してください。
- iRMC S2 およびシステムの IP アドレス間の相互動作。41 ページ の 「iRMC S2/S3 とシステムの IP アドレス間相互動作」の項を参照してくだ さい。

#### 3.1.1.1 正しい LAN ポートへの接続

LAN 接続インターフェースは、iRMC S2 に適用されたオンボード LAN コン トローラ上にあります。26 ページの図4 を参照してください

PRIMERGY サーバには、システムボードの LAN インターフェースが 2 つの ものと 3 つのものとがあります。レンチ記号がついているポートが、iRMC S2 用ポートです。40 ページ の図 7 のポート 1 および左上のポートです。

LAN ケーブルが正しいポートに接続されていることを確認してくださ し、。

レンチ記号がついているポートは、PRIMERGY サーバによって異なり ます。

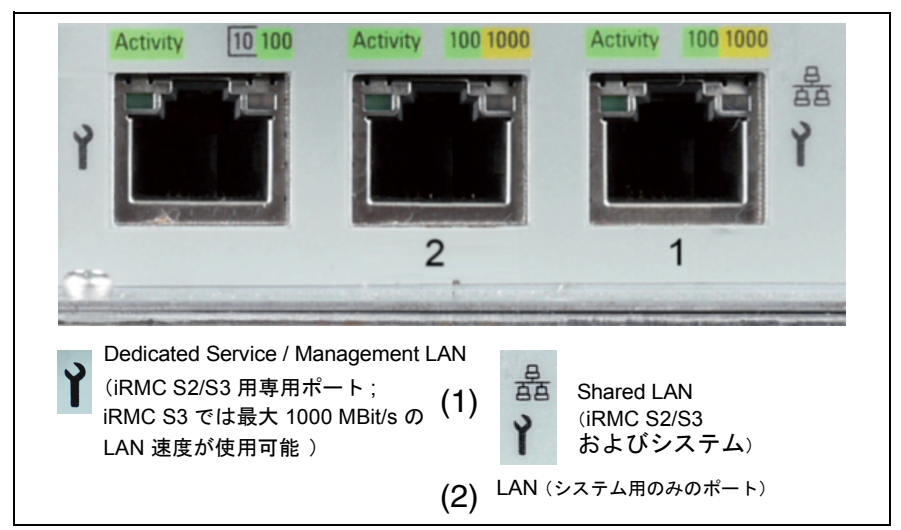

図 7: iRMC S2/S3 用ポート (レンチ記号で示した箇所)

#### 3.1.1.2 iRMC S2/S3 とシステムの IP アドレス間相互動作

オペレーティングシステムではなく iRMC S2/S3 に確実にデータパケットを 転送するために、PRIMERGY サーバの LAN コントローラには、iRMC S2/S3 専用の IP アドレスが必要です。

iRMC S2/S3 の IP アドレスは、システム(オペレーティングシステム)とは 別でなければなりません。

#### 3.1.1.3 他のサブネットからのアクセス

リモート管理端末が、DHCP を使用しないで管理対象サーバの iRMC S2/S3 に別サブネットからアクセスする場合、ゲートウェイを設定する必要があり ます。

# 3.1.2 LAN インターフェースの設定: Configuration tools

iRMC S2/S3 の LAN インターフェースの設定には、いくつかの方法があります。

PRIMERGY サーバの機種によって、設定方法が異なります。

- BIOS セットアップユーティリティもしくは TrustedCore (42 ページ)
- iRMC S2/S3 Web インターフェースの使用(240 ページの「ネットワーク 設定 - LAN パラメータの設定」の項を参照してください)。
- サーバの設定を使用(351ページの「Server Configuration Manager を使用した iRMC S2/S3 の設定」の章を参照してください)。

# 3.1.3 BIOS/TrustedCore/UEFI セットアップユーティリ ティを使用した LAN インターフェースの設定

iRMC S2/S3 の LAN インターフェースを、BIOS/TrustedCore/UEFI セット アップユーティリティを使用して設定できます。

- BIOS/TrustedCore セットアップユーティリティを使用して、iRMC S2 の LAN インターフェースを設定します。
- UEFI (Unified Extensible Firmware Interface) セットアップユーティリ ティを使用して、iRMC S3 の LAN インターフェースを設定します。

# 3.1.3.1 BIOS / TrustedCore セットアップユーティリティによる LAN イ ンター フェースの設定

IPv6 アドレスは BIOS/TrustedCore セットアップユーティリティでは サポートされていません。

- ▶ 管理サーバの BIOS / TrustedCore セットアップユーティリティを起動します。サーバの起動時に [F2] を押してください。
- ▶ LAN パラメータ設定メニューを起動します。
  - BIOS : 「Advanced」 「IPMI」 「LAN Setting」
  - TrustedCore : [Server] [IPMI] [LAN Setting]

| System Console                                                                                                    |                                                                                                    |  |
|----------------------------------------------------------------------------------------------------|----------------------------------------------------------------------------------------------------|--|
| Phoenix TrustedCore(tm) Setup Ut:                                                                                                    | ility                                                                                                    |  |
| Serve                                                                                                    | er                                                                                                    |  |
| LAN Settings                                                                                                    | Item Specific Help                                                                                                    |  |
| Service LAM: [Enabled]<br>Service LAM Port: [Service]<br>DHCP: [Disabled]<br>Local IP Address: [172.025.089.119]<br>Subnet Mask: [255.255.128]<br>Gateway Address: [172.025.089.001] | A LAN based<br>communication interface<br>between a remote system<br>and the local iRMC<br>(integrated Remote<br>Management Controller).<br>It is used for Console<br>Redirection(text and<br>graphical) and for<br>transferring e.g. power<br>management commands from<br>the remote system to the<br>iRMC via LAN. |  |
| F1 Info †↓ Select Item -/+ Change Values<br>Esc Exit ↔ Select Menu Enter Select ▶ Sub-Men                                                                                            | F9 Setup Defaults<br>nu F10 Save and Exit                                                                                                    |  |

図 8: LAN 設定メニュー (TrustedCore セットアップユーティリティの場合)

▶ 次の設定を行ってください。

[Service LAN]

「Enabled」に設定してください。

[Service LAN Port]

「Service」に設定することを推奨します。

TX150 S6 PRIMERGY の場合は、必ず「Service」に設定し てください。

「DHCP」

DHCP を有効にした場合、iRMC S2 の LAN 設定はネットワーク上 の DHCP サーバから自動的に行われます。「*Local IP Address*」、 「*Subnet Mask*」などの値も自動的に設定されます。

I 利用できる DHCP サーバがない場合には、DHCP オプショ ンを有効にしないでください。iRMC S2 は常時 DHCP サー バをサーチしており、利用できる DHCP サーバがない場合 に DHCP オプションを有効にするとサーチがループします。

iRMC S2 Web インターフェースから DHCP および DNS サー ビスの利用を指定できます。これについては、251 ペー ジの「DNS 構成 - iRMC S2/S3 の DNS の設定」の項を参照 してください。 何も指定しない場合、iRMC S2 の DHCP 初期設定時には

何も指定しない場合、IRMC S2 の DHCP 初期設定時には DHCP 前がわたされます: 「iRMC < MAC アドレスの最後の3 バイト>」。

[Local IP Address]

管理するシステムの iRMC S2 の IP アドレスを入力します

Subnet Mask

ネットワークのサブネットマスクを入力します。

Gateway Address

ゲートウェイの IP アドレスを入力します。

- ▶ 設定を保存します。
- ▶ iRMC S2 のコンソールリダイレクションを使用する場合は、47 ページの 「BIOS / TrustedCore / UEFI セットアップユーティリティによる LAN を経由したテキストコンソールのリダイレクションの設定」の項の記述 にしたがって設定を続けてください。

iRMC S2 のテキストコンソールのリダイレクションを使用しない場合は、 BIOS/TrustedCore 設定を終了し、46 ページ の「LAN インターフェース のテスト」の項の記述にしたがって設定を続けてください。

# 3.1.3.2 UEFI セットアップユーティリティを使用した iRMC S3 の LAN イ ンターフェースの設定

- ▶ 管理対象サーバの UEFI セットアップユーティリティを呼び出します。 サーバの起動中に [F2] を押します。
- ▶ 「*iRMC LAN parameter configuration*」メニューを呼び出します。

[Server Mgmt] - [iRMC LAN Parameters Configuration]

| Aptio Setup Utility                                                                                                    | – Copyright (C) 2011 Americ<br>Server Mgmt                                                                                                    | an Megatrends, Inc.                                                                                                    |
|----------------------------------------------------------------------------------------------------|----------------------------------------------------------------------------------------------------|----------------------------------------------------------------------------------------------------|
| IRMC LAN Parameters Configuration<br>Management LAN<br>Management LAN Port<br>Management VLAN<br>IRMC IPv4 LAN Stack<br>IP Configuration<br>IP Address<br>Subnet Mask<br>Gateway Address<br>IRMC IPv6 LAN Stack<br>Link Local Address<br>-<br>IPv6 Gateway | Server Mgmt<br>[Enabled]<br>[Auto]<br>[Disabled]<br>[Lase DHCP]<br>172.26.86.150<br>255.255.248.0<br>172.26.80.1<br>[Enabled]<br>FEB0::219:99FF:FEA0:<br>BDA8/64<br>:: | A LAN based communication<br>interface between a remote<br>system and the local iRMC<br>(integrated Remote Management<br>Controller). It is used for<br>Console Redirection(text and<br>graphical) and for<br>transferring e.g. power<br>management commands from the<br>remote system to the iRMC via<br>LAN.<br>++: Select Screen<br>11: Select Item<br>Enter: Select<br>14/-: Change Opt.<br>F1: General Help<br>F2: Previous Values<br>F3: Optimized Defaults<br>F4: Save & Exit<br>ESC: Exit |
| Version 2.11.1210.                                                                                                    | Converight (C) 2011 American                                                                                                    | Megatrends Inc                                                                                                    |

図 9: 「iRMC LAN Parameters Configuration」メニュー

- 以下の設定を行います。
  - Management LAN

値を「Enabled」に設定します。

Management LAN Port

「Management」設定を推奨します。

- 残りの設定の指定方法については、240 ページの「ネットワーク 設定 - LAN パラメータの設定」の項を参照するか、またはお使いの サーバの『BIOS (Aptio) Setup Utility』マニュアルを参照してください。
- ▶ 設定を保存します。
- ▶ iRMC S3 でコンソールリダイレクションを使用する場合は、52 ページの 「iRMC S3 のテキストコンソールリダイレクションの設定」の項の記述に したがって設定を続けてください。

iRMC S3 でテキストコンソールリダイレクションを使用しない場合は、 UEFI セットアップを終了して、次の「LAN インターフェースのテスト」 の項に進みます。

# 3.1.4 LAN インターフェースのテスト

次の手順で、LAN インターフェースをテストします。

- ▶ Web ブラウザから、iRMC S2/S3 Web インターフェースにログインして ください。ログインプロンプトが表示されない場合には、LAN インター フェースが動作していない可能性があります。
- ▶ Ping コマンドで、iRMC S2/S3 接続をテストしてください。

# 3.2 BIOS / TrustedCore / UEFI セットアップ ユーティリティによる LAN を経由したテキ ストコンソールのリダイレクションの設定

テキストコンソールのリダイレクション設定およびサーバのオペレーティン グシステムにより、テキストコンソールのリダイレクションには2種類の利 用方法があります。

- BIOS POST フェーズ終了時にテキストコンソールのリダイレクションを 停止する。
- BIOS POST フェーズ終了後も、オペレーティングシステムが稼働している間はテキストコンソールのリダイレクションが利用可能である。

本節では、次の事項を説明します。

- BIOS / TrustedCore セットアップユーティリティによる LAN をとおした テキストコンソールのリダイレクションの設定
- UEFI セットアップユーティリティを使用した LAN 経由のテキストコン ソールリダイレクションの設定(iRMC S3 向け)
- オペレーティングシステムの稼働中にコンソールリダイレクションを行う
   場合に考慮するべきオペレーティングシステムの特別な必要条件
- iRMC S2/S3 Web インターフェースからも LAN を通したテキストコン ソールのリダイレクションを設定できます。294 ページ の「BIOS テ キストコンソール - テキストコンソールのリダイレクションの 設定と 開始」の項を参照してください。

# 3.2.1 iRMC S2 のテキストコンソールリダイレクションの 設定

▶ 管理対象サーバの BIOS / TrustedCore セットアップユーティリティを起動します。サーバの起動中に [F2] を押してください。

# Peripheral Configuration Menu 設定

▶ Peripheral Configuration Menu を起動します。

[Advanced] – [Peripheral Configuration]

| System Console                                                                                                    |                                                                                                    |                                                         |  |
|----------------------------------------------------------------------------------------------------|----------------------------------------------------------------------------------------------------|---------------------------------------------------------|--|
| Phoenix TrustedCore(tm) Setup Utility Advanced                                                                                                    |                                                                                                    |                                                         |  |
| Per i phera l                                                                                                    | Peripheral Configuration                                                                                             |                                                         |  |
| Serial 1:<br>Serial 1 Address:<br>Serial Hultiplexer:<br>USB Front:<br>USB Devices:<br>USB Devices:<br>LAN Controller:<br>LAN 1 Opron:<br>LAN 2 Opron: | [Enabled]<br>[3F8/IRQ 4]<br>[ferc]<br>[Enabled]<br>[Enabled]<br>[All]<br>[All]<br>[LAN 1 & 2]<br>[PXE]<br>[Disabled] | Selects which device<br>uses the shared serial<br>port. |  |
| F1 Info ↑↓ Select<br>Esc Exit ↔ Select                                                                                                    | Item -/+ Change Values<br>Menu Enter Select ▶ Sub-Men                                                                | F9 Setup Defaults<br>nu F10 Save and Exit               |  |

図 10: 周辺機器設定メニュー(TrustedCore セットアップユーティリティ表示)

▶ 次の設定を行ってください。

Serial 1

「Enabled」に設定してください。

Serial 1 Address

最初に表示されたペア値を使用してください。

*「Serial Multiplexer*」 「*iRMC*」に設定してください。

# Console Redirection Menu 設定

▶ Console Redirection Menu を起動してください。

[Server] – [Console Redirection]

• 表示される Console Redirection Menu のイメージは、ご使用のセッ

- L トアップユーティリティ (BIOS もしくは TrustedCore) によって 異なります。
- ▶ BIOS セットアップユーティリティで次の設定を行ってください

| PhoenixBIOS Setup Utility<br>Server                                                |                                                                                         |                                  |                                                     |
|------------------------------------------------------------------------------------|-----------------------------------------------------------------------------------------|----------------------------------|-----------------------------------------------------|
| Console H                                                                          | Redirection                                                                             |                                  | Item Specific Help                                  |
| Console Redirection:<br>Port:<br>Baud Rate:<br>Protocol:<br>Flow Control:<br>Mode: | [ <mark>Enabled</mark> ]<br>[Serial 1]<br>[9600]<br>[UT100+]<br>[CTS/RTS]<br>[Enhanced] |                                  | Enables the console<br>redirection.                 |
| F1Info↑↓SelectEscExit↔Select                                                       | Item -/+<br>Menu Enter                                                                  | Change Values<br>Select ► Sub-Me | F9 Setup Defaults<br>enu F7 Previous Value <u>s</u> |

図 11: コンソールリダイレクションメニュー(BIOS セットアップユーティリティ表示)

[Console Redirection]

「Enabled」に設定してください。

「*Port*」

「Serial 1」に設定してください。

「Baud Rate」

ボーレートを指定してください。

「Protocol」

設定を変更しないでください(使用しているターミナルによって異 なります)。

「Flow Control」

設定を変更しないでください(使用しているターミナルによって異 なります

# 「*Mode*」

POST フェーズ終了後、オペレーティングシステム稼働中のコン ソールリダイレクションの動作を指定します。54 ページ の「OS 動作中のコンソールリダイレクションの使用」の項を参照してくだ さい。

「Standard」

BIOS POST フェーズ終了時にコンソールリダイレクション を停止します。

[Enhanced]

BIOS POST フェーズ終了後もコンソールリダイレクション を利用できます。

▶ TrustedCore セットアップユーティリティで次の設定を行ってください。

| System Console                                                                             |                                                             |                                                          |  |
|--------------------------------------------------------------------------------------------|-------------------------------------------------------------|----------------------------------------------------------|--|
| Phoenix TrustedCore(tm) Setup Utility                                                      |                                                             |                                                          |  |
| Console Redirection                                                                        |                                                             | Item Specific Help                                       |  |
| Com Port Address<br>Baud Rate<br>Console Type<br>Flow Control<br>Continue C.R. after POST: | []n-board COM A]<br>[9600]<br>[VT100+]<br>[CTS/RTS]<br>[On] | If enabled, it will<br>use a port on the<br>motherboard. |  |
| F1 Info 14 Select Item<br>Esc Exit ↔ Select Menu                                           | -∕+ Change Values<br>Enter Select ► Sub-Mer                 | F9 Setup Defaults<br>nu F10 Save and Exit                |  |

図 12: コンソールリダイレクションメニュー(TrustedCore セットアップユーティリ ティ表示)

[Com Port Address]

「On-board COM A」に設定してください。

[Baud Rate]

ボーレートを指定してください。

「Console Type」

設定を変更しないでください(ご使用のターミナルによって異なり ます)

「Flow Control」

設定を変更しないでください(ご使用のターミナルによって異なり ます)。

[Continue C.R. after POST]

POST フェーズ終了後、オペレーティングシステム稼働中のコン ソールリダイレクションの動作を指定します。54 ページ の「OS 動作中のコンソールリダイレクションの使用」の項を参照してくだ さい。

ſOff」

BIOS POST フェーズ終了時にコンソールリダイレクション を停止し。

「On」

BIOS POST フェーズ終了後もコンソールリダイレクション を利用できます。

# BIOS / TrustedCore セットアップの終了

- ▶ 設定を保存して、BIOS/TrustedCore セットアップユーティリティを終了 してください
- ▶ 46 ページの「LAN インターフェースのテスト」の項の記述に従って設定 を続行してください。

# 3.2.2 iRMC S3 のテキストコンソールリダイレクションの 設定

- ▶ 管理対象サーバの UEFI セットアップユーティリティを呼び出します。 サーバの起動中に [F2] を押します。
- ▶ 「Server Mgmt」メニューを呼び出します。

| Aptio Setup<br>Main Advanced Security                                                                                | Utility – Copyright (C) 2011 Am<br>Power Server Mgmt Boot Save      | erican Megatrends, Inc.<br>& Exit Port Configuration I                                            |
|----------------------------------------------------------------------------------------------------|---------------------------------------------------------------------|---------------------------------------------------------------------------------------------------|
| Asset Tag<br>Onboard Video                                                                                           | [Enabled]                                                           | Selects which device uses the shared serial port.                                                 |
| Boot Retry Counter<br>Power Cycle Delay<br>ASR&R Boot Delay<br>Temperature Monitoring<br>Event Log Full Mode         | 3<br>7<br>2<br>[Disabled]<br>[Overwrite]                            |                                                                                                   |
| Load iRMC Default Values<br>Power Failure Recovery<br>Serial Multiplexer<br>Boot Watchdog<br>Timeout Value<br>Action | [No]<br>Serial Multiplexer<br>System<br>IRMCS3<br>100<br>[Continue] | ++: Select Screen<br>14: Select Item<br>Enter: Select<br>+/-: Change Opt.                         |
| <ul> <li>Console Redirection</li> <li>► IRMC LAN Parameters Config</li> </ul>                                        | uration                                                             | F1: General Help<br>F2: Previous Values<br>F3: Optimized Defaults<br>F4: Save & Exit<br>ESC: Exit |
| Version 2.1                                                                                                    | 1.1210. Copyright (C) 2011 Amer                                     | ican Megatrends, Inc.                                                                             |

図 13: 「Server Mgmt」メニュー

▶ 以下の設定を行います。

Serial Multiplexer

値を「*iRMCS3*」に設定します。

▶ 「Console Redirection」メニューを呼び出します。

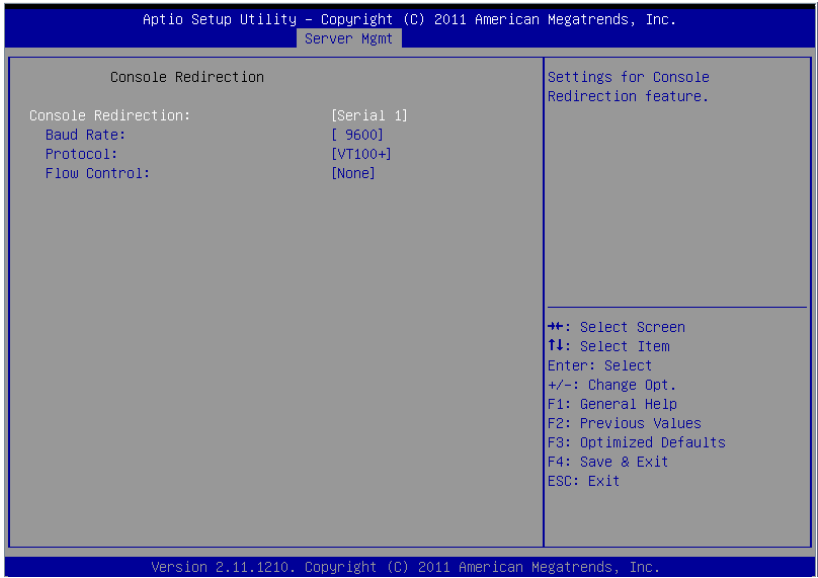

図 14: 「Console Redirection」メニュー

▶ 「Console Redirection」メニューで次の設定を行います。

#### Console Redirection

値を「Serial 1」に設定します。この場合、ターミナルは最初のシ リアルインターフェースを使用します。

#### Baud Rate

ボーレートを指定します。

Protocol

この設定は変更しません (設定は使用するターミナルのタイプに 依存します)。

Flow Control

設定は使用するターミナルのタイプに依存します。設定は、ターミ ナルと管理対象サーバで同一にする必要があります。

# UEFI セットアップユーティリティの終了

- ▶ 設定を保存して、UEFI セットアップユーティリティを終了します。
- ▶ 46 ページの「LAN インターフェースのテスト」の項に進みます。

# 3.2.3 OS 動作中のコンソールリダイレクションの使用

管理対象サーバのオペレーティングシステムによっては、BIOS POST フェーズの終了後もコンソールリダイレクションを使用することができます。

# DOS

コンソールリダイレクションモードの BIOS 設定は、次のように行ってくだ さい。49 ページの「Console Redirection Menu 設定」を参照してください。

- BIOS セットアップユーティリティ:「Mode: Enhanced」
- TrustedCore セットアップユーティリティ:「Continue C.R. after POST: On」

# Windows Server 2003/2008

Windows インストール中に有効にした場合は、コンソールリダイレク
 ↓
 ションは自動的に設定されます。

コンソールリダイレクションが Windows インストールの完了後に有効 にされた場合は、コンソールリダイレクションを手動で設定する必要 があります。

Windows Server 2003 / 2008 では、POST フェーズの終了後、コンソールリ ダイレクションは自動的に処理されます。設定は一切不要です。オペレー ティングシステム起動中は、Windows Server 2003 SAC コンソールが転送さ れます。

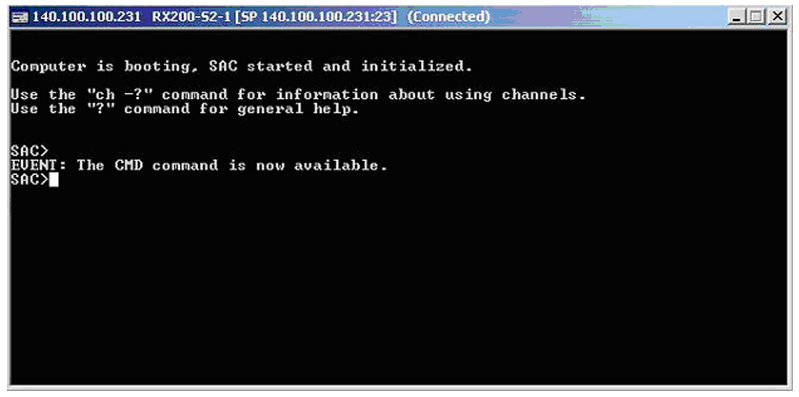

図 15: Windows Server 2003 SAC コンソール

# Linux

POST フェーズの終了後もコンソールリダイレクションを処理するように、 Linux オペレーティングシステムを設定する必要があります。設定すれば、リ モート管理端末から無制限にアクセスできます。

# 設定項目

プログラムのバージョンによって設定が異なります。

SuSE および RedHat (SuSE は未サポート) 次の行を、/etc/inittab ファイルの最後に追加してください。

 $\lceil xx:12345:respawn:/sbin/agetty < \pi - \nu - + > ttyS0 \rfloor$ 

# RedHat

次のカーネル起動パラメータを /etc/grub.conf ファイルに追加してくだ さい。

 $console=ttyS0, < \pi - \nu - \flat > console=tty0$ 

SuSE (未サポート)

次のカーネル起動パラメータを /boot/grub/menu.lst ファイルに追加し てください。

「console=ttyS0,<baud-rate> console=tty0」

# 3.3 iRMC S2/S3 シリアルインターフェースの設 定および使用

iRMC S2/S3 のシリアルインターフェースでは、次のことが可能です。

- ヌルモデムケーブル(RS-232Cのクロスケーブル)により端末アプリケーションリモートマネージャ(シリアル)を使用できます。62 ページの「シリアル接続管理インターフェースの利用方法」の項を参照してください。
- iRMC S2 のみ:モデムにより警告を転送できます。iRMC S2 の Web イン ターフェースから設定します。257 ページの「シリアル/モデム通知設定 -モデム経由通知設定」の項を参照してくだ。

# 3.3.1 iRMC S2 を使用したシリアルインターフェースの設定

# BIOS の設定

- ▶ 管理対象サーバの BIOS / TrustedCore セットアップユーティリティを起動します。サーバの起動中に [F2]を押してください。
- ▶ Peripheral Configuration Menu(周辺機器設定メニュー)を起動してシリアルポートを設定してください。

System Console Phoenix TrustedCore(tm) Setup Utility Advanced Item Specific Help Peripheral Configuration Serial 1: [Enabled] Selects which device Serial 1 Address: [3F8/IRQ 4] uses the shared serial [IRMC] port. USB Front: [Enabled] USB Rear: [Enabled] USB Devices: [A]]] LAN Controller: [LAN 1 & 2] [PXE] LAN 1 Oprom: LAN 2 Oprom: [Disabled] Change Values F9 F1 Info 11 Select Item Setup Defaults Exit ↔ Select Menu Enter Select ▶ Sub-Menu F10 Save and Exit Esc

[Advanced] – [Peripheral Configuration]

図 16: 周辺機器設定メニュー(TrustedCore セットアップユーティリティ表示)

▶ 次の設定を行ってください。

Serial 1

「Enabled」に設定してください。

[Serial 1 Address]

最初に表示されたペア値を使用してください。

「Serial Multiplexer」 iRMC に設定してください。 次の値はメニューには表示されませんが、事前に設定されています。 62 ページの「端末プログラム(VT100+):」を参照してください。

[Bits per second]

9600に設定してください。

「Data bits」

8に設定してください。

「*Parity*」

「None」に設定してください。

Stop bits

1に設定してください。

「Flow Control」 「None」に設定してください。

BIOS / TrustedCore セットアップの終了

- ▶ 設定を保存して、BIOS / TrustedCore セットアップユーティリティを終 了してください。
- ▶ 46 ページの「LAN インターフェースのテスト」の項の記述に従って設定 を続行してください。

# 3.3.2 iRMC S3 を使用したシリアルインターフェースの設定

- ▶ 管理対象サーバの UEFI セットアップユーティリティを呼び出します。 サーバの起動中に F2 を押します。
- ▶ 「Server Mgmt」メニューを呼び出します。

| Aptio Setup Utility<br>Main Advanced Security Power                                                                                      | – Copyright (C) 2011 American<br>Server Mgmt Boot Save & Exi | Megatrends, Inc.<br>t Port Configuration    ▶                                                 |
|----------------------------------------------------------------------------------------------------|--------------------------------------------------------------|-----------------------------------------------------------------------------------------------|
| Asset Tag<br>Onboard Video                                                                                                    | [Enabled]                                                    | Selects which device uses the shared serial port.                                             |
| Boot Retry Counter<br>Power Cycle Delay<br>ASR&R Boot Delay<br>Temperature Monitoring<br>Event Log Full Mode<br>Load iRMC Default Values | 3<br>7<br>2<br>(Disabled)<br>(Overwrite)<br>(No)             |                                                                                               |
| Power Failure Recovery<br>Serial Multiplexer<br>Boot Matchdog<br>Timeout Value<br>Action                                                 | Serial Multiplexer<br>System<br>IRMCSS<br>100<br>[Continue]  | ++: Select Screen<br>14: Select Item<br>Enter: Select<br>+/-: Change Opt.<br>F1: General Help |
| <ul> <li>Console Redirection</li> <li>IRMC LAN Parameters Configuration</li> </ul>                                                       |                                                              | F2: Previous Values<br>F3: Optimized Defaults<br>F4: Save & Exit<br>ESC: Exit                 |
| Version 2.11.1210.                                                                                                    | Copyright (C) 2011 American M                                | egatrends, Inc.                                                                               |

図 17: 「Server Mgmt」メニュー

▶ 以下の設定を行います。

Serial Multiplexer

値を「*iRMCS3*」に設定します。

► 「Serial Port 1 Configuration」メニューを呼び出して、シリアルポートを設定します。

[Advanced] – [Super IO Configuration] – [Serial Port 1 Configuration] :

| Aptio Setup Utili<br>Advanced  | ty – Copyright (C) 2011 Amer  | ican Megatrends, Inc.                                                                                                    |
|--------------------------------|-------------------------------|----------------------------------------------------------------------------------------------------|
| Serial Port1 Configuration     |                               | Enable or Disable Serial Port                                                                                                    |
| Serial Port<br>Device Settings | [Enabled]<br>IO=3F8h; IRQ=4;  | (con)                                                                                                    |
| Change Settings                | [Auto]                        |                                                                                                    |
|                                |                               |                                                                                                    |
|                                |                               |                                                                                                    |
|                                |                               | ++: Select Screen<br>11: Select Item<br>Enter: Select<br>+/-: Change Opt.<br>F1: General Help<br>F2: Previous Values<br>F3: Optimized Defaults<br>F4: Save & Exit<br>ESC: Exit |
| Version 2.11.121               | .O. Copyright (C) 2011 Americ | an Megatrends, Inc.                                                                                                    |

図 18: Serial Port 1 設定メニュー

- ▶ 次の設定を行ってください。
  - Serial Port

「Enabled」に設定してください。

「Device Settings」

ベース I/O アドレスと、対応するシリアルポートへのアクセスに使用される割り込みを表示します(IO=3F8h; IRQ=4 など)。

指定された値のペアを受理します。

以下の値はメニューには表示されず、事前に設定されています(62 ページの「端末プログラム(VT100+)」を参照)。

[Bits per second]

9600に設定してください。

「Data bits」

8に設定してください。

*「Parity*」

「None」に設定してください。

「Stop bits」

1に設定してください。

「Flow Control」 「None」に設定してください。

# UEFI セットアップユーティリティの終了

- ▶ 設定を保存して、UEFI セットアップユーティリティを終了します。
- ▶ 46ページの「LAN インターフェースのテスト」の項に進みます。

# 3.3.3 シリアル接続管理インターフェースの利用方法

ヌルモデムケーブルでコンピュータを接続して端末プログラム(VT100+)を 開始すると、シリアル接続端末プログラムにアクセスできます。シリアル接 続管理インターフェースは、リモートマネージャインターフェースとまった く同じです。325 ページの「Telnet/SSH 経由の iRMC S2/S3 (リモートマ ネージャ)」の章を参照してください。

# 前提条件

管理対象サーバ:

iRMC 上の「Serial Multiplexer BIOS」を設定する必要があります。 57 ページ の「iRMC S2 を使用したシリアルインターフェースの設定」 の項を参照してください。

端末プログラム(VT100+):

次のように、端末プログラムのポートセッティングを行ってください。

「Bits per second」 9600 に設定してください。

「Data bits」

8に設定してください。

「Parity」

「None」に設定してください。

「Stop bits」

1に設定してください。

「Flow Control」

「None」に設定してください。

# 3.4 iRMC S2/S3 の Web インターフェースの設定

▶ iRMC S2 Web インターフェースを起動してください。140 ページの 「iRMC S2/S3 Web インターフェースへのログイン」の項を参照してください。

# 3.4.1 LAN パラメータ設定

▶ ナビゲーション領域の [ネットワーク設定] をクリックしてください。 240 ページ の「ネットワーク設定 - LAN パラメータの設定」の項を参照 してください。

#### LAN の設定

►「ネットワークインターフェース」のページで LAN 設定を行ってください。設定の詳細については、240ページの「ネットワーク設定 - LAN パラメータの設定」の項を参照してください。

#### ポートとネットワークサービスの設定

▶「ポートとネットワークサービス」のページでポートおよびネットワーク サービスを設定してください。設定の詳細については、255 ページの 「警告通知 - 警告通知の設定」の項を参照してください。

## DHCP 設定

► 「DHCP 設定」のページで DHCP の設定を行ってください。設定の詳細に ついては、265 ページの「ユーザ管理 - ユーザの管理」の項を参照してく ださい。

#### DNS 設定

► 「DNS 設定」のページで DNS の設定を行ってください。設定の詳細については、294 ページの「コンソールリダイレクション - コンソールのリダイレクト」の項を参照してください。

# 3.4.2 通知の設定

通知設定のページは、ナビゲーション領域の「通知情報設定」にまとめられています。255 ページの「警告通知 - 警告通知の設定」の項を参照してください。

# SNMP による通知送信の設定

- ▶ ナビゲーション領域の「SNMP トラップ」をクリックしてください。 「SNMP トラップ」のページが表示されます。
- ► SNMP トラップ送信を設定してください。設定の詳細については、 256 ページ の「SNMP トラップ送信設定 - SNMP トラップ通知の設定」 の項を参照してください

#### モデムによる携帯電話への送信の設定 (iRMC S2 のみ)

- ▶ ナビゲーション領域の [シリアル/モデム]をクリックしてください。 「シリアル/モデム通知」のページが表示されます。
- ► モデムによる送信を設定してください。設定の詳細については、257 ページの「シリアル/モデム通知設定 モデム経由通知設定」の項を参照してください。

# E-mail 通知の設定(E-mail による通知)

- ▶ ナビゲーション領域の「Email」をクリックしてください。「E-mail 通知」 のページが表示されます。
- ► E-mail 通知を設定してください。設定の詳細については、259 ページの 「Email 設定 - Email 送信設定」の項を参照してください。

# 3.4.3 テキストコンソールのリダイレクションの設定

► 「BIOS テキストコンソール」ウィンドウで、テキストコンソールのリダイレクションを設定してください。設定の詳細については、294 ページの「BIOS テキストコンソール - テキストコンソールのリダイレクションの設定と開始」の項を参照してください。

# 4 iRMC S2/S3 のユーザー管理

iRMC S2/S3 によるユーザー管理には 2 種類の異なるユーザー ID を使用します。

- ローカルユーザー ID は iRMC S2/S3 内部の不揮発性記憶装置に保存され、 iRMC S2/S3 のユーザーインターフェース経由で管理されます。
- グローバルユーザー ID はディレクトリサービスの集中データストアに保存され、ディレクトリサービスのインターフェース経由で管理されます。

グローバル iRMC S2/S3 ユーザー管理では、現在以下のディレクトリサー ビスがサポートされます。

- Microsoft<sup>®</sup> Active Directory
- Novell<sup>®</sup> eDirectory
- OpenLDAP
- OpenDS

本章では以下について説明します。

- iRMC S2/S3 によるユーザー管理の概念
- ユーザー権限
- iRMC S2/S3 上のローカルユーザー管理
- 個別のディレクトリサービスを使用するグローバルユーザー管理

# 4.1 iRMC S2/S3 によるユーザー管理の概念

iRMC S2/S3 によるユーザー管理は、ローカルとグローバルのユーザー ID を 並列に管理することができます。

ユーザーがいずれかの iRMC S2/S3 のインターフェースにログインするため に入力する認証データ(ユーザー名、パスワード)を検証する際には、iRMC S2/S3 は以下のように処理します(合わせて 67 ページ の図 19 も参照してく ださい)。

- iRMC S2/S3 はユーザー名とパスワードを内部に保存されたユーザー ID と 照合します。
  - ユーザーは、iRMC S2/S3 認証に成功すれば(ユーザー名とパスワードが有効)ログインすることができます。
  - 認証に失敗した場合には、iRMC S2/S3 はステップ2の検証手順を継続します。
- iRMC S2/S3 はユーザー名とパスワードを使用して、LDAP 経由でディレクトリサービスの認証を受け、LDAP クエリによってユーザーの権限を判断してユーザーに iRMC S2/S3 を操作する権限があるかどうかを確認します。

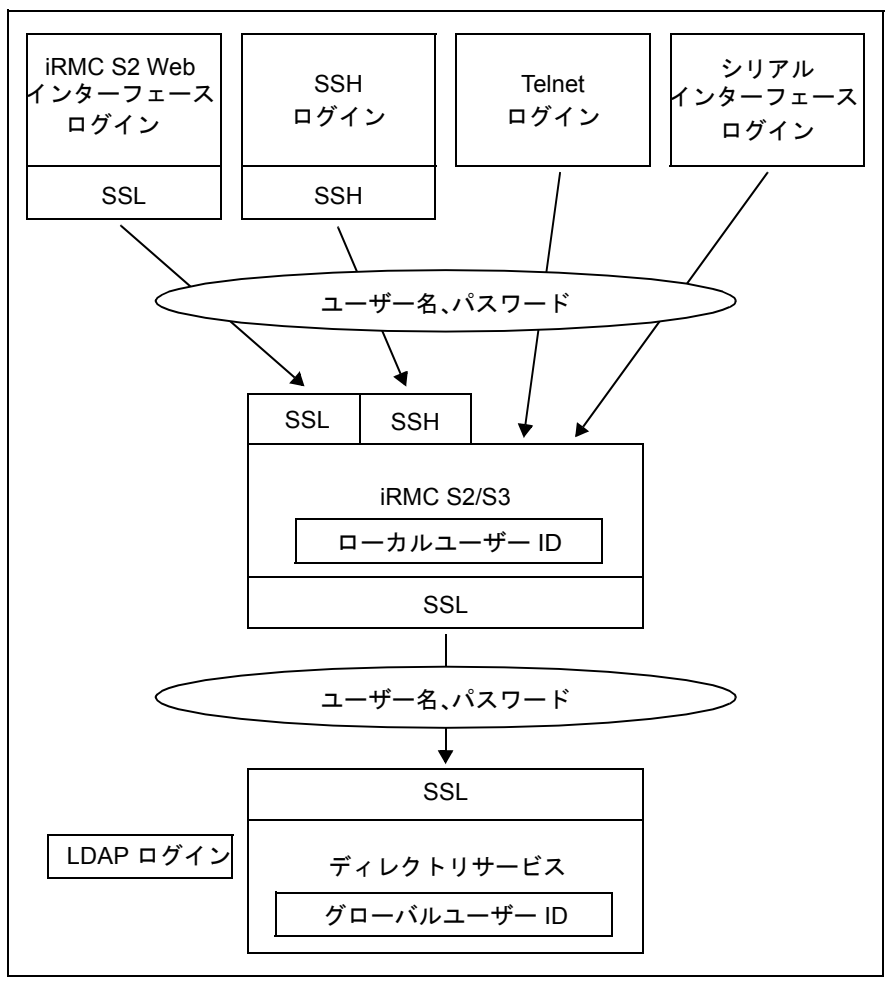

図 19: iRMC S2/S3 経由のログイン認証

iRMC S2/S3 とディレクトリサービスの間の LDAP 接続には、オプ ションの SSL を使用することを推奨します。SSL で保護された iRMC S2/S3 とディレクトリサービスの間の LDAP 接続では安全なデータ交 換が保証されますが、特にユーザー名とパスワードのデータの送信が 安全にできます。

iRMC S2/S3 Web インターフェース経由の SSL ログインが必要になる のは、LDAP が有効な場合のみです(「*LDAP 有効化*」オプション、 276 ページを参照)。

# 4.2 ユーザー権限

iRMC S2/S3 は以下の 2 つの相互補完的なユーザー権限を区別します。

- チャネル別の権限(チャネル別許可グループ割り当て)
- iRMC S2/S3 独自の機能によるアクセス許可
- iRMC S2/S3 機能を使用するために必要な特権と許可は次の通りです。
  - \_\_\_\_\_ iRMC S2/S3 Web インターフェースについては、142 ページを参照
    - リモートマネージャについては、333ページを参照

#### チャネル別権限(チャンネル別許可グループ)

iRMC S2/S3 は各々のユーザー ID を次の 4 つの チャンネル別許可グループの うちのいずれかに割り当てます。

- User
- Operator
- Administrator
- OEM

iRMC S2/S3 はこれらの許可を、チャンネル固有を基本にして割り当てます ので、ユーザーは、iRMC S2/S3 に LAN インターフェースを経由して接続し たか、シリアルインターフェースを経由して接続したかにより、別々に許可 を取得することができます。

与えられる許可の範囲は、「User」(最も低い許可レベル)から「Operator」、 「Administrator」、「OEM」(最も高い許可レベル)の順に大きくなります。

**i** 許可グループは IPMI 権限レベルに対応しています。特定の許可(た とえば、「Power Management」)はこれらのグループまたは権限レベ ルに関連づけられます。

#### iRMC S2/S3 独自の機能による許可

チャネル別の許可に加えて、ユーザーに次の許可を個別に割り当てることもできます。

- ユーザーカウントの設定
   ローカルユーザー ID を設定する許可
- iRMC S2/S3 設定の設定
   iRMC S2/S3 設定を設定する許可
- Video Redirection 許可
   アドバンストビデオリダイレクション(AVR)を「ビューモード」、「フル
   コントロールモード」で使用する許可
- リモートストレージ許可 リモートストレージ機能を使用する許可

#### 初期設定のユーザー ID

iRMC S2/S3 のファームウェアには、iRMC S2/S3 用のすべての許可を持つデフォルトの管理者 ID が用意されています。

| <i>管理者 ID</i> : | admin |
|-----------------|-------|
|-----------------|-------|

パスワード: admin

■ ローカルユーザーの場合には管理者 ID もパスワードも大文字小文字を Ⅰ 区別します。

最初にログインした時になるべく早く新しい管理者アカウントを作成 して、デフォルトの管理者アカウントを削除するか、少なくともパス ワードを変更しておくことを強く推奨します(265 ページの「ユーザ 管理 - ユーザの管理」の項を参照)。

# 4.3 iRMC S2/S3 のローカルユーザー管理

iRMC S2/S3 には 固有のローカルユーザー管理方法があります。最大 16 人の ユーザーをパスワード付きで設定し、それぞれが属するユーザーグループに よってさまざまな権限を割り当てることができます。ユーザー ID は、iRMC S2/S3 内部の不揮発性記憶装置に保存されます。ユーザー管理は手作業で、 またはスクリプトを使用して操作できます。

iRMC S2/S3 上のユーザー管理には次のオプションが使用可能です。

- Web インターフェースによるユーザー管理
- Server Configuration Manager によるユーザー管理
- Server Management Tool (IPMIVIEW) によるユーザー管理

# 4.3.1 iRMC S2/S3 Web インターフェースによるローカル ユーザー管理

■ iRMC S2/S3 上のユーザー管理には「*ユーザ アカウント変更権限*」が Ⅰ 必要です。

設定されたユーザーのリストは Web インターフェースで表示できます。新し いユーザーの設定、既存ユーザーの設定変更、または、ユーザーのリストか らの削除が可能です。

▶ iRMC S2/S3 Web インターフェースを起動します(140 ページの 「iRMC S2/S3 Web インターフェースへのログイン」の項を参照)。

#### 設定されたユーザーのリスト表示

▶ ナビゲーション領域で「ユーザー管理」-「iRMC S2 ユーザ管理」をクリックします。

「ユーザ管理」ページが開いて設定されたユーザーのリストが表示されま す(266ページを参照)。ここで、ユーザーの削除と新しいユーザーの設 定ができます。 このページに関しては、265ページの「ユーザ管理 - ユーザの管理」の項 に説明があります。

# 新しいユーザーの設定

►「ユーザ管理」ページで、[ユーザの新規作成]ボタンをクリックします。 「新規ユーザの構成」ページが開きます。このページで新しいユーザーの 基本設定を設定することができます。このページに関しては、267ページの「新規ユーザの構成 - 新規ユーザの構成」の項に説明があります。

#### ユーザーの設定変更

▶ 「ユーザ管理」ページで、設定されたパラメータを変更したいユーザーの ユーザー名をクリックします。

「ユーザ (name)の設定」ページが開いて選択されたユーザーの設定値を 表示します。このページで新しいユーザーの設定パラメータを変更するこ とができます。このページに関しては、268 ページ の「ユーザ "<name>" 構成 - ユーザ設定(詳細)」の項に説明があります。

# ユーザーの削除

▶ 「ユーザ管理」ページで、削除するユーザーと同じ行にある [削除] ボタンをクリックします。

# 4.3.2 Server Configuration Manager でのローカルユー ザー管理

#### • 前提条件: ■

管理対象サーバには最新の ServerView エージェントをインストールしておく必要 があります。

iRMC S2/S3 上のユーザー管理には*「ユーザ アカウント変更権限」*許 可が必要です。

設定されたユーザーのリストは Server Configuration Manager で表示できま す。新しいユーザーの設定、既存ユーザーの設定変更、または、ユーザーの リストからの削除が可能です。

Server Configuration Manager を起動します 351 ページ の「Server Configuration Manager を使用した iRMC S2/S3 の設定」の章を参照)。

個々の Configuration Manager ダイアログの詳細は、Server Configuration Manager のオンラインヘルプを参照してください。
## 4.3.3 iRMC S2/S3 ユーザーの SSHv2 公開鍵認証

ユーザー名とパスワードによる認証方法に加えて、iRMC S2/S3 は SSHv2 に 基づくローカルユーザーの公開鍵と秘密鍵のペアを使用する公開鍵認証もサ ポートしています。SSHv2 公開鍵認証を実装するには、iRMC S2/S3 ユー ザーの SSHv2 鍵を iRMC S2/S3 にアップロードし、iRMC S2/S3 ユーザーは、 たとえば、「PuTTY」プログラムまたは OpenSSH クライアントプログラムの 「ssh」などでその秘密鍵を使用します。

iRMC S2/S3 は以下の種類の公開鍵をサポートしています。

- SSH DSS (最低条件)
- SSH RSA(推奨)

iRMC S2/S3 ヘアップロードする公開 SSHv2 鍵は、RFC4716 フォーマット でも OpenSSH フォーマットでも使用可能です(86 ページを参照)。

## 公開鍵認証

iRMC S2/S3 の公開鍵認証は、おおむね以下のように処理されます。

iRMC S2/S3 にログインするユーザーが鍵のペアを作成します。

- 秘密鍵は読み取り保護され、ユーザーのコンピュータ内に保存されます。
- ユーザー(または管理者)は公開鍵を iRMC S2/S3 にアップロードします。

設定が正しければ、ユーザーはパスワードの入力をしなくても非常に安全に iRMC S2/S3 にログインすることができるようになります。ユーザーの責任 は秘密鍵の機密保護のみです。

秘密鍵の認証には以下の手続きが必要です。この手続きはこれ以降の節にも 説明があります。

- 「PuTTYgen」または「ssh-keygen」プログラムを使用して SSHv2 の公開 鍵と秘密鍵を作成して、別々のファイルに保存します(74 ページを参 照)。
- ファイルから SSHv2 鍵を iRMC S2/S3 にアップロードします (78 ページを参照)。
- 「PuTTY」または「ssh」プログラムを iRMC S2/S3 への SSHv2 アクセス 用に設定します(80 ページを参照)。

## 4.3.3.1 SSHv2 の公開鍵と秘密鍵の作成

SSHv2 の公開鍵と秘密鍵は以下の方法で作成することができます。

- プログラム「PuTTYgen」を使用する。
- または、OpenSSH クライアントプログラム、「ssh-keygen」を使用する。

### PuTTYgen を使用する SSHv2 の公開鍵と秘密鍵の作成

次の手順に従います。

► ユーザーの Windows コンピュータで PuTTYgen を起動します。 PuTTYgen が起動すると次の画面が表示されます。

| 😴 PuTTY Key Generator                               | ? 🛛                              |
|-----------------------------------------------------|----------------------------------|
| File Key Conversions Help                           |                                  |
| Key<br>No key.                                      |                                  |
| Actions                                             |                                  |
| Generate a public/private key pair                  | <u>G</u> enerate                 |
| Load an existing private key file                   | Load                             |
| Save the generated key                              | Save public key Save private key |
| Parameters                                          |                                  |
| Type of key to generate:<br>OSSH-1 (RSA) OSSH-2 RSA | ◯ SSH-2 <u>D</u> SA              |
| Number of <u>b</u> its in a generated key:          | 1024                             |

図 20: PuTTYgen: SSHv2 の新しい公開鍵と秘密鍵の作成

► 「Parameters」の項目で SSH-2RSA 鍵タイプを選択し [Generate] をク リックすると鍵の生成が開始されます。

鍵生成の進行状況は *「Key」* のペインに表示されます (75 ページ の図 21 を参照)。

| 😴 PuTTY Key Generator                                                           | ? 🔀 |
|---------------------------------------------------------------------------------|-----|
| <u>File K</u> ey Con <u>v</u> ersions <u>H</u> elp                              |     |
| Key<br>Please generate some randomness by moving the mouse over the blank area. |     |

図 21: PuTTYgen:新しい鍵のペアの作成(プログレスバー)

▶ 進行表示部の空白部分でマウスポインタを動かすと、作成される鍵のラン ダム性がより増大します。

鍵が生成されると PuTTYgen が鍵と公開 SSHv2 鍵の指紋を表示します。

| 🕈 PuTTY Key Generator 🔹 🥐 🚺                                                                                                    |
|----------------------------------------------------------------------------------------------------|
| <u>File K</u> ey Con <u>v</u> ersions <u>H</u> elp                                                                                                    |
| Key                                                                                                    |
| Public key for pasting into OpenSSH authorized_keys file:                                                                                                    |
| ssh+sa<br>AAAAB3NzaC1yc2EAAAABJQAAAIEAjUYjhkeZty1KgCblVRBfD006XQiwa1svRN0DM<br>AsH8rC7yi/2p2+34A/lkg6/Z9j9ikC5TLVZ0u1pJLAwCVID7YCHesFUY4Rw/wKG3hqp<br>n9mGTNSzINt4N0sUgynnF23mTFlh+s1V3NJn5ZZ9q/w45rvuur9lwp/aqDlL/Pj28E=<br>rsa-key-20090807 |
| Key fingerprint: (ssh-rsa 1024 6d:20:07:7d:c4:ba:47:68:30:f2:c4:a8:cb:0c:77:43                                                                                                    |
| Key comment: rsa-key-20090807                                                                                                    |
| Key passphrase:                                                                                                    |
| Confirm passphrase:                                                                                                    |
| Actions                                                                                                    |
| Generate a public/private key pair                                                                                                    |
| Load an existing private key file                                                                                                    |
| Save the generated key Save public key Save private key                                                                                                    |
| Parameters                                                                                                    |
| Type of key to generate:<br>○ SSH-1 (RSA)                                                                                                    |
| Number of <u>b</u> its in a generated key: 1024                                                                                                    |

図 22: PuTTYgen:新しい秘密 SSHv2 鍵の作成(プログレスバー)

- ► [Save public key] ボタンをクリックして、SSHv2 鍵をファイルに保存してください。このファイルから iRMC S2 に公開鍵をアップロードすることができます(78 ページを参照)。
- ► [Save private key] をクリックして、PuTTY に使用する秘密 SSHv2 鍵を 保存します(80ページを参照)。

#### ssh-keygen を使用する SSHv2 の公開鍵と秘密鍵の作成

使用している Linux の版にプリインストールされていない場合には、 http://www.openssh.org から OpenSSH を入手できます。

OpenSSH 用オペランドの詳しい説明は、 http://www.openssh.org/manual.html で OpenSSH ユーザーガイドを参 照してください。

次の手順に従います。

▶ 「ssh-keygen」を呼び出して RSA 鍵のペアを生成させます。

ssh-keygen -t rsa

ssh-keygen は鍵生成処理の進行のログを作成します。ssh-keygen はユー ザーに秘密鍵を保存するファイル名と秘密鍵のパスフレーズを問い合わせ ます。ssh-keygen は生成された SSHv2 の秘密鍵と公開鍵を別々のファイ ルに保存し、公開鍵の指紋を表示します。

例:「ssh-keygen」によるRSA 鍵ペアの生成

#### \$HOME/benutzer1 ssh-keygen -t rsa

Generating public/private rsa key pair. Enter file in which to save the key (\$HOME/benutzer1/.ssh/id\_rsa): \_\_\_\_\_\_1 Enter passphrase (empty for no passphrase): \_\_\_\_\_\_2 Enter same passphrase again: \_\_\_\_\_\_1 Your identification has been saved in \$HOME/benutzer1/.ssh/id\_rsa. \_\_\_\_\_3 Your public key has been saved in \$HOME/benutzer1/.ssh/id\_rsa.pub. \_\_\_\_\_4 The key fingerprint is: ee:99:d7:ac:8f:8e:c7:2f:2c:9b:81:80:3f:84:28:7d \_\_\_5 benutzer1@mycomp 解説

- [ssh-keygen]はSSHv2 鍵を保存するファイル名を要求します。
   [Enter]が押下されてファイル名なしの入力が確認されると「ssh-keygen」はデフォルト名の「id\_rsa」を使用します。
- 「ssh-keygen」が秘密鍵の暗号化に使用するパスフレーズの入力 (および確認)を要求します。[Enter]が押下されてパスフレーズな しの入力が確認されると、「ssh-keygen」はパスフレーズを使用し ません。
- 3. 「ssh-keygen」は、新しく生成された秘密 SSHv2 鍵が 「/.ssh/id\_rsa」ファイルに保存されたことを知らせます。
- *「ssh-keygen」*は、新しく生成された公開 SSHv2 鍵が *「/.ssh/id\_rsa.pub」*ファイルに保存されたことを知らせます。
- 5. *「ssh-keygen」*は公開 SSHv2 鍵の指紋と公開鍵が属するローカルの ログインを表示します。

## 4.3.3.2 SSHv2 鍵のファイルから iRMC S2/S3 へのアップロード

次の手順に従います。

▶ iRMC S2 Web インターフェースで、「*iRMC S2/S3 ユーザ管理*」

ページの要求される一覧画面の詳細なビュー(この例では user3)を開きます。

| S ServerView                |                                              | -ב<br>י-ב                   | fID:admin ログアウト FUjirsu |
|-----------------------------|----------------------------------------------|-----------------------------|-------------------------|
| PRIMERGY TX150 S7           | ServerView® Remote Management i RMC S        | 2 Web Server                | 🔚 English 🛛 💻 Deutsch   |
| JCP1CMS                     |                                              |                             | ユーザ 'user1 (ID 3)' 構成   |
| ■ システム情報                    | iRMC S2ユーザ情報                                 |                             |                         |
| iRMC S2<br>■ #Triffetion    | コー ザたちぬにする: 🔽                                |                             |                         |
|                             | 1-9@4mlc90:♥                                 |                             |                         |
|                             | 名前: userU2                                   |                             |                         |
| ■ イベナログ                     | XZ9-F:                                       |                             |                         |
| サーバ管理情報                     | 確認用バスワード:                                    |                             |                         |
| ■ ネオワーク                     | 2011 User02 Description                      |                             |                         |
| ■ 通知情報設定                    |                                              |                             |                         |
| BL-984年<br>i L iRMC S2ユーザ管理 | 使用シェル(Textアクセス): Remote Manager              | ~                           |                         |
| LDAP構成設定                    |                                              |                             |                         |
| - CAS設定                     | · 通用                                         |                             |                         |
| ヨ コンソールリダイレクション             |                                              |                             |                         |
| ービデオリタイレクション                | 権限/許可                                        |                             |                         |
| ービデオリダイレクション(JWS)           | IAN <b>フカセフ集団</b> liser                      | ~                           |                         |
| テキストコンソール (SOL)             |                                              | ~                           |                         |
| -iRMC S2 SSH アクセス           |                                              |                             |                         |
| ーiRMC S2 Telnet アクセス        | ユーザ アカウント変更権限: 📃                             |                             |                         |
| - 4-3-4                     | iRMC S2 設定変更推展:                              |                             |                         |
| 1979F                       | AVR使用権限:                                     | (1)                         |                         |
| 再読み込み                       | リモート ストレージ使用権限: 📃                            |                             |                         |
|                             | 通用                                           |                             |                         |
| 1                           | ファイルからのコーザ SSHv2 小周辺主義のア・                    | ブロード(このコーザに刺びらてらえ           |                         |
|                             | STANDSOL STONE AND STON                      |                             |                         |
|                             | SSHv2 公開認証録ファイル: F:\w-holie\M                | y Documents\! SSH\key.txt   | 参照 )                    |
| × 1                         |                                              |                             |                         |
|                             |                                              | <u> </u>                    |                         |
| (2)                         | E-mail # st                                  |                             |                         |
| (-/                         |                                              |                             |                         |
|                             | E-Mailを有効にする: 📃                              |                             |                         |
|                             | Mailフォーマ・木選択: 標準メール                          | ~                           |                         |
|                             | <b>優先</b> Mailサーバ: 自動選択                      | ~                           |                         |
|                             | 送信先E-mailアドレス: NewUser@domain.co             | m                           |                         |
|                             | 本色伝示いに送行予会。                                  |                             |                         |
|                             | <b>中初時</b> のWiditを指設走                        |                             |                         |
|                             | Fan Sensors: 警告以上 💟                          | Temperature Sensors:        | 警告以上 ▼                  |
|                             | Unitioal Hardware Errors: すべて通信 V            | System Hang:                |                         |
|                             | PUST Errors: すべて通信 ¥                         | Security:                   | 管告以上   ▲                |
|                             | System Status: 地話しない Matwork Interface: 数先によ | DISK URIVERS & Controllers: |                         |
|                             | System Power: 警告以上 V                         | Memory                      | //E//★//↓ ▼<br>危険単以上 ▼  |
|                             | Other: 送信しない V                               | weniory.                    |                         |
|                             |                                              |                             |                         |
|                             | (加) (1) (1) (1) (1) (1) (1) (1) (1) (1) (1   |                             |                         |
|                             |                                              |                             |                         |

図 23: iRMC S2/S3 Web インターフェース:公開 SSHv2 鍵の iRMC S2/S3 へのアップ ロード

- ►「ファイルからのユーザSSHv2 公開認証鍵のアップロード」グループの中の[参照]ボタン(1)をクリックして、必要な公開鍵(2)のあるファイルまで進みます。
- ► [アップロード] ボタンをクリックして公開鍵を iRMC S2/S3 にアップ ロードします。

鍵が正常にアップロードされると、iRMC S2/S3 は「ファイルからのユー ザー SSHv2 公開鍵アップロード」グループの中に鍵の指紋を表示します。

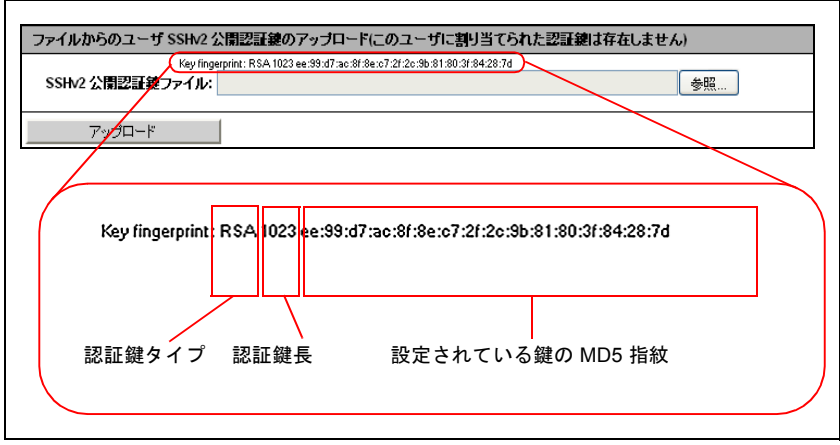

図 24: 鍵指紋の表示

**i** セキュリティのため、ここに表示された鍵指紋が PuTTYgen (75ページの図 22を参照)の「鍵指紋」に表示された指紋と一致 していることを確認してください。

# 4.3.3.3 PuTTY と OpenSSH クライアントが公開 SSHv2 鍵を使用するための設定

公開 SSHv2 鍵を使用する PuTTY の設定

PuTTY プログラムでは、iRMC S2/S3 への公開鍵認証接続のセットアップと、 自身のユーザー名または自動ログイン機能によるログインが可能になります。 PuTTY は、事前に生成された公開/秘密 SSHv2 鍵のペアに基づいて、自動 的に認証プロトコルを処理します。

次の手順に従います。

▶ ユーザーの Windows コンピュータで PuTTY を起動します。

PuTTY が起動すると以下の画面が表示されます。

| 🞇 PuTTY Configura | tion         | ?                                                  |  |  |  |  |
|-------------------|--------------|----------------------------------------------------|--|--|--|--|
| Category:         |              |                                                    |  |  |  |  |
| 🖃 Session         | ~            | Basic options for your PuTTY session               |  |  |  |  |
| - Logging         |              | Specify your connection by host name or IP address |  |  |  |  |
| 😑 Terminal        |              | Host Name (or IP address) Port                     |  |  |  |  |
| - Keyboard        |              |                                                    |  |  |  |  |
| Bell              |              |                                                    |  |  |  |  |
| - Features        |              | Protocol:                                          |  |  |  |  |
| 😑 Window          |              | O Raw O Leinet O Riogin ⊙ 55H                      |  |  |  |  |
| Appearance        |              | - Load save or delete a stored session             |  |  |  |  |
| Behaviour         |              | Cauad Saccione                                     |  |  |  |  |
| - I ranslation    |              |                                                    |  |  |  |  |
| Selection         |              | 1×300-85                                           |  |  |  |  |
| Connection        |              | Default Settings                                   |  |  |  |  |
| Lonnection        |              | TX120S2                                            |  |  |  |  |
| Data              |              | TX15085 Save                                       |  |  |  |  |
| Telpet            |              | TX200-S4                                           |  |  |  |  |
| Blogin            |              | TX300-85                                           |  |  |  |  |
| E-SSH             |              |                                                    |  |  |  |  |
| Kex               |              |                                                    |  |  |  |  |
| Auth              |              | Close window on exit:                              |  |  |  |  |
| -X11              |              | Always Onvever Only on clean exit                  |  |  |  |  |
| - Tunnels         | ~            |                                                    |  |  |  |  |
| <u>A</u> bout     | <u>H</u> elp | <u>Open</u>                                        |  |  |  |  |

図 25: PuTTY: SSH セッションの選択とロード

► SSHv2 鍵を使用したい iRMC S2/S3 に、保存されている SSH セッション を選択するか新しい SSH セッションを作成します。 ▶ [Load] をクリックして選択した SSH セッションをロードします。その結果、次のウィンドウが開きます。

| 🛣 PuTTY Configura                      | tion         | ? 🛛                                                              |
|----------------------------------------|--------------|------------------------------------------------------------------|
| Category:                              |              |                                                                  |
| 🖃 Session                              | ^            | Basic options for your PuTTY session                             |
| Logging                                |              | Specify your connection by host name or IP address               |
| 😑 Terminal                             |              | Host Name (or IP address) Port                                   |
| - Keyboard                             |              | 172 25 250 200 22                                                |
| Eell                                   |              | Bestevel                                                         |
| ⊡ • Window                             |              | O <u>R</u> aw OIelnet ORlogin ⊙SSH                               |
| Appearance<br>Behaviour<br>Trapelation |              | Load, save or delete a stored session                            |
| Selection                              | =            | TX300-85                                                         |
| Colours                                |              | Default Settings                                                 |
|                                        |              | TX120S2                                                          |
| Provu                                  |              | TX15085 Save                                                     |
| Telnet                                 |              | TX200-34 Delete                                                  |
| - Rlogin                               |              | TX300-85                                                         |
| 🖻 SSH 🖊                                |              |                                                                  |
| Kex Kex                                |              | Close <u>w</u> indow on exit:<br>Always Never Only on clean exit |
| - Tunnels                              | ~            |                                                                  |
| About                                  | <u>H</u> elp | <u> </u>                                                         |

図 26: PuTTY : SSH セッションのロード

► 「SSH - Auth」を選択して、SSH 認証のオプションを設定します。 次のウィンドウが開きます(82 ページの図 27 を参照)。

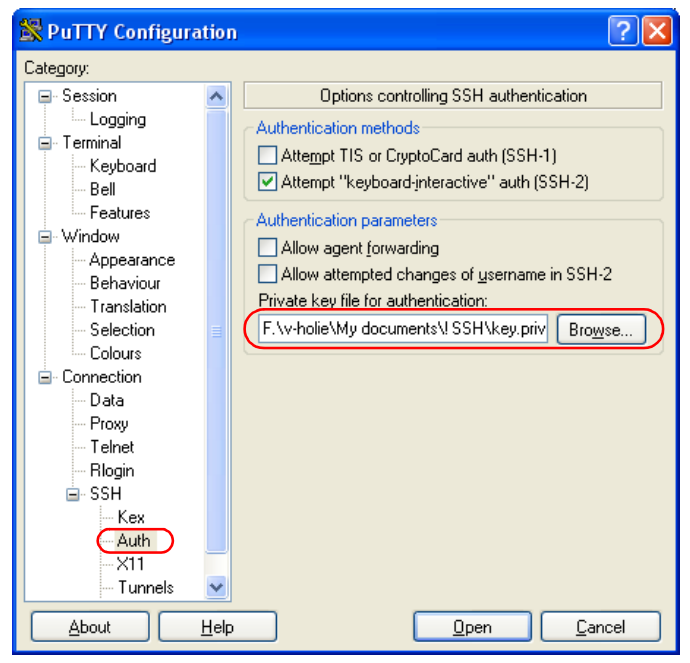

図 27: SSH 認証のオプションの設定

▶ iRMC S2/S3 で使用する秘密鍵が入ったファイルを選択します。

・ 注意:

」この時点では必要なのは秘密鍵(75 ページを参照)であり、iRMC S2/S3 にロードされた公開鍵では**ありません**。 ↓ 「Connection - Data」で、iRMC S2/S3 に自動ログインするユーザー ┃ 名を追加指定できます。

| 🖹 PuTTY Configura | tior         | 1                      |             |               | ? 🛛            |
|-------------------|--------------|------------------------|-------------|---------------|----------------|
| Category:         |              |                        |             |               |                |
| 🖃 Session         | ~            | Da                     | ata to send | to the server |                |
| Logging           |              | - Login details        |             |               |                |
| Terminal          |              | Auto-login userna      | me          | admin         |                |
| - Keyboard        |              | Autoriogin userna      | ine         | aumin         |                |
| Eastures          |              | Terminal details—      |             |               |                |
| - Window          |              | Terminal-tune strin    | na          | xterm         |                |
| Appearance        |              | Territor Abe can       | .9          |               |                |
| Behaviour         |              | Terminal <u>speeds</u> |             | 38400,38400   |                |
| - Translation     |              | - Environment varia    | bles        |               |                |
| - Selection       |              | Q 11                   |             |               |                |
| Colours           |              | Variable               |             |               | Add            |
| Connection        |              | Vajue                  |             |               | Remove         |
| Provu             |              |                        |             |               |                |
| Telnet            |              |                        |             |               |                |
| Riogin            |              |                        |             |               |                |
| i⊒- SSH           |              |                        |             |               |                |
| - Kex             |              |                        |             |               |                |
| - Auth            |              |                        |             |               |                |
| X11               |              |                        |             |               |                |
| - I unnels        | <b>×</b>     |                        |             |               |                |
|                   | <u>H</u> elp |                        |             | <u>O</u> pen  | <u>C</u> ancel |

図 28: PuTTY: iRMC S2/S3 に自動ログインするユーザー名の指定

## 公開 SSHv2 鍵に使用する OpenSSH クライアントプログラム ssh の設定

OpenSSH クライアントプログラム*「ssh」*を使用して SSHv2 で保護された iRMC S2/S3 への接続を確立します。現在のローカルログインのままでも、 別のログインでもログインすることができます。

i ログインは、iRMC S2/S3 上のローカルログインとして設定され、関 連する SSHv2 鍵は iRMC S2/S3 にロードされていなければなりませ ん。

「ssh」は以下のソースから順番に設定オプションを読み込みます。

- 1. 「ssh」を呼び出すときに使用したコマンドライン引数
- 2. ユーザー毎の設定ファイル(\$HOME/.ssh/config)

**i** このファイルにはセキュリティ上重要な情報は含まれていません が、読取り/書込み許可はオーナーにしか付与しないでください。 ほかのどのユーザーに対しても、アクセスを拒否してください。

3. システム全体の設定ファイル(/etc/ssh/ssh\_config)

以下の場合には、このファイルに設定パラメータのデフォルト値が書き込まれます。

- ユーザー毎の設定ファイルがない。
- または、ユーザー毎の設定ファイルに関連するパラメータが指定されていない。

最初に取得された値が各々のオプションに適用されます。

「ssh」の設定とそのオペランドに関する詳細な情報は以下のサイトの OpenSSH のページから得ることができます。

http://www.openssh.org/manual.html

次の手順に従います。

► 「ssh」を起動して、SSHv2 認証により iRMC S2/S3 にログインします。 ssh -I [<user>] <iRMC S2/S3>

または

ssh [<user>@]<iRMC\_S2/S3>

<user>

iRMC S2/S3 へのログインに使用したいユーザー名。<user> を指定 しない場合は、ssh は、iRMC S2/S3 にログインしようとしている ローカルコンピュータ上のログインユーザー名をそのまま使用しま す。

<iRMC\_S2/S3>

ユーザーがログインしようとする iRMC S2/S3 名または、iRMC S2/S3 の IP アドレス。

例 : iRMC S2/S3 上の SSHv2 認証ログイン

次の ssh 呼び出しでは、76 ページの「例:「ssh-keygen」による RSA 鍵 ペアの生成」で説明した通り「ssh-keygen」が公開/秘密 RSA 鍵のペア の生成に用いられたものと見なされます。また、公開鍵 User1/.ssh/id\_rsa.pub は、iRMC S2 ユーザー「user4」のために iRMC S2 にロードされていると見なされます(78 ページを参照)。

ユーザーは自身のローカルコンピュータから、*「*\$HOME/User1」でログインユーザー*「user4」*を使用して、以下のように iRMC S2 "RX100\_S52-iRMC" にログインすることができます。

ssh user4@RX100\_S52-iRMC

## 4.3.3.4 例:公開 SSHv2 鍵

同じ公開 SSHv2 鍵を、RFC4716 フォーマットと OpenSSH フォーマットの 双方で以下に示します。

## RFC4716 フォーマットの公開 SSHv2 鍵

---- BEGIN SSH2 PUBLIC KEY ----Comment: "rsa-key-20090401" AAAAB3NzaClyc2EAAAABJQAAAIBScBsgP9B74qNa9+w8Ccv3kDVVu2boKCGLv4hx v6+AUFrF6sYdGey1QQ7MkwSeax3NmoZBkvkR9hNfZSqxkPCkd//LyUi19US5/9Ar Jxj1hXUz1PPVzuBtPaRB7+bISTJVMUorNwrcN48b6AAoYBhKC4AOtOP10Gsfc+F pGJ2iw== ---- END SSH2 PUBLIC KEY ----

## OpenSSH フォーマットの公開 SSHv2 鍵

ssh-rsa
AAAAB3NzaC1yc2EAAAABJQAAAIBScBsgP9B74qNa9+w8Ccv3kDVVu2boKCGLv4hx
v6+AUFrF6sYdGey1QQ7MkwSeax3NmoZBkvkR9hNfZSqxkPCkd//LyUi19US5/9Ar
Jxj1hXUz1PPVzuBtPaRB7+bISTJVMUorNwrcN48b6AAoYBhKC4AOtOP10Gwsfc+F
pGJ2iw== rsa-key-20090401

# 5 ビデオリダイレクション(AVR)

■ ビデオリダイレクション機能を使用するには有効なライセンスキーが 必要です。

ビデオリダイレクション(AVR)を使用すると、管理対象管理対象サーバの マウスとキーボードをリモートの管理端末から操作することができ、管理対 象サーバの現在のグラフィック画面とテキスト出力を表示させることができ ます。

**AVR Java** アプレットを使用するとリモートストレージ機能も使用で きます。(113 ページ の「リモートストレージ」の章を参照してくだ さい。

本章では次の点について説明します:

- AVR 設定の確認
- AVR の使用
- AVR ウィンドウのメニュー

# 5.1 要求事項:AVR 設定の確認

AVR を使用する前に以下の重要な設定を確認してください。

## 管理対象サーバ上のグラフィックモード設定

AVR は下記のグラフィックモードをサポートします:

| 解像度                        | リフレッシュ<br>レート [ <b>Hz</b> ] | 最大色深度<br>[ビット] |
|----------------------------|-----------------------------|----------------|
| 640 x 480 (VGA)            | 60; 75; 85                  | 32             |
| 800 x 600 (SVGA)           | 56; 60; 72; 75; 85          | 32             |
| 1024 x 768 (XGA)           | 60; 70; 75; 85              | 32             |
| 1152 x 864                 | 60; 70; 75                  | 32             |
| 1280 x 1024 (UXGA)         | 60; 70; 75; 85              | 16             |
| 1280 x 1024 (UXGA)         | 60                          | 24             |
| 1600 x 1200 (UXGA)         | 60; 65                      | 16             |
| 1680 x 1050 <sup>1 )</sup> | 60                          | 16             |
| 1920 x 1080 <sup>1)</sup>  | 60                          | 16             |
| 1920 x 1200 <sup>1)</sup>  | 60                          | 16             |

表 3: サポート可能なディスプレイ設定

<sup>1.</sup> iRMC S3 のみ

- ▶ サーバに高解像度のグラフィックモードが設定されている場合(表中 で背景色がグレイになっているもの)は、iRMC S2/S3 Web インター フェース上で表示されます。
  - ➡ サポートされるのは VESA 準拠のグラフィックモードのみです。

## サポートされるテキストモード

iRMC S2/S3 は下記の共通テキストモードをサポートします。

- 40 x 25
- 80 x 25
- 80 x 43
- 80 x 50

ディスプレイ設定の情報はお使いの OS のヘルプ画面から参照してください。

### キーボード設定

↓ 以下のキーボード設定は同一でなければなりません。

- |- リモート管理端末上
- 管理対象サーバ
- iRMC S2/S3 上

# 5.2 AVR の使用方法

► AVR を起動させるには、iRMC S2/S3 Web インターフェース上の「ビデオ リダイレクション (AVR)」ページの[ビデオ リダイレクションの開始] または[ビデオリダイレクション (JWS)]ボタンをクリックしてください。(304 ページを参照してください。)

「*ビデオリダイレクション*」ウィンドウ(AVR ウィンドウ)が開き、管理 対象サーバ上のディスプレイが表示されます。

AVR ウィンドウには以下の機能も含まれています。

- メニューバー:「設定」および「拡張機能」メニューにより、AVR 設定しコントロールすることができます。(104ページを参照してください。)「リモートストレージ」はリモートストレージ機能の呼び出しに使用します。(108ページを参照してください。.
   「言語」メニュー(110ページ参照)を使用すると、AVR ウィンドウのメニューとダイアログボックスに表示される言語(日本語/英語)を設定できます。
- 統合された特殊キー(94 ページを参照してください)。
- 「サーバ側モニタ <status>」インディケータは管理対象サーバのサーバ 側モニタの電源ががオンになっているかどうかを表示します。
   (93 ページ の「サーバ側のモニタ ON/OFF 機能」の項を参照してください。)

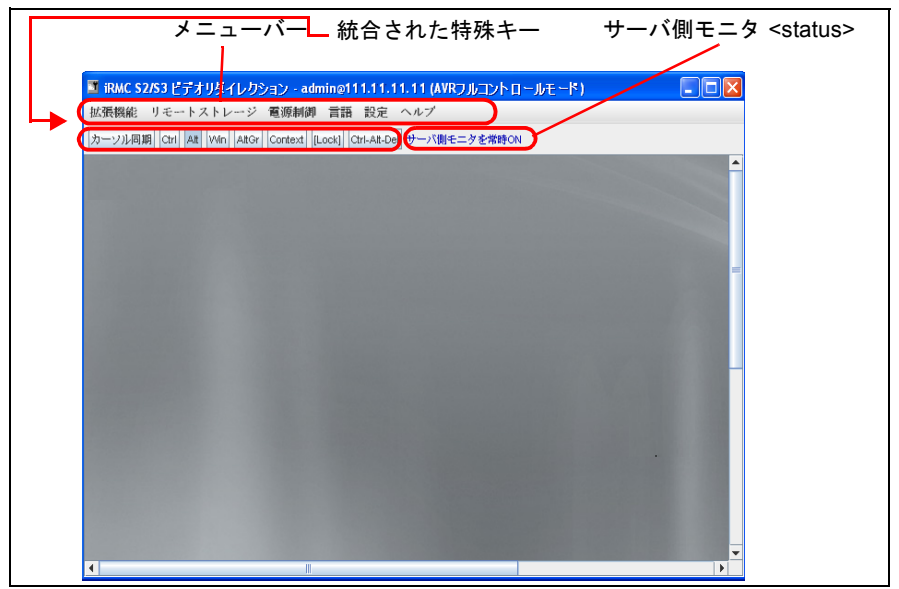

図 29: アドバンストビデオリダイレクション(AVR)ウィンドウ

## 5.2.1 低帯域幅の使用

データ転送速度が低下した場合、現在の AVR セッションの色深度に対する帯 域幅(bpp、ビット / ピクセル)を低く設定できます(112 ページを参照)。

現在存在しているフルコントロールセッションによって、フルコントロールの取得が拒否される場合、セッションは参照モードのままになります。

## 5.2.2 AVR の複数接続

AVR は 2 つのユーザーセッションを同時に行うことができます。 一方のユー ザーはサーバをフルコントロールでき(フルコントロールモード)、他方の ユーザーはサーバのキーボードとマウス操作を監視すること(ビューモード) ができます。

AVR を初めて起動すると最初にビューモードとなります。その後、フルコン トロールモードに切り替えるかどうかが必ず尋ねられます。フルコントロー ルモードへ切り替えることを決定したときに、他にフルコントロールモード が使用されている場合には、そのセッションはビューモードに切り替えられ ます。

## 5.2.3 サーバ側のモニタ ON/OFF 機能

iRMC S2/S3 の「サーバ側モニタ Off」機能により、AVR セッションを行う間 管理対象サーバのサーバ側モニタの電源をオフにすることができます。この 方法により、AVR を使用してサーバ側モニタ上で行ったインプットや実行し た処理を見られることはありません。識別用 LED が点滅してサーバが「サー バ側モニタ ON / OFF」モードであることを示します。

「サーバ側モニタ ON / OFF」機能は、iRMC S2/S3 Web インターフェースの 「ビデオ リダイレクション (AVR)」ページから設定することができます (<u>304 ページ</u>を参照してください。)システムを適切に設定したら、リモート の管理端末からサーバのサーバ側モニタを以下のようにオンオフできます。

- 「<u>拡張機能</u>」メニューのフルコントロールモードから
- Administrator または OEM の権限がある場合、直接「ビデオ リダイレク ション (AVR)」から

新たに AVR セッションが開始されたときには、必ずサーバ側モニタを自動的 にスイッチオフにする設定をすることもできます。

サーバ側モニタの現在の状態は、AVR ウィンドウで、統合された特殊キーの 右上に青地で表示されます:

サーバ側モニタが常時オン

サーバ側モニタは、「サーバ側モニタの出力を切替可能にする」オプ ション(309ページ参照)が無効にされるので、サーバ側モニタは、 常時スイッチオン状態でオフにすることはできません。

サーバ側モニタオン

サーバ側モニタはオンになっていますがスイッチオフできます。

サーバ側モニタオフ

サーバ側モニタはオフになっていますがスイッチオンできます。

サーバ側モニタが常時オフ

サーバ側モニタは常時スイッチオフで、スイッチオンにはできません。 管理対象サーバ上で高解像度のグラフィックモードが設定されている ためです。(表 3 を参照してください。)

## 5.2.4 キーボードのリダイレクション

キーボードのリダイレクションは AVR ウィンドウにフォーカスされている場 合のみ可能です。

- ▶ キーボードのリダイレクションが機能していない場合にはまず AVR ウィンドウをクリックしてください。
- ▶ キーボードの反応がない場合は、AVR ウィンドウがビューモードになっていないかどうかを確認してください。フルコントロールモードに切り替える方法は、106ページに説明があります。

#### 特殊キーの組合せ

AVR は通常のキーの組合せはすべてサーバに伝えられます。ウィンドウズ キーなどの特殊キーは伝送されません。[ALT] + [F4] などの一部の特殊キーの 組合せは伝送できません。クライアントのオペレーティングシステムにより 中断されるからです。このような場合は、特殊キーの同時使用またはグラ フィカルキーボードを使用してください。

## 統合された特殊キー

AVR ウィンドウのメニューバーの下に、特殊キーのバーがあります。これら のキーは「スティックキー」として機能します。すなわちクリックすると押 したままの状態が続き、もう一度クリックするとまた元の位置に戻ります。

統合された特殊キーを使用すると、たとえば、キーボード上で押しても AVR に伝送されないウィンドウズキーや特殊キーの組合せを使用することができ ます。

カーソル同期 Ctri Alt Win AltGr Context [Lock] Ctrl-Alt-Del

図 30: AVR ウィンドウ - 統合された特殊キー

[カーソル同期]

このキーを押してマウスポインタを同期させます。(合わせて 96 ページの「マウスポインタの同期」の項を参照してください。)

[Ctrl]

[Alt]

Alt (ernate) キー (キーボードの [Alt] キーに相当します)。

[Win]

左右のウィンドウズキー(キーボードの左右の [Ctrl] キーと [Alt] キーの間にあるキーに相当します)。

#### [Alt Gr]

Alt (ernate) Gr (aphic) キー (キーボードの [Alt Gr] キーに相当します)。

[Context]

選択したメニューのコンテキストメニューです(キーボードの[Shift] + [F10] キーの組合せに相当します)。

#### [Lock]

Caps lock キー(キーボードの [Caps Lock] キーに相当します)。

[Ctrl-Alt-Del]

キーボードの [Ctrl] + [Alt] + [Del] の組合せに相当します。

## グラフィカルキーボード

グラフィカルキーボード(図 31参照)はキーボードを代替する機能がありま す。グラフィカルキーボードを使用するとすべてのキーの組合せを使用でき ます。すなわち、グラフィカルキーボードでは実際のキーボードを完全に代 替する機能が使用可能です。

グラフィカルキーボードは「*拡張機能*」メニュー(105 ページ参照)から起 動できます。

| 仮想  | 纬     | 一ボ  | -15 |     |     |    |    |    |    |   |    |     |      |       |     |     |     |     |    |     | X   |
|-----|-------|-----|-----|-----|-----|----|----|----|----|---|----|-----|------|-------|-----|-----|-----|-----|----|-----|-----|
| *   | ・ボ-   | - ۴ |     |     |     |    |    |    |    |   |    |     |      |       |     |     |     |     |    |     |     |
| ESC |       | F1  | F2  | F3  | F4  | F5 | F6 | F7 | F8 |   | F9 | F10 | F11  | F12   | PSC | Sik | brk | Lo  | ck |     |     |
| •   | 1     | 2   | 3   | 4   | 5   | 6  | 7  | 8  | 9  | 0 | -  | -   | Ba   | ackSp | INS | нм  | PUP | NLk | 7  | ۵   | -   |
| Tab | 9     | l V | ve  |     | r 1 | y  | u  | i  | 0  | 1 | P  | [   | 1    | ١     | DEL | END | PDN | нм  | +  | PUP | -   |
| Ca  | ps    | а   | s   | d   | f   | g  | h  | j  | k  | 1 | ;  | 1   | E    | nter  |     | _   | _   | +   |    | +   | т   |
| 9   | Shift | 2   | 2 3 | ε ( | : u | b  | п  | m  | ,  |   |    | 7   | Shi  | ft    |     | +   |     | END | +  | PDN |     |
|     | Ctrl  |     | Alt |     |     |    |    |    | AI | t |    | E   | Ctrl |       | +   | ÷   | +   | IN  | s  | DEL | ENT |

図 31: グラフィカルキーボード(日本語レイアウト(JP))

## セキュアキーボード

iRMC S2/S3 Web インターフェースを HTTPS 接続している場合は、キーボー ドの入力は、セキュア SSL 接続により伝送されます。

## 5.2.5 マウスのリダイレクト

管理対象サーバのマウスポインタは、リモート管理端末のマウスに同期して 動かすことができます。マウスのリダイレクション設定は、AVR ウィンドウ で「*パフォーマンス設定*」メニュー(111 ページ参照)の「*マウス動作モー ド*」タブから設定します。

## 5.2.5.1 マウスポインタの同期

AVR ウィンドウを最初に開いたときには、リモート管理端末のマウスポイン タ(サーバ側マウスポインタ)はまだ管理対象サーバのマウスポインタに同 期していないこともあります。

両方のマウスポインタを以下のいずれかの方法で同期させてください。 (図 32 を参照してください。):

- ► AVR ウィンドウ、メニューバーの [カーソル同期] をクリックしてください。
- ▶ サーバ側マウスポインタを AVR ウィンドウの左上隅まで動かと、管理対象 サーバのマウスポインタは自動的にこの動きに追随します。 両方のマウスが完全に重なればにポインタは同期します。

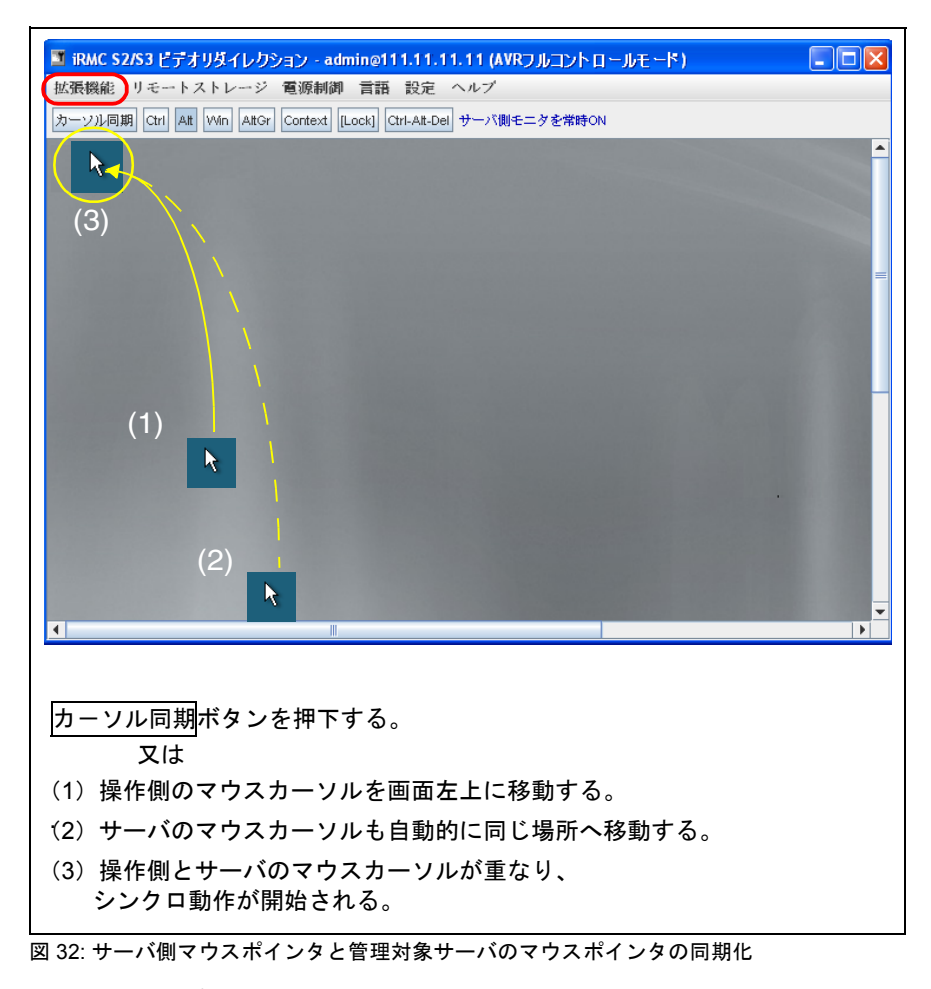

 マウスポインタを正常に同期させるには、管理対象サーバ側で特定の 設定を行う必要があります。管理対象サーバが「ServerView Installation Manager」を使ってインストールされていれば、この設定 は Matrox VGA インストレーションによって自動的に初期設定されて います。

事前に指定された設定を変更したなどの理由でマウスポインタの同期 が正常に機能しない場合、以下の説明する設定を行ってマウスポイン タの正しい同期を復元できます。管理対象サーバで設定する必要があ ります。 マウスポインタの同期が正常に機能しない場合、たとえば初期設定が 変更されている場合には、以下に説明する設定を行えば正常なマウス ポインタの同期に戻すことができます。この設定は管理対象サーバ側 で行う必要があります。

## 5.2.5.2 管理対象 Windows サーバ:マウスポインタ同期設定の調整

Windows サーバの場合は、マウスポインタ同期の設定はバッチファイルを使用する方法か、Windows スタートメニューとコンテキストメニューを使用する方法のいずれかで行うことができます。

次の設定を調整してください。

- マウスポインタの速度
- ハードウェアアクセラレーション
- バッチプログラムを使用して設定の調整を行う場合は、調整するマウスポインタの速度やハードウェアアクセラレーション用のドライバのみでなく Matrox のグラフィックドライバをインストールします。

管理対象サーバの設定は、直接管理対象サーバでもできますが、AVR を使用 してリモートの管理端末から行うこともできます。

### バッチプログラムを使用する管理対象サーバ設定の調整

以下の通り進めます:

- ▶ コマンドプロンプトウィンドウを開きます。
- ▶ 関連する Matrox VGA ドライバインストール(32 ビットまたは 64 ビット)用のバッチプログラム install\_kronos2\_vga.bat があるフォルダに切り 替えます。

・ デフォルト設定では install\_kronos2\_vga.bat プログラム

C:\Program Files\Fujitsu\ServerView Suite\Installation Manager\ Content\V10.09.12.00\DRV\VIDEO\MATROX\iRMC\W2K

の下にあります。また、「ServerView Suite」の DVD 1 にも入って います。

- ▶ 「setup.bat」とタイプしてバッチプログラムを起動してください。
- ▶ バッチプログラムが実行されたら、管理対象サーバをリブートします。

Windows スタートメニューとコンテキストメニュー使用する管理対象サーバ 設定の調整

以下の手順でマウスポインタを調整します:

▶ 次の通り選択します。

「*スタート*」→ 「*設定*」→「*コントロールパネル*」→「*マウス*」 さらに「*ポインタ オプション*」タブを選択します。

その結果以下のウィンドウが開かれます。

| Mouse Properties                                   |
|----------------------------------------------------|
| Buttons Pointers Pointer Options Wheel Hardware    |
| Motion                                             |
| Select a pointer speed:                            |
| Slow Fast                                          |
| Enhance pointer precision                          |
| Snap To                                            |
| dialog box                                         |
| Visibility-                                        |
| Display pointer trails                             |
| Short Long                                         |
| Hide pointer while typing                          |
| Show location of pointer when I press the CTRL key |
| OK Cancel Apply                                    |

図 33: マウスプロパティウィザード、ポインターオプションタブ

- ▶ 「ポインタの速度を選択する」は中位の値に設定します。
- ▶ 「ポインタの制度を高める」オプションは無効にします。
- ▶ [OK] ボタンをクリックして設定をセーブします。

以下の手順でハードウェアアクセラレータを調整します。

- ▶ デスクトップの背景を右クリックします。
- ▶ 現れたコンテキストメニューから、次のように選択します。

「*ポインタの精度を高める*」タブ、[*詳細設定*]ボタン、「*トラブルシュー ティング*」タブその結果以下のウィンドウが開かれます。

| Plug and Play M                                                                                                    | lonitor and NV                                         | IDIA GeForce4                                   | MX 440S <b>? </b>                             |  |  |  |
|----------------------------------------------------------------------------------------------------|--------------------------------------------------------|-------------------------------------------------|-----------------------------------------------|--|--|--|
| Color Manage                                                                                                    | ement 🧕                                                | GeForce4 MX 4                                   | 40SE with AGP8X                               |  |  |  |
| General                                                                                                    | Adapter                                                | Monitor                                         | Troubleshoot                                  |  |  |  |
| Are you having problems with your graphics hardware? These settings can help you troubleshoot display-related problems. |                                                        |                                                 |                                               |  |  |  |
| -Hardware acc                                                                                                    | eleration                                              |                                                 |                                               |  |  |  |
| Manually co<br>your graphics<br>making the c                                                                            | ntrol the level of ac<br>s hardware. Use the<br>hange. | celeration and perfi<br>e Display Troublesh     | ormance supplied by<br>ooter to assist you in |  |  |  |
| Hardware ac                                                                                                    | celeration: N                                          | one                                             | Full                                          |  |  |  |
| Disable curso<br>problems with<br>images.                                                                               | or and bitmap accel<br>In the mouse pointer            | lerations. Use this s<br>r, or to correct probl | etting to correct<br>ems with corrupt         |  |  |  |
| 🗹 Enable w                                                                                                    | rite combining                                         |                                                 |                                               |  |  |  |
|                                                                                                    |                                                        |                                                 |                                               |  |  |  |
|                                                                                                    |                                                        |                                                 |                                               |  |  |  |
|                                                                                                    |                                                        |                                                 |                                               |  |  |  |
|                                                                                                    |                                                        |                                                 |                                               |  |  |  |
|                                                                                                    |                                                        | DK Can                                          | cel Apply                                     |  |  |  |

図 34: プロパティ トラブルシューティング : – ハードウェアアクセラレータ

- ► 「ハードウェアアクセラレータ」を図 34 で示された値に設定してください。
- ▶ [OK] ボタンをクリックして設定をセーブします。

## 5.2.5.3 管理対象 Linux サーバ:マウスポインタ同期設定の調整

前提条件 : 管理対象サーバは以下の Linux オペレーティングシステムのいず れかが稼働していることが前提となります。

- Red Hat 4.x
- Red Hat 5.x
- Suse 9.x
- Suse 10.x
- Suse 11.x

SuseLinux および Redhat Linux では異なるグラフィカルユーザーインター フェース (GUI) を使用することができます。最も重要な GUI を以下に示しま す。

- Gnome
- KDE

管理対象サーバのマウスポインタの同期設定は、コマンドを使用するかメ ニューのガイドに従うかして調整することができます。

次の設定を調整してください。

- Mouse motion acceleration = 1
- Mouse motion threshold =1

管理対象サーバの設定は、直接管理対象サーバでもできますが、AVR を使用 してリモートの管理端末から行うこともできます。

### 管理対象サーバ仮設定のコマンドによる調整

「xset」コマンドを使用して「Pointer acceleration」と「Pointer threshold」の 今回のセッションの間使用する設定をします。(推奨値はどちらも1です。)

コマンドのシンタックス

xset m(ouse)][acceleration][threshold]

以下の通り進めます。

- コマンドラインツールを呼び出します。
- ► 「xset」コマンドを以下の引数で実行します。 xset m 1 1

設定ファイル (KDE) による管理対象サーバの永久設定の調整

以下の通り KDE の永久設定を行います。

▶ テキストファイル /root/.kde/share/config/kcminputrc の設定を以下のよう に変更します。

[Mouse] Acceleration=1 Threshold =1

・ サーバをリブートした後に数値を設定し直す必要はありません。

## メニューガイドによる管理対象サーバの永久設定の調整

・ サーバを再起動した後に数値を設定し直す必要はありません。

以下の通り KDE の永久設定を行います。

以下に説明する KDE の手順は SuSE Linux のみに適用されます。
 SuSE Linux は未サポートです。

▶ 以下の順序で選択します。

「N」→「Control Center」→「Peripheral」→「Mouse - Advanced」タブ 「Mouse - Control Center」ウィンドウが開きます。

| 📑 Mouse - Control           | Center                                         |
|-----------------------------|------------------------------------------------|
| <u>File View Settings H</u> | clp                                            |
| Index Searcl ( )            | 🕥 Mouse                                        |
|                             | General Cursor Theme Advanced Mouse Navigation |
| Display                     | Pointer acceleration:                          |
| Keyboard                    |                                                |
| Mouse                       |                                                |
| Printers                    | Double click interval:                         |
| Remote Cont                 | 400 msec 🐨                                     |

図 35: マウスコントロールセンターウィンドウ

- ▶ Mouse Control Center ウィンドウで下記の数値を設定します。
  - 「Pointer acceleration: 1.0x」(最小值)
  - 「Pointer threshold: 20 ピクセル」(最大値)
- ▶ 設定をセーブします。
- ▶ 管理対象サーバをリブートします。

以下の通り Gnome の永久設定を行います。

- ▶ シェルの中から「gconf-editor」エディタを呼び出します。
- ► 「desktop」 → 「gnome」 → 「peripherals」 → 「mouse」
- ▶ 次の属性変数を変更します。

motion\_acceleration 1 motion\_threshold 1

# 5.3 AVR ウィンドウのメニュー

AVR ウィンドウのメニューバーには以下のメニューがあります。

- 「拡張機能」メニューを使用して AVR セッションのコントロールができます。
- 「*リモートストレージ*」メニューを使用してリモートストレージ接続の設定と解除ができます。
- 「 *電源制御*」メニューを使用して、サーバの電源投入 / 切断やリブートを 行うことができます。
- 「*言語*」メニューでは「AVR」メニューとダイアログ表示に使用する言語 (ドイツ語、英語または日本語)の設定ができます。
- 「設定」メニューはマウス、キーボード、および、ログイン設定の設定が できます。

## 5.3.1 拡張機能メニュー

「拡張機能」メニューから以下の機能を選択できます。

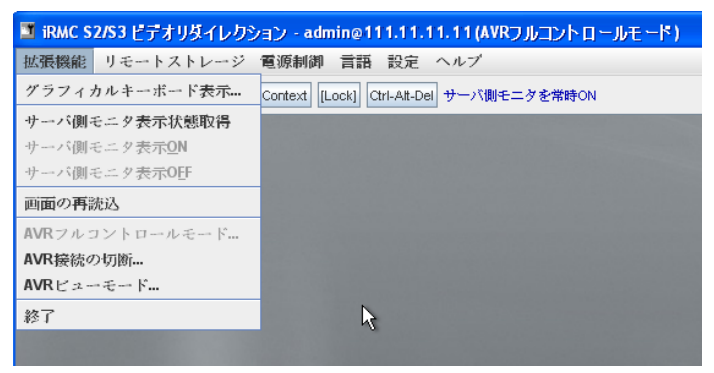

図 36: AVR ウィンドウ - 「拡張機能」メニュー

- 「*グラフィカルキーボード表示…*」 グラフィカルキーボードが開きます。(図 31 を参照してください。)
- 「*サーバ側モニタ表示状態取得*」 サーバ側モニタ状態の表示をリフレッシュします。
- 「サーバ側モニタ表示 ON」

管理対象サーバのサーバ側モニタ出力を有効にします。

- **・** サーバ側モニタの出力が OFF されていても、以下のケースでは この機能は使用できなくなります。
  - ビューモードにあるとき、
  - 管理対象サーバに高解像度のグラフィックモードが設定されている場合(88ページの表3を参照してください)。
     サーバ側モニタく状態>表示:
     サーバ側モニタを常時OFF

「サーバ側モニタを常時 OFF」

管理対象サーバのサーバ側モニタ出力を無効にします。

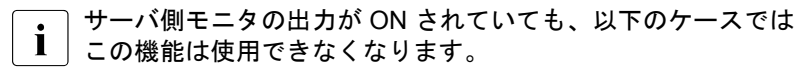

- ビューモードにあるとき、
- AVR を起動したときに、「サーバ側モニタ出力 OFF」オプションがサーバ側モニタで有効になっていない場合。
   (308 ページを参照してください。)
   サーバ側モニタ<状態>表示:
   サーバ側モニタを常時 ON

「画面の再読込」

AVR ウィンドウをリフレッシュします。

- 「AVR フルコントロールモード…」
  - フルコントロールモードに切り替えます (すでにフルコントロール モードになっている場合は、この機能は無効です)。
    - 他の AVR によってフルコントロールセッションがすでに存在している場合は、その旨が他の操作中 AVR に通知されます。他の操作中 AVR 側でフルコントロールセッションを拒否され場合、セッションはビューモードのままになります。

「AVR *接続の切断* …」

別の AVR セッションを終了させます。

)「*AVR 接続の切断…*」で終了させることができるの別の AVR 」セッションのみです。

現在のセッションを終了させるには「OK」を選択します。

現在の AVR セッションのリストが表示されます。

| ■ 切断処理                    |              | ×            |
|---------------------------|--------------|--------------|
| ID                        | ユーザ名         | ステイタス        |
| 0                         | admin (この接続) | AVRフルコントロールモ |
|                           |              |              |
|                           |              |              |
|                           |              |              |
| <u>O</u> K <u>C</u> ancel |              |              |

図 37: 「拡張機能」メニュー - セッションの切断

- ▶ 終了させたい「AVR」セッションを選択します。
- ▶ [OK] をクリックして選択した AVR セッションの終了を確定します。
- ▶ 選択した「AVR」セッションを終了させたくない場合は [Cancel] を クリックしてください。
- 「AVR ビューモード…」

ビューモードに切り替えます。(すでにビューモードになっている場合はこの機能は使用できません。)

「*終了*」

現在の「AVR」セッションを終了させます。

i

# 5.3.2 リモートストレージメニュー

「リモートストレージ」の下の「*リモートストレージ…*」機能を呼び出しま す。

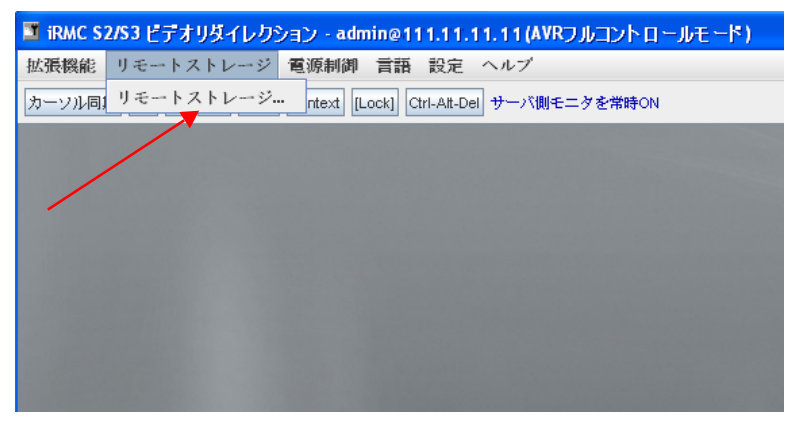

図 38: AVR ウィンドウ -「リモートストレージ」メニュー

リモートストレージ

「リモートストレージ…」をクリックすると「ストレージデバイス」 ウィンドウが開きます。(117ページを参照してください。)このウィ ンドウを使用してリモートストレージとしてリモート管理端末にメ ディアを取り付けまたは取り外すことができます。(113ページの 「リモートストレージ」の章を参照してください。)
### 5.3.3 「電源制御」メニュー

「*電源制御*」メニューを使用して、サーバの電源投入 / 切断やリブートを行う ことができます。

| 🍱 iRMC \$2/\$3 ビデオリダイレクシ  | ション - admin@111.11.11.1 | 1(AVRフルコントロールモード) |
|---------------------------|-------------------------|-------------------|
| 拡張機能 リモートストレージ            | 電源制御 言語 設定 ヘル           | ブ                 |
| カーソル同期 Ctrl Att Win AttGr | 電源投入                    | -バ側モニタを常時ON       |
|                           | 電源切断                    |                   |
|                           | 電源 Off-On               |                   |
|                           | 電源ボタンを押す                |                   |
|                           | ハードリセット                 |                   |
|                           | <u>N</u> MI発行           |                   |
|                           | リセット(シャットダウン)           |                   |
|                           | 電源切断(シャットダウン)           |                   |
|                           |                         |                   |
|                           |                         |                   |
|                           |                         |                   |

図 39: AVR ウィンドウ - 「電源制御」メニュー

電源投入

サーバの電源を投入します。

電源切断

オペレーティングシステムの状態にかかわらず、サーバの電源を切断 します。

*電源 Off-On* 

サーバの電源が完全に切断され、設定した時間の経過後、再び投入されます。この時間は、「ASR&R オプション」グループの「パワーサイクル間隔」フィールドで設定できます(237 ページを参照)。

電源ボタンを押す

インストールされているオペレーティングシステムと設定されている 動作に依存して、電源オフボタンを短く押してさまざまな動作をトリ ガできます。これらの動作では、コンピュータのシャットダウンや、 スタンバイモードまたはスリープモードへの切り替えができます。

ハードリセット

オペレーティングシステムの状態にかかわらず、サーバを完全に再起動します(コールドスタート)。

NMI 発行

マスク不可能な割り込み(NMI: Non-Maskable Interrupt)を初期化し ます。NMI は、システムの標準の割り込みマスクテクノロジで無視で きるプロセッサ割り込みです。

リセット(シャットダウン)

正常にシャットダウンして、再起動します。

このオプションは、ServerView エージェントがインストールされていて、かつ、iRMC S2/S3 にサインオンして「接続中」の場合のみ使用できます。

*電源切断(シャットダウン)* 

グレースフルシャットダウンし、電源を切断します。

このオプションは、ServerView エージェントがインストールされていて、かつ、iRMC S2/S3 にサインオンして「接続中」の場合のみ使用できます。

## 5.3.4 言語メニュー

「*言語*」メニューから AVR ウィンドウのメニューとダイアログの表示に使用する言語を選択します。

| 🍱 iRMC S2/S3 ビデオリダイレクション - adm       | in@111.11.11.11 (AVR; | リルコントロールモード)          |
|--------------------------------------|-----------------------|-----------------------|
| 拡張機能 リモートストレージ 電源制御                  | 言語 設定 ヘルブ             |                       |
| カーソル同期 Ctrl Att Win AttGr Context [L | 雪 English (英語)        | タを常時ON                |
|                                      | in Deutsch (トイツ語)     |                       |
|                                      | ●日本語                  |                       |
|                                      |                       |                       |
|                                      |                       |                       |
|                                      |                       | 성상 내는 것은 것은 것은 것 같아요. |

図 40: AVR ウィンドウ - 「言語」 メニュー

## 5.3.5 設定メニュー

「*パフォーマンス設定*」メニューを使用して、マウスモード、キーボードレイ アウト、グローバルロギング、低帯域幅、内部 TCP ポートを設定できます。

| 🗷 パフォーマンス語             | 投定                                    |    |
|------------------------|---------------------------------------|----|
|                        | ☑ Mouse Sy <u>n</u> ch On Mode Change |    |
| マウス動作モード:              | Absolute ₹ ド                          |    |
| 言語タイプ:                 | 日本(JP)                                |    |
| ログ採取先                  | ログしない 💌                               |    |
| ログファイル:                |                                       | 参照 |
| Low <u>B</u> andwidth: | None                                  |    |
| Internal TCP Port:     | 5901                                  |    |
|                        | <u>O</u> K <u>C</u> ancel             |    |

図 41: AVR ウィンドウ - 「プリファレンス」メニュー

サーバ側でビデオリダイレクションが「Num Lock On」モードで実行 された場合、クライアント側も「Num Lock ON」に切り替わります。

Mouse Synch On Mode Change

デフォルト : 有効

マウスポインタの同期を、マウスモードの変更後(以下を参照)に維 持するかどうかを指定します。

#### マウス動作モード

マウスモード (「操作側を非表示 (Relative)」、「Absolute モード」、また は 「Relative モード」)を指定します。

サーバの OS に応じて、以下の設定を指定する必要があります。

- Windows: 「Absolute モード」、「操作側を非表示 (Relative)」、または「Relative モード」
- Linux: 「操作側を非表示 (Relative)」または「Relative モード」
  - デフォルト設定:「Absolute モード」

Keyboard Layout

仮想コンソールのキーボードレイアウトを指定します。

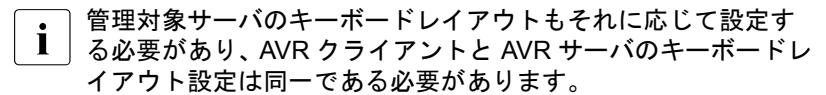

ログ採取先

デフォルト:ログしない

ログの採取を実行するかどうかを指定します。

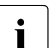

□ ログ採取をやめるには「ログしない」を設定して、無効にする 」必要があります。

ログファイル

グローバルロギングのログファイルを指定します。

■ 「*ログ採取先*」での選択内容に応じて、このオプションは無効に ■ なります。

Low Bandwidth

データ転送速度が低下した場合、同じ iRMC S2/S3 でのすべての AVR セッションの色深度に対する帯域幅(bpp、ビット / ピクセル)を低く 設定できます。

None

デフォルト。 これより低い帯域幅はありません。

3 bpp

3 bpp 色深度(8 色)。

8 bpp

8 bpp 色深度(256 色)。

Internal TCP Port

デフォルト: 5901 AVR クライアントで使用される統合されたリモートストレージクライ アントの内部 TCP ポートを指定します。

# 6 リモートストレージ

■ リモートストレージ機能を使用するには有効なライセンスキーが必要です。

リモートストレージはネットワーク上にどこにでも置ける「バーチャル」ド ライブを使用可能とします。2個のメディアまでリダイレクトすることができ ます。

- バーチャルドライブのソースは次のように選ぶことができます。
- AVR Java アプレットを使用するリモート管理端末の物理ドライブまたは イメージファイルをとして。(115 ページを参照してください。)

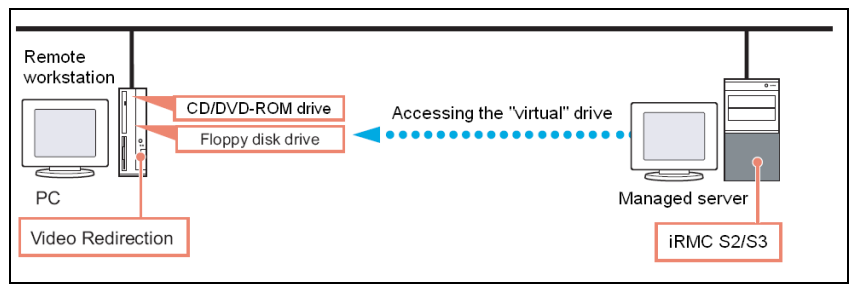

図 42: リモート接続によるリモートストレージ

 リモートストレージサーバ経由ネットワークセントラルの CD/DVD ISO イメージとして。(130 ページを参照してください。)

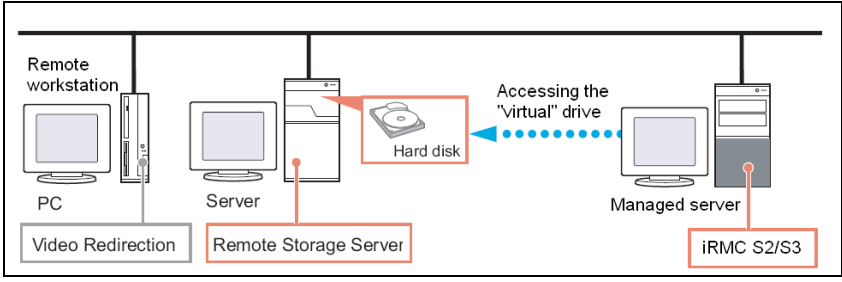

図 43: リモートストレージサーバによるリモートストレージ

パラレルリモートストレージ接続

以下のどちらかのみ実行が可能です。

- 最大2台のリモート管理端末のバーチャルドライブへのリモートストレージ接続(接続が AVR Java アプレット上で確立されている場合)

または

- 1台のリモートストレージサーバへのリモートストレージ接続。

AVR Java アプレット経由とリモートストレージサーバ経由のリモート ストレージ接続を同時に確立させることはできません。

iRMC S2 Web インターフェースの「*リモートストレージ*」ページを使 用して、現在のリモートストレージ接続のステータス情報の表示、リ モートストレージサーバへの接続確立を行う事ができます。(<u>315 ペー</u> ジを参照してください。)

## 6.1 リモート管理端末上のリモートストレージの 規定

リモート管理端末上のバーチャルドライブのソースを規定すれば、リモート ストレージ機能は以下のデバイスタイプをサポートします。

- Floppy
- CD ISO イメージ
- DVD ISO イメージ
- CD、DVD
- フロッピーディスク、および光学ストレージメディア(CD、DVD)は 自動的に表示されます(選択対象になります)。その他のリモートスト レージメディアをリモートストレージとして利用できるようにするに は、該当するデバイスタイプを手動で選択する必要があります。

• リモートストレージとして接続されたデバイスは、iRMC S2/S3 に

・ リモードスドレーシビして接続されたデバイスは、IRMC 32/33 に し よって、USB 接続されたデバイスとして認識されます。USB 接続がな い場合(USB ドライバがない場合)は、これらは使用できません。

バーチャルドライブはリモート管理端末から PRIMERGY サーバにオペレー ティングシステムをインストールする場合にも使用可能です。(375 ペー ジの「iRMC S2/S3 によるオペレーティングシステムのリモートインストー ル」の章を参照してください。)

本節では次の点について説明します。

- リモートストレージの起動
- リモートストレージのストレージメディアの規定
- ストレージメディアのリモートストレージへの接続
- リモートストレージ接続の解除
- リモートストレージに使用可能としたメディアの取り出し

## 6.1.1 リモートストレージの開始

リモートストレージ機能は、AVR Java アプレットを使用して開始します。 (304 ページ の「ビデオリダイレクション (AVR) - ビデオリダイレクション (AVR)の開始」の項を参照してください。)

- ▶ iRMC S2/S3 Web インターフェースを起動します(140 ページの 「iRMC S2/S3 Web インターフェースへのログイン」の項を参照してください。)
- ► 「ビデオ リダイレクション (AVR)」ページを開いて [ビデオ リダイレク ションの開始] ボタンをクリックし、ビデオリダイレクションを起動させ ます。(304 ページ の「ビデオリダイレクション (AVR) - ビデオリダイレ クション (AVR) の開始」の項を参照してください。)

その結果 AVR ウィンドウが開かれます。

► AVR ウィンドウのメニューバーから、以下を選びます。 リモートストレージ-リモートストレージ…

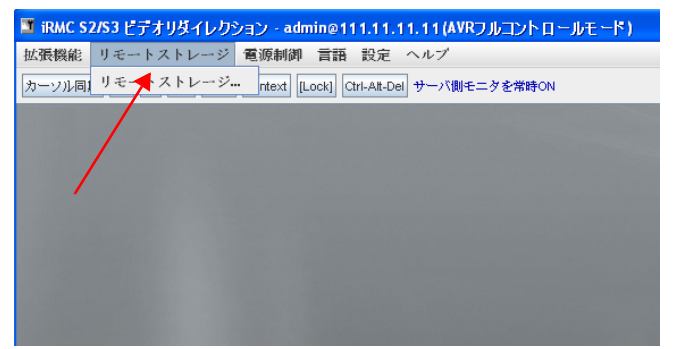

図 44: AVR ウィンドウ - 「リモートストレージ」 - 「リモー トストレージ …」

「*ストレージデバイス*」ダイアログボックスが開き、現在リモートスト レージとして使用可能なストレージメディアがリストされます。 Windows システムの「ストレージデバイス」ダイアログボックス

| אג 🗉 | レージデバイフ | ξ.         |        |              |
|------|---------|------------|--------|--------------|
|      |         | Path       |        | Device Type  |
| •    | Ελ      | ran        | CD-ROM | Lievice Type |
|      |         |            |        |              |
|      | 追加      | 接続         | 除外     | 再読込          |
|      |         | <u>o</u> ĸ |        |              |

- 図 45: 「ストレージデバイス」ダイアログボックス
- フロッピーディスクドライブ、および光学ドライブ(CD ROM、DVD I ROM) にストレージメディアが挿入されていれば、コンテンツは自動 的に表示されます。

フロッピーディスクドライブと CD ROM/DVD ROM ドライブは、メ ディアが挿入されていなければ、リストに表示されません。

ストレージメディアが挿入されていてもコンテンツが自動的に表示さ れない場合には、ストレージメディアはローカルのエクスプローラに 占有されています。

## Linux システムの「ストレージデバイス」ダイアログボックス

| الد 🗉 | レージデバイス  |            |               | × |
|-------|----------|------------|---------------|---|
|       | Pa       | ath        | Device Type   |   |
|       | /dev/sdb |            | Floppy        |   |
| -     | /dev/sdc |            | Memory Disk   |   |
| ۲     | /dev/sr0 |            | CD-ROM        |   |
|       |          |            |               |   |
|       |          |            |               |   |
|       |          |            |               |   |
|       |          |            |               |   |
|       |          |            |               |   |
|       |          |            |               |   |
|       |          |            |               |   |
|       |          |            |               |   |
|       |          |            |               |   |
|       |          |            |               |   |
|       |          |            |               |   |
|       |          |            |               |   |
|       |          |            |               |   |
|       |          |            |               |   |
|       |          |            |               |   |
|       |          |            |               |   |
|       | 追加       | 接続         | 除外 <b>再読込</b> |   |
|       |          | ок         |               |   |
|       |          | <u>9</u> n |               |   |

- 図 46: 「ストレージデバイス」ダイアログボックス
- ストレージメディアが Linux システムにマウントされ、リモートストレージデバイスとして認識できる必要があります。マウントされたストレージメディアは「ストレージデバイス」ダイアログボックスに自動的に表示されます。

## 6.1.2 リモートストレージのストレージメディアの追加

►「ストレージデバイス」ダイアログボックスで[*追加*]をクリックします。
「ストレージデバイスの追加」ダイアログボックスが開きます。

Windows システムの「ストレージデバイスの追加」ダイアログボックス

| ■ ストレージデバ              | イスの追加                        | X                                                    |
|------------------------|------------------------------|------------------------------------------------------|
| Look in: 📑 W           | ñnPE30                       | - G C 2::                                            |
| W7_7201_S              | VIM_10.09.07.01.iso          |                                                      |
|                        |                              | ストレージタイプ:<br>CD ISO Image<br>DVD ISO Image<br>Floppy |
| File <u>N</u> ame:     | W7_7201_SVIM_10.09.07.01.iso |                                                      |
| Files of <u>T</u> ype: | All Files                    | -                                                    |
|                        |                              | 選択 Cancel                                            |

図 47: 「ストレージデバイスの追加」ダイアログボックス (Windows)

Linux システムの「ストレージデバイスの追加」ダイアログボックス

| 🗖 ストレージデノ              | 「イスの追加    |                 |          |            | ×               |
|------------------------|-----------|-----------------|----------|------------|-----------------|
| Look in: 📑 /           | ,         |                 |          | -          |                 |
| 📑 _systest             | 📑 images  | 📑 local_qa_serv | er 🚍 opt |            |                 |
| 📑 bin                  | 📑 img1    | 📑 lost+found    | 📑 proc   |            |                 |
| 📑 boot                 | 📑 img2    | 📑 media         | 📑 root   |            |                 |
| 🚍 dev                  | 📑 img3    | 📑 mnt           | 📑 rtcsy  |            | DVD ISO Image 💌 |
| 📑 etc                  | 📑 JAVA    | 📑 nt-tools      | 📑 sbin   | ストレージタイプ・  | CD ISO Image    |
| 📑 home                 | 📑 lib     | 📑 ntools        | 📑 share  | ATE 27.17. | DVD ISO Image   |
| •                      | II        |                 | Þ        |            | Floppy          |
| File <u>N</u> ame:     |           |                 |          |            |                 |
| Files of <u>T</u> ype: | All Files |                 |          |            | -               |
|                        |           |                 |          | 選択         | Cancel          |

図 48: 「ストレージデバイスの追加」ダイアログボックス (Linux)

- ►「ストレージデバイスの追加」ダイアログボックスで、現在のリモート管 理端末からリモートストレージとして使用可能にしたいリモートストレー ジメディアのディレクトリに移行します。
- ►「ストレージタイプ」の下から必要なデバイスのタイプを選択します。 以下のタイプのストレージを選択できます。
  - Floppy
  - CD ISO イメージ
  - DVD ISO イメージ

**i** ストレージデバイスを Linux システムにマウントする必要がありま す。

- ▶ リモートストレージとして接続したいストレージメディアを「ファイル 名」の下に指定します:
  - ISO image (ISO/NRG image) である場合には、ファイル名を入力して ください。または、エクスプローラでファイル名をクリックしてくだ さい。
  - ドライブである場合には、ドライブ名を入力してください。たとえば、
    - ドライブDの「D」(Windows)
    - /dev/... (Linux)

「ストレージデバイスの追加」ダイアログボックス:ストレージメディア の選択 (Windows)

| 🍱 ストレージデノ                            | イスの追加      |           | ×               |
|--------------------------------------|------------|-----------|-----------------|
| Look in: 🕞 Da                        | ata (E:)   | •         |                 |
| Data Test Test InageFile1 ImageFile3 |            | ストレージタイプ: | DVD ISO Image 🔻 |
| File <u>N</u> ame:                   | ImageFile1 |           |                 |
| Files of <u>T</u> ype:               | All Files  |           |                 |
|                                      |            | 邏技        | R Cancel        |

図 49: 「ストレージデバイスの追加」ダイアログボックス:ストレージメディアの選択

[ストレージデバイスの追加] ダイアログ:ストレージメディアの選択 (Linux)

| 🗵 ストレージデノ              | イスの追加                              | $\overline{\mathbf{X}}$   |
|------------------------|------------------------------------|---------------------------|
| Look in: 🕞 Da          | ata (E:)                           | • A A C 885               |
| SeStEe1_7.             | 810.00.iso<br>9.10.004iso<br>s.bmp | ストレージタイプ: DVD ISO Image 🔻 |
| File <u>N</u> ame:     | SVIM_10.09.10.00.iso               |                           |
| Files of <u>T</u> ype: | All Files                          | ▼                         |
|                        |                                    | 選択 Cancel                 |

図 50: 「ストレージデバイスの追加」ダイアログボックス:ストレージメディアの選択

▶ [選択]クリックして選択を確定します。

選択されたストレージメディアがリモートストレージとして使用可能になり、「*ストレージデバイス*」ダイアログボックスに表示されます。

「ストレージデバイス」ダイアログボックスの表示(Windows)

| ג 🗉 | <i>、</i> ージデバイス |          |               | × |
|-----|-----------------|----------|---------------|---|
|     |                 | バス       | デバイスタイプ       |   |
|     | Ξλ              |          | DVD ISO Image |   |
|     | 追加              | 接続<br>QK | 除外 再洗込        |   |

図 51: ストレージデバイスダイアログボックス:追加されたストレージメディアが表示 される

| אג 🗉 | レージデバイス  |          |        |                            | X |
|------|----------|----------|--------|----------------------------|---|
|      |          | バス       |        | デバイスタイプ                    |   |
|      | /dev/sr0 | //2      | CD-ROM | <u><u>F</u>/(1,2,9,1,7</u> |   |
|      |          |          |        |                            |   |
|      | 追加       | 接続<br>QK | 除外     | 再洗込                        |   |

図 52: 「ストレージデバイス」ダイアログボックス:追加されたストレージメディアが 表示される

## 6.1.3 ストレージメディアのリモートストレージの接続

- ► 「ストレージデバイス」ダイアログボックス(図 50 および 122 ページの図 51 参照)で、リモートストレージとして接続したいストレージメディアをクリックします。
- ► 「*接続*」をクリックして、選択したストレージメディアをリモートストレージとして接続してください。

「*ストレージデバイス*」ダイアログボックスが開き、安全な取り外しに関 するメッセージが表示されます。ストレージメディアがリモートストレー ジとして接続されます。

2 台のストレージデバイスをリモートストレージとして同時に接続したい場合は、接続が確立される前に確認ダイアログボックスが表示されます。(126 ページの「同時に 2 つのストレージデバイスをリモートストレージとして接続する」を参照してください)。

ストレージデバイスダイアログボックス:リモートストレージ接続の表示 (Windows)

| 🔳 አኮ  | レージデバイス              |                  |     |
|-------|----------------------|------------------|-----|
|       | /ix                  | デパイスタイプ          |     |
|       |                      |                  |     |
| 71907 |                      |                  |     |
|       |                      |                  |     |
|       |                      |                  |     |
|       |                      |                  |     |
|       |                      |                  |     |
|       |                      |                  |     |
|       |                      |                  |     |
|       |                      |                  |     |
|       |                      |                  |     |
|       |                      |                  |     |
|       |                      |                  |     |
|       |                      |                  |     |
|       |                      |                  |     |
|       |                      |                  |     |
|       |                      |                  |     |
|       |                      |                  |     |
|       |                      |                  |     |
|       |                      |                  |     |
|       |                      |                  |     |
|       |                      |                  |     |
|       |                      |                  |     |
|       |                      |                  |     |
|       | ストレージを切断する前に、サーバ側で使用 | 用していないことを確認して下さい | •   |
|       |                      |                  |     |
|       | 追加 切断                | 除外 再読込           |     |
|       | Ōĸ                   |                  |     |
|       |                      |                  | L - |

図 53: 「ストレージデバイス」ダイアログボックス : ストレージメディアがリモートス トレージ として接続される。

ストレージデバイスダイアログボックス: リモートストレージ接続の表示 (Linux)

| 🔳 ՀԻԼ | <b>ノージデバイス</b>       |                  |
|-------|----------------------|------------------|
|       |                      | デバイスタイプ          |
| ISO   |                      | DVD ISO Image    |
|       |                      |                  |
|       |                      |                  |
|       |                      |                  |
|       | ストレージを切断する前に、サーバ側で使用 | していないことを確認して下さい。 |
|       | 追加 切断                | P/ 再読込           |
|       | Ōκ                   |                  |

図 54: 「ストレージデバイス」ダイアログボックス:ストレージメディアがリモートストレージとして接続される。

#### 同時に2つのストレージデバイスをリモートストレージとして接続する

以下の項の例では、2つのストレージメディアを Windows システム上のリモートストレージとして同時に接続する方法を示しています。
 Linux システムにも同じ手順が適用されます。

図 55 では、2 つのストレージデバイスがリモートストレージとして指定されています。

| אג 🗈 | レージデバイス |            |         |         | × |
|------|---------|------------|---------|---------|---|
|      |         | バス         |         | デバイスタイプ |   |
| 8    | Dβ      |            | CD-ROM  |         |   |
| DVD  | Ελ      |            | DVD-ROM |         |   |
|      |         |            |         |         |   |
|      |         |            |         |         |   |
|      |         |            |         |         |   |
|      |         |            |         |         |   |
|      |         |            |         |         |   |
|      |         |            |         |         |   |
|      |         |            |         |         |   |
|      |         |            |         |         |   |
|      |         |            |         |         |   |
|      |         |            |         |         |   |
|      |         |            |         |         |   |
|      |         |            |         |         |   |
|      |         |            |         |         |   |
|      |         |            |         |         |   |
|      |         |            |         |         |   |
|      |         |            |         |         |   |
|      | 追加      | 接続         | 除外      | 再読込     |   |
|      |         |            | 1       |         |   |
|      |         | <u>о</u> к |         |         |   |

図 55: 「ストレージデバイス」ダイアログ:2つのストレージデバイスをリモートストレー ジとして接続する

▶ 2つのストレージデバイスを選択して「*接続*」をクリックして、ストレージデバイスをリモートストレージとして接続します。

ストレージデバイスの USB 1.1 および USB 2.0 への割り当てがシステム から推奨されます(126 ページ の図 55 を参照)。

| אג 🗉 | レージデバイスの接続 | 換イプ             | ×            |
|------|------------|-----------------|--------------|
|      |            | バス              | デバイスタイプ      |
| ISO  | USB 2.0    | C:\Dokuments    | CD ISO Image |
| 8    | USB 1.1    | ΕA              | CD-ROM       |
|      |            |                 |              |
|      |            |                 |              |
|      |            |                 |              |
|      |            |                 |              |
|      |            |                 |              |
|      |            |                 |              |
|      |            |                 |              |
|      |            |                 |              |
|      |            |                 |              |
|      |            | 1               |              |
|      |            |                 |              |
|      |            |                 |              |
|      | <u>0</u> K | 交換 <u>C</u> anc | el           |

図 56: 「ストレージデバイスの接続タイプ」ダイアログボックス: USB 1.1 および USB 2.0 の割り当て

▶ ストレージデバイスの USB 1.1 と USB 2.0 への割り当てを入れ替えたい 場合には [交換] をクリックしてください。

| אג 🗉     | レージデバイスの接続 | 換イプ             | ×                |
|----------|------------|-----------------|------------------|
|          |            | バス              | デバイスタイプ          |
| <b>1</b> | USB 2.0    | EX 🖣            | CD-ROM           |
|          | USB 1.1    | C:\Dokuments 🚽  | CD ISO Image 🛛 🚽 |
|          |            |                 |                  |
|          |            |                 |                  |
|          |            |                 |                  |
|          |            |                 |                  |
|          |            |                 |                  |
|          |            |                 |                  |
|          |            |                 |                  |
|          |            |                 |                  |
|          |            |                 |                  |
|          |            |                 |                  |
|          |            |                 |                  |
|          |            |                 |                  |
|          | <u>o</u> k | 交換 <u>C</u> ano | cel              |
|          |            |                 |                  |

図 57:「 ストレージデバイスの接続タイプ」 ダイアログボックス : 入れ替えられた USB 1.1 と USB 2.0 の割り当て

►「OK」をクリックして、ストレージデバイスをリモートストレージとして 接続してください。

## 6.1.4 リモートストレージ接続の切断

- ・ リモートストレージ接続は、AVR セッションが切断されたときに自動 的に解放されます。
- ► 「ストレージデバイス」ダイアログボックスを開いてください。(116 ページの「リモートストレージの開始」の項を参照してください。)

リモートストレージとして接続されたストレージメディアのリストが表示 されます (Windows の例です)。

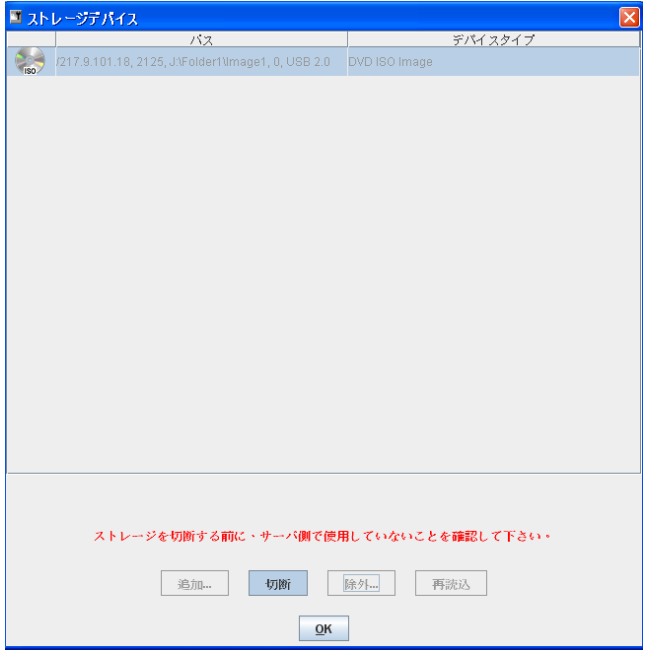

図 58: 「ストレージデバイス」ダイアログボックス:リモートストレージの切断

- ▶ 安全な取り外し、すなわちストレージメディアにアクセスしているアプ リケーションやプログラムがないことを確認してください。
- ► [切断]をクリックして、すべてのリモートストレージ接続を解除してください。

## 6.1.5 ストレージメディアの除外

以下の通りストレージメディアをリモートストレージに使用可能なメディア のリストから除外してください。

► 「ストレージデバイス」ダイアログボックスを開いてください。(116 ページの「リモートストレージの開始」の項を参照してください。

リモートストレージとして使用可能なストレージメディアのリストが表示 されます (Windows の例です)。

| 🔳 ストレ | ージデバイス                                |            |           |           |
|-------|---------------------------------------|------------|-----------|-----------|
|       | 15                                    | 2          |           | デバイスタイプ   |
| 💓 Е   | <i>E</i> .                            |            | CD-ROM    |           |
| J:    | \Folder1\Image1                       |            | CD ISO Im | nage      |
|       |                                       |            |           |           |
|       |                                       |            |           |           |
|       |                                       |            |           |           |
|       |                                       |            |           |           |
|       |                                       |            |           |           |
|       |                                       |            |           |           |
|       |                                       |            |           |           |
|       |                                       |            |           |           |
|       |                                       |            |           |           |
|       |                                       |            |           |           |
|       |                                       |            |           |           |
|       |                                       |            |           |           |
|       |                                       |            |           |           |
|       |                                       |            |           |           |
|       |                                       |            |           |           |
|       |                                       |            |           |           |
|       |                                       |            |           |           |
|       | 追加。                                   | 编物         | 除外        | 重蒜沃       |
|       | A A A A A A A A A A A A A A A A A A A | 324,1910   | MAN Lui   | 1 10/07/2 |
|       |                                       | <u>o</u> k |           |           |

図 59: 「ストレージデバイス」ダイアログボックス : リモートストレージメディアの除 外

- ▶ 取り出したいストレージメディアを選択してください。
- ▶ [ *除外 …* ]をクリックしてストレージメディアを除外してください。

# 6.2 リモートストレージサーバを経由するリモー トストレージの追加

リモートストレージサーバを利用して、iRMC S2/S3 によって管理され、 PRIMERGY サーバが何台でもリモートストレージとして使用できるイメージ ファイル(ISO/NRG イメージ)を追加することができます。このイメージ ファイルを使用してリモート管理端末から1台または複数の PRIMERGY サー バをブートすることができます。(375 ページの「iRMC S2/S3 による オペレーティングシステムのリモートインストール」の章を参照してください。)

#### リモートストレージサーバは Windows システムに使用することができます

 リモートストレージサーバは Windows 32 でビット版でも 64 ビット版 でも使用できます。64 ビットシステムに、同時に 32 ビット版と 64 ビット版のリモートストレージサーバを同時にインストールすること はできません。

リモートストレージサーバの個々のバリアントは ServerView Suite の DVD 1 の中で、

「SVSoftware\Software\RemoteView\iRMC」の下にあります。

#### PRIMERGY サーバがリモートストレージ経由で使用可能な ISO イメージの 作成

お使いの PRIMERGY サーバで、リモートストレージサーバにより使用可能 にされたイメージファイルを使用する場合は、以下の要件を満たさなければ なりません。

- リモートストレージサーバがインストールされていること(131 ページと を参照してください。)
- リモートストレージサーバが起動されていること(135ページとを参照してください。)
- 管理対象サーバの iRMC S2/S3 がリモートストレージサーバに接続されていること(315ページを参照してください。)

#### WinPE 2.x- ベースの ISO イメージからのブート

iRMC S2/S3 が稼働し 3.60A 以前のファームウェアの場合、PRIMERGY サー バは WinPE 2.x- ベースの ISO イメージからのブートする必要があります。 (例えば、Windows Server 2008、ServerView Installation Manager 等。)

## 6.2.1 リモートストレージサーバのインストール

リモートストレージサーバのインストール用の

「RemoteStorageServer\_Installer32.exe」と

「*RemoteStorageServer\_Installer64.exe*」インストールプログラムはそれぞれ ServerView Suite の DVD 1 の中の

「SVSoftware\Software\RemoteView\iRMC\Widows\_32」と

「SVSoftware\Software\RemoteView\iRMC\Widows\_x64」の下にあります

インストールが正常に完了すると、インストールディレクトリに、 RemoteStorageServer.exe を含めていくつかのファイルが生成されます。

## 6.2.2 リモートストレージサーバの実行モード

リモートストレージサーバは必要に応じて以下のモードで実行することができます。

- バックグラウンドのサービスとして

- スタンドアローンプログラムとして

リモートストレージサーバの実行モードはグラフィカルユーザーインター フェースを使って設定します。(132 ページを参照してください。)

#### リモートストレージサーバのサービスとしての実行

以下の点に注意が必要です。

イメージファイルは、ネットワーク上のコンピュータにも、リモートストレージサーバが稼働しているのと同じホストにも、どちらにも置くことができます。

 イメージファイルをリモートストレージサーバが稼働しているのコンピュータ以外に置く場合には、イメージファイルのパスを UNC 表記で指定しなければなりません。また、イメージファイルのアクセス権限があるユーザーアカウントも必要です。

リモートストレージサーバが置かれたホストを起動すると、リモートストレージサーバも自動的に起動します。リモートストレージサーバはその後、「手動」で終了するかホストがシャットダウンされるまで実行されます。

 リモートストレージサーバが置かれたホストをブートすると、イメージ ファイルは自動的に使用可能になります。

#### リモートストレージサーバをスタンドアロンプログラムとして実行する

以下の点に注意してください。

- イメージファイル(ISO/NRG イメージ)が、リモートストレージサーバ または割り当てられたネットワークドライブ上にローカルに存在すること があります。
- リモートストレージサーバが存在するホストが起動されるとき、イメージ ファイルを「手動」で開始する必要があります。

## 6.2.3 リモートストレージサーバの設定、起動、および、 終了

リモートストレージサーバはグラフィカルユーザーインターフェース (GUI) を使用して設定、起動および終了します。

#### リモートストレージサーバのグラフィカルユーザーインターフェース呼び出 し

リモートストレージサーバのグラフィカルユーザーインターフェースを以下 の通り呼び出してください。

▶ 次のように選択します:「スタート」→「プログラム」→「Fujitsu RemoteStorageServer」→「Remote Storage Server」

リモートストレージサーバのグラフィカルユーザーインターフェースが表 示されます。

| Remote Storage Server                                                   |                                                          |        |
|-------------------------------------------------------------------------|----------------------------------------------------------|--------|
| Select your parameter for the<br>Futilisu Technology Solutions iRMC Rem | iRMC R55 ver. 2.0.09112.321<br>iRMC SRV ver. 2.1.11027.1 |        |
| Mandatory Settings                                                      |                                                          |        |
| ISO Image Path and File name:                                           |                                                          |        |
| E:\Remote_Storage_Files\RemStor:                                        | Serv_ISOFile\TestImageFile.iso                           | Browse |
|                                                                         |                                                          |        |
| Optional Settings                                                       |                                                          |        |
| Force using Port                                                        |                                                          |        |
| Force using IP address                                                  |                                                          |        |
| Run as service                                                          |                                                          |        |
| OUse Local System Account                                               | ⊙ Log On As User                                         |        |
| Log On as User                                                          |                                                          |        |
| Password                                                                | ••••                                                     |        |
| Confirm Password                                                        | ••••                                                     |        |
| Status Messages:                                                        |                                                          |        |
|                                                                         |                                                          |        |
|                                                                         |                                                          |        |
|                                                                         |                                                          | ~      |
|                                                                         |                                                          |        |
| Start                                                                   | Stop Apply                                               | Help   |
| Status: Idle                                                            |                                                          |        |

図 60: リモートストレージサーバのグラフィカルユーザーインターフェース (この例では「アイドル」状態)

リモートストレージサーバの設定

**ì** 設定は、リモートストレージサーバが「アイドル」状態にあるとき、 すなわち実行されていないときのみ可能です。

グラフィカルユーザーインターフェースで、リモートストレージとして実行 可能にするイメージファイルを他のパラメータと合わせて指定してください。 *ISO イメージのパスとファイル名*:

► イメージファイルのパスと名前をフィールドに直接入力してください。

または

- ▶ [Browse...] ボタンをクリックし、次に、「Choose a file」ダイアロ グに移動して必要なイメージファイルを選択し、確定します。
- リモートストレージサーバをサービスとして稼働させる場合 (135ページ「Run as Service」オプション参照)および、イメージファイルをネットワーク上のコンピュータに置く場合は、イメージファイルのパスを UNC 表記で指定する必要があります。また、「Log On As User」(135ページ参照)の下に入力したアカウントが有効であり、イメージファイルが置かれた領域を共有するアクセス権限があることを確認しな ければなりません。

ポート番号による指定

iRMC S2/S3 のリモートストレージポートに初期値のポート番号 (5901) 以外のポート番号を設定した場合(250 ページ)、このオプショ ンを有効化し、設定したポート番号を関連するフィールドに入力する 必要があります。

IP アドレスによる指定

リモートストレージサーバが実行されるホストが複数の LAN 接続され ている場合は、リモートストレージサーバがサービスとして実行され る場合には、それに使用される LAN 接続に IP アドレスを指定するこ とができます。 初期設定では、リモートストレージサーバは最初に検出された LAN 接 続を使用します。 サービスとしての稼働

リモートストレージサーバがバックグラウンドでサービスとして実行 される場合にはこのオプションを有効にして下さい。(131 ページを参 照してください。)

▶ 次の2つのオプションからどちらかを選択します。

ローカルのシステムアカウント使用

この場合には、イメージファイル(ISO/NRG イメージ)を ローカルのドライブに置くことはできません。

- ユーザーとしてログオン
  - また、イメージファイルのアクセス権限があるユーザーアカ ウントも必要です。

ユーザー名を以下の書式で指定してください。

- ローカルユーザーには、.\Logon-Name
- ドメインユーザーには、

DOMAIN\LogOnName

または

LogOnName@DOMAIN<mailto:LogOnName@DOMAIN>

イメージファイルは、「Log On As User」オプションが有効になっていれば、ネットワークドライブに置くことができます。この場合は、指定されたアカウントにはイメージファイルが置かれたネットワークドライブのアクセス権限が必要です。また、イメージファイルは UNC 表記で指定しなければなりません。(134ページの入力フィールド「ISO Image Path or Filename」を参照してください。)

[Apply] ボタンをクリックして設定を有効にしてください。

#### リモートストレージサーバの開始

► [Start] ボタンをクリックしてリモートストレージサーバをサービスとして、または、スタンドアローンとして開始させます。

リモートストレージサーバはローカルのシステムアカウント に下でサービスとして実行されます。

| 😪 Remote Storage Server                                                                  |                                                          |
|------------------------------------------------------------------------------------------|----------------------------------------------------------|
| Select your parameter for the<br>Fujitsu Technology Solutions iRMC Remote Storage Server | iRMC RSS ver. 2.0.09112.321<br>iRMC SRV ver. 2.1.11027.1 |
| Mandatory Settings                                                                       |                                                          |
| ISO Image Path and File name:                                                            |                                                          |
| E:\Remote_Storage_Files\RemStorServ_ISOFile\TestImageFile.iso                            | Browse                                                   |
| Optional Settings                                                                        |                                                          |
| Force using Port                                                                         |                                                          |
| Force using IP address                                                                   |                                                          |
| Run as service                                                                           |                                                          |
| O Use Local System Account                                                               |                                                          |
| Log On as User                                                                           |                                                          |
| Password                                                                                 |                                                          |
| Confirm Password                                                                         |                                                          |
| Status Messages:                                                                         |                                                          |
| 0: Mon May 11 15:34:34 2009 Applied new settings<br>1: Mon May 11 15:34:35 2009 Started  | 2                                                        |
|                                                                                          |                                                          |
| Start Stop Apply                                                                         | Help                                                     |
| Status: Running                                                                          |                                                          |

図 61: リモートストレージサーバが実行された(稼働している)状態

ステータスメッセージ

作成されたリモートストレージサーバの実行ステートのログがここに 表示されます。

 実行モードが「Run as service」に設定されている場合は(135 ページ 参照)、、リモートストレージサーバはリモートストレージサーバがイ ンストールされたコンピュータが 起動されたときに自動的に起動され ます。

リモートストレージサーバの実行は、グラフィカルユーザーインター i フェースを終了させても自動的に中断されることはありません。

リモートストレージサーバの終了

► [Stop]ボタンをクリックしてリモートストレージサーバの実行を終了させます。

## 6.2.4 Windows によるリモートストレージサーバ

リモートストレージサーバは 32 ビット版でも 64 ビット版でも使用できます。 64 ビットシステムに、同時に 32 ビット版と 64 ビット版のリモートストレー ジサーバを同時にインストールすることはできません。

# 7 iRMC S2/S3 Web インターフェー ス

iRMC S2/S3 は固有のオペレーティングシステムを持つだけでなく、Web サーバとしても稼動し、固有のインターフェースを提供します。iRMC S2/S3 Web インターフェースのメニューとダイアログ ボックスの表示言語は、ドイ ツ語、英語、日本語のいずれかを選択できます。

iRMC S2/S3 Web インターフェースで値を入力するときに、ツールチップ形 式のヒントが表示されることがあります。

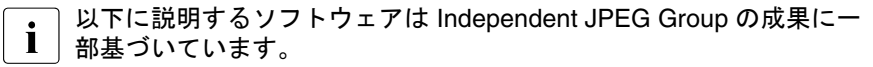

# 7.1 iRMC S2/S3 Web インターフェースへのログ イン

▶ リモートワークステーションから Web ブラウザを開いて、iRMC S2/S3 の DNS 名(構成されている場合)(251 ページを参照)または IP アドレス を入力します。

iRMC S2/S3 にディレクトリサービスへの LDAP アクセスが構成されてい るかどうかによって、表示されるログイン画面が異なります(「*LDAP 有 劾*」オプションについて、276 ページを参照)。

■ ログイン画面が表示されない場合は、LAN 接続(46 ページ の 「LAN インターフェースのテスト」の項を参照)を確認してください。

 iRMC S2/S3 にディレクトリサービスへの LDAP アクセスが構成され ておらず(「LDAP 有効」オプションが無効)、かつ「常に SSL ログイ ンを使用する」オプション(276 ページを参照)が無効な場合、次の ログイン画面が表示されます。

| ューザ名とパスワードを入力してください |                                                                 |  |  |  |  |  |  |
|---------------------|-----------------------------------------------------------------|--|--|--|--|--|--|
| ?                   | http://172.17.46.78 の "iRMC 52@JCP1CM5" に対するユーザ名とバスワードを入力してください |  |  |  |  |  |  |
| ユーザ名:               | admin                                                           |  |  |  |  |  |  |
| パスワード:              | •••••                                                           |  |  |  |  |  |  |
|                     | OK キャンセル                                                        |  |  |  |  |  |  |

図 62: iRMC S2/S3 Web インターフェースのログイン画面 (LDAP アクセスが構成されておらず、かつ、「常に SSL ログインを使用する」オプションが無効な場合)

▶ デフォルトの管理者アカウントのデータを入力してください。

ユーザ名 : admin

*パスワード*: admin

- *ユーザ名とパスワード*は、大文字小文字を区別します。
- セキュリティ上の理由から、一度ログインした後は、新しい 管理者アカウントを作成してデフォルトの管理者アカウント を削除するか、少なくともパスワードを変更するようにお勧 めします(268ページの「ユーザ "<name>"構成 - ユーザ設 定(詳細)」を参照)。

▶ 「*OK*」をクリックして、入力を確定してください。

 iRMC S2/S3 にディレクトリサービスへの LDAP アクセスが構成され ている

(「*LDAP 有効*」オプションが有効)か、または「*常に SSL ログインを 使用する*」オプションが有効な場合、次のログイン画面が表示されま す。

| S ServerView                                                                                                    |                                                                                                    | FUJÎTSU               |
|----------------------------------------------------------------------------------------------------|----------------------------------------------------------------------------------------------------|-----------------------|
| PRIMERGY TX150 S7                                                                                                    | ServerView® Remote Management iRMC S2 Web Server                                                           | 🚟 English 🛛 💻 Deutsch |
| JCP1CMS                                                                                                    |                                                                                                    | 継続するにはログインが必要です.      |
| <ul> <li>⇒ システム情報</li> <li>⇒ IRMC 52</li> <li>■ (RMC 52)</li> <li>■ (アメリカ)</li> <li>■ (アメリカ)</li> <li>■ センサ</li> <li>■ センサ</li> <li>■ センサ</li> <li>⇒ センサ</li> <li>⇒ イン・ログ</li> <li>→ レッサ</li> <li>⇒ シン・理由報報設定</li> <li>⇒ ニンサ管理情報</li> <li>⇒ ニンサ管理</li> <li>■ ニンサールルダイレクション</li> <li>→ F木ストニンシール (SOL)</li> <li>→ RMC 52 Teinet アクセス</li> <li>■ 第み込み</li> </ul> | ★加加ユーザ名と「スワードでロダイン」でくたさい。           #装すらにはロダインが必要です           ユーザ名・           メパスワード:           安全 (SSL: □ |                       |

図 63: iRMC S2/S3 Web インターフェースのログイン画面 (LDAP アクセスが構成されている場合)

- ▲ーザ名とパスワードは、送信時に必ず SSL により保護されま す。「*安全(SSL)*」オプションが有効な場合、Web ブラウザと、 iRMC S2/S3 間のすべての通信は、HTTPS によって行われます。
- ▶ デフォルトの管理者アカウントのデータを入力してください。

ユーザ名:admin

*パスワード*: admin

- セキュリティ上の理由から、一度ログインした後は、新しい 管理者アカウントを作成してデフォルトの管理者アカウント を削除するか、少なくともパスワードを変更するようにお勧 めします(268ページの「ユーザ "<name>"構成 - ユーザ設 定(詳細)」を参照)。
- ▶ 「*ログイン*」をクリックして、ログインを確定します。

iRMC S2/S3 Web インターフェースが開き、「システム情報」ページ (150 ページを参照)が表示されます。

# 7.2 必要なユーザ権限

表 4 に、iRMC S2/S3 Web インターフェースの各々のファンクションを使用 するために必要な権限の概要を示します。

| iRMC S2/S3 Web インターフェースのファンクショ<br>ン                              | IPMI 権限レベル<br>による許可 |               |          | ベル<br>J | 必要な許可        |                   |          |               |
|------------------------------------------------------------------|---------------------|---------------|----------|---------|--------------|-------------------|----------|---------------|
|                                                                  | OEM                 | Administrator | Operator | User    | ユーザアカウント変更権限 | iRMC S2/S3 設定変更権限 | AVR 使用権限 | リモートストレージ使用権限 |
| 「 <i>システムの概要</i> 」ページの表示                                         | Х                   | Х             | Х        | Х       |              |                   |          |               |
| 識別灯のオン / オフ                                                      | Х                   | х             | х        | Х       |              |                   |          |               |
| 「 <i>資産タグ設定</i> 」の設定                                             |                     |               |          |         |              | х                 |          |               |
| 「 <i>オペレーティングシステムの情報」の編集<sup>1)</sup></i>                        |                     |               |          |         |              | х                 |          |               |
| 「 <i>システム構成情報</i> 」ページの表示                                        | X                   | Х             | Х        | Х       |              |                   |          |               |
| 「エラーカウンタのリセット」                                                   |                     |               |          |         |              | х                 |          |               |
| 「SPD データを表示」                                                     | Х                   | Х             | Х        | Х       |              |                   |          |               |
| 「 <i>BIOS パラメータ設定のバックアップ / リストア</i> 」<br>ページの表示 <sup>1)</sup>    | X                   | Х             | Х        | Х       |              |                   |          |               |
| 「 <i>BIOS パラメータ設定のバックアップ/ リストア</i> 」<br><i>の編集</i> <sup>1)</sup> | х                   | Х             |          |         |              |                   |          |               |
| 「 <i>BIOS アップデート設定</i> 」ページの表示 <sup>1)</sup>                     | Х                   | Х             | Х        | Х       |              |                   |          |               |
| 「BIOS アップデート」の実行 <sup>1)</sup>                                   | Х                   | Х             |          |         |              |                   |          |               |
| 「 <i>iRMC S2/S3 情報</i> 」ページの表示                                   | Х                   | Х             | Х        | Х       |              |                   |          |               |
| <i>「iRMC S2/S3 を再起動</i> 」の実行                                     | Х                   | Х             |          |         |              |                   |          |               |
| iRMC S2/S3 へのライセンスキーのアップロード                                      |                     |               |          |         |              | Х                 |          |               |
| 「その他のオプション」の設定                                                   |                     |               |          |         |              | Х                 |          |               |
| 「 <i>iRMC S2/S3 ファームウェア設定の保存</i> 」ページの<br>表示                     |                     |               |          |         | х            | Х                 |          |               |

表 4: 固有の iRMC S2/S3 Web インターフェースを使用するための権限

| iRMC S2/S3 Web インターフェースのファンクショ<br>ン                        | IPMI 権限レベル |               |          | ベル   | 必要な許可        |                   |          |               |
|------------------------------------------------------------|------------|---------------|----------|------|--------------|-------------------|----------|---------------|
|                                                            | OEM        | Administrator | Operator | User | ユーザアカウント変更権限 | iRMC S2/S3 設定変更権限 | AVR 使用権限 | リモートストレージ使用権限 |
| 「 <i>ユーザ設定</i> 」の選択                                        |            |               |          |      | Х            |                   |          |               |
| その他すべての設定オプションの選択                                          |            |               |          |      |              | Х                 |          |               |
| iRMC S2/S3 設定の WinSCU XML 形式でのファイル<br>からのインポート             |            |               |          |      | х            | х                 |          |               |
| 「 <i>認証データアップロード</i> 」ページの表示 / 編集                          |            |               |          |      |              | Х                 |          |               |
| 「 <i>自己署名 RSA 証明書の作成</i> 」ページの表示と編集                        |            |               |          |      |              | Х                 |          |               |
| 「 <i>iRMC S2/S3 ファームウェアアップデート</i> 」ページ<br>の表示              | Х          | Х             | Х        | х    |              |                   |          |               |
| ファームウェアセレクタの設定                                             | х          | х             |          |      |              |                   |          |               |
| 「 <i>ファイルからのファームウェアアップデート</i> 」の<br>実行                     |            |               |          |      |              | Х                 |          |               |
| TFTP 経由でのファームウェアアップデート<br>(「 <i>iRMC S2/S3 TFTP 設定</i> 」)。 |            |               |          |      |              | Х                 |          |               |
| 「 <i>Power On/Off</i> 」ページの表示                              | Х          | Х             | Х        | Х    |              |                   |          |               |
| 「 <i>起動オプション</i> 」の変更                                      |            |               |          |      |              | Х                 |          |               |
| 「 <i>電源制御</i> 」の使用                                         | Х          | Х             | Х        |      |              |                   |          |               |
| 「 <i>電源制御オプション</i> 」ページの表示と編集                              |            |               |          |      |              | Х                 |          |               |
| 「 <i>電源装置情報</i> 」ページの表示                                    | Х          | Х             | Х        | Х    |              |                   |          |               |
| 「 <i>消費電力制御</i> 」ページの表示と編集                                 |            |               |          |      |              | Х                 |          |               |
| 「 <i>現在の全体消費電力</i> 」ページの表示 <sup>2)</sup>                   |            |               |          |      |              | Х                 |          |               |
| 「 <i>消費電力モニタリング履歴</i> 」ページの表示と編集<br>2)                     |            |               |          |      |              | Х                 |          |               |
| 「 <i>ファン</i> 」ページの表示                                       | Х          | Х             | Х        | Х    |              |                   |          |               |
| ファンテストの開始(「 <i>ファンテスト</i> 」グループ)                           | Х          | Х             | Х        | Х    |              |                   |          |               |

表 4: 固有の iRMC S2/S3 Web インターフェースを使用するための権限

| iRMC S2/S3 Web インターフェースのファンクショ<br>ン                 | IPMI 権限レベル<br>による許可 |               |          |      | 必要な許可        |                   |          |               |
|-----------------------------------------------------|---------------------|---------------|----------|------|--------------|-------------------|----------|---------------|
|                                                     | OEM                 | Administrator | Operator | User | ユーザアカウント変更権限 | iRMC S2/S3 設定変更権限 | AVR 使用権限 | リモートストレージ使用権限 |
| 「 <i>ファンテスト時刻</i> 」の設定(「 <i>ファンテスト</i> 」グ<br>ループ)   |                     |               |          |      |              | х                 |          |               |
| 個々のファンの選択(「 <i>システムファン</i> 」グループ)                   |                     |               |          |      |              | Х                 |          |               |
| 「異常時動作 / シャットダウン待ち時間」の設定                            |                     |               |          |      |              | Х                 |          |               |
| 「 <i>温度</i> 」ページの表示                                 | Х                   | Х             | Х        | Х    |              |                   |          |               |
| 温度センサの異常時動作の指定                                      |                     |               |          |      |              | Х                 |          |               |
| 「 <i>電圧</i> 」ページの表示                                 | Х                   | Х             | Х        | Х    |              |                   |          |               |
| 「 <i>電源ユニット</i> 」ページの表示                             | Х                   | Х             | Х        | Х    |              |                   |          |               |
| 冗長電源の設定                                             |                     |               |          |      |              | х                 |          |               |
| 「 <i>センサの状態</i> 」ページの表示                             | Х                   | Х             | Х        | Х    |              |                   |          |               |
| 「 <i>システムイベントログ内容</i> 」ページの表示                       | Х                   | Х             | Х        | Х    |              |                   |          |               |
| システムイベントログ(SEL)のクリア                                 | Х                   | х             | х        |      |              |                   |          |               |
| 「ログの保存」(SEL)                                        | Х                   | Х             | х        | Х    |              |                   |          |               |
| SEL エントリ表示の重要度の定義                                   | Х                   | х             | х        | Х    |              |                   |          |               |
| 「 <i>iRMC S2 イベントログ内容</i> 」ページの表示                   | Х                   | Х             |          |      |              |                   |          |               |
| 内部イベントログ(iEL)のクリア                                   | Х                   | Х             |          |      |              |                   |          |               |
| 「ログの保存」(iEL)                                        | Х                   | Х             |          |      |              |                   |          |               |
| SEL エントリ表示の重要度の定義                                   | Х                   | х             |          |      |              |                   |          |               |
| 「 <i>システムイベントログ設定</i> 」ページの表示                       | Х                   | Х             | Х        | Х    |              |                   |          |               |
| 「 <i>システムイベントログ設定</i> 」設定の編集                        |                     |               |          |      |              | Х                 |          |               |
| 「 <i>iRMC S2 イベントログ内容画面で表示させるログ<br/>の規定値</i> 」設定の編集 |                     |               |          |      |              | Х                 |          |               |
| 「 <i>サーバ管理情報」</i> ページの表示と編集                         |                     |               |          |      |              | Х                 |          |               |

表 4: 固有の iRMC S2/S3 Web インターフェースを使用するための権限
| iRMC S2/S3 Web インターフェースのファンクショ<br>ン                  | IPN<br>( | 11 権[<br>こよる  | 限レ·<br>る許可 | ベル<br>J | 必要な許可        |                   |          |               |  |
|------------------------------------------------------|----------|---------------|------------|---------|--------------|-------------------|----------|---------------|--|
|                                                      | OEM      | Administrator | Operator   | User    | ユーザアカウント変更権限 | iRMC S2/S3 設定変更権限 | AVR 使用権限 | リモートストレージ使用権限 |  |
| 「 <i>ネットワークインターフェース</i> 」ページの表示                      |          |               |            |         |              | Х                 |          |               |  |
| 「 <i>ポート番号とネットワークサービス</i> 」ページの表<br>示と編集             |          |               |            |         |              | Х                 |          |               |  |
| 「 <i>DNS 構成</i> 」ページの表示と編集                           |          |               |            |         |              | Х                 |          |               |  |
| 「 <i>SNMP トラップ送信設定</i> 」ページの表示と編集                    |          |               |            |         |              | Х                 |          |               |  |
| 「 <i>シリアル / モデム通知設定</i> 」ページの表示と編集                   |          |               |            |         |              | Х                 |          |               |  |
| 「 <i>E-mail 設定</i> 」ページの表示と編集                        |          |               |            |         |              | Х                 |          |               |  |
| 「 <i>iRMC S2/S3 ユーザ情報</i> 」ページの表示と編集                 |          |               |            |         | Х            |                   |          |               |  |
| 「 <i>ディレクトリ サービス構成</i> 」ページの表示と編集                    |          |               |            |         |              | Х                 |          |               |  |
| 「 <i>CAS 設定</i> 」ページの表示                              |          |               |            |         | Х            | Х                 |          |               |  |
| 「CAS 一般設定」の編集                                        |          |               |            |         |              | Х                 |          |               |  |
| 「CAS ユーザ権限と許可」の編集                                    |          |               |            |         | Х            |                   |          |               |  |
| 「 <i>BIOS テキストコンソール</i> 」ページの表示                      | Х        | Х             | Х          | Х       |              |                   |          |               |  |
| 「 <i>BIOS コンソールリダイレクションオプション</i> 」の<br>変更            |          |               |            |         |              | Х                 |          |               |  |
| 「コンソールリダイレクションの開始」                                   | Х        | Х             | Х          | Х       |              |                   |          |               |  |
| <i>電源管理とテキストコンソールリダイレクションの</i><br><i>ウィンドウでのログオン</i> | х        | Х             |            |         |              |                   |          |               |  |
| テキストコンソールの起動(「 <i>Enter Console</i> 」)               | Х        | Х             |            |         |              |                   |          |               |  |
| 「 <i>ビデオリダイレクション(AVR)</i> 」ページの表示と<br>編集             |          |               |            |         |              |                   | Х        |               |  |
| 「 <i>リモートストレージ</i> 」ページの表示と編集                        |          |               |            |         |              |                   |          | Х             |  |
| 「 <i>iRMC S2/S3 SSH アクセス</i> 」の開始                    | Х        | Х             | Х          | Х       |              |                   |          |               |  |
| SSH ログイン                                             | Х        | Х             | х          | Х       |              |                   |          |               |  |

表 4: 固有の iRMC S2/S3 Web インターフェースを使用するための権限

| iRMC S2/S3 Web インターフェースのファンクショ<br>ン  | BMI 権限レベル<br>による許可 |               |          |      |              |                   |          |               |
|--------------------------------------|--------------------|---------------|----------|------|--------------|-------------------|----------|---------------|
|                                      | OEM                | Administrator | Operator | User | ユーザアカウント変更権限 | iRMC S2/S3 設定変更権限 | AVR 使用権限 | リモートストレージ使用権限 |
| 「 <i>iRMC S2/S3 Telnet アクセス</i> 」の開始 | Х                  | Х             | Х        | Х    |              |                   |          |               |
| Telnet ログイン                          | Х                  | Х             | Х        | Х    |              |                   |          |               |

1) 実行中のエージェントがない場合のみの動作

<sup>2)</sup> システムによっては使用できない機能

表 4: 固有の iRMC S2/S3 Web インターフェースを使用するための権限

# 7.3 ユーザインターフェースの構造

iRMC S2/S3 Web インターフェースの構造を以下に示します。

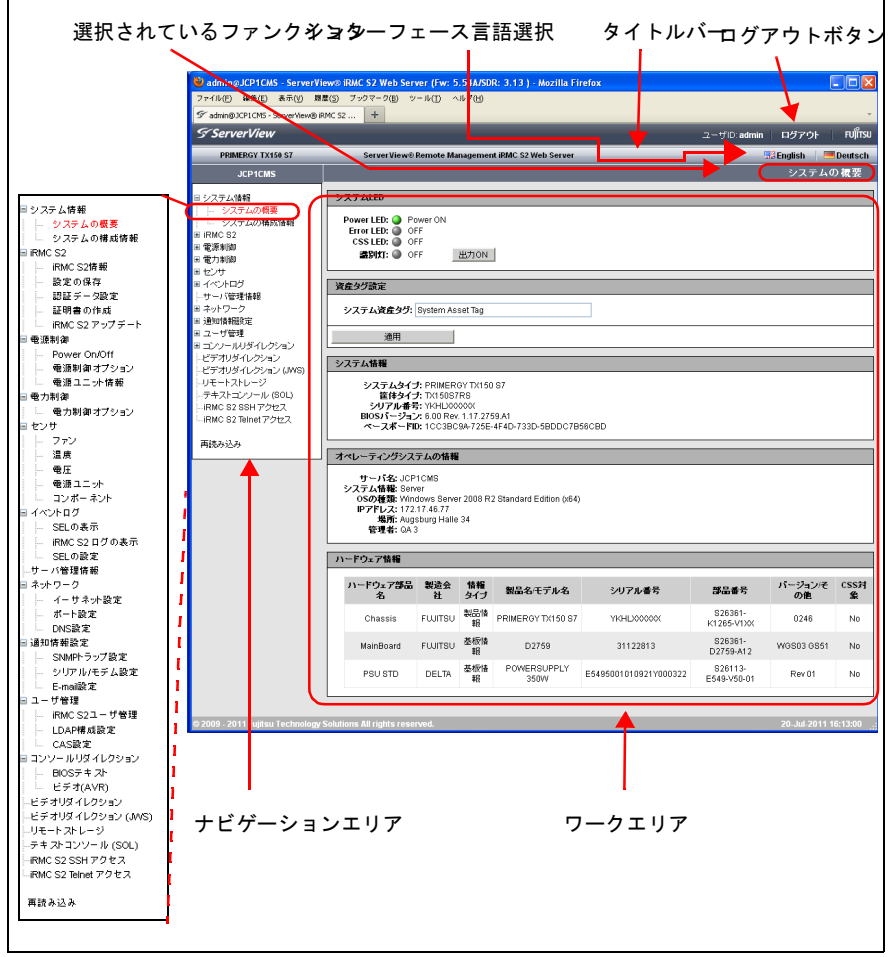

図 64: iRMC S2/S3 Web インターフェースの構造

#### iRMC S2/S3 Web インターフェースの言語の選択

ワークエリアの上の黒いバーの右に、旗のアイコンがあります。このアイコ ンをクリックして、iRMC S2/S3 Web インターフェースのナビゲーションエ リア、メニューおよびダイアログボックスを表示する言語(ドイツ語、英語、 日本語のいずれか)を選択してください。

ナビゲーションエリア

ナビゲーションエリアには、iRMC S2/S3 の個々のファンクションをタスク ベースに並べたメニューツリー構造があります。これらのリンクのいずれか をクリックすると(図 64:「システムの概要」)、そのリンクが有効になり、 そのファンクションのワークエリアが表示され、任意の出力、ダイアログ ボックス、オプション、リンクおよびボタンが表示されます。

個々の iRMC S2/S3 ファンクションの下に、「*ログアウト*」と「*再読み込み*」 のリンクがあります。

- 「ログアウト」は、ダイアログボックスでの確認の後、iRMC S2/S3 の セッションを終了させることができます。iRMC S2/S3 にディレクトリ サービスへの LDAP アクセスが構成されているかどうかによって、セッ ション終了後に表示されるログイン画面が異なります(「LDAP 有効」オ プションについて、276 ページを参照)。
  - iRMC S2/S3 にディレクトリサービスへの LDAP アクセスが構成され ておらず(「LDAP 有効」オプションが無効)、かつ「常に SSL ログイ ンを使用する」オプション(276 ページを参照)が無効な場合、次の ログイン画面が表示されます。

| S ServerView                                                                                                    |                                                                    | ศปุ๊ทรม               |
|----------------------------------------------------------------------------------------------------|--------------------------------------------------------------------|-----------------------|
| PRIMERGY TX150 S7                                                                                                    | ServerView® Remote Management iRMC S2 Web Server                   | 🔜 English 🔰 💻 Deutsch |
| JCP1CMS                                                                                                    |                                                                    | 維続するにはログインが必要です.      |
| <ul> <li>シフテム情報</li> <li>〒MC S2</li> <li>電話料準</li> <li>モクンサ</li> <li>オーパーログ</li> <li>ナーパー管理情報</li> <li>オーパーワク</li> <li>環境時後間定</li> <li>エコーザ管理</li> <li>コンワールパダイレクション</li> <li>テキスコンソール (SQL)</li> <li>FRMC S2 SSH アクセス</li> <li>再読み込み</li> </ul> | 有効なユーザ名とバスワードでログインしてください。           様数するにはログインが必要です           ログイン |                       |
| © 2009 - 2011 Fujitsu Technolog                                                                                                    | y Solutions All rights reserved.                                   | 20-Jul-2011 18:22:38  |

図 65: ログインページ (ログアウト後)

「*ログイン*」ボタンをクリックして iRMC S2/S3 Web インターフェース のログイン画面を表示します(140 ページ の図 62 を参照)。必要な場 合、再びログインできます。

- iRMC S2/S3 にディレクトリサービスへの LDAP アクセスが構成されているか (「LDAP 有効」オプションが有効)、「常に SSL ログインを使用する」 オプション(276 ページを参照)が無効な場合、適切なログイン画面が表示されます(141 ページの図 63 を参照)。
- 「*再読み込み*」ボタンをクリックすると、iRMC S2/S3 Web インター フェースの内容を再読み込みすることができます。
  - 再読み込みの代わりに、内容が定期的に自動更新されるようにイン ターフェースを設定することもできます(248 ページの「自動リ フレッシュ有効」を参照)。

# 7.4 システム情報 - サーバに関する情報

「システム情報」エントリには、以下のページへのリンクがあります。

- 151 ページの「システム概要 サーバに関する一般情報」
- 156ページの「システム構成情報 サーバコンポーネントに関する情報」

## 7.4.1 システム概要 - サーバに関する一般情報

「システムの概要」ページには、以下の情報が表示されます。

- システムの状態
- システム (一般情報)
- 管理対象サーバのオペレーティングシステム
- システムの FRU(フィールド交換可能ユニット)/IDPROM
- 管理対象サーバの現在の全体消費電力

また、「システムの概要」ページでは、管理対象サーバにユーザ固有の資産タ グを入力できます。

|                                                                                                   |                                                                                                    |                                                                                                    |                                            |                                                                                                    |                                                                                        | 1-                                                                                       | - HD: admin 🕴 🛙                                        | <b>リグアウト</b>                        |
|---------------------------------------------------------------------------------------------------|----------------------------------------------------------------------------------------------------|----------------------------------------------------------------------------------------------------|--------------------------------------------|----------------------------------------------------------------------------------------------------|----------------------------------------------------------------------------------------|------------------------------------------------------------------------------------------|--------------------------------------------------------|-------------------------------------|
| PRIMERGY RX300 S6                                                                                 | ServerView® Ren                                                                                                    | note Managemer                                                                                                    | ntiRMC                                     | S2 Web Server                                                                                                    |                                                                                        |                                                                                          | 🖽 Eng                                                  | jlish   💻 🛙                         |
| JCP1CMS                                                                                           |                                                                                                    |                                                                                                    |                                            |                                                                                                    |                                                                                        |                                                                                          |                                                        | システムの                               |
| ステム情報                                                                                             | システムLED                                                                                                    |                                                                                                    | _                                          |                                                                                                    |                                                                                        |                                                                                          |                                                        |                                     |
| システムの概要<br>システムの構成情報<br>MC S2<br>源制御<br>カ制御                                                       | Power LED: OP Pow<br>Error LED: O OFF<br>CSS LED: O OFF<br>EXMIT: O OFF                                                                                                    | ver ON<br>F<br>F<br>F 出力O                                                                                                    | )N                                         |                                                                                                    |                                                                                        |                                                                                          |                                                        |                                     |
| /#<br>^####                                                                                       |                                                                                                    |                                                                                                    | _                                          |                                                                                                    |                                                                                        |                                                                                          |                                                        |                                     |
| ンドロジ<br>・パ管理情報                                                                                    | 変更タク流定                                                                                                    |                                                                                                    |                                            |                                                                                                    |                                                                                        |                                                                                          |                                                        |                                     |
| トワーク 消費報告定                                                                                        | システム安査タグ: S                                                                                                    | ystem Asset Ta                                                                                                    | 9                                          |                                                                                                    |                                                                                        |                                                                                          |                                                        |                                     |
| ・ザ管理<br>iPMC S2コーザ新理                                                                              | 通用                                                                                                    |                                                                                                    |                                            |                                                                                                    |                                                                                        |                                                                                          |                                                        |                                     |
| LDAP構成設定                                                                                          | システム情報                                                                                                    |                                                                                                    |                                            |                                                                                                    |                                                                                        |                                                                                          |                                                        |                                     |
| しわらまえ。<br>ソードルダイレクション<br>「オリダイレクション<br>「オリダイレクション」<br>「オリダイレクション」<br>「オリンノール(SOL)<br>「シュ SSH アクセス | システムタイプ: :<br>崔体タイプ: !<br>シリアル番号: :<br>BIOSパージョン: :<br>ペースボードID: ^                                                                                                    | PRIMERGY RX<br>RX300 S6<br>YKHLXXXXX<br>5.00 Rev. 1.17.3<br>1CC3BC9A-725                                                               | 300 S6<br>2759.A1<br>E-4F4D                | 733D-68DDC7866C8D                                                                                                    |                                                                                        |                                                                                          |                                                        |                                     |
| IC S2 Telnet アクセス                                                                                 | オペレーティングシステ                                                                                                    | ムの情報                                                                                                    | _                                          |                                                                                                    |                                                                                        |                                                                                          |                                                        |                                     |
| ~~~~·                                                                                             | T-NS JUPIL                                                                                                    | INS                                                                                                    |                                            |                                                                                                    |                                                                                        |                                                                                          |                                                        |                                     |
|                                                                                                   | ザー バ名: JCP1C<br>システム皆報: Server<br>OSの種類: Windo<br>IP <b>アドレス</b> : 172.17<br>場所: Augsb<br>管理者: QA 3                                                                                                    | r<br>wws Server 2008<br>7.46.77<br>urg Halle 34                                                                                        | R2 Sta                                     | ndard Edition (x64)                                                                                                  |                                                                                        |                                                                                          |                                                        |                                     |
| · · · · · · · · · · · · · · · · · · ·                                                             | サーパネ JDPT<br>システム各種: Server<br>OSの種類: Windo<br>IPアドレス: 172-17<br>増売: Augsb<br>管理者: QA 3                                                                                                    | :MS<br>r<br>wis Server 2008<br>7.46.77<br>urg Halle 34                                                                                 | R2 Sta                                     | ndard Edition (x84)                                                                                                  |                                                                                        |                                                                                          |                                                        |                                     |
| *                                                                                                 | <ul> <li>サーバ名: JUPTL</li> <li>システム移転: Server<br/>OSの視題: Windo<br/>IPアドレス: 172.17</li> <li>地所: Augsb<br/>管理者: QA3</li> <li>ハードウェア答果</li> <li>ハードウェア答果</li> </ul>                                                                                                    | :MS<br>r<br>wuss Server 2008<br>7.46.77<br>urg Halle 34<br>驶道会社 1                                                                      | R2 Sta                                     | ndard Edition (水54)<br>製品名/モデル名                                                                                      | シリアル番号                                                                                 | 湖品番号                                                                                     | バージョン/その他                                              | CSS <b>対象</b>                       |
|                                                                                                   | サーバネ JUPT<br>シフテム 体験 Server<br>システム 体験 Server<br>システム 化<br>システム 化<br>システム<br>シストム<br>シストン<br>シストム<br>シストン<br>シストン<br>シ<br>シストン<br>シストン<br>シストン<br>シストン<br>シストン<br>シストン<br>シストン<br>シストン<br>シストン<br>シストン<br>シン<br>シン<br>シン<br>シン<br>シン<br>シン<br>シン<br>シン<br>シン<br>シ                                                                                                    | MS Server 2008<br>7.46.77<br>urg Halle 34<br>평遠会社 5<br>FUJITSU 평균                                                                      | R2 Sta<br>春報<br>1イプ<br>品情報                 | ndard Edition (x64)<br><b>被品名/モデル名</b><br>PRIMEROY RX300 S6                                                          | <b>ንሀፖክመፍ</b><br>YKHLXXXXXX                                                            | <b>遵品書号</b><br>526361-K1265-V1XX                                                         | バージョン/その他<br>0248                                      | CSS <b>対象</b><br>No                 |
| YY                                                                                                | サーバネ JUPT<br>システム 体験 Server<br>OSの健敬 Windo<br>IPアF L2: 172-17<br>電所: Augsb<br>管理者: QA 3<br>ハードウェア等載<br>ハードウェア等量名<br>Chassis<br>MainBoard                                                                                                    | MS Server 2008<br>7.46.77<br>ung Halle 34<br>嬰ュ合社 5<br>FUJITSU 親<br>FUJITSU 墓村                                                         | : R2 Sta<br>春載<br>2-イプ<br>品情報<br>振情報       | ndard Edition (+64)<br>製品名/モデル名<br>PRIMEROY RX300 S6<br>D2759                                                        | <b>シリアル書号</b><br>YKHLXXXXX<br>31122813                                                 | 潜品書号<br>526381-K1285-V1XX<br>526381-02750-A12                                            | パージョン/その他<br>0248<br>W0503 0551                        | CSS <b>対象</b><br>No<br>No           |
|                                                                                                   | サーバネ JUPT<br>つえた人体整 Server<br>OSの健康 Windo<br>IPTF L2:172-17<br>場所: Augsb<br>管理者: CA 3<br>ハードウェア等最名<br>Chassis<br>MainBoard<br>PSU STD                                                                                                    | FUJITSU WALL                                                                                                    | : R2 Sta<br><b>春報</b><br>477<br>品情報<br>振情報 | ndard Edition (x64)<br>製品名/モデル名<br>PRIMER 0Y RX300 S8<br>D2759<br>POWERSUPPLY 350W                                   | <b>シリアル音号</b><br>YHHLXXXXX<br>31122813<br>E5495001010921Y000322                        | <b>孝品書号</b><br>526361-K1266-V1XX<br>526381-02769-A12<br>526113-E549-V60-01               | バージョン/その他<br>0248<br>W0503 0851<br>Rev 01              | CSS <b>封象</b><br>No<br>No<br>No     |
| ****                                                                                              | サーバる: JPF1<br>システム 新聞 Setter<br>(050 0)<br>IFF7 (1)<br>IFF7 (1)<br>IFF | MS<br>Freerer 2008<br>7.46.77<br>urg Halle 34<br><b>驶造会社 1</b><br>FUJITSU 製<br>FUJITSU 製<br>DELTA 泰相                                   | R2 Sta<br>春報<br>- イプ<br>品情報<br>振情報<br>振情報  | ndard Edition (x84)<br>製品名/モデル名<br>PRIMEROY RX300 S6<br>D2759<br>POWERSUPPLY 350W                                    | <b>シリアル音号</b><br>YH4L20000X<br>31122813<br>E6495001010921Y000322                       | <b>3285</b><br>S26361-K1266-V1XX<br>S26361-02750-A12<br>S26113-E549-V60-01               | <mark>バージョン/その彼</mark><br>0240<br>WoS03 0551<br>Rev 01 | CSS <b>封銀</b><br>No<br>No           |
| ****                                                                                              | サーバス: し/FT<br>システム 容響: Sensel<br>(25)の構築: 1/21<br>11/27F スス<br>11/27F スス<br>11/27F ス<br>11/27F ス<br>11/27F<br>11/27F ス<br>11/27F ス<br>11/27F ス<br>11/27F<br>11/27F ス<br>11/27F<br>11/27F<br>11/2                                                                                                    | NS<br>wws.Server.2008<br>vws.Server.2008<br>vrd.77<br>vrg.Halle 34<br>waaatt 1<br>S<br>FUJITSU 製<br>FUJITSU 製<br>FUJITSU 整<br>DELTA 整種 | : R2 Sta<br><b>春報</b><br>そイフ<br>品情報<br>振情報 | ndard Edition (;64)<br>RESS/EF/HS<br>PRIMERGY RX300 S6<br>D2759<br>POWERSUPPLY 350W                                  | 907485<br>YikiLooxxx<br>3122813<br>E5495001010921Y000322                               | <b>32855</b><br>S26301-K1205-V1XX<br>S26301-02759-A12<br>S26113-E540-V50-01              | <b>バージョン/その他</b><br>0248<br>WoS03 0551<br>Rev 01       | CSS <b>HS</b><br>No<br>No           |
|                                                                                                   | サーバ茶:した中         システム 倉塚 Senser<br>(0.5) の登録: いろい<br>(1) ドアト (5) 人の登録: (1) ビアト<br>(1) ドアト (5) 人の登録: (1) ビアト<br>(1) ビアト (5) 人の登録: (1) ビアト<br>(1) ビアト<br>(1) ビアト)<br>(1) ビアト<br>(1) ビアト)<br>(1) ビアト)<br>(1) ビア                           | MFS<br>www.Server2008<br>74077<br>urg Halle 34<br>新造会社 1<br>5<br>FUJITSU 製<br>DELTA 夢<br>J<br>LLTA 夢<br>J                              | R2 Sta<br>青載<br>そイプ<br>品情報<br>版情報<br>平均電   | ndard Edition (:64)                                                                                                  | <b>シリアル音号</b><br>YHHLXXXXX 31(22813<br>E5495001010921Y000322<br>合計者                    | <b>528361-K1205-V1XX</b><br>528391-02759-A12<br>528391-02759-A12<br>528113-E549-V50-01   | <b>バージョン/その他</b><br>0248<br>WoS03 0551<br>Rev 01       | CSS <b>345</b><br>No<br>No<br>No    |
|                                                                                                   |                                                                                                    | Mar<br>www.Server2008<br>74677<br>urg Halle 34<br>撃退会社 5<br>FUUITSU 靴<br>FUUITSU 靴<br>DELTA 都<br>J<br>カ ビーク歌力<br>tt 63 Watt            | R2 Sta<br>春載<br>1/7<br>品情報<br>振情報<br>62 Wa | hdard Edition (:04)<br>REAS/EF/HS<br>PRIMERGY RX200 S6<br>D2759<br>POWERSUPPLY 350W<br>D<br>REAS<br>POWERSUPPLY 350W | ソリアル番号     YiRHL20000X     31122813     E5495001010921Y000322     会話     450 Watt      | <b>BUBS</b><br>S26301-Kr1206-V1XX<br>S26301-D2759-A12<br>S28113-E540-V60-01              | <b>バージョン/その他</b><br>0240<br>WoS03 0551<br>Rev 01       | CSS <b>M&amp;</b><br>No<br>No<br>No |
|                                                                                                   |                                                                                                    | MAS<br>www.Sarver2008<br>4077<br>urg Halle 34                                                                                          | R2 Sta<br>寄程<br>名<br>行報<br>版情報<br>62 Wa    | hdard Edition (ش4)<br>علاقی کار کار کار<br>PRIMERGY RX300 S6<br>D2759<br>POWERSUPPLY 350W<br>powerSUPPLY 350W        | ソリアル番号     YiRHLXXXXX     31122813     E5495001010921Y000322     会計     合     450 Watt | <b>BUBS</b><br>S26301-K1205-V1XX<br>S26301-D2759-A12<br>S28113-E540-V50-01               | <b>バージョン/その絶</b><br>0246<br>Wr0503 0351<br>Rev 01      | CSS <b>H&amp;</b><br>No<br>No       |
|                                                                                                   | サーバス: し/FT<br>システム 容響: Senser<br>(25)の建築: 7/121<br>IIP/F スス<br>IIP/F スス<br>ドンド<br>マス<br>中でランア客継<br>ハードウンア客継<br>ハードウンア客継<br>ハードウンア客継<br>(A-aasis<br>Malife and<br>PSU STD<br>現在の全体消費電力<br>現在の全体消費電力                                                                                                    | MAS<br>www.Sarver2008<br>4077<br>urg Halle 34<br>撃道会社 ない<br>FUUITSU 製紙<br>FUUITSU 製紙<br>DELTA 夢<br>J<br>カ ピーク歌力<br>tt 63 Watt          | R2 Sta<br>寄載<br>そイプ<br>品情報<br>版情報<br>62 We | hdard Edition (ش4)<br>علاقہ کہ کہ کہ استاد<br>PRIMERGY RX200 S6<br>D2759<br>POWERSUPPLY 350W<br>powerSUPPLY 350W     | ソリアル音号     Yi4HLXXXXX     31122813     E5495001010921Y000322     会話     450 Watt       | <b>528301</b> -K1205-V1XX<br>528301-K1205-V1XX<br>528301-52759-A12<br>528113-E540-V50-01 | <b>バージョン/その絶</b><br>0240<br>Wr0503 0351<br>Rev 01      | CSS <b>H&amp;</b><br>No<br>No       |

## システム LED

保守ランプ、CSS LED、識別灯のステータスが、「*システム LED*」に表示されます。PRIMERGY の識別灯のオン / オフを切り替えることもできます。

システムLED Power LED: 🥥 Power ON Error LED: OFF CSS LED: 🔘 OFF **謹別灯:** 〇 OFF 出力ON

図 67: 「システムの概要」ページ - システム LED

Power LED

サーバの電源状態を示します。 以下の状態があります。

- 点灯:「Power ON」(緑色)
- 点灯:スタンバイモード(緑色)、「RAM へのサスペンド(スタン バイ)」
- 消灯:「Power OFF」(オレンジ色)

Error LED

サーバの保守ランプに関する情報:

| ステータス情<br>報<br>(iRMC S2/S3) | サーバの<br>保守ランプ | サーバの状態                       |
|-----------------------------|---------------|------------------------------|
| 消灯                          | 点灯しない         | クリティカルイベントなし                 |
| 点灯                          | 赤く点灯          | 非 CSS コンポーネントに故障予兆イベン<br>トあり |
| 点滅                          | 赤く点滅          | クリティカルイベントあり                 |

CSS LED

サーバの CSS (Customer Self Service) に関する情報:

| ステータス情<br>報<br>(iRMC S2/S3) | サーバの<br>CSS LED | サーバの状態 |
|-----------------------------|-----------------|--------|
| 消灯                          | 点灯しない           | サーバ稼働中 |

| ステータス情<br>報<br>(iRMC S2/S3) | サーバの<br>CSS LED | サーバの状態                     |
|-----------------------------|-----------------|----------------------------|
| 点灯                          | オレンジに点灯         | CSS コンポーネントに故障予兆イベント<br>あり |
| 点滅                          | オレンジに点滅         | CSS コンポーネント故障              |

識別灯

サーバの識別灯です。

以下の状態があります。

- 点灯(青色)
- 消灯(灰色)
- 出力 ON/ 出力 OFF

「*出力 ON/ 出力 OFF*」ボタンで、PRIMERGY の識別灯の点灯 / 消灯を切り替えます。

#### 資産タグ設定

「*資産タグ設定*」で、管理対象サーバにユーザ固有の資産タグを入力できま す。

**1** ユーザ固有の資産タグを使用して、インベントリ番号または選択した その他の ID をサーバに割り当てることができます。

Windows 対応システムの場合は、このユーザ固有の資産タグは WMI (Windows Management Instrumentation)より自動的に提供されます。 資産タグは、社内ツールで評価したり、企業管理システム(CA Unicenter など)の統合に使用できます。

資産タグ設定

システム資産タグ: System Asset Tag

適用

図 68: 「システムの概要」ページ - 資産タグ設定

*システム資産*タグ

ここに資産タグを入力できます。

▶ 「*適用*」をクリックして資産タグを適用します。

## システム情報

「システム情報」には、管理対象サーバの情報が表示されます。

#### システム情報

**システムタイプ**: PRIMERGY RX300 S6 **准体タイプ**: RX300 S6 **シリアル番号**: YKHLXXXXX BIOS*M*-ジョン: 6.00 Rev. 1.17.2759.A1 ペースポード10: 10C38C9A-725E-4F40-7330-5BDDC7856CBD

図 69: 「システムの概要」ページ - システム情報

## オペレーティングシステムの情報

「オペレーティングシステムの情報」には、管理対象サーバのオペレーティングシステムに関する情報が表示されます。

#### オペレーティングシステムの搭載 サーバ名: JCP1CMS システム搭載: Server OSの種類: Windows Server 2008 R2 Standard Edition (x64) IP**アドレス:** 172.17.46.77 場所: Augsburg Halle 34 管理者: OA 3

図 70: 「システムの概要」ページ - オペレーティングシステムの情報

ServerView エージェントが実行中でない場合は「場所」と「管理者」
 フィールドを編集できますが、実行中は編集できません。

ServerView エージェントの起動後に、ユーザの初期値はエージェント が自動検出した値に上書きされます。

### ハードウェア情報

FRU(Field Replaceable Unit)に関する情報が「ハードウェア情報」に表示 されます。FRU はシステムから解放し取り外すことのできるコンポーネント です。「*CSS 対象*」列には、各コンポーネントの CSS(**C**ustomer **S**elf **S**ervice)機能のサポートの有無が示されます。

| ハードウェア情報  |         |           |                   |                       |                    |            |               |
|-----------|---------|-----------|-------------------|-----------------------|--------------------|------------|---------------|
| ハードウェア夢品名 | 製造会社    | 情報<br>タイプ | 製品名/モデル名          | シリアル番号                | <b>游品番号</b>        | バージョン/その他  | CSS <b>封我</b> |
| Chassis   | FUJITSU | 製品情報      | PRIMERGY RX300 S6 | YKHLXXXXXX            | S26361-K1265-V1XX  | 0246       | No            |
| MainBoard | FUJITSU | 基振情報      | D2759             | 31122813              | S26361-D2759-A12   | WGS03 GS51 | No            |
| PSU STD   | DELTA   | 基振情報      | POWERSUPPLY 350W  | E5495001010921Y000322 | S26113-E549-V50-01 | Rev 01     | No            |

#### 現在の全体消費電力

このオプションは、一部の PRIMERGY サーバではサポートされてい ません。

| 現在の全体消  | <b>損電力</b> |         |         |               |
|---------|------------|---------|---------|---------------|
| 現在の電力   | 最小電力       | ビーク電力   | 平均電力    | 現在値/合計値<br>電力 |
| 62 Watt | 62 Watt    | 63 Watt | 62 Watt | 62 450 Watt   |

図 72: 「システムの概要」ページ - 現在の全体消費電力

「*現在の全体消費電力*」には、設定された間隔で測定されたサーバの消費電力 量の現在値、最小値、最大値、平均値が表示されます。

グラフィカルな表示でも、サーバの可能な最大消費電力量と現在の消費電力 量を比較して表示しています。

## 7.4.2 システム構成情報 - サーバコンポーネントに関する情 報

「システム構成情報」ページには、CPU およびメインメモリモジュールに関 する情報が表示されます。「*CSS 対象*」列には、各コンポーネントの CSS (**C**ustomer **S**elf **S**ervice)機能のサポートの有無が示されます。

以下のステータスアイコンは、システムコンポーネントの状態を示します。

| 0        | OK:コンポーネントの状態は良好です。    |
|----------|------------------------|
|          | コンポーネントのスロットが空いています。   |
| <u> </u> | 警告:コンポーネントの状態が低下しています。 |
| 8        | 欠陥:コンポーネントに欠陥があります。    |

表 5: システムコンポーネントの状態

| ServerView                                        |             |          |                     |              |               |           |            |              |                    |                        | ユーザID: admin | ログ            | アウト       | FUĴÎTS  |
|---------------------------------------------------|-------------|----------|---------------------|--------------|---------------|-----------|------------|--------------|--------------------|------------------------|--------------|---------------|-----------|---------|
| PRIMERGY TX150 S7                                 |             | Serve    | rView               | r® Remote Ma | nnagement     | IRMC S2 V | /eb Server |              |                    |                        |              | <b>Englis</b> | h 🛛 💻     | Deutsc  |
| JCP1CMS                                           |             |          |                     |              |               |           |            |              |                    |                        |              | シス・           | テム構成      | 支情報     |
| ノステム情報                                            | CPU情報       | E        |                     |              |               |           |            |              |                    |                        |              |               |           |         |
| システムの概要                                           |             |          | 1-2-                |              | s 15 10 10 40 | 6 00000   | -+- 1      |              | - Terra Jaura      | opulle Mark            |              |               | 1         |         |
|                                                   |             | 番ち       | e                   | サ名种 状態       | 111万伏地        | E CPUID   | フラットノッ     | - AD         | フランドル              | CPUBLIKE               | ペース周波鉄       | (22)別派        |           |         |
| 源制御                                               |             | 1        | 0                   | CPU 搭載       | é ok          | 106E5     | 01         |              | 00                 | 2533                   | 0            | No            |           |         |
| 力制御                                               |             |          |                     |              |               |           |            |              |                    |                        |              |               |           |         |
| ~~>hD5                                            | システィ        | ムメモ      | リ情報                 | i            |               |           |            |              |                    |                        |              |               |           |         |
| トーバ管理情報<br>シットワーク<br>触び情報設定                       | 選択          |          | 番号                  | センサ名<br>称    | 状態            | メモリ構<br>成 | メモリセ<br>ンサ | サイズ<br>[MB]. | 動作<br>周波委<br>[MHz] | 最大<br>数 周波费<br>] [MHz] | きイナ          | 電圧            | 認証状<br>況  | css;    |
| 2ーザ管理<br>* ハーールルダイレクション                           |             | 0        | 1                   | DIMM-1A      | ок            | Normal    | ок         | 4096         | 800                | 1066                   | DDR3/RDI     | MM 1.5V       | No        | Yes     |
| デオリダイレクション                                        |             | 0        | 2                   | DIMM-2A      | ок            | Normal    | 0K         | 4096         | 800                | 1066                   | DDR3/RDI     | MM 1.5V       | No        | Yes     |
| ニテオリタイレクション (JWS)<br>Jモートストレージ<br>テキストコンソール (SOL) |             | ۰        | 3                   | DIMM-3A      | 空きス<br>ロット    | Normal    |            |              |                    |                        |              |               |           | Yes     |
| RMC S2 SSH アクセス                                   |             | 0        | 4                   | DIMM-18      | ок            | Normal    | 0K         | 4096         | 800                | 1066                   | DDR3/RDI     | MM 1.5V       | No        | Yes     |
| RMC SZ Teinet アクセス                                |             | 0        | 5                   | DIMM-2B      | ок            | Normal    | ОК         | 4096         | 800                | 1066                   | DDR3/RDI     | MM 1.5V       | No        | Yes     |
| 読み込み                                              |             | •        | 6                   | DIMM-3B      | 空きス<br>ロット    | Normal    |            |              |                    |                        |              |               |           | Yes     |
|                                                   |             | す^       | て選                  | R            | ţ,            | べて選択能     | 路余         |              |                    |                        |              |               |           |         |
|                                                   |             |          |                     | 🔽 一覧カ        | いらメモリアク       | クションを選    | 択してください    | ۱.           |                    |                        |              |               |           |         |
|                                                   | 選択モ:        | ジュー      | $\nu \wedge \sigma$ | 通用           | SPDデー         | タを表示      | <>         | ->           | すべて選               | 訳解除                    |              |               |           |         |
|                                                   |             |          |                     |              |               |           |            |              |                    |                        |              |               |           |         |
| 2009 - 2011 Fujitsu Technology :                  | Solutions # | All rigi | its re:             | served.      |               |           |            |              |                    |                        |              | 20-J          | ul-2011 1 | 9:34:31 |
| 〒73:「システム                                         | 構成          | 情封       | ₹I                  | ページ          | >             |           |            |              |                    |                        |              |               |           |         |

TPM (Trusted Platform Module)をサポートする PRIMERGY サーバの 場合、このページは TPM が有効か無効かを示します。

## CPU 情報

このグループでは、管理対象の PRIMERGY サーバの CPU の状態、ID、CSS の機能、および性能に関する情報を提供します。

#### システムメモリ情報

このグループでは、管理対象の PRIMERGY サーバのメインメモリモジュー ルの状態、ID、CSS の機能、および性能に関する情報を提供します。

選択

個々のメモリモジュールを選択し、適用する動作を「*一覧からメモリ* アクションを選択してください」から選択できます。

すべて選択

すべてのメモリモジュールを選択します。

すべて選択解除

選択を解除します。

*一覧からメモリアクションを選択してください* このリストから、選択したメモリに適用する動作を選択します。

選択モジュールへの適用

選択した動作を選択したモジュールに適用します。

SPD データを表示/ すべて選択解除

「*SPD データを表示 / すべて選択解除*」ボタンをクリックすると、個々 のメモリコンポーネントのベンダー固有の詳細(SPD(**S**erial **P**resence **D**etect)データ)を表示 / 非表示できます。

メモリの SPD データは、コンポーネントおよびサーバに統合された EEPROM に保存されるので、BIOS によって自動的にメモリコンポー ネント(RAM、DIMM)が検出されます。

# 7.5 BIOS - BIOS 設定のバックアップ / リストア、 BIOS のフラッシュ

「System Information」エントリには、以下のページへのリンクが含まれます。

- 159 ページの「バックアップ/リストア BIOSの単一パラメータのバックアップ要求と、バックアップのファイルへの保存」
- 163 ページの「BIOS 「ファイルからアップロード」するか TFTP 経由 での BIOS のアップデート」

・ これらのページは、管理するサーバの BIOS が該当する機能要件を満 L たす場合のみ表示されます。

## 7.5.1 バックアップ / リストア - BIOS の単一パラメータの バックアップ要求と、バックアップのファイルへの 保存

「BIOS パラメータ設定のバックアップ/ リストア」には以下のオプションがあります。

- 単一の BIOS パラメータを ServerView® WinSCU XML 形式でバックアップし、バックアップをファイルに保存します。
- 単一の BIOS パラメータ設定をファイルから ServerView<sup>®</sup> WinSCU XML 形式でリストアします。

| S ServerView                                                                                                    |                                                                                                    | ユーザに                | ): admin   | ログアウ            | · FUព្រីវSU |
|----------------------------------------------------------------------------------------------------|----------------------------------------------------------------------------------------------------|---------------------|------------|-----------------|-------------|
| PRIMERGY TX300 S7                                                                                                    | ServerView® Remote Management IRMC S3 Web Server                                                                                                    |                     |            | English         | 💻 Deutsch   |
| TX300S7-77                                                                                                    |                                                                                                    | BIOS パラメータ          | 2設定の)      | 「ックアッ           | ブリストア       |
| <ul> <li>⇒ ジステム情報</li> <li>⇒ 1005</li> <li>⇒ 100570-ブリストア</li> <li>⇒ 100570-ブリストア</li> <li>⇒ 100570-ブリスト</li> <li>⇒ 100570-ブリスト</li> <li>⇒ 100570-ブラ</li> <li>⇒ センサ</li> <li>⇒ センサ</li> <li>⇒ セント</li> <li>⇒ セント</li> <li>⇒ セント</li></ul> | BIOS パラメータを ServerViewを WiniSCU XML 形式でパックアップ           パックアップファイル&:           BIOS パラメータのパックアップ要求           ファイルへのパックアップ           1) BIOS パラメータのパックアップ要求           ファイルへのパックアップを行います。そして、IRMC S31にまでません。           1) 25 パロゲートの電声のいまたは両起動向しパックアップが行れます。そして、IRMC S31にまでません。           1) 25 パロゲートの電声のいまたは両起動向しパックテップが行われます。           1) ファイルへのパックアップは同時のにラークのコークションが行われます。           1) アンパーのパックアップは同時のにラークションパングロップが行われます。           1) アンパーのパックアップは同時のにラークションパングロップが行われます。           1) アンパーのパックアップは同時のにラークショングインパンズビュータシのファイルに保存します。           1) アンパーののいクアップは同時のにラークションパングロップは同時のに、           1) アンパーののいりクアップは同時のにラークションパングアップは同時のに、           1) アンパーののいりファング目的のに、           1) アンパーのののいりクアップは同時のに、           1) アンパーののいりクアップは同時のに、           1) アンパーのののいりファングロックのいりラークののいりファンパンパングアップは同時のに、           1) アンパーのののいりファングロックののいりラングラングロックのいりファンパンパングアップは同時のに、           1) アンパーののいりファングロックののいりラングラングロックのいりラングリングレーのののいりファンパンパングアックは、           1) アンパーのののいりファングロックののいり、           1) アンパーののののり、           1) アンパーのののののののののののののののののののののののののののののののののののの | tって(保存されます。この<br>*。 | <br>の機能はサ・ | アイル名の運<br>ーパの状態 | こまっては使用     |
| © 2009 - 2012 Fujitsu Technology                                                                                                    | Solutions All rights reserved.                                                                                                    |                     |            | 15-May-20       | 12 14:01:41 |

図 74: 「BIOS パラメータ設定のバックアップ / リストア」ページ

## 7.5.1.1 単一の BIOS パラメータの ServerView® WinSCU XML 形式での バックアップ

「*BIOS パラメータを ServerView® WinSCU XML 形式でバックアップ*」グ ループでは、単一の BIOS パラメータの設定を ServerView® WinSCU XML 形 式でバックアップして、バックアップをファイルに保存できます。

| BIOS バラメータを ServerView® WinSCU XML 形式でパックアップ                                                                 |          |  |  |  |  |
|----------------------------------------------------------------------------------------------------|----------|--|--|--|--|
| <mark>ステータスのバックアップ: 作業完了</mark><br><b>パックアップファイル名:</b> [TX30087F1_V4.6.5.1 R1.8.0 for D2949-A1x_20120509.pre | ファイル名の変更 |  |  |  |  |
| BIOSパラメータのバックアップ要求 ファイルへのバックアップ ステータスのクリア                                                                    |          |  |  |  |  |

ステータスのバックアップ

現在のバックアッププロセスのステータスを表示します。正常終了す ると「作業完了」と表示されます。「*ステータスのバックアップ*」は、 バックアップが現在進行中であるか、完了直後のみ表示されます。

このステータスは、「*ステータスのクリア*」ボタンをクリックするとク リアすることができます。このボタンは、ステータスが現在表示され ている場合のみ有効です。

ステータスのクリア

「*ステータスのバックアップ*」に表示されるステータス情報をクリアし ます。このボタンは、「*ステータスのバックアップ*」に現在ステータス が表示されている場合のみ有効です。

#### バックアップファイル名

デフォルトでは、この入力フィールドは無効です(グレー表示されて います)。最初、iRMC S2/S3 が動的に生成したファイル名が表示され ます。

ファイル名の変更

「*バックアップファイル名*」が有効になり、任意のファイル名 (.pre)を入力できます。

ファイル名の変更

変更したファイル名を保存し、今後、このファイル名がデフォ ルト

で「バックアップファイル名」に表示されます。

図 75: 単一の BIOS パラメータの ServerView® WinSCU XML 形式でのバックアップ

BIOS パラメータのバックアップ要求

単一の BIOS パラメータの ServerView® WinSCU XML 形式でのバック アップを開始します。バックアップ(「*バックアップファイル名*」 フィールドで指定した名前が使用されます)が iRMC S2/S3 にローカ ルで保存されます。

バックアッププロセスが開始されると、現在のプロセスのステータス が「*ステータスのバックアップ*」に表示されます。

# **i** バックアッププロセスについての注意事項

- バックアッププロセス中は、すべてのボタンと入力フィール ドが無効です。
  - 管理するサーバの電源が切れている場合は、自動的に投入されます。
  - 管理するサーバの電源が入っている場合は、リブートが必要です。リブートしないと、バックアッププロセスが「起動待ち」状態のままになります。
  - 管理するサーバの電源は、バックアップが完了すると切れます。

ファイルへのバックアップ

BIOS バックアップデータの iRMC S2/S3 ローカルコピーをファイル (<*任意のファイル名*>.pre)に保存できるブラウザダイアログが開き ます。

このボタンは、単一の BIOS パラメータの ServerView® WinSCU XML 形式でのバックアップが iRMC S2/S3 のローカルストアで使用できる 場合のみ表示されます。

## 7.5.1.2 単一の BIOS パラメータの ServerView® WinSCU XML 形式でのリ ストア

「ServerView® WinSCU XML 形式で保存された BIOS パラメータのリストア」 グループでは、単一の BIOS パラメータの設定を ServerView® WinSCU XML 形式のリストアファイルからリストアできます。

| ServerView®WinSCU XML 形式で保存された BIOS バラメータのリストア |           |  |  |  |
|------------------------------------------------|-----------|--|--|--|
| ステータスのリストア: 作<br>リストアファイル名:                    | 業完了 参照    |  |  |  |
| 適用                                             | ステータスのクリア |  |  |  |

図 76: ServerView® WinSCU XML 形式で保存された BIOS パラメータのリストア

ステータスのリストア

現在のリストアプロセスのステータスを表示します。正常終了すると 「作業完了」と表示されます。「*ステータスのリストア*」は、リストア が現在進行中であるか、完了直後のみ表示されます。

このステータスは、「*ステータスのクリア*」ボタンをクリックするとク リアすることができます。このボタンは、ステータスが現在表示され ている場合のみ有効です。

ステータスのクリア

「*ステータスのバックアップ*」に表示されるステータス情報をクリアし ます。このボタンは、「*ステータスのバックアップ*」に現在ステータス が表示されている場合のみ表示されます。

リストアファイル名

入力フィールドをクリックするか、「*参照*」ボタンをクリックすると、 ServerView® WinSCU XML 形式の単一の BIOS パラメータのバック アップが含まれるファイル(*.pre*)へ移動できるブラウザダイアログ が開きます。

適用

「*リストアファイル名*」フィールドに指定したファイル名に基づいて、 単一の BIOS パラメータ設定のリストを開始します。

リストアプロセスが開始されると、現在のプロセスのステータスが 「*ステータスのリストア*」に表示されます。

# ↓ リストアプロセスについての注意事項

- 「ー リストアプロセス中は、すべてのボタンと入力フィールドが 無効です。
  - 管理するサーバの電源が切れている場合は、自動的に投入されます。
  - 管理するサーバの電源が入っている場合は、サーバをリブートします。リブートしないと、リストアプロセスが「起動待ち」状態のままになります。
  - 管理するサーバの電源は、リストアが完了すると切れます。

## 7.5.2 BIOS - 「ファイルからアップロード」するか TFTP 経由での BIOS のアップデート

「*BIOS アップデート設定*」ページには、管理するサーバの現在の BIOS 版数 が表示され、このページで「ファイルからアップロード」するか TFTP 経由 で BIOS をアップデートできます。

PRIMERGY サーバの適切な BIOS イメージは ServerView Suite DVD 1 に保存されています。また、

*http://support.ts.fujitsu.com/com/support/downloads.html* からダウン ロードすることもできます。

| S ServerView                                                                                                    |                                                                                                    | ユーザル: admin ログアウト FUjiTSU |
|----------------------------------------------------------------------------------------------------|----------------------------------------------------------------------------------------------------|---------------------------|
| PRIMERGY TX300 S7                                                                                                    | Server View® Remote Management iRMC S3 Web Server                                                                                                    | 📆 English 🔰 💻 Deutsch     |
| TX300S7-77                                                                                                    |                                                                                                    | BIOS アップデート 設定            |
| <ul> <li>■ システム情報</li> <li>■ DOS</li> <li>■ LVSアップリストア</li> <li>■ BOS アンプテート</li> <li>■ RMC S3</li> <li>■ 電気利期時</li> <li>■ 電力利期時</li> <li>■ センサ</li> <li>エイントログ</li> <li>ニケット障害情報</li> <li>ニメーパを増</li> <li>ニノーパ浸着(レグション)</li> <li>ビデオンドングオ(レグション)</li> <li>レデオンドング・(WOL)</li> <li>レデオンドン・(WOL)</li> <li>ーFMC S3 STeinet アクセス</li> </ul> | BIOS抗福       BIOSパージョン: V4.6.5.1 R1.8.0 for D2949-A1x       ファイルからの BIOS アップデート       アップデート ファイル:       塗用       BIOS TFIPアップデート読定       TFIPサッパ:       0.0.0.0       アップデート ファイル:       適用       BIOS TFIPアップデート読定       TFIPサッパ:       0.0.0.0       アップデート ファイル:       適用       道用       TFIP等以:       0.0.0.0       アップデート ファイル: |                           |
| 用説が込み                                                                                                    |                                                                                                    |                           |
| © 2009 - 2012 Fujitsu Technology                                                                                                    | Solutions All rights reserved.                                                                                                    | 09-May-2012 16:08:59 .    |

図 77: 「BIOS TFTP アップデート設定」ページ

BIOS のアップデート(フラッシュ)- イベントと注意事項の指針

以下の概要は、「ファイルからアップロード」する BIOS のアップデートと TFTP 経由での BIOS のアップデートの両方に該当します。

・ この概要に記載される手順を開始する方法の詳細は、この項で後で説明します。

・ ● すべてのアップデートプロセスの間、現在のアップデートプロセスが ● 「*BIOS TFTP アップデート設定*」ページに表示されます。

| S ServerView                                                                                                    |                                                                                                    | ユーザID: admin | ログアウト         | FUJ๊ITSU |
|----------------------------------------------------------------------------------------------------|----------------------------------------------------------------------------------------------------|--------------|---------------|----------|
| PRIMERGY RX300 \$7                                                                                                    | ServerView® Remote Management iRMC S3 Web Server                                                                                                    |              | English 📗 💻   | Deutsch  |
| RX300S7_FU_38                                                                                                    |                                                                                                    | BI           | OS アップデー      | 設定       |
| RX30057_FU_38<br>RX30057_FU_38<br>5 BIOS<br>1 (1927975/UX1F7<br>5 BIOS<br>0 (RMCS 37975-1)<br>0 (RMCS 37975-1) | BIOS第載<br>BIOS第一ジョン: V4.6.5.1 R1.7.0 for D2939-A1x<br>フィイルからの BIOS 7ップデート<br>(BIOS Flashステータス: ファイルは正い本語法学に)<br>アップデート ファイルは<br>(BIOS TEPP アップデート ジェー<br>(BIOS TEPP アップデート設定)<br>(BIOS TEPP アップデート設定)<br>(BIOS TEPP アップデート設定) | 状態表示         |               |          |
| - ビデオリダイレジョン (JMS)<br>- リモーススレージ<br>- テキストコンソール (SOL)<br>- IRMC S3 SSH アクセス<br>- IRMC S3 Teinet アクセス<br>- 両読み込み                                                                                                    | IFFPサーバ:         1017233.81           アップデートファイル:         ロ2039.41.upc           運用         TFTPラスト           IFF         TFTPラスト           (1) BIO5ファームウェアのアップデートが開始されました。アップデートを建築するにはシステムの再変動が必要で                          | 0949F        |               |          |
| © 2009 - 2012 Fujitsu Technology                                                                                                    | r Solutions All rights reserved.                                                                                                    |              | 19-Apr-2012 1 | 4:27:38  |

図 78: BIOS アップデート - (TFTP)ダウンロードが正常終了

BIOSのアップデートには、以下の手順が含まれます。

1. 最初の手順で、アップデートファイルをダウンロードします。

・ アップデートファイルは UPC ファイルである必要があります。

アップデートファイルをダウンロードすると、以下のようになります。

- サーバの電源が切れている場合は、自動的に電源が投入され、フラッシュプロセスが開始されます。
- サーバの電源がすでに投入されている場合は、サーバを再起動して、
   フラッシュプロセスを開始する必要があります。

 BIOS アップデートが現在進行中の場合、サーバの電源を切ったり 再起動したりしないでください。

注意!

- その後、フラッシュデータがメモリへ転送されます。転送が正常終了する と、ステータス画面が表示されます。
- 実際のフラッシュプロセスが開始される前に、フラッシュ/アップデート イメージがチェックされます。

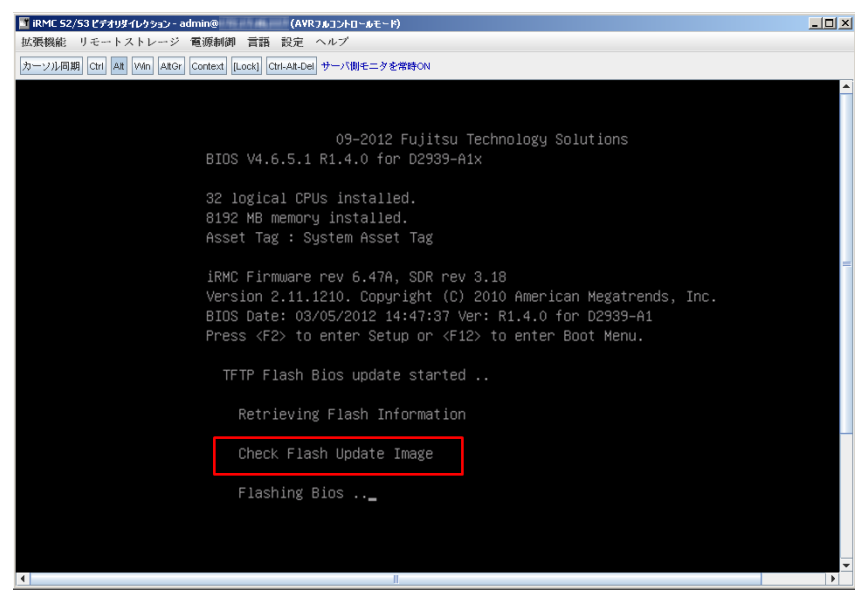

図 79: BIOS アップデート - フラッシュ / アップデートイメージのチェック

- フラッシュ/アップデートイメージのチェックが正常終了すると、実際の フラッシュプロセスが開始されます。ステータスインジケータに、フラッ シュプロセスが何パーセント完了したか表示されます。
- BIOS アップデートが正常終了すると、サーバの電源が切れます。以下の エントリがシステムイベントログ(SEL)に書き込まれます:

BIOS TFTP or HTTP/HTTPS flash OK

## BIOS 情報

このグループには、管理するサーバの現在の BIOS 版数に関する情報が表示 されます。

## ファイルからの BIOS アップデート

「*ファイルからの BIOS アップデート*」グループでは、管理するサーバの BIOS をオンラインアップデートできます。この場合、現在の BIOS イメージ をファイルに提供する必要があります。

| ファイルからの BIOS アップデー | F  |
|--------------------|----|
| アッブデート ファイル:       | 参照 |
| 適用                 |    |

図 80: 「BIOS アップデート設定」ページ - ファイルからの BIOS アップデート

アップデートファイル

BIOS イメージが格納されるファイル

┃ ┃ 「*ファイルからの BIOS アップデ*ート」機能を実行するには、 ↓ UPC 形式のファイルが必要です。

#### 参照

アップデートファイルに移動できるファイルブラウザが開きます。

► 「*適用*」をクリックすると、設定が有効になり、BIOS のフラッシュが開始 されます。

## ▲ 注意!

<sup>)</sup> BIOS アップデートが現在進行中の場合、サーバの電源を切ったり 再起動したり**しないでください**。

#### BIOS TFTP アップデート設定

「*BIOS TFTP アップデート設定*」グループでは、管理するサーバの BIOS をオ ンラインアップデートできます。この場合、現在の BIOS イメージを TFTP サーバ上のファイルに提供する必要があります。TFTP を起動すると、BIOS がフラッシュされます。

| BIOS TFTPアップデート設定        |                     |         |  |        |   |
|--------------------------|---------------------|---------|--|--------|---|
| TFTPサーバ:<br>アップデート ファイル: | 0.0.0.0<br>bios.bin |         |  |        |   |
| 適用                       |                     | TFTPテスト |  | TFTP開始 | 1 |

TFTP サーバ

BIOS イメージを含むファイルが格納される TFTP サーバの IP アドレ スまたは DNS 名

アップデートファイル

BIOS イメージが格納されるファイル

Ⅰ 「*BIOS TFTP アップデート設定*」機能を実行するには、*UPC* 形 式のファイルが必要です。

- ▶ 「*適用*」をクリックすると設定が有効になります。
- ► 「TFTP テスト」をクリックすると、TFTP サーバへの接続をテストします。
- ►「TFTP 開始」をクリックすると、BIOS イメージを含むファイルを TFTP からダウンロードして、BIOS のフラッシュを開始します。

## ∕ ▲ 注意!

 BIOS アップデートが現在進行中の場合、サーバの電源を切ったり 再起動したりしないでください。

図 81: 「BIOS アップデート設定」ページ - BIOS TFTP アップデート設定

## 7.6 iRMC S2/S3 - 情報、ファームウェアおよび認 証

「*iRMC S2/S3*」エントリには、以下のページへのリンクがあります。

- 169 ページの「iRMC S2/S3 情報 iRMC S2/S3 に関する情報」
- 173 ページの「iRMC S2/S3 ファームウェア設定の保存 ファームウェア 設定の保存」
- 175 ページの「認証情報のアップロード DSA/RSA 証明書および DSA/RSA 秘密鍵のアップロード」
- 182 ページの「自己署名証明書の作成 自己署名 RSA 証明書の作成」
- 184 ページの「iRMC S2/S3 ファームウェアアップデート」

## 7.6.1 iRMC S2/S3 情報 - iRMC S2/S3 に関する情報

「*iRMC S2/S3 情報*」ページでは、以下のオプションを提供します。

- iRMC S2/S3 のファームウェアおよび SDRR バージョンに関する情報の表示、ファームウェアの選択、ファームウェアイメージのロード、および、 iRMC S2/S3 の再起動
- 実行中の iRMC S2/S3 セッションに関する情報の表示
- iRMC S2/S3 へのライセンスキーのアップロード
- iRMC S2/S3 Web インターフェースのレイアウトの設定

| S ServerView                                                                                                    | ਮ                                                              | D: admin | ログアウト      | FUĴĨTSU    |
|----------------------------------------------------------------------------------------------------|----------------------------------------------------------------|----------|------------|------------|
| PRIMERGY TX150 S7                                                                                                    | ServerView® Remote Management iRMC S2 Web Server               |          | English    | ≡ Deutsch  |
| JCP1CMS                                                                                                    |                                                                |          | iRMC       | CS2情報      |
| <ul> <li>31 システム情報</li> <li>iFMC S2</li> <li>IFMC S2情報</li> <li>設立の保存</li> <li>設証データ設定</li> <li>証明書の代式</li> <li>IEMC S2 アップデート</li> </ul> |                                                                |          |            |            |
| ■ 電源制御                                                                                                    | iRMC S2吃再起動                                                    |          |            |            |
| ※電力制御<br>王 センサ<br>王 イベントログ                                                                                                    | 実行中のセッション情報                                                    |          |            |            |
| サーバ管理情報                                                                                                    | IPアドレス ユーザ名 ユーザID 接続ブロトコル アクセス権限 アクセス形態 リモートボート                |          |            |            |
| ■ ネットリーク<br>■ 通知情報設定<br>■ ユーザ管理                                                                                                    | 217.9.101.18 admin 2 HTTP OEM Web GUI 1869                     |          |            |            |
| ■ コンソールリダイレクション                                                                                                    | ライセンスキー                                                        |          |            |            |
| - ビデオリダイレクション (JWS)<br>- ビデオリダイレクション (JWS)<br>- リモートストレージ<br>- テキストコンソール (SOL)<br>- IRMC 82 SSH アクセス<br>- IRMC 82 Telnet アクセス             | 有効なライセンスがインストールされています<br>以下の入力ボックスにライセンスキーを入力してください!<br>アップロード |          |            |            |
| 再読み込み                                                                                                    |                                                                | -        |            |            |
|                                                                                                    | Imm. 3c その他のカラオン     デタルト言語: English                           |          |            |            |
|                                                                                                    |                                                                |          |            |            |
| © 2009 - 2011 Fujitsu Technology :                                                                                                    | Solutions All rights reserved.                                 |          | 20-Jul-201 | 1 19:36:33 |

図 82: 「iRMC S2/S3 情報」ページ

## 動作中ファームウェア

「動作中ファームウェア」では、iRMC S2/S3 のファームウェアおよび SDRR バージョンに関する情報の表示と、iRMC S2/S3 の再起動ができます。

動作中ファームウェア iRMCバージョン: 5.54A (ベース: V3.10A7P5) ファームウェア作成日: May 26 2011 - 07:29:39 動作中ファームウェア: ファームウェア2 ハードウェアバージョン: 2 Chip ID: 8A 44 57 E7 7D 0E 60 SDRRバージョン: 3.13 ID 0246 TX150S7 iRMC S2を再起動

図 83: 「iRMC S2/S3 情報」ページ - ファームウェア情報の表示と iRMC S2/S3 の再起動

iRMC S2/S3 を再起動

iRMC S2/S3 を再起動します。

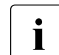

「*iRMC S2/S3 を再起動*」ボタンは、管理対象サーバが BIOS POST フェーズの間は使用できません。

#### 実行中のセッション情報

「*実行中のセッション情報*」グループには、実行中の iRMC S2/S3 セッション がすべて表示されます。

| 実行中のセッション情報  |         |       |         |               |         |         |
|--------------|---------|-------|---------|---------------|---------|---------|
| ₽アドレス        | ユーザ名    | ユーザID | 接続ブロトコル | アクセス権限        | アクセス形態  | リモートポート |
| 217.9.101.18 | admin   | 2     | HTTP    | OEM           | Web GUI | 0       |
| 217.9.101.18 | cg_test | 7     | HTTP    | Administrator | Web GUI | 4282    |

図 84: 「iRMC S2/S3 情報」ページ - 実行中のセッション情報

### ライセンスキー

「*ライセンスキー*」グループで、iRMC S2/S3 にライセンスキーをアップロー ドすることができます。

| ライセンスキー                                               |  |
|-------------------------------------------------------|--|
| 有効なライセンスがインストールされています<br>以下の入力ボックスにライセンス キーを入力してください! |  |
|                                                       |  |

図 85: 「iRMC S2/S3 情報」ページ - ライセンスキー

iRMC S2/S3 の「ビデオリダイレクション (AVR)」ファンクション (304 ページを参照)と「リモートストレージ」ファンクション (315 ページを参照)を使用するには、有効なライセンスキーが必要で す。

ライセンスキーは購入できます。

アップロード

このボタンをクリックすると、入力フィールドのライセンスキーが iRMC S2/S3 にアップロードされます。

#### iRMC S2/S3 その他のオプション

「*iRMC S2/S3 その他のオプション*」グループでは、iRMC S2/S3 Web イン ターフェースのレイアウトを設定できます。

| iRMC S2 その他の | オブション                                |
|--------------|--------------------------------------|
| テフォルト言語:     | English                              |
| 温度単位:        | · 摂氏温度                               |
| デザイン         | スタイルガイド Version 2.2 🛛 🔽              |
|              | ☑ビデオリダイレクションをメニューに表示                 |
|              | ✓ビデオリダイレクション(Java Web Start)をメニューに表示 |
|              | 図テキストコンソール(SOL)をメニューに表示              |
|              | □ ログアウトをメニューに表示                      |
|              |                                      |
| 適用           |                                      |

図 86: 「iRMC S2/S3 情報」ページ - その他のオプション

#### デフォルト言語

言語の初期設定を行います(ドイツ語 / 英語 / 日本語のいずれか)。次 回 iRMC S2/S3 Web インターフェースを呼び出す際に有効になります。 温度単位

iRMC S2/S3 Web インターフェースで表示する温度の単位(摂氏/華氏)を設定します。この設定は現在のセッションに適用され、次回 iRMC S2/S3 Web インターフェースを呼び出す際に有効になります。

デザイン

iRMC S2/S3 Web インターフェースを表示するためのカラースキーマ を設定します。この設定は現在のセッションに適用され、次回 iRMC S2/S3 Web インターフェースを呼び出す際に有効になります。

- ビデオリダイレクションをメニューに表示 「ビデオリダイレクション」リンクをナビゲーションエリアに追加しま す。このリンクを使用して直接ビデオリダイレクションを開始できま す(311 ページの「ビデオリダイレクション - AVR の開始」を参照)。
- ビデオリダイレクション(Java Web Start)をメニューに表示 「ビデオリダイレクション(JWS)」リンクをナビゲーションエリアに 追加します。このリンクを使用して直接ビデオリダイレクション (Java Web Start)を開始できます(311 ページの「ビデオリダイレク ション - AVR の開始」を参照)。
- テキストコンソール (SOL) メニューに表示 「テキストコンソール (SOL)」リンクをナビゲーションエリアに追加 します。このリンクを使用して直接テキストコンソールリダイレク ションを開始できます (297 ページ の「テキストコンソールのリダイ レクション (LAN 上のシリアル通信) - テキストコンソールのリダイレ

クションの開始」の項を参照)。

*'ログアウト'をメニューに表示* 

このオプションは、「iRMC S2/S3 情報」ページが「スタイルガイド Version 2.2」のデザインで表示されている場合のみ使用できます。

「*ログアウト*」リンクをナビゲーションエリアに追加します。このリン クを使用してナビゲーションエリアでログアウトできます。

## 7.6.2 iRMC S2/S3 ファームウェア設定の保存 - ファーム ウェア設定の保存

「*iRMC S2/S3 ファームウェア設定の保存*」ページでは、現在のファームウェ ア設定および iRMC S2/S3 の他の多くの設定をファイルに保存できます。ま た、ファームウェア設定を iRMC S2/S3 に再びアップロードすることもでき ます。

- 「*iRMC S2/S3 ファームウェア設定を* ServerView® WinSCU の XML 形式で 保存」で選択されたファームウェア設定は、それぞれ、 *iRMC\_S2\_settings.pre* または *iRMC\_S3\_settings.pre* というファイル名で 保存されます。WinSCUでは、「インポート」ボタンでファームウェア設 定を iRMC S2/S3 に再びアップロードできます。
- 「*iRMC S2/S3 ファームウェア設定をバイナリ(BMCCLONE.exe)で保存*」で選択されたファームウェア設定は、それぞれ、
   *iRMC\_S2\_settings.bin* または *iRMC\_S3\_settings.bin* というファイル名で保存されます。「*ServerView の XML 形式で保存された iRMC S2/S3 ファームウェア設定の読み込み*」グループを使用してファームウェア設定を
   iRMC S2/S3 に再びアップロードできます。

注意!

#### -----

設定は、必ず「 *iRMC S2/S3 ファームウェア設定を ServerView® WinSCU の XML 形式 で保存*」を使用して保存してください。

*「iRMC S2/S3 ファームウェア設定をバイナリ(BMCCLONE.exe)で保存*」は、管理対象サーバのシステムモジュールを置き換えている場合のみ使用してください。

 ユーザ設定を保存する場合 (「ユーザ設定」)、「ユーザアカウント変更 権限」権限が必要です。その他の場合はすべて、「iRMC S2/S3 設定の 構成」権限で十分です。

## iRMC S2/S3 - 情報、ファームウェアおよび認証

| S ServerView                                                                                                    |                                                                                                    | ユーザID: admin ログアウト FUjiTSU                |
|----------------------------------------------------------------------------------------------------|----------------------------------------------------------------------------------------------------|-------------------------------------------|
| PRIMERGY TX150 S7                                                                                                    | ServerView® Remote Management iRMC S2 Web Server                                                                                                    | 📰 English 🛛 💻 Deutsch                     |
| JCP1CMS                                                                                                    |                                                                                                    | iRMC S2ファームウェア設定の保存                       |
| JCP1CMS     JCP1CMS     JCP1CMS     RMC S2     I - RMC S2 情報     FRMC S2 情報     DFRMC S2 情報     DFRMC S2 アップデート     電源制御     センサ     マケッカデート     電源制御     センサ     マケットログ     サーパ管理情報     オットワーク     通知情報限定     コンソールリダイレクション     ビデオリダイレクション     ビデオリダイレクション (WS)     リモートストレージ     ーデオレズレシジ     レアーシル     SOL)     HMC S2 SSH アクセス | iRMC S2ファームウェア設定をServerViewのXML形式で保存         ネットワーク設定         ユーザ設定         ライセンス情報         SSL,SSH起証情報         上記以外のファームウェア設定をバイナリ(BMCCLONE.exe)で保存         iRMC S2ファームウェア設定をバイナリ(BMCCLONE.exe)で保存         Office         IRMC S2ファームウェア設定をバイナリ(BMCCLONE.exe)で保存         IRMC S2ファームウェア設定をバイナリ(BMCCLONE.exe)で保存         IRMC S2 Event Log         NVCFG KEYS         NVCFG Memory P         iRMC S2 Event Log         NVCFG POH         (保存         すべで保存         ServertViewのXML形式で保存された iRMC S2 ファームウェア設定の | iRMC S2ファームウェア設定の保存<br>data<br>DA<br>Ŝみ込み |
| TRINC 32 Teinet 7972X                                                                                                    | 設定ファイル:                                                                                                    | 李照                                        |
| ログアウト<br>再読み込み                                                                                                    | 通用                                                                                                    |                                           |
| © 2009 - 2011 Fujitsu Technology                                                                                                    | Solutions All rights reserved.                                                                                                    | 09-Aug-2011 17:49:27                      |

図 87: 「iRMC S2/S3 ファームウェア設定の保存」ページ

## iRMC S2/S3 ファームウェア設定の保存

保存

選択した設定を保存するには、「保存」をクリックします。

すべて保存

すべての設定を保存するには、「すべて保存」をクリックします。

## ServerView の XML 形式で保存された iRMC S2/S3 ファームウェア設定の読 み込み

設定ファイル

ServerView® WinSCU の XML 形式の設定ファイル(デフォルト: *iRMC\_S2\_settings.bin/iRMC\_S3\_settings.bin*)。このファイルから ファームウェア設定を iRMC S2/S3 にアップロードします。

参照

```
設定ファイルに移動できるファイルブラウザが開きます。
```

## 7.6.3 認証情報のアップロード - DSA/RSA 証明書および DSA/RSA 秘密鍵のアップロード

「*認証情報のアップロード*」ページでは、認証機関(CA)からの署名付 X.509 DSA/RSA 証明書(SSL)、または DSA/RSA 秘密鍵(SSH)を iRMC S2/S3 にアップロードすることができます。

iRMC S2/S3 は、あらかじめ定義されたサーバ認証証明書(規定の証明書)を提供します。セキュアな SSL/SSH で、iRMC S2/S3 に接続したい場合、認証機関(CA)からの署名付認証証明書にできるだけ早く置き換えることを推奨します。

## **I** X.509 DSA/RSA 認証および DSA/RSA 秘密鍵の入力フォーマット: X.509 DSA/RSA 証明書も RSA/DSA も PEM エンコード形式

(ASCII/Base64)に対応してる必要があります。

## iRMC S2/S3 - 情報、ファームウェアおよび認証

| S ServerView                                                                |                                                                                         |                                                                                            |                                                              | ユーザID: admin ログアウト FUjiTSU                       |
|-----------------------------------------------------------------------------|-----------------------------------------------------------------------------------------|--------------------------------------------------------------------------------------------|--------------------------------------------------------------|--------------------------------------------------|
| PRIMERGY TX150 S7                                                           | ServerView® Remote M                                                                    | Management i RMC S2 Web Server                                                             |                                                              | 🔜 English 🛛 💻 Deutsch                            |
| JCP1CMS<br>ヨシステム情報                                                          | 注:base64(PEM)エンコードされた)<br>設定可能な秘密鍵の最大サイズは<br>恐定可能が証明書の最大サイズは                            | (.509証明書、およびDSA/RSA 秘密<br>4096バイトです。<br>8144/S4とです。                                        | 纏をiRMC S2Iこアップロードします。                                        | 認証データ アップロード                                     |
| □ IRMC S2<br>- IRMC S2情報                                                    | 「「日本の体帯しい」」マ                                                                            |                                                                                            |                                                              |                                                  |
| - 設定の保存                                                                     | ご明書の資源とリストア                                                                             |                                                                                            | 11 ch o 17 08 ch 15 17 ch                                    |                                                  |
| - 証明書の作成                                                                    | VVeb証明書を表示                                                                              | 認証局の証明書を表示                                                                                 | 既定の証明書に戻す                                                    | 既定の認証局証明書に戻す                                     |
| │ └──iRMC S2 アップデート<br>□ 売渡期後                                               | 認証局証明書ファイルのアップ                                                                          | 10-F                                                                                       |                                                              |                                                  |
| ■ 電源制御 ■ 電力制御                                                               | 注:ローカルファイルよりbase                                                                        | 64(PEM)エンコードされたX.509j                                                                      | 忍証局証明書をアップロードしまう                                             | ₫.                                               |
| ■ センサ<br>■ イベントログ<br> サーバ管理情報                                               | ファイルのアップロード後、す<br>iRMC S2のリセットは要求され                                                     | べてのhttps接続は切断され、http<br>はせん                                                                | isサーバが自動的に再起動され:                                             | ます.この作業は最大30秒ほどかかり                               |
| ■ ネットワーク<br>■ 通知情報設定                                                        | 書証局証明書ファイル:                                                                             |                                                                                            |                                                              | 参照                                               |
| ■ ユーザ管理<br>■ コンソールリダイレクション<br>「 ビデオリダイレクション                                 | アップロード                                                                                  |                                                                                            |                                                              |                                                  |
| ービデオリダイレクション (JMVS)                                                         | SSL証明書とDSA/RSA秘密量                                                                       | ファイルのアップロード                                                                                |                                                              |                                                  |
| ーリモートストレージ<br>ーテキストコンソール (SOL)<br>ーIRMC S2 SSH アクセス<br>LIRMC S2 Telnet アクセス | 注: base64(PEM)エンコードさ<br>重要:両ファイルは続けてアッ<br>ファイルのアップロード後、す・<br>iRMC 82のリセットは要求され          | 対れたX.509証明書、および DSA/<br>ブロードする必要があります。<br>べてのhttps接続は切断され、http<br>いません。                    | RSA秘密鍵をローカルファイルた<br>ISサーバが自動的に再起動され                          | いらアップロードします.<br>ます.この作業は最大30秒ほどかかり               |
| 再読み込み                                                                       |                                                                                         |                                                                                            |                                                              |                                                  |
|                                                                             | 」 秘密量ファイル:<br>証明書ファイル:                                                                  |                                                                                            |                                                              | 参照<br>参照                                         |
|                                                                             | アップロード                                                                                  |                                                                                            |                                                              |                                                  |
|                                                                             | コピー&ペーストでのSSL DSA                                                                       | IRSA証明書、およびDSA/RSA穆                                                                        | 密墾をアップロード                                                    |                                                  |
|                                                                             | 注:ファイルの代わりに、base<br>に貼り付けてアップロードでき<br>重要・両ファイルは続けてアッ<br>重要:この方法で証明局認証<br>重要:下記テキストポックスへ | 864(PEM)エンコードされたX 509<br>ます.<br>ブロードする必要があります.<br>書をiRMC 82へアップロードしない<br>ファイルを貼り付けアップロードし、 | SSL証明書、またはDSA/RSA和<br>いでください.ファイルからのアップ<br>た後、IRMC S2を手動で再起動 | 密鍵コンテンツを以下のテキストボックス<br>ロードをお願いします。<br>する必要があります。 |
|                                                                             |                                                                                         |                                                                                            |                                                              | .i                                               |
|                                                                             |                                                                                         | 1                                                                                          |                                                              |                                                  |
|                                                                             | 2970-F                                                                                  |                                                                                            |                                                              |                                                  |
| © 2009 - 2011 Fujitsu Technolo                                              | or Solutions All rights reserved                                                        |                                                                                            |                                                              | 20-Jul-2011 19:48:00                             |

## 図 88: 「認証データアップロード」ページ

## 現在有効な (CA) DSA/RSA 証明書の表示

- ▶ 「*証明書の情報とリストア*」グループで「*Web 証明書を表示*」をクリック すると、有効な SSH/SSL 証明書が表示されます。
- ▶ 「*証明書の情報とリストア*」グループで「*認証局の証明書を表示*」をクリックすると、現在の有効な認証局証明書が表示されます。

| S ServerView                       | ユーザD: admin ログアウト FUjins                                                                                                    |
|------------------------------------|----------------------------------------------------------------------------------------------------|
| PRIMERGY TX150 S7                  | Server View@ Remote Management iRMC S2 Web Server 📰 English 🛛 🔚 Deutscl                                                                                                    |
| JCP1CMS                            | 認証データ アップロード                                                                                                    |
| ■ システム情報<br>■ iRMC S2              | 1年158864代代約レジュートでおたた50582時間、あみのUSARGA 46省層を1560CS2にアックロートします。<br>設立可能な総理機の最大サイズは6957パイです。<br>設立可能な証明書の最大サイズは61447イトです。                                                                        |
| iRMC S2 情報<br>                     | 現在のSSH/SSL証明書                                                                                                    |
|                                    | バージョン: 3<br>シリアル番号: 66                                                                                                    |
| L. iRMC S2 アップテート<br>■ 委通制領        | 電名 アルゴリズム: sha1WithRSAEncryption<br>井道書: 1024 bit RSA                                                                                                    |
| ■ 電力制御                             | 発行元                                                                                                    |
| ■ センサ                              | Commonitame (CII): ServerView Root CA<br>銅鑽炎 (0): Euitsu Technology Solutions GmbH                                                                                                    |
| ■ イベントログ                           | 市区可村名 (L): Munich                                                                                                    |
|                                    | 国名 (C): DE<br>標道 pg 2 (CT) Barraio                                                                                                    |
| ■ 通知情報設定                           | E-mailアドレス (emailAddress): ServerView@ts.fujitsu.com                                                                                                    |
| ■ ユーザ管理                            | 有効期間<br>方為和四日間始初日日、822 44-59 44 2000 CM/T                                                                                                    |
| ■ コンソー ルリダイレクション                   | 有効前面的14.7.15: Apr 22 14.36.41 2009 GWT<br>有効前面称了年月日: Apr 21 14:56:41 2014 GMT                                                                                                    |
| ービデオリダイレクション<br>ービデオリダイレクション (MAS) | <b>発行先</b>                                                                                                    |
| ーリモートストレージ                         | Commonitiame (CII): IKMC<br>銀鐺名 (0): Fullsu Technology Solutions                                                                                                    |
| ーテキストコンソール (SOL)                   | <b>BA</b> (C): DE                                                                                                    |
| iRMC S2 SSH アクセス                   | 都道府県名 (ST): Bavaria<br>E-mail アドレス (email Address): serverview/@ts fuitsu.com                                                                                                    |
| LiRMC S2 leinet アクセス               | E-mail/ 1 // (-mail/dureas), so to verte de maile a com                                                                                                    |
| 再読み込み                              | Web証明書を表示 認証局の証明書を表示 既定の証明書に戻す 既定の認証局証明書に戻す                                                                                                    |
|                                    | 認証局証明者ファイルのアップロード                                                                                                    |
|                                    | 注:ローカルファイルよりbase64(PEMDエンコードされたX509認証局証券超力増大でしたます。<br>ファイルのアップロード後、すべてのhttps指拠は切断され、httpsサーバが自動的に再起動されます。この作業は最大30秒ほどかかり<br>IRMC 82のリセットは要求されません。                                             |
|                                    | 問証局証明者ファイル: 参照                                                                                                    |
|                                    | アップロード                                                                                                    |
|                                    | SSL証明書とDSARSA協会会ファイルのアップロード                                                                                                    |
|                                    | 注tbase640FEMにソコードされたX500頃印度、およびDSA/RSA 秘密鍵をローカルファイルからアップロードします。<br>査要:高ファイルは続けてップロードすると豊かあります。<br>ファイルのアップロード後、まべてのhttps指続は切断され、httpsサーバが自動的に再起動されます。この作業は最大30秒ほどかかり<br>IRMC 82のリセットは要求されません。 |
|                                    | <b>秘密整ファイル:</b> 参照                                                                                                    |
|                                    | 証明書ファイル: 参照                                                                                                    |
|                                    | アップロード                                                                                                    |
|                                    | コピー&ペーストでのSSL DSA RSA証明書、およびDSA RSA秘密慶をアップロード                                                                                                    |
| 2009 - 2011 Fujitsu Tachnald       | 注:ファイルの代わりに、base64(PEM)エンコードされたX.509 SSL証明書、またはDSA/RSA秘密練コンテンツを以下のテキストボック                                                                                                    |
| controposo recimion                |                                                                                                    |

図 89: 「認証データアップロード」ページ - 現在有効な SSL/SSH 証明書の表示

## 規定の証明書および規定の認証局証明書のリストア

- ▶ 「*証明書の情報とリストア*」グループで「*規定の証明書に戻す*」をクリックすると、確認後に規定の証明書がファームウェアに設定されます。
- ▶「証明書の情報とリストア」グループで「規定の認証局証明書に戻す」を クリックすると、確認後に規定の認証局証明書がファームウェアに設定されます。

| S ServerView                                                                                                    |                                                  | ユーザID: admin ログアウト FUJITSU |
|----------------------------------------------------------------------------------------------------|--------------------------------------------------|----------------------------|
| PRIMERGY TX150 S7                                                                                                    | ServerView® Remote Management iRMC S2 Web Server | 📆 English 🔰 💻 Deutsch      |
| JCP1CMS                                                                                                    |                                                  | 既定のWEB証明書に戻す               |
| <ul> <li>■ システム情報</li> <li>■ IFMC 52</li> <li>■ IFMC 52 (#報</li> <li>■ IFMC 52 (#報</li> <li>■ E32(0)(#在</li> <li>■ E32(2)(-2)(-2)(-2)(-2)(-2)(-2)(-2)(-2)(-2)</li></ul> | 開始                                               |                            |
| © 2009 - 2011 Fujitsu Technology                                                                                                    | Solutions All rights reserved.                   | ی 20-Jul-2011 19:53:43     |
| 図 90: 「認証デー                                                                                                    | タアップロード」ページ - 規定の認証局証明                           | 書に戻す                       |

### 認証局証明書のアップロード

「*認証局証明書ファイルのアップロード*」グループを使用して、認証局証明書 をローカルファイルからアップロードすることができます。

| 2証局証明書ファイルのアップロード                                                                                                    |   |
|----------------------------------------------------------------------------------------------------|---|
| 主:ローカルファイルよりbase64(PEM)エンコードされたX.509認証局証明書をアップロードします.<br>ファイルのアップロード後、すべてのhttps接続は切断され、httpsサーバが自動的に再起動されます. この作業は最大30秒ほどかかり iRMC S2<br>かりセットは要求されません. | 2 |
| 認証局証明書ファイル: 参照                                                                                                    |   |
| アップロード                                                                                                    |   |

図 91: 認証局証明書のアップロード

次の手順に従います。

- ▶ 認証局証明書を管理対象サーバのローカルファイルに保存します。
- ▶ このファイルを「認証局証明書ファイル」で指定するには、「参照」ボタンをクリックして認証局証明書を含むファイルを選択します。
- ▶「アップロード」ボタンをクリックして、証明書または秘密鍵を iRMC S2/S3 にアップロードします。
  - Ⅰ 証明書または秘密鍵をアップロードすると、既存の HTTPS 接続は すべて閉じられ、HTTPS サーバは自動的に再起動します。このプ ロセスは最大 30 秒ほどかかることがあります。iRMC S2/S3 を明 示的にリセットする必要はありません。
- ► 「認証局証明書を表示」ボタンをクリックして、証明書のアップロードが 成功していることを確認してください。

ローカルファイルからの DSA/RSA 証明書と DSA/RSA 秘密鍵のアップロー ド

「SSL *証明書と DSA/RSA 秘密鍵ファイルのアップロード*」グループを使用してアップロードします。

| 秘密鍵と証明書は、iRMC S2/S3 に同時にアップロ                                                                                                    | ードします。 |  |  |  |  |
|----------------------------------------------------------------------------------------------------|--------|--|--|--|--|
| SSL証明書とDSA/RSA秘密豊ファイルのアップロード                                                                                                    |        |  |  |  |  |
| 注: base64(PEM)エンコードされたX.509証明書、および DSA/RSA 秘密鍵をローカルファイルからアップロードします。<br>重要:両ファイルは続けてアップロードする必要があります。<br>ファイルのアップロード後、すべてのhttps抽線は切断され、httpsサーバが自動的に再起動されます。この作業は最大30秒ほどかかり<br>iRMC S2のリセットは要求されません。 |        |  |  |  |  |
| 秘密量ファイル:                                                                                                    | 参照     |  |  |  |  |
| 証明書ファイル:                                                                                                    | 参照     |  |  |  |  |
| アップロード                                                                                                    |        |  |  |  |  |

図 92: ローカルファイルからの DSA/RSA 証明書と DSA/RSA 秘密鍵のアップロード

次の手順に従います。

- ► X.509 DSA/RSA (SSL) 証明書と DSA/RSA 秘密鍵を管理対象サーバ上の 対応するローカルファイルに保存します。
- ► 「秘密鍵ファイル」と「証明書ファイル」を指定するには、「参照」ボタン をクリックして秘密鍵または証明書を含むファイルを選択します。
- ▶「アップロード」ボタンをクリックして、証明書または秘密鍵を iRMC S2/S3 にアップロードします。

► 「Web 証明書を表示」ボタンをクリックして、証明書のアップロードが成功していることを確認してください。

証明書と秘密鍵をアップロードすると、既存の HTTPS 接続はすべて閉じられ、HTTPS サーバは自動的に再起動します。このプロセスは最大 30 秒ほどかかることがあります。iRMC S2/S3 を明示的にリセットする必要はありません。
DSA/RSA 証明書 /DSARSA 秘密鍵の直接入力

「*コピー&ペーストでの SSL DSA/RSA 証明書、および DSA/RSA 秘密鍵を* アップロード」グループを使用して行います。

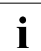

 この方法を使用して認証局証明書を iRMC S2/S3 にアップロードしな
 いでください。認証局証明書は必ずファイルを使用してアップロード してください(180 ページを参照)。

| 注: ファイルの代わりに、base64(PEM)エンコードされたX.509 SSL証明書、またはDSA/RSA 秘密鍵コンテンツを以下のテキストボックスに貼り<br>付けてアップロードできます。<br>重要: 両ファイルは続けてアップロードする必要があります。<br>重要: つかえたで証明局設証書をRMC S2へアップロードしないでください ファイルからのアップロードをお願いします。<br>重要: 下記テキストボックスへファイルを貼り付けアップロードした後、iRMC S2を手動で再起動する必要があります。 |
|----------------------------------------------------------------------------------------------------|
|                                                                                                    |
|                                                                                                    |
|                                                                                                    |

図 93: DSA/RSA 証明書 /DSARSA 秘密鍵の直接入力

次の手順に従います。

- ▶ 入力エリアに、X.509 DSA 証明書または DSA 秘密鍵をコピーします。
   同じアップロードで証明書と秘密鍵を同時に入力することはできません。
- ► 「アップロード」ボタンをクリックして、証明書または秘密鍵を iRMC S2/S3 にアップロードします。
- ▶ リモートマネジメントを使用して iRMC S2/S3 をリセットします (341 ページ の「サービスプロセッサ - IP パラメータ、識別灯、 iRMC S2/S3 リセット」の項 を参照)。

**i** これは、iRMC S2/S3 にアップロードした証明書および秘密鍵を有 効にするために必要です。

► 「Web 証明書を表示」ボタンをクリックして、証明書のアップロードが成功していることを確認してください。

# 7.6.4 自己署名証明書の作成 - 自己署名 RSA 証明書の作成

「*自己署名 RSA 証明書の作成*」ページを使用して自己署名証明書を作成でき ます。

| S ServerView                                    |                                         |                                         | ユーザID: admin                   | ログアウト           | FUĴÎTSU |
|-------------------------------------------------|-----------------------------------------|-----------------------------------------|--------------------------------|-----------------|---------|
| PRIMERGY TX150 S7                               | ServerView® Remote Manag                | gement iRMC S2 Web Server               |                                | 🖥 English 🔰 💻 🕻 | Deutsch |
| JCP1CMS                                         |                                         |                                         | 自己署名                           | 名RSA証明書の        | 作成      |
| ■ システム情報                                        | 証明書の情報とリストア                             |                                         |                                |                 |         |
| IRMC S2<br>IIIIIIIIIIIIIIIIIIIIIIIIIIIIIIIIIIII | Web証明書を表示                               | 既定の証明書に戻す                               |                                |                 |         |
| - 設定の保存<br>- 認証データ設定                            | 証明書の作成                                  |                                         |                                |                 |         |
| <ul> <li> </li></ul>                            | 新しいRSA証明書とキーを作成する<br>ズIに応じて、この作業は最大5分ほど | 場合、すべてのhttps接続が切り<br>ごかかり、iRMC S2のリセットは | 紡され、httpsサーバが自動的に再<br>要求されません。 | 起動されます.キー       | のサイ     |
| ■ 電力制御 ■ センサ                                    | CommonName (CN):                        | JCP1CMS.ep-esp-ga-3                     |                                |                 |         |
| ■ イベントログ                                        | 組織名(0):                                 | IRMC S2                                 |                                |                 |         |
| サーバ管理情報                                         | 部署名 (OU):                               |                                         |                                |                 |         |
| 国 ネットワーク<br>国 implifiance                       | 国名(C):                                  |                                         |                                |                 |         |
| <ul> <li>■ ユーザ管理</li> </ul>                     | 都道府県名 (ST):                             |                                         |                                |                 |         |
| ■ コンソールリダイレクション                                 | 市区町村名(L):                               |                                         |                                |                 |         |
| -ビデオリダイレクション                                    | E-mailアドレス:                             |                                         |                                |                 |         |
| ービナ オリタイレクション (JWIS)<br>ニリモートストレー・ジ             | 有効期間開始年月日:                              | Jul 28 12:10:55 2011                    |                                |                 |         |
| ーテキストコンソール (SOL)                                | 有効期日[日]:                                | 730                                     |                                |                 |         |
| ーiRMC S2 SSH アクセス<br>ーiRMC S2 Telnet アクセス       | 暗号キー長[bits]:                            | 1024 💌                                  |                                |                 |         |
| 再読み込み                                           | 作成                                      |                                         |                                |                 |         |
|                                                 |                                         |                                         |                                |                 |         |
| © 2009 - 2011 Fujitsu Technology                | Solutions All rights reserved.          |                                         |                                | 28-Jul-2011 12  | :10:55  |

図 94: 「自己署名証明書の作成」ページ

#### 証明書の情報とリストア

「*証明書の情報とリストア*」グループを使用して、現在有効な DSA/RSA 証明 書の表示や、規定の RSA/DSA 証明書のリストアができます。

Web 証明書を表示

このボタンを使用して、現在有効な DSA/RSA 証明書を表示することができます。

規定の証明書に戻す

このボタンを使用して、確定後、ファームウェアに提供された既定の 証明書を復元することができます。

#### 証明書の作成

次の手順で自己署名入り証明書を作成することができます。

- ▶ 「*証明書の作成*」に詳細な必要項目を入力してください。
- ▶ 「*作成*」をクリックして、証明書を作成してください。
  - i 新しい証明書を生成すると、既存の HTTPS 接続がすべて切断され、HTTPS サーバが自動的に再起動します。キーの長さによって、 最大 5 分ほどかかることがあります。iRMC S2/S3 を明示的にリ セットする必要はありません。

### 7.6.5 iRMC S2/S3 ファームウェアアップデート

「*iRMC S2/S3 ファームウェアアップデート*」ページを使用して、iRMC S2/S3 ファームウェアをオンラインでアップデートすることができます。そのため には、リモートワークステーション上、または TFTP サーバ上に更新する ファームウェアイメージを用意する必要があります。

ここでは、iRMC S2/S3 ファームウェアおよびファームウェア選択に関する 情報も参照してください。

| S ServerView                               |                         |                                             |                          |           | ユーザID:  | admin ログ    | ຈັກວ່າ Fujິກຣນ      |
|--------------------------------------------|-------------------------|---------------------------------------------|--------------------------|-----------|---------|-------------|---------------------|
| PRIMERGY TX150 S7                          | ServerView              | ® Remote Manag                              | ement iRMC S2 Web Server |           |         | <b>Engl</b> | ish 📃 💻 Deutsch     |
| JCP1CMS                                    |                         |                                             |                          | il        | RMC S2  | ファームウェ      | アアップテート             |
| ■ システム情報                                   | ファームウェア情報               |                                             |                          |           |         |             |                     |
| ⊟ iRMC S2<br>  _ iRMC S2情報                 | ファームウェア                 | 起動ブログラム                                     | ファームウェアパージョン             | SDRRパージョン | SDRR ID | チェックサム      | 状態                  |
| <ul> <li>設定の保存</li> <li>認証データ設定</li> </ul> | ファームウェア1                | 3.09                                        | 5.53A                    | 3.13      | 0246    | ок          | 不活性                 |
| - 証明書の作成<br>iBMC S2 Zeiプデート                | ファームウェア2                | 3.09                                        | 5.54A                    | 3.13      | 0246    | ОK          | 動作中                 |
| <ul> <li>■ 電源制御</li> <li>■ 電力制御</li> </ul> | ファームウェア変                | 更: ファームウェフ                                  | 72                       | ~         | •       |             |                     |
| ■ センサ<br>■ イベントログ                          | 通用                      |                                             |                          |           |         |             |                     |
| ー サーハ管理情報<br>国 ネットワーク                      | ファイルからのファ・              | ームウェア アップ                                   | デート                      |           |         |             |                     |
| ■ 通知情報設定<br>■ ユーザ管理                        | Flash書込先の対              | <b>変択:</b> 自動 - 不活                          | 性なファームウェア                | *         |         |             |                     |
| ■ コンソールリダイレクション<br>レビデオリダイレクション            | アップデート ファ               | イル:                                         |                          |           | 参照      | R           |                     |
| ービデオリダイレクション (JWS)<br>ーリモートストレージ           |                         |                                             |                          |           |         |             |                     |
| テキストコンソール (80L)<br>iRMC S2 SSH アクセス        | iRMC S2 TFTP設定          |                                             |                          |           |         |             |                     |
| ーiRMC S2 Telnet アクセス                       | TFT₽サ∙                  | - <i>ม</i> ระ 0.0.0.0                       |                          |           |         |             |                     |
| 再読み込み                                      | アップテート ファ<br>Flash書込先の  | <b>イル:</b> rt_sdr.bin<br><b>選択:</b> 自動 - 不活 | 性なファームウェア                | *         |         |             |                     |
|                                            | 通用                      |                                             | TFTPテスト                  |           | 開始      |             |                     |
|                                            |                         |                                             |                          |           |         |             |                     |
| © 2009 - 2011 Fujitsu Technology S         | olutions All rights res | erved.                                      |                          |           |         | 28-         | Jul-2011 12:14:05 . |

図 95: 「iRMC S2/S3 ファームウェアアップデート」ページ

#### ファームウェア情報

「ファームウェア情報」では、iRMC S2/S3 のファームウェアバージョンおよび SDRR バージョンに関する情報の表示と、ファームウェアセレクタの設定ができます。

| ファームウェア情報                                |                            |                                                                |           |         |        |     |
|------------------------------------------|----------------------------|----------------------------------------------------------------|-----------|---------|--------|-----|
| ファームウェア                                  | 起動ブログラム                    | ファームウェアパージョン                                                   | SDRRバージョン | SDRR ID | チェックサム | 状態  |
| ファームウェア1                                 | 3.09                       | 5.53A                                                          | 3.13      | 0246    | ОK     | 不活性 |
| ファームウェア2                                 | 3.09                       | 5.54A                                                          | 3.13      | 0246    | ОK     | 動作中 |
| ファームウェア変更: ファームウェア2  自動・版数が新しいファームウェアを使用 |                            |                                                                | •         |         |        |     |
| 適用                                       | 道用 ファームウェア1<br>ファームウェア2    |                                                                |           |         |        |     |
|                                          | 版数が古いフ<br>書込日が新し<br>書込日が古い | ファームリェア2<br>版数が古いファームウェアを選択<br>書込日が新しいファームウェア<br>書込日が古いファームウェア |           |         |        |     |

図 96: iRMC S2/S3 ファームウェアアップデート - ファームウェア情報

ファームウェア変更

す。

ファームウェアセレクタを使用して、次回 iRMC S2/S3 を再起動したときに、有効にするファームウェアを選択します。

以下のオプションがあります。

- *自動 版数が新しいファームウェアを使用* 最新バージョンのファームウェアイメージが自動的に選択されま
- ファームウェア1

低ファームウェアイメージ(ファームウェアイメージ1)が選択されます。

- ファームウェア2

高ファームウェアイメージ(ファームウェアイメージ2)が選択さ れます。

- *版数が古いファームウェアを選択* 最も古いバージョンのファームウェアイメージが選択されます。
- - 書込日が新しいファームウェア
   更新時期の最も新しいファームウェアイメージが選択されます。
- 書込日が古いファームウェア

更新時期の最も古いファームウェアイメージが選択されます。

#### 適用

「*適用*」をクリックして、「*ファームウェア変更*」で設定したオプションをファームウェアに設定します。

#### ファイルからのファームウェアアップデート

「ファイルからのファームウェアアップデート」ページを使用して、iRMC S2/S3 ファームウェアをオンラインでアップデートできます。そのためには、 リモートワークステーション上のファイルに更新するファームウェアイメー ジを保存する必要があります。

適切なファームウェアは、PRIMERGY サーバの ServerView Suite DVD 1 に収録されています。また、

*http://support.ts.fujitsu.com/com/support/downloads.html* からダウンロードすることもできます。

| ファイルからのファームウェア アップデート        |                  |          |    |  |
|------------------------------|------------------|----------|----|--|
| Flash書込先の選択:<br>アップデート ファイル: | 自動 - 不活性なファームウェア | <b>×</b> | 参照 |  |
| 適用                           |                  |          |    |  |

図 97: 「iRMC S2/S3 ファームウェアアップデート」- ファイルからのファームウェアアップ デート

#### Flash 書込先の選択

アップデートする iRMC ファームウェアを指定します。

以下のオプションがあります。

- *自動-不活性なファームウェア* 
   アクティブでないファームウェアが自動的に選択されます。
- ファームウェア1

低ファームウェアイメージ(ファームウェアイメージ1)が選択されます。

ファームウェア2
 高ファームウェアイメージ(ファームウェアイメージ2)が選択されます。

### *アップデートファイル* ファームウェアイメージが保存されたファイルを指定します。

rt\_sdr\_<D-number>\_4\_08g\_00.bin ファイルは、PRIMERGY サーバまたはブレードサーバによっては利用可能です。これに より、iRMC S2/S3 ファームウェアのすべてコンポーネントの アップデートを一度の操作で行うことができます。

dcod<FW-Version>.bin

ランタイムファームウェアをアップデートします。

<SDR-Version>.SDR

SDR レコードをアップデートします。

参照

アップデートファイルに移動できるファイルブラウザが開きます。

► 「*適用*」ボタンをクリックして設定を有効にし、iRMC S2/S3 ファーム ウェアのアップデートを開始します。

#### iRMC S2/S3 TFTP 設定

「*ファイルからのファームウェアアップデート*」ページを使用して、iRMC S2/S3 ををオンラインでアップデートできます。そのためには、TFTP サー バ上のファイルにファームウェアイメージを保存する必要があります。

適切なファームウェアは、PRIMERGY サーバの ServerView Suite DVD 1 に収 録されています。また、

*http://support.ts.fujitsu.com/com/support/downloads.html* からダウンロードすることもできます。

| iRMC S2 TFTP設定                           | iRMC S2 TFTP設定                            |        |  |  |  |
|------------------------------------------|-------------------------------------------|--------|--|--|--|
| TFTPサーバ:<br>アップデート ファイル:<br>Flash書込先の選択: | 0.0.0.0<br>rt_sdr.bin<br>自動 - 不活性なファームウェア | V      |  |  |  |
| 適用                                       | TFTPテスト                                   | TFTP開始 |  |  |  |

図 98: 「iRMC S2/S3 ファームウェアアップデート」ページ - iRMC S2/S3 TFTP 設定

TFTP サーバ

ファームウェアイメージのファイルが保存される TFTP サーバの IP address または DNS 名。

#### *アップデートファイル* ファームウェアイメージが保存されたファイルを指定します。

以下のファイルによって、TFTP が開始されるたびに(ランタ イムファームウェアおよび SDR レコード)、iRMC S2/S3 ファームウェアのコンポーネントが1つアップデートされます。

rt\_sdr\_<D-number>\_4\_08g\_00.bin ファイルは、PRIMERGY サーバまたはブレードサーバによっては利用可能です。これに より、iRMC S2/S3 ファームウェアのすべてコンポーネントの アップデートを、TFTP サーバを使用して一度の操作で行うこ とができます。

dcod<FW-Version>.bin

ランタイムファームウェアをアップデートします。

<SDR-Version>.SDR

SDR レコードをアップデートします。

#### Flash 書込先の選択

アップデートする iRMC ファームウェアを指定します。

以下のオプションがあります。

*自動-不活性なファームウェア* 
 アクティブでないファームウェアが自動的に選択されます。

ファームウェア1
 低ファームウェアイメージ(ファームウェアイメージ1)が選択されます。

- ファームウェア2
   高ファームウェアイメージ(ファームウェアイメージ2)が選択されます。
- ▶ 「*適用*」ボタンをクリックして設定を有効にします。
- ► 「TFTP テスト」ボタンをクリックして、TFTP サーバとの接続をテストします。
- ▶「TFTP 開始」ボタンクリックして、TFTP サーバからファームウェアを含むファイルをダウンロードし、iRMC S2/S3 ファームウェアのアップデートを開始します。

# 7.7 電源制御

「*電源制御*」エントリには、PRIMERGY サーバの電源管理ページへのリンク が含まれます。

- 190ページの「電源投入/切断 -サーバの自動電源投入/遮断」を参照。
- 194 ページの「電源制御オプション-サーバの電源管理の設定」を参照。
- 201 ページの「電源装置情報 電源装置および FRU コンポーネントの IDPROM データ」を参照。

### 7.7.1 電源投入 / 切断 ーサーバの自動電源投入 / 遮断

「Power On/Off」ページでは、管理サーバの電源オン/オフを行います。サーバの現在の電源状態が表示され、次回の起動時のサーバの設定も行うことができます。

| PRIMERGY TX150 S7                          | ServerView® Remote Management iRMC S2 Web Server             | 📰 English 🛛 💻 Deutsch |
|--------------------------------------------|--------------------------------------------------------------|-----------------------|
| JCP1CMS                                    |                                                              | Power On/Off          |
| ■ システム情報                                   | 電源状態概要                                                       |                       |
| Ⅲ iRMC S2<br>■ 雷源組織                        | 電源状態: Power ON                                               |                       |
| Power On/Off                               | 電源投入からの稼働時間:1年8ヶ月17日18時間0分<br>電源投入専門の時間:日年8ヶ月17日18時間0分       |                       |
| 電源制御オブション                                  | 電源切断要因: Power off - Software or command                      |                       |
| <ul> <li>軍県ユニット情報</li> <li>軍力制御</li> </ul> |                                                              |                       |
| ■ センサ                                      | 起動オプション                                                      |                       |
| ■ イベントログ                                   | POSTエラー時の動作: 起動維続                                            |                       |
| −サーハ管理情報<br> ■ ネットワーク                      | 起動デバイス選択: 変更しない                                              |                       |
| Ⅲ 通知情報設定                                   |                                                              |                       |
| ■ ユーザ管理                                    |                                                              |                       |
| ■ コンソールリタイレクション<br>ビデオロダイレクション             | <b>带</b> 沥如30                                                |                       |
| -ビデオリダイレクション (JWS)                         |                                                              |                       |
| ーリモートストレージ                                 | ○ 電源投入 ○ 電源Off-ON                                            |                       |
|                                            | □ ○ 電源切断 ○ 電源切断(ジャットタワン) □ ○ いっちじせった ○ じせったらいかがたいが           |                       |
| LIRMC S2 Telnet アクセス                       | <ul> <li>○ NHI発行</li> <li>○ 電源ボタンを押す <sup>*</sup></li> </ul> |                       |
| <b>T</b> ( <b>t</b> = 1) =                 |                                                              |                       |
| 冉読み込み                                      | 通用                                                           |                       |
|                                            | ・     (1)注: 電源ボタンを押す1はサーバの電源ボタンの短押し動作をエミュレートします. 08の種類、動作    | 設定により、サーバルまシャットダウンバタ  |
|                                            | ンバイパ木正状態、または維続動作します。                                         |                       |
|                                            |                                                              |                       |
| © 2009 - 2011 Fujitsu Technology           | Solutions All rights reserved.                               | 28-Jul-2011 13:28:45  |

図 99: 「Power On/Off」ページ

#### 電源状態概要

「*電源状態概要*」グループには、サーバの現在の電源状態の情報、および最後のサーバの電源オン/オフの理由が表示されます。また、サーバの電源が投入されてからの経過時間(月、日、分)も表示されます。

#### 電源状態概要

電源状態: Power ON 電源投入からの稼働時間: 1 年 8 ヶ月 17 日 18 時間 0 分 電源投入更因: Reboot after warm start 電源切断更因: Power off - Software or command

図 100: 「Power On/Off」ページ - 電源状態概要

#### 起動オプション

「*起動オプション*」グループには、**次回**起動時のシステム構成を設定すること ができます。BIOS がシステムの起動プロセスに割り込んだ場合か、POST フェーズでエラーが発生した場合かを設定できます。

| <b>し</b> ここで設定する: | オプションは、                | 次回起動時の | )1度のみ有効になります。 |
|-------------------|------------------------|--------|---------------|
| 起動オブション           |                        |        |               |
| POSTエラー時の動作:      | 起動維続                   | *      |               |
| 起動デバイス選択:         | 変更しない                  | ~      |               |
| 適用                | PXE/ISCSI<br>Hard Disk |        |               |
|                   | CD/DVD-ROM<br>Floppy   |        |               |

図 101: 「電源制御」ページ - 起動オプション

► 「POST エラー時の動作」リストから、目的の BIOS 動作を選択します。 *起動継続* 

POST フェーズ中にエラーが発生しても、起動プロセスを継続します。

起動停止

POST フェーズ中にエラーが発生した場合、起動プロセスを停止します。

▶「*起動デバイス選択*」リストから、起動を開始するストレージメディアを 選択してください。

以下のオプションを選択できます。

- 「変更しない」:システムを前回と同じストレージメディアから起動します。
- 「*PXE/iSCSI*」: システムをネットワーク上の PXE あるいは iSCSI から 起動します。
- 「Hard Disk」:システムをハードディスクから起動します。
- 「*CDROM/DVD*」: システムを CD/DVD から起動します。
- 「Floppy」:システムをフロッピーディスクから起動します。
- ▶ 「*適用*」ボタンをクリックして、設定を有効にします。

#### 電源制御 - サーバの電源投入・切断 / サーバの再起動

「*電源制御*」グループを使用して、サーバの電源投入 / 切断や、サーバの再起 動を行うことができます。

| 電源制御                                                                           |                                                                                                 |
|--------------------------------------------------------------------------------|-------------------------------------------------------------------------------------------------|
| <ul> <li>○ 電源投入</li> <li>○ 電源切断</li> <li>○ ハードリセット</li> <li>○ NMI発行</li> </ul> | <ul> <li>電源Off-ON</li> <li>電源切断(シャットダウン):</li> <li>リセット(シャットダウン):</li> <li>電源ボタンを押す:</li> </ul> |
| 適用                                                                             |                                                                                                 |

| 電源制御                                                                   |                                                                                                 |
|------------------------------------------------------------------------|-------------------------------------------------------------------------------------------------|
| <ul> <li>電源投入</li> <li>電源切断</li> <li>ハードリセット</li> <li>NMI発行</li> </ul> | <ul> <li>電源Off-ON</li> <li>電源切断(シャットダウン):</li> <li>リセット(シャットダウン):</li> <li>電源ボタンを押す:</li> </ul> |
| 適用                                                                     |                                                                                                 |

図 103: 「Power On/Off」ページ、再起動(サーバ電源切断)

#### 電源投入

サーバの電源を投入します。

#### 電源切断

オペレーティングシステムの状態にかかわらず、サーバの電源を切断 します。

ハードリセット

オペレーティングシステムの状態にかかわらず、サーバを完全に再起 動します (コールドスタート)。

NMI 発行

マスク不可能な割り込み(NMI: Non-Maskable Interrupt)を発行しま す。NMIは、システムの標準の割り込みマスクテクノロジで無視でき るプロセッサ割り込みです。

電源ボタンを押す

インストールされているオペレーティングシステムと設定されている 動作に依存して、電源オフボタンを短く押してさまざまな動作をトリ ガできます。これらの動作では、コンピュータのシャットダウンや、 スタンバイモードまたはスリープモードへの切り替えができます。

図 102: 「Power On/Off」ページ、再起動(サーバ電源投入)

*電源 Off-ON* 

サーバの電源が完全に切断され、設定した時間の経過後、再び投入されます。この時間は、「ASR&R オプション」グループの「パワー サイクル間隔」フィールドで設定できます(237 ページを参照)。

*電源切断(シャットダウン)* 

OS をシャットダウンして電源を切断します。 このオプションは、OS に ServerView エージェントがインストールさ れ、かつ、動作中であり、iRMC S2/S3 にサインオンして「接続中」 の場合のみ使用できます。

*リセット(シャットダウン)* OS をシャットダウンして電源を切断します。 このオプションは、OS に ServerView エージェントがインストールされ、かつ、動作中であり、iRMC S2/S3 にサインオンして「接続中」 の場合のみ使用できます。

▶ 「*適用*」ボタンをクリックして目的の動作を開始します。

# 7.7.2 電源制御オプション - サーバの電源管理の設定

「*電源制御オプション*」ページを使用して、停電復旧後のサーバ動作および サーバの電源オン / オフ時刻の設定を行うことができます。

| S ServerView                    |                                                                                                    | ユーザロ: Admin ログアウト FUffTSU |
|---------------------------------|----------------------------------------------------------------------------------------------------|---------------------------|
| PRIMERGY TX120 S3               | ServerView® Remote Management iRMC S3 Web Server                                                                                                    | 🔚 English 🛛 💻 Deutsch     |
| quickstop                       |                                                                                                    | 電源制御オプション                 |
|                                 | 電源総合法定           ● 電源総合法は、           ● 電源総合法は、           ● 電源総合法総定す           適用           自動電源総合法時刻設定           電源           「日曜日           月曜日           月曜日           月曜日           月曜日           大曜日           大曜日           上曜日           加四m           毎日           「日本           「日本 |                           |
|                                 | ゼロワットテクノロジ                                                                                                    |                           |
|                                 | <ul> <li>● 無効</li> <li>● 有効</li> <li>● スケジュール</li> </ul>                                                                                                    |                           |
|                                 | 通用                                                                                                    |                           |
|                                 | -<br>① 省電力化は有効です。しかし、管理ウインドウが指定できます。リモート管理とWake-on-LAN (WOL) は指<br>ゼロワットテクノロジ管理ウインドウ                                                                                                    | 定された時間枠で使用できます。           |
|                                 | 話絵=\$P\$    お子 7 =\$    <br>  hh:mm hh:mm<br>  00:00 00:00                                                                                                    |                           |
|                                 | 通用                                                                                                    |                           |
| ం 2009 - 2011 Fuitsu Technology | Solutions All rights reserved                                                                                                    | 22.May.2012 13:34:01      |

図 104: 「電源制御オプション」ページ

#### 電源復旧時動作設定 - 停電復旧後のサーバ動作の指定

「*電源復旧時動作設定*」グループを使用して、停電復旧後のサーバの電源管理 動作を指定できます。

# 

電源投入しない

停電復旧後、サーバの電源を常にオフのままにします。

#### 電源投入する

停電復旧後、サーバの電源を常にオンにします。

#### 電源断前の状態に戻す

停電前のサーバの電源状態(オンまたはオフ)に復旧します。

▶ 「*適用*」ボタンをクリックして、設定を有効にします。

設定した動作は、停電復旧後に実行されます。

#### 自動電源投入 / 切断時刻設定 - サーバの自動電源投入 / 切断時刻設定

「*自動電源投入 / 切断時刻設定*」グループの入力フィールドを使用して、特定 曜日の指定時間にサーバの自動電源投入 / 切断時刻を設定することができま す。

L

「*毎日*」フィールドの指定が最優先です。

「Trap」フィールドを使用して、iRMC S2/S3 が予定された管理対象サーバの 電源投入 / 切断前に SNMP トラップを管理コンソールに送信するかどうかを 設定することもできます。その場合、このイベントの何分前に行うかを指定 できます。値に「0」を設定すると、トラップは送信されません。

| 動電源投入/切断時 | 刻設定    |             |
|-----------|--------|-------------|
| 電源投入時刻    | 電源切断時刻 |             |
| 07:00     | 21:00  | 日曜日         |
| 07:00     | 21:00  | 月曜日         |
| 05:00     | 22:00  | 火曜日         |
| 06:00     | 22:00  | 水曜日         |
| 04:00     | 22:00  | 木曜日         |
| 03:00     | 23:00  | 金曜日         |
| 02:00     | 23:00  | 土曜日         |
| hh:mm     | hh:mm  |             |
|           |        | 毎日          |
| Trap      | Trap   |             |
| 15        | 30     | [分]前にトラップ送信 |
| 適用        |        |             |

図 106: 「電源制御オプション」ページ - 自動電源投入 / 切断時刻設定

▶ 「*適用*」ボタンをクリックして、設定を有効にします。

ゼロワット技術

- **i** なお、次の点に注意してください。
  - この機能は iRMC S3 でのみサポートされます。
  - この機能は、一部の PRIMERGY サーバではサポートされていません。

「ゼロワット技術」によって、サーバのスタンバイ時の消費電力をゼロワット に削減できます。サーバの電源をオフにするたびに、サーバのスタンバイ消 費電力が0Wになります(*ゼロワット*モード)。

**ゼ**ロワットモードでは、サーバはリモートで管理できなくなります。 「*Power*」ボタンまたは「*PSU Primary Resume*」ボタンを押さないと サーバの電源をオフにできません。

「*スケジュール*」オプションを適用すると(200 ページを参照)、PSU が*ゼロワット*モードから復帰して、リモート管理と Wake-on-LAN (WOL)の両方を使用できる時間を指定できます。

| ゼロワットテクノロジ                                               |  |
|----------------------------------------------------------|--|
| <ul> <li>○ 無効</li> <li>○ 有効</li> <li>③ スケジュール</li> </ul> |  |
| 適用                                                       |  |

図 107: 「電源制御オプション」ページ - ゼロワット技術

無効

*ゼロワット*モードが無効になり、標準の電源投入 / 切断モードになり ます。サーバはいつでもリモートで管理できます。 有効

*ゼロワット*モードを無効します。

「*有効*」が設定されていても、以下の場合には*ゼロワット*モードはブロックされます。

● パワーサイクル要求 / 電源オン遅延

パワーサイクル要求によって、*ゼロワット*モードが有効にならずに サーバの電源がオフになります。このとき、*ゼロワット*モードは、 パワーサイクルの電源オフと電源オンの間の遅延時に有効になりま せん。

- 遅延中に電源オン要求が発生すると、サーバは遅延終了後に電源がオンになります。
- 遅延中に電源オン要求が発生しなかった場合、遅延期間が経過した後、iRMC S3 でゼロワットモードが有効になります。
- 熱電源オンの禁止

*温度監視モード*「システム熱電源オンの禁止」モードが BIOS/UEFI セットアップメニューで指定されている場合、*ゼロ ワット*モードは有効になりません。

• ASR&R

現在、ASR&R アクションによってリトライカウンタがカウントダ ウンされている場合、*ゼロワット*モードは有効になりません。これ は、リトライカウンタが0になった後にサーバの電源がオフに鳴っ た場合にも適用されます。

● 「*自動電源投入 / 切断時刻設定*」をスケジュールした場合(196 ペー ジを参照)

iRMC S3 の「*電源制御オプション*」ページで*自動電源投入 / 切断*タ イマが設定されている場合、*ゼロワット*モードは有効にできませ ん。

ゼロワットモードは、サーバの電源がオフになっているときに自動 電源投入 / 切断タイマが無効になった場合も、有効にできません。 この場合、次に電源オフになったときのみ、ゼロワットモードが有 効になります。スケジュールされた自動電源投入 / 切断タイマに よって ゼロワットモードの有効化が妨げられることはありません。 ● グローバルエラー LED

グローバルエラー LED でシステム状態に何らかの問題があること が示される場合、iRMC S3 で*ゼロワット*モードは有効になりませ ん。これは、サーバの電源がオフになっている場合でも、システム 状態の問題を報告できなければならないからです。

システム ID LED

システム ID LED が点灯している間、iRMC S3 で*ゼロワット*モード は有効になりません。

● ビデオリダイレクション(AVR)

AVR セッションが現在アクティブな場合、iRMC S3 で*ゼロワット* モードは有効になりません。すべての AVR セッションが終了した ら(アクティブな AVR がない状態)、iRMC S3 で*ゼロワット*モード が有効になります。

● リモートストレージサーバ (RSS)、Telnet/SSH セッション

RSS セッションまたは SSH/Telnet セッションが現在アクティブな 場合、iRMC S3 で*ゼロワット*モードは有効になりません。これによ り、iRMC S3 へのリモートインターフェース接続が失われなくなり ます。

AC 電源障害

AC 障害が発生して PSU (電源装置) が ゼロワットモードまたはス ケジュールモードになっている場合、PSU はシステムスタンバイ に戻ります。電源復旧時動作設定(195ページを参照)に応じて、 iRMC S3 はサーバの電源がオンかどうかを判断します。電源復旧時 動作設定が「常に電源切断」に設定されている場合、AC が故障し ても ゼロワットモードにはなりません。次回、システムの電源をオ ンにしたときに ゼロワットモードに移行できます。

#### スケジュールモード

*ゼロワット*モードを有効し、0 Watt Technology Administration Window を表示します。「0 Watt Technology Administration Window」では、 PSU を*ゼロワット*モードから復帰させる間隔を指定でき、リモート管 理と Wake-on-LAN (WOL)の両方を使用できます。

| ゼロワットテクノロジ管          | 理ウィンドウ               |  |
|----------------------|----------------------|--|
| <b>開始時間</b><br>hh:mm | <b>終了時間</b><br>hh:mm |  |
| 00:00                | 00:00                |  |
| 適用                   |                      |  |

図 108: 「電源制御オプション」ページ - 0 Watt Technology Administration Window

開始時刻

時間間隔の開始を定義します(hh:mm)。

終了時刻

時間間隔の終了を定義します(hh:mm)。

- ▶ 「*適用*」をクリックすると設定が有効になります。
- ▶ 「*適用*」をクリックすると設定が有効になります。

### 7.7.3 電源装置情報 - 電源装置および FRU コンポーネント の IDPROM データ

「*電源装置情報*」ページには、電源装置に関する情報と、サーバの FRU の IDPROM データが表示されます。

「*CSS 対象*」列には、各コンポーネントの CSS(**C**ustomer **S**elf **S**ervice)機 能のサポートの有無が示されます。

| S ServerView                                                                                                    |                           |           |           |                      |                       | ユーザID: admin           | ログアウト         | FUĴĨTSU     |
|----------------------------------------------------------------------------------------------------|---------------------------|-----------|-----------|----------------------|-----------------------|------------------------|---------------|-------------|
| PRIMERGY TX150 S7                                                                                                    | ServerView®               | Remote M  | anagemen  | t iRMC S2 Web Server |                       | ,                      | a English 👘 🛛 | 🗏 Deutsch   |
| JCP1CMS                                                                                                    |                           |           |           |                      |                       |                        | 電源調           | 置情報         |
| ■ システム情報<br>■ iRMC S2                                                                                                    | 電源装置個別情報 'F               | SU STD' 7 | いードウェフ    | '情報                  |                       |                        |               |             |
| □ 電源制御<br>Power On/Off                                                                                                    | ハードウェア部<br>品名             | 製造会<br>社  | 情報<br>タイプ | 製品名モテル名              | シリアル番号                | 部品番号                   | パージョン/そ<br>の他 | CSS対<br>象   |
| <ul> <li>電源制御オブション</li> <li>電源ユニット情報</li> <li>電力制御</li> </ul>                                                                                                    | PSU STD                   | DELTA     | 基板情<br>報  | POWERSUPPLY<br>350W  | E5495001010921Y000322 | S26113-<br>E549-V50-01 | Rev 01        | No          |
| <ul> <li>□ ● 電気を削留</li> <li>● 電気を削留</li> <li>● センサ</li> <li>● センサ</li> <li>● オペントログ</li> <li>□ サーン「管理情報</li> <li>■ キャトワーク</li> <li>■ 通知情報協定</li> <li>■ コンリールリダイレクション</li> <li>■ ビデオリダイレクション (JWS)</li> <li>■ レリモートストレージ</li> <li>■ デキストコンリール (8001)</li> <li>■ FMC 82 SSH アクセス</li> <li>■ FMC 82 Teinet アクセス</li> <li>■ FMA 54</li> </ul> |                           |           |           |                      |                       |                        |               |             |
| © 2009 - 2011 Fujitsu Technology S                                                                                                    | Solutions All rights rese | rved.     |           | _                    |                       | _                      | 20-Jul-2011   | 20:09:24 .: |

図 109: 「電源装置情報」ページ

### 7.8 電源制御 - サーバの消費電力制御

「*電力制御*」エントリには、管理対象サーバの消費電力の監視と制御に関するページのリンクが含まれます。

- 203ページの「消費電力制御-サーバの消費電力制御」を参照。
- 194 ページの「電源制御オプション サーバの電源管理の設定」を参照。 (iRMC S2/S3 が搭載されるすべてのサーバに表示されるわけではありません。)
- 210 ページの「消費電力モニタリング履歴 サーバの消費電力の表示」 (iRMC S2/S3 が搭載されるすべてのサーバに表示されるわけではありません。)

### 7.8.1 消費電力制御 - サーバの消費電力制御

「*消費電力制御*」ページでは、iRMC S2/S3 が PRIMERGY サーバの消費電力 制御に使用するモードを指定できます。

| S ServerView                                                                                                    |                                                  | ユーザID: admin ログアウト FUjiTSU |
|----------------------------------------------------------------------------------------------------|--------------------------------------------------|----------------------------|
| PRIMERGY TX150 S7                                                                                                    | ServerView® Remote Management iRMC S2 Web Server | 🚟 English 🛛 💻 Deutsch      |
| JCP1CMS                                                                                                    |                                                  | 消費電力制御                     |
| <ul> <li>⇒ システム情報</li> <li>⇒ システムの頻度</li> <li>⇒ システムの頻度</li> <li>⇒ システムの頻度</li> <li>■ ご用していたいの頻度</li> <li>■ ご用していたいの頻度</li> <li>■ ご用していたいの明白</li> <li>■ ご用していたいの</li> <li>■ ご用していたいの<!--</th--><th></th><th></th></li></ul> |                                                  |                            |
| © 2009 - 2011 Fujitsu Technology                                                                                                    | Solutions All rights reserved.                   | 28-Jul-2011 15:38:54 .     |

図 110: 「消費電力制御」ページ

〕 前提条件:

消費電力制御を行うには以下の条件を満たす必要があります。

- PRIMERGY 管理対象サーバが、この機能をサポートしている必要 があります。
- 「Enhanced Speed Step」または「Processor Power Management」 オプションが、BIOS セットアップの「Advanced」メニューで有効 である必要があります。

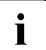

i

)「*電源制御オプション*」グループまたは「*電力制御スケジュール*」で電 ) カ制御を「電力制限」に設定した場合、「*電力制限オプション*」グルー プも表示されます(205 ページを参照)。 電力制御オプション

「*電力制御オプション*」グループでは、電力制御モードを選択し、消費電力の時間的経過を監視するかどうかを指定できます。

電力制御モード

管理対象サーバの消費電力制御モードは以下の通りです。

- *電力制御、無効*:

   iRMC S2/S3 は、オペレーティングシステムに電力制御を許可します。
- 性能優先動作:

iRMC S2/S3 は、サーバがベストパフォーマンスになるよう電力制 御を行います。この場合、消費電力が増える可能性があります。

- *静音操作*(iRMC S3 のみ):

iRMC S3 は、再低減の騒音排出を実現するようにサーバを制御します。

- 最小消費電力:

iRMC S2/S3 は、最小消費電力を達成するようにサーバを制御します。この場合、サーバのパフォーマンスは常に理想的であるとは言 えません。

- *電力制限*:

「*電力制限オプション*」グループが表示されます(207 ページの 「電力制限オプション」を参照)。

- *スケジュール*:

iRMC S2/S3 は、SCU を使用して定義可能なスケジュールに従って 消費電力を制御します(205 ページの「電力制御スケジュール」 を参照)。

消費電力監視単位

消費電力を表示する単位は以下の通りです:

- Watt
- *BTU/h*(BTU/時(British Thermal Unit / 時、1 BTU / 時は、0.293 ワットに相当します。)

消費電力モニタリング有効

このオプションを有効にした場合、消費電力は連続的に監視されます。

電力監視は、バージョン 3.32 以降のファームウェアではデフォ i ルトで有効です。 この設定は、電力監視をサポートする PRIMERGY サーバにの i み有効です。

▶ 「*適用*」ボタンをクリックして、設定を有効にします。

#### 電力制御スケジュール

「*電力制御スケジュール*」グループでは、iRMC S2/S3 が管理対象サーバの消 費電力を制御するために使用する詳細なスケジュールとモード(オペレー ティングシステムによる制御、ベストパフォーマンス、最小電源消費)を指 定できます。

- **i** 「*電力制御スケジュール*」グループは、「*電力制御オプション*」グルー プの電力制御モードを「*スケジュール*」に設定した場合のみ表示され ます。
- 電力制御スケジュールモードの設定は、「エンハンススピードステップ」オプションが BIOS セットアップで有効であることが前提です。
   有効でない場合、その旨のメッセージが表示されます。

「Enhanced Speed Step」オプションが有効であるにもかかわらずこの メッセージが表示される場合、以下の理由が考えられます。

- サーバの CPU (低電力 CPU)が、電力制御スケジュールをサポー トしていない。
- システムが、現在 BIOS POST フェーズである。

#### 電源制御 - サーバの消費電力制御

| PRIMERCY TX150 S7           JCP1CMS           日 システムに経過         電ブ           日 iRMC S2         日           日 電気時間         電気                                            | Server View® Remo<br>) 制御オブション<br>カ制御: スケジュール                                                                                                    | te Management iRMC S2 Web S                                                                    | erver | -                                                                                                    | ■English │ ■Deutsch<br>消費電力制御 |
|----------------------------------------------------------------------------------------------------|----------------------------------------------------------------------------------------------------|------------------------------------------------------------------------------------------------|-------|----------------------------------------------------------------------------------------------------|-------------------------------|
| JCP1CMS      ジステム情報      WirkのC S2      回 電源制御      電波                                                                                                    | 1 <b>制御オブション</b><br>カ <b>制御:</b> スケジュール                                                                                                    |                                                                                                |       |                                                                                                    | 消費電力制御                        |
| <ul> <li>■ システム情報</li> <li>■ iRMC S2</li> <li>■ 電源制御</li> </ul>                                                                                                    | 1制御オブション<br>カ制御: スケジュール                                                                                                    |                                                                                                |       |                                                                                                    |                               |
| 日 電力制御   日 電力制御オブション   国 センサ   国 イベントログ                                                                                                    | 適用                                                                                                    | ×                                                                                              |       |                                                                                                    |                               |
| …サーバ管理情報                                                                                                    | 時刻 1                                                                                                    | ∓~ <b>F</b> 1                                                                                  |       | 5刻 2                                                                                                    | モード2                          |
| ■ キャワ・フ・<br>● 通知情報設定<br>■ コンノールルダイレクション<br>ビデオリダイレクション<br>ビデオリダイレクション<br>レビデオリダイレクション<br>レビデオリメシーレージ<br>コンノートレージ<br>レリモートストレージ<br>ローRMC \$2 SBH アクセス<br>■<br>高読み込み<br>● | 1921       1921       1921       1921       1921       1921       1921       1921       1921       1921       1921       1921       1921       1921       1921       1921       1921       1921       1921       1921       1921       1921       1921       1921       1921       1921       1921       1921       1921       1921       1921       1921       1921       1921       1921       1921       1921       1921       1921       1921       1921       1921       1921       1921       1921       1921       1921       1921       1921       1921       1921       1921       1921       1921       1921       1921       1921       1921       1921       1921       1921       1921 <td>住住総保た動がE 電力和谐的. 無力 電力和谐的. 無力 電力和谐的. 無力 電力和谐的. 無力 電力和谐的. 無力 電力和谐的. 無力 電力和谐的. 無力 電力和谐的. 無力 モード 1</td> <td></td> <td><ul> <li>電力制調測 美</li> <li>電力制調測 美</li> <li>電力制調測 美</li> <li>電力制調測 美</li> <li>電力制調加 美</li> <li>電力制調加 美</li> <li>電力制調加 美</li> <li>電力制調加 美</li> </ul></td> <td></td> | 住住総保た動がE 電力和谐的. 無力 電力和谐的. 無力 電力和谐的. 無力 電力和谐的. 無力 電力和谐的. 無力 電力和谐的. 無力 電力和谐的. 無力 電力和谐的. 無力 モード 1 |       | <ul> <li>電力制調測 美</li> <li>電力制調測 美</li> <li>電力制調測 美</li> <li>電力制調測 美</li> <li>電力制調加 美</li> <li>電力制調加 美</li> <li>電力制調加 美</li> <li>電力制調加 美</li> </ul> |                               |
|                                                                                                    | 適用                                                                                                    |                                                                                                |       |                                                                                                    |                               |

図 111: 「消費電力制御」ページ(スケジュール)

時刻1

iRMC S2/S3 が、「*モード1*」で、指定する曜日に消費電力制御を開始 する時刻 [ hh : ss ]。

時刻2

iRMC S2/S3 が、「*モード2*」で、指定する曜日に消費電力制御を開始 する時刻 [ hh : ss ]。

モード1

iRMC S2/S3 が、「*時刻 1*」で、指定する曜日に使用するよう設定された電力制御モード。

モード2

iRMC S2/S3 が、「*時刻 2*」で、指定する曜日に使用するよう設定された電力制御モード。

Ⅰ 「時刻1」<「時刻2」となるように設定してください。そうでない場合、「モード2」に指定した電力制御モードは次の週の該当する曜日の「時刻2」でしか有効になりません。</p>

i

▶ 「*適用*」ボタンをクリックして、設定を有効にします。

**<sup>│「</sup>***毎日***」フィールドの指定が最優先です。** 

**i** Server Configuration Manager を使用して電力制御スケジュールを設定 することもできます(351 ページの「Server Configuration Manager を使用した iRMC S2/S3 の設定」の章を参照)。

#### 電力制限オプション

「 *電力制限オプション*」グループは、次の場合に表示されます。

- 電力制御モードの「電力制限」が選択され、「電力制御オプション」グ ループで有効である場合。
- 「電力制御オプション」グループで電力制御モードの「スケジュール」が 有効の場合、「電力制御スケジュール」グループでの電力制御モードの 「電力制限」が少なくとも一か所以上有効である場合。

この電力制限は、この電力制御モードが「*消費電力制御スケジュール*」グループで有効なすべての期間に適用されます。

| S ServerView                                                                                                    |                                                                                                    | ユーザID: admin ログアウト FUJITSU |
|----------------------------------------------------------------------------------------------------|----------------------------------------------------------------------------------------------------|----------------------------|
| PRIMERGY TX150 S7                                                                                                    | ServerView® Remote Management iRMC S2 Web Server                                                                                                    | 🚟 English 🔰 💻 Deutsch      |
| JCP1CMS                                                                                                    |                                                                                                    | 消費電力制御                     |
| <ul> <li>⇒ システム情報</li> <li>⇒ システムの構成</li> <li>⇒ システムの構成</li> <li>⇒ システムの構成</li> <li>■ これの構成</li> <li>■ これの構成</li> <li>■ これの構成</li> <li>■ これの</li> <li>■ これの</li></ul> | 電力制御オブション     電力制御、無効     通用      電力制御、気効     マカ制御、三次     マカ制御、三次     マカ制服:     マカ制服:     マカ制服:     マカ制服:     マカ制服:     マカ制服:     マカ制服 :     マカ制服 :     マカル :     マカ制服 :     マカル :     マカル :     マカル :     マカル :     マカル :     マカル :     マカル :     マカル :     マカル :     マカル :     マカル :     マカル :     マカル :     マカル :     マカル :     マカル :     マカル :     マカル :     マカル :     マカル :     マカル :     マカル :     マカル :     マカル :     マカル :     マカル :     マカル :     マカル :      マカル :     マカル :     マル :     マカル :     マル :     マル :     マル :     マル :     マル :     マル :     マル :     マル :     マル :     マル :     マル :     マル :     マル :     マル : |                            |
| C DOOD DOLL Fully Tasker Is an                                                                                                    | Colutions BU sinks account                                                                                                    | 20 10 2044 45 47 44        |

図 112: 「消費電力制御」ページ(スケジュール)

#### 電力制限

最大消費電力(単位:Watt)。

警告しきい値

最大消費電力のパーセンテージでしきい値が、「*電力制限*」に表示されています。しきい値に達すると、「*電力制限到達時の動作*」で定義した動作が実行されます。

電力制限の据置期間

電力制限のしきい値に到達してから、電力制限到達時の動作が実行さ れるまでの待機時間(分)。

電力制限到達時の動作

電力制限に到達し、待機時間が経過したときの動作。

継続稼動する

動作は行われません。

*電源切断(シャットダウン)* 

OS をシャットダウンし、電源を切断します。

このオプションは、OS に ServerView エージェントがインストールされ、かつ、動作中であり、iRMC S2/S3 にサインオンして「接続中」の場合のみサポートされます。

電源切断

オペレーティングシステムの状態にかかわらず、サーバの電源 を切断します。

動的な電力制御を有効にする

電力制限を動的に制御します。

### 7.8.2 現在のシステム消費電力 - 現在のシステム消費電力の 表示

このビューは、iRMC S2/S3 が搭載される一部の PRIMERGY サーバで はサポートされていません。

「*現在のシステム消費電力*」ページには、システムのコンポーネントおよびシ ステム全体の現在の消費電力が表示されます。

| rverView            |                         |                        |                     | ユーザ        | fID:admin ログア | ウト ເປິກຮູ     |
|---------------------|-------------------------|------------------------|---------------------|------------|---------------|---------------|
| Y RX300 S7          | ServerView® Rem         | ote Management iRMC S3 | Web Server          |            | 🔢 English     | 💻 Deutsch     |
| 0S7-HL              |                         |                        |                     |            | 現在のシステ        | ム消費電力         |
| Ng Ng               | 在の全体消費電力                |                        |                     |            |               |               |
| 構成情報                | 現在の電力 最小電力              | ビーク電力 平均電力             | 現在値/合計値<br>電力       |            |               |               |
| Sab                 | 148 Watt 110 Watt       | 148 Watt 137 Watt      | 148 452 Wat         | t          |               |               |
|                     | 源の詳細情報                  |                        |                     |            |               |               |
| 1<br>1              | 番号 センサ名称                | 現在の電力                  | 現在/総計<br>システム電力     | ŧ          | 犬戲            |               |
|                     | 1 PSU1 Powe             | er                     |                     |            | N/A           |               |
|                     | 2 PSU2 Powe             | er 148 Watt            | 148 / 148 Watt (100 | %) 電力制限設定( | 重を超過しています     |               |
| 小 蒲                 | 費電力詳細情報                 |                        |                     |            |               |               |
|                     | 番号 センサ名                 | 称 現在の電力                | 現在/総計<br>システム電力     | 状態         |               |               |
|                     | I CPU1 Por              | ver 28 Watt            | 28 / 1 48 Watt (    | 18%) OK    |               |               |
| 292                 | 2 Memory Po             | wer                    |                     | OK         |               |               |
| CLARRY              | 3 CPU2 Por              | wer 34 Watt            | 34 / 148 Watt (     | 22%) OK    |               |               |
| , (JVV3)            | 🥑 4 Memory2 P           | ower 1 Watt            | 1 / 148 Watt (0     | %) OK      |               |               |
| 27                  | 🥑 5 System Po           | wer 18 Watt            | 18 / 148 Watt (     | 12%) OK    |               |               |
|                     | 6 HDD Pov               | ver 6 Watt             | 6 / 148 Watt (4     | %) OK      |               |               |
|                     | 🥑 7 🛛 Fan Pow           | er                     |                     | ок         |               |               |
|                     | 8 Total Powe            | r Out 132 Watt         | 132 / 148 Watt      | (89%) OK   |               |               |
|                     |                         |                        |                     |            |               |               |
|                     |                         |                        |                     |            |               |               |
| uiiteu Tochnology S | olutions All rights ros | erved                  |                     |            | 04 Aug        | 2011 17:04:59 |

図 113: 「現在のシステム消費電力」ページ

## 7.8.3 消費電力モニタリング履歴 - サーバの消費電力の表示

「*消費電力モニタリング履歴*」ページには、PRIMERGY サーバの消費電力の グラフが表示されます。

このページは、iRMC S2/S3 が搭載される一部の PRIMERGY サーバで サポートされていません。

| S ServerView                       |                      |                    |               |               |               |             |            | <u>-</u> د | ザID: admin | ログアウト     | FUĴÎTSU     |
|------------------------------------|----------------------|--------------------|---------------|---------------|---------------|-------------|------------|------------|------------|-----------|-------------|
| PRIMERGY RX300 S7                  | ServerVi             | ew® Remo           | te Managerne  | ent iRMC S3 \ | Neb Server    |             |            |            |            | English   | ≡ Deutsch   |
| iRMC-RX300S7-HL                    |                      |                    |               |               |               |             |            |            | /////      |           | > NKAL      |
|                                    | 現在の全体消費              | 電力                 |               |               |               |             |            |            |            |           |             |
| 目 システム情報                           |                      |                    |               |               |               |             |            |            |            |           |             |
| システムの敬要                            | 現在の電力                | 最小電力               | ピーク電力         | 平均雷力          |               | 現在値/合計値     |            |            |            |           |             |
|                                    |                      |                    |               |               |               | 電力          |            |            |            |           |             |
| 日 電道制御                             | 148 Watt             | 110 Watt           | 148 Watt      | 133 Watt      | 148           |             | 452 Watt   |            |            |           |             |
| Power On/Off                       |                      |                    |               |               |               |             |            |            |            |           |             |
| 電源制御オブション                          |                      |                    |               |               |               |             |            |            |            |           |             |
| 電源ユニット情報                           | 消費電力モニタ              | レグ履歴               | 表示オブション       | ,             |               |             |            |            |            |           |             |
| □ 電力制御                             |                      |                    |               |               |               |             |            |            |            |           |             |
| 電力制御オブション                          | 清費電                  | 力監視単位              | i: Watt       |               |               | -           |            |            |            |           |             |
| 現在の消費電力                            | 清費電                  | 刀表示期間              | 1: 2週間        |               |               | -           |            |            |            |           |             |
| - 消費電力履歴                           | 消費電刀モニ:              | メリンク有象             | h: 🔽          |               |               |             |            |            |            |           |             |
| E センサ                              | 100                  |                    |               | In the second | . (           |             |            |            |            |           |             |
| ファン<br>/9 m                        | 10A                  | 3                  |               | 腹腔の消支         | 5             |             |            |            |            |           |             |
| 一個反                                | Neth 25              |                    |               |               |               |             |            |            |            |           |             |
| 電源フェット                             | 消費電力クラフィ             | श्वम               |               |               |               |             |            |            |            |           |             |
| コンボーネント                            | 清養電力 違択期             | 間の消費電              | 力: 最小:8 平     | 均:40 最大       | 148 2011      | 年07月30日(土)1 | 0:00:00 諸領 | 費爾力: 最小:8- | F均18最大18   |           |             |
| ■ イベントログ                           | [Watt]               | 4                  |               |               |               |             |            |            |            |           |             |
| サーバ管理情報                            | 140                  |                    |               |               |               |             |            |            |            |           |             |
| ■ ネットワーク                           |                      |                    |               |               |               |             |            |            |            |           |             |
| Ⅲ 通知情報服务定                          | 120                  |                    |               |               |               |             |            |            | -          |           |             |
| Ⅲ ユーザ管理                            | 100                  |                    |               |               |               |             |            |            |            |           |             |
| □ コンソールリダイレクション                    | 100                  |                    |               |               |               |             |            |            |            |           |             |
| BI08テキスト                           | 80                   |                    |               |               |               |             |            |            |            |           |             |
|                                    |                      |                    |               |               |               |             |            |            |            |           |             |
| UT-L-1709-1009-100-00000           | 60                   |                    |               |               |               |             |            |            | -          |           |             |
| - IRMC 83 88H 7/27                 |                      |                    |               |               |               |             |            |            |            |           |             |
| - iRMC S3 Teinet アクセス              | 40                   |                    |               |               |               |             |            |            |            |           |             |
|                                    | 20                   |                    |               |               |               |             |            |            | _          |           |             |
| ログアウト                              |                      |                    |               |               |               |             |            |            |            |           |             |
|                                    | 0                    |                    |               |               |               |             |            |            |            |           |             |
| 再読み込み                              |                      |                    | 07/24         |               |               |             |            | 07/31      |            |           |             |
|                                    | cherronhe            | librory bttp:      | lidvaranho og | m/ Convrigh   | 1 m 2000 Lico | 直近 2週間      |            |            |            |           |             |
|                                    | uygraphis            | norary <u>mup.</u> | vurgraphs.cu  | CohAudu       | 1.6 2008 1108 | 1100        |            |            |            |           |             |
|                                    |                      |                    |               |               |               |             |            |            |            |           |             |
|                                    | 履歴の                  | 保存                 |               |               |               |             |            |            |            |           |             |
|                                    | 4                    |                    |               |               |               |             |            |            |            |           | •           |
| © 2009 - 2011 Fujitsu Technology S | Solutions All rights | reserved.          |               |               |               |             |            |            |            | 04-Aug-20 | 11 15:52:43 |

図 114: 「消費電力モニタリング履歴」ページ

現在の全体消費電力

このオプションは、一部の PRIMERGY サーバではサポートされてい ません。

「*現在の全体消費電力*」では、現状設定された間隔で計測したサーバの消費電 カの情報が表示されています。現在の電力、最小電力、ピーク電力および平 均電力が表示されます。

グラフィカルな表示でも、サーバの可能な最大消費電力量と現在の消費電力 量を比較して表示しています。

| 在の全体消費   | 電力       |          |          |               |          |
|----------|----------|----------|----------|---------------|----------|
| 現在の電力    | 最小電力     | ピーク電力    | 平均電力     | 現在値/合計値<br>電力 |          |
| 148 Watt | 110 Watt | 148 Watt | 133 Watt | 148           | 452 Watt |

図 115: 消費電力モニタリング履歴 - 現在の全体消費電力

#### 消費電力モニタリング履歴表示オプション

消費電力モニタリング履歴表示オプションでは、消費電力を表示するパラ メータを設定することができます。

| 消費電力モニタリング履歴表示オブション        |             |   |  |  |  |  |  |  |
|----------------------------|-------------|---|--|--|--|--|--|--|
| 消費電力監視単位:<br>27##〒カま三##8   | Watt        | - |  |  |  |  |  |  |
| 消費電刀表示期間:<br>消費電力モニタリング有効: | 2)3181<br>7 | • |  |  |  |  |  |  |
|                            |             |   |  |  |  |  |  |  |
| 適用                         | 履歴の消去       |   |  |  |  |  |  |  |

図 116: 消費電力モニタリング履歴 - 消費電力モニタリング履歴表示オプション

消費電力監視単位

電力単位:

Watt

- BTU/h (BTU/時 (British Thermal Unit/時、1 BTU/時は 0.293 ワットに相当します。)

消費電力表示期間

消費電力のグラフの表示期間。

以下の間隔を選択できます。

1 時間

デフォルトです。

最新の1時間を表示します(60の値)。1分間毎に計測が行われますので、最新の1時間の計測値を表示します。

12 時間

最新の 12 時間を表示します。5 分間隔での計測結果を表示しま す(5 番目毎の計測、全部で 144 の値)。

1日

最新の24時間を表示します。10分間隔での計測結果を表示します(10番目毎の計測、全部で144の値)。

1 週間

最新の1週間を表示します。1時間間隔での計測結果を表示します(60番目毎の計測、、全部で168の値)。

2週間

最新の1週間を表示します。およそ4時間間隔での計測結果を 表示します(120番目毎の計測、全部で168の値)。

1ヶ月

最新の6ヶ月を表示します。およそ1日間隔での計測結果を表示します(240番目毎の計測、全部で180の値)。

1 年

最新の 12 ヶ月を表示します。2 日間隔での計測結果を表示しま す(2880 番目毎の 計測、全部で 180 の値)。 消費電力モニタリング有効

電力監視を実行するかどうかを指定します。

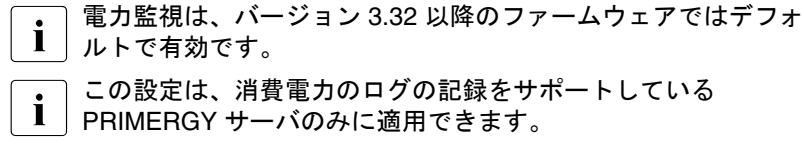

- ▶ 「*適用*」ボタンをクリックして、設定を有効にします。
- ► 「履歴の消去」ボタンをクリックして、表示されているデータを消去します。

#### 消費電力グラフ表示

「消費電力グラフ表示」には、グラフ形式で管理対象サーバの消費電力量が表示されます(「消費電力履歴オプション」を使用します)。実際の消費電力と 「消費電力グラフ表示」に表示される消費電力の差が、約20%になることがあります。

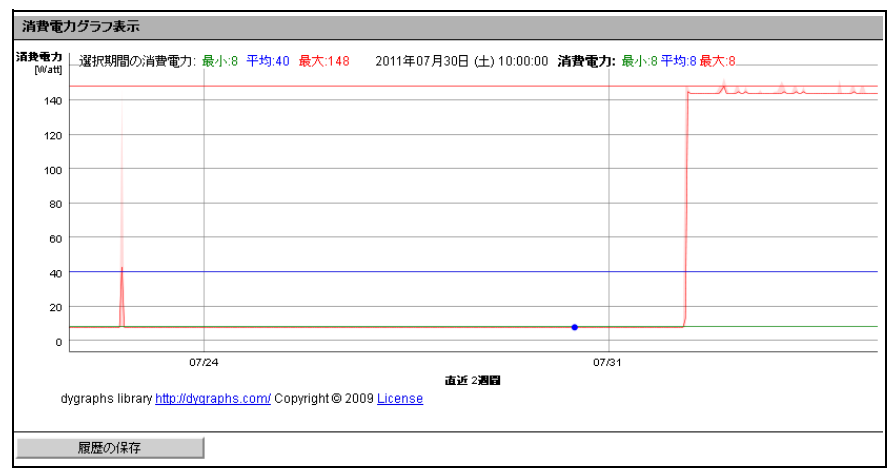

図 117: 消費電力モニタリング履歴 - 消費電力グラフ表示

# 7.9 センサ - センサの状態確認

「センサ」エントリには、管理対象サーバのセンサをテストするページがあり ます。

- 215ページの「ファン-ファン状態確認」を参照。
- 218 ページの「温度 温度センサの状態確認」を参照。
- 220ページの「電圧 電圧センサの状態確認」を参照。
- 221 ページの「電源ユニット 電源ユニットの状態確認」を参照。
- 223 ページの「センサの状態 サーバのコンポーネントの状態確認」を参照。

状態チェックが容易にできるように、センサの状態は現在値を表示するだけ でなく、カラーコードと状態アイコンも使用しています。

| 緑 /<br><b>1</b> 2 | 測定値は稼動時の正常な値の範囲内にあります。                                              |
|-------------------|---------------------------------------------------------------------|
| オレンジ/             | 測定値は警告のしきい値を超えています。<br>システムの稼動状態は、まだ危険な状態ではありません。                   |
| 赤/<br><b>经</b>    | 測定値は致命的しきい値を超えています。<br>システムの稼動状態は、危険な状態にある可能性があり、<br>データ喪失の危険があります。 |

表 6: センサの状態

# 7.9.1 ファン - ファン状態確認

「ファン」ページには、ファンおよびそれらの状態に関する情報が表示されます。

| S ServerView                                                                                                   |                                           |                            |                |                    | ユーザ             | 'ID: admin | ログアウト      | FUĴÎTSL    |
|----------------------------------------------------------------------------------------------------|-------------------------------------------|----------------------------|----------------|--------------------|-----------------|------------|------------|------------|
| PRIMERGY TX150 S7                                                                                              | Server View® Remote I                     | Management iRMC S2 Web Ser | ver            |                    | _               | 2          | 🕄 English  | 💻 Deutsch  |
| JCP1CMS                                                                                                    |                                           |                            |                |                    |                 |            |            | ファン        |
| <ul> <li>■ システム情報</li> <li>■ iRMC S2</li> <li>■ 電源料節</li> <li>■ 電力制節</li> <li>■ 電力制節</li> <li>■ センサ</li> </ul> | ファンテスト<br>ファンテスト時鉄: 2300<br>ファンテストを無効化: □ |                            |                |                    |                 |            |            |            |
| - ファン<br>温度                                                                                                    | 通用                                        | ファン回転数テスト開始                |                |                    |                 |            |            |            |
| - 電圧<br>- 電圧                                                                                                   | システムファン                                   |                            |                |                    |                 |            |            |            |
| ロンボーネント<br>ロイベントログ                                                                                             | 選択 番号 センサ名                                | 称回転数[RPM] 回転率[%]           | 異常時動作          | シャットダウン待ち時間<br>[秒] | 状態              | CSS対象      |            |            |
| ー・サーハ管理1首報<br>国 ネットワーク                                                                                         | 🔲 🥑 1 FAN1 S'                             | 'S 1380 100                | シャットダウン&電源断    | 90                 | FAN on, running | Yes        |            |            |
| 田 通知情報設定<br>田 ユーザ管理                                                                                            | 🗌 🥝 2 FAN PS                              | U 1440 98                  | シャットダウン&電源断    | 90                 | FAN on, running | No         |            |            |
| ヨコンソールリダイレクション<br>ビデオリダイレクション                                                                                  | すべて選択                                     | すべて選択解除                    |                |                    |                 |            |            |            |
| ビデオリダイレクション (JWS)<br>リモートストレージ<br>テキストコンソール (SOL)<br>IRMC S2 SSH アクセス<br>IRMC S2 Tainet アクセス                   | 選択したファンセンサの異常時動作<br>選択したファンに適用            | E: 組続稼動 💌 S                | /ャットダウン待ち時間 90 | )₩                 |                 |            |            |            |
| 再読み込み                                                                                                    | ①注:ファン幕市時動作を有効にす                          | 2/2001-14, Serverview Agen | sい動TFU Cいる必要がで | かります.              |                 |            |            |            |
|                                                                                                    |                                           |                            |                |                    |                 |            |            |            |
| 図 118: 「ファン                                                                                                    | Solutions All rights reserved.<br>ン」ページ   |                            |                |                    |                 |            | 21-Jul-201 | 1 13:26:01 |

#### ファンテスト - ファンのテスト

「ファンテスト」グループでは、ファンのテストを自動的に開始する時刻を設 定したり、手動で開始したりできます。

以前使用されていたフルスピードテストの代わりに、現在ほとんどの 新しいシステムには、必要な速度に近い速度でファンテストを実行す るように改良されたファンテスト機能があります。この場合、ファン テストでは音声による通知はありません。

ファンテスト時刻

ファンテストが自動的に開始される時刻を入力します。

ファンテストを無効化

このオプションを選択すると、ファンテストが行われなくなります。

- ▶ 「*適用*」ボタンをクリックして、設定を有効にします。
- ►「ファン回転数テスト開始」ボタンをクリックして、ファンのテストを開始します。

#### システムファン - ファンが故障した場合のサーバ動作の設定

「システムファン」グループを使って、ファンの状態に関する情報を確認する ことができます。オプションおよびボタンを個々のファンまたはすべての ファンに対して有効にすることができます。また、ファンが故障した場合、 何秒後にサーバをシャットダウンするか否かを設定することができます。

すべて選択

すべてのファンを選択します。

すべて選択解除

すべての選択を解除します。

▶ 故障時に特別な処置を行うファンを選択します。
- ▶ ワークエリアの下方のリストを使って、故障発生時の動作を定義します。
  - 「継続稼働」を選択すると、選択されたすべてのファンが故障しても サーバはシャットダウンされません。
  - 「シャットダウン& 電源断」を選択すると、選択されたファンが故障 した場合、サーバはシャットダウンされ、かつ、電源が切断されます。 このオプションを選択する場合、リストの右のフィールドで、ファン の故障からシャットダウンまでの時間(シャットダウン待ち時間)を 設定します。
    - Ⅰ 冗長ファンの場合、1つ以上のファンが故障し、「シャットダウ ン& 電源断」がこれらのファンに設定されている場合のみ、 シャットダウンが実行されます。
- ▶「*選択したファンに適用*」ボタンをクリックして、選択したファンへの設定を有効にしてください。

# 7.9.2 温度 - 温度センサの状態確認

「*温度*」ページには、CPU、FBD(FullyBuffered DIMM)および周囲の温度な ど、温度センサが計測したサーバのコンポーネントの温度情報が表示されま す。

| S ServerView                                |              |         |               |                                        |           |              |       | ユーザID: admin           |                | アウト     |  |
|---------------------------------------------|--------------|---------|---------------|----------------------------------------|-----------|--------------|-------|------------------------|----------------|---------|--|
| PRIMERGY TX150 S7                           | s            | erve    | rView@        | Remote Manage                          | ment iRM( | C S2 Web Ser | ver   |                        | <b>SE</b> Engl | ish 🛛 💻 |  |
| JCP1CMS                                     |              |         |               |                                        |           |              |       |                        |                |         |  |
| システム情報                                      | 温度センサ情報      |         |               |                                        |           |              |       |                        |                |         |  |
| iRMC S2<br>電源制御                             | 選択           |         | 番号            | センサ名称                                  | 温度[°C]    | 警告レベル        | 危険レベル | 異常時動作                  | 状態             |         |  |
| 電力制御                                        |              | 0       | 1             | Ambient                                | 23        | 37           | 42    | 継続稼動                   | ок             |         |  |
| センリ<br>  ファン                                |              | 0       | 2             | Systemboard 1                          | 29        | 95           | 100   | 維続稼動                   | ок             |         |  |
| ······ 温度<br>······························ |              | 0       | 3             | Systemboard 2                          | 32        | 95           | 100   | 維続稼動                   | ок             |         |  |
| 電源ユニット                                      |              | 0       | 4             | Systemboard 3                          | 27        | 95           | 100   | 維続稼動                   | оĸ             |         |  |
| ニー コンボーネント<br>イベントログ                        |              |         | 5             | CPU                                    | 30        | 95           | 100   | 維続稼動                   | ок             |         |  |
| サーバ管理情報                                     |              |         | e<br>e        | DIMM-1A                                | 37        | 78           | 82    | シェットダウンの乗渡紙            | OK             |         |  |
| ネットワージ<br>通知情報設定                            |              |         | 7             | DIMM 34                                | 25        | 70           | 02    | 少くパンジンは電話の             | OK             |         |  |
| ユーザ管理                                       |              | -       | ·<br>•        | DIMM-2A                                | 30        | 70           | 02    | ■世利元199番/J             | UK NK          |         |  |
| ニンフ ルップ・1レンフョン<br>ビデオリダイレクション               |              |         | 8             | DIMM-3A                                |           | /8           | 82    | 非正确元件序要则<br>(11.1元年年月) | NIA            |         |  |
| ビデオリダイレクション (JWS)<br>リモートストレージ              |              | 0       | y             | DIMM-18                                | 36        | /8           | 82    | 離続報動                   | OK             |         |  |
| テキストコンソール (SOL)                             |              | 0       | 10            | DIMM-2B                                | 37        | 78           | 82    | 維続稼動                   | ок             |         |  |
| iRMC S2 SSH アクセス<br>iRMC S2 Telnet アクセス     |              |         | 11            | DIMM-3B                                |           | 78           | 82    | 維続稼動                   | N/A            |         |  |
| <u></u>                                     |              | すべ      | て選択           |                                        | すべて       | 選択解除         |       |                        |                |         |  |
| 円式の2000                                     | 2074DI +- 35 | B n⊕ +- | `. <b>.</b>   | 田 ************************************ | 腔動        |              |       |                        |                |         |  |
|                                             | 選択した         | 1度で     | ノリロ)。<br>カロ道月 | 其中"时期"F. 1180元<br>1                    | 「味麼儿      | •            |       |                        |                |         |  |
|                                             | ARE TRONC    |         |               |                                        |           |              |       |                        |                |         |  |

図 119: 「温度」ページ

選択およびボタンで、個々の温度センサあるいはすべての温度センサに対し てオプションを設定することができます。また、選択されたセンサが危険温 度に達した場合、サーバをシャットダウンするかどうかの設定を行うことも できます。

すべて選択

すべての温度センサを選択します。

すべて選択解除

すべての選択を解除します。

▶ 危険温度に達した場合の動作を定義するセンサを選択します。

- ▶ ワークエリアの下方のリストを使って、危険温度到達時の動作を定義します。
  - 「*継続稼働*」を選択すると、選択されたセンサが危険温度に達しても サーバはシャットダウンされません。
  - 「シャットダウン& 電源断」を選択すると、選択されたセンサが危険
     温度に達した場合、サーバはシャットダウンされ、かつ、電源が切断されます。
- ▶「*選択したセンサに適用*」ボタンをクリックして、選択した温度センサへの設定を有効にしてください。

# 7.9.3 電圧 - 電圧センサの状態確認

「*電圧*」ページには、サーバのコンポーネントに割り当てられた電圧センサの 状態に関する情報が表示されます。

| S ServerView                       |         |       |                                                 |       |       |       | -د    | -ザID:a | admin | ログアウ    | -   F | ບງິເກຣບ |
|------------------------------------|---------|-------|-------------------------------------------------|-------|-------|-------|-------|--------|-------|---------|-------|---------|
| PRIMERGY TX150 S7                  |         | Serve | erverView® Remote Management iRMC S2 Web Server |       |       |       |       |        |       | English | 💻 Dei | ntsch   |
| JCP1CMS                            |         |       |                                                 |       |       |       |       |        |       |         | 電     | Œ       |
| ■ システム情報                           | 電圧センサ情報 |       |                                                 |       |       |       |       |        |       |         |       |         |
| ■ IRMC S2<br>■ 電源制御                |         | 番号    | センサ名称                                           | 現在値   | 最小値   | 最大値   | 公称值   | 単位     | 状態    |         |       |         |
| ■ 電力制御                             | 0       | 1     | BATT 3.0V                                       | 2.97  | 2.00  | 3.49  | 3.00  | Volt   | ок    |         |       |         |
| - ファン                              | 0       | 2     | STBY 3.3V                                       | 3.35  | 3.15  | 3.53  | 3.30  | Volt   | ок    |         |       |         |
| 温度                                 | 0       | 3     | IRMC 1.2V STBY                                  | 1.21  | 1.12  | 1.28  | 1.20  | Volt   | ок    |         |       |         |
|                                    | 0       | 4     | LAN 1.9V STBY                                   | 1.87  | 1.76  | 2.04  | 1.90  | Volt   | ок    |         |       |         |
|                                    | 0       | 5     | LAN 1.05V STBY                                  | 1.06  | 0.96  | 1.14  | 1.05  | Volt   | ОK    |         |       |         |
| ーサーバ管理情報                           | 0       | 6     | MAIN 12V                                        | 12.12 | 11.16 | 12.78 | 12.00 | Volt   | ок    |         |       |         |
| ■ ネットワーク                           | 0       | 7     | MAIN 5V                                         | 4.97  | 4.70  | 5.35  | 5.00  | Volt   | ок    |         |       |         |
| ■ 2世大山博報設定 ■ ユーザ管理                 | 0       | 8     | MAIN 3,3V                                       | 3.35  | 3.12  | 3.53  | 3.30  | Volt   | ок    |         |       |         |
| ■ コンソールリダイレクション                    | 0       | 9     | PCH 1.8V                                        | 1.81  | 1.67  | 1.93  | 1.80  | Volt   | ок    |         |       |         |
| ービデオリダイレクション<br>ービデオリダイレクション (JWS) | 0       | 10    | PCH 1.05V                                       | 1.05  | 0.96  | 1.14  | 1.05  | Volt   | ок    |         |       |         |
| リモートストレージ                          | 0       | 11    | MEM 1.5V                                        | 1.55  | 1.38  | 1.62  | 1.50  | Volt   | ОК    |         |       |         |
| - iRMC S2 SSH アクセス                 | L       |       |                                                 |       |       |       |       |        |       |         |       |         |
| LIRMC S2 Teinet アクセス               |         |       |                                                 |       |       |       |       |        |       |         |       |         |
| 再読み込み                              |         |       |                                                 |       |       |       |       |        |       |         |       |         |
|                                    |         |       |                                                 |       |       |       |       |        |       |         |       |         |
|                                    |         |       |                                                 |       |       |       |       |        |       |         |       |         |
|                                    |         |       |                                                 |       |       |       |       |        |       |         |       |         |
|                                    |         |       |                                                 |       |       |       |       |        |       |         |       |         |

© 2009 - 2011 Fujitsu Technology Solutions All rights reserved.

21-Jul-2011 13:37:36

図 120: 「電圧」ページ

# 7.9.4 電源ユニット - 電源ユニットの状態確認

「*電源ユニット*」ページには、電源ユニットに関する情報が表示されます。一 部のタイプのサーバでは、「*電源ユニット*」ページで電源ユニットの冗長設定 を行うこともできます。

| S ServerView                                  |           |               |                  |               | ユーザID: adm | in ログアウト  | FUĴÎTSU   |  |  |  |  |
|-----------------------------------------------|-----------|---------------|------------------|---------------|------------|-----------|-----------|--|--|--|--|
| PRIMERGY                                      | Server    | View® Remote  | e Management iRN | IC S2 Web     | Server     | 🚟 English | 💻 Deutsch |  |  |  |  |
| SVJBOSS                                       |           |               |                  |               |            | 電源装置化     | 剧別情報      |  |  |  |  |
| ■ システム情報 ■ iPMC \$2                           | 電源装置センサ情報 |               |                  |               |            |           |           |  |  |  |  |
| <ul> <li>■ 確源制御</li> <li>□ また地の</li> </ul>    |           | 持 センサ名称       | 状態               | CSS <b>封象</b> |            |           |           |  |  |  |  |
| 国 電力制御<br>目 センサ                               | 0         | 1 Power Unit  | Fully redundant  | No            |            |           |           |  |  |  |  |
| - 7 <del>7</del> 2                            | •         | 2 PSU1        | 搭載されていません        | Yes           |            |           |           |  |  |  |  |
| 温度<br>                                        | •         | 3 PSU2        | 搭載されていません        | Yes           |            |           |           |  |  |  |  |
|                                               | 0         | 4 PSU3        | Powersupply - OK | Yes           |            |           |           |  |  |  |  |
| <ul> <li>□2ホーネント</li> <li>■ イベントログ</li> </ul> | 0         | 5 PSU4        | Powersupply - OK | Yes           |            |           |           |  |  |  |  |
| サーバ管理情報                                       |           |               |                  |               |            |           |           |  |  |  |  |
| 国 ネットリーク<br>国 通知情報設定                          |           | =###          |                  |               |            |           |           |  |  |  |  |
| ∃ ユーザ管理                                       | 电路儿は      | 之情以           |                  |               |            |           |           |  |  |  |  |
| ■ コンソールリダイレクション<br>↓ トラニョレダイレクション             |           | PSU <b>元日</b> | えモード: 1+1子備F     | SU            | <b>.</b>   |           |           |  |  |  |  |
|                                               |           | <b>油田</b>     | 1+1子備F<br>2+1子備F | SU<br>SU      |            |           |           |  |  |  |  |
| …iRMC S2 SSH アクセス                             |           |               | 3+1子備F           | SU<br>Antimes |            |           |           |  |  |  |  |
| ー・iRMC S2 Telnet アクセス                         |           |               | 1 + 1 (2 AC      | 电波)<br>電源)    |            |           |           |  |  |  |  |
| ログアウト                                         |           |               |                  |               |            |           |           |  |  |  |  |
| 再読み込み                                         |           |               |                  |               |            |           |           |  |  |  |  |
|                                               |           |               |                  |               |            |           |           |  |  |  |  |
|                                               |           |               |                  |               |            |           |           |  |  |  |  |
|                                               |           |               |                  |               |            |           |           |  |  |  |  |
|                                               |           |               |                  |               |            |           |           |  |  |  |  |
|                                               |           |               |                  |               |            |           |           |  |  |  |  |

図 121: 「電源ユニット」ページ

## 電源冗長構成

この機能は一部のサーバでは使用できません。

「*電源冗長構成*」グループでは、管理対象サーバに冗長モードを設定できます。実際に使用できるオプションはサーバの機能によって異なります。

1+1 予備 PSU

合計 2 台の PSU の場合に、1 台の PSU が故障してもシステムの稼働 が保証されます。

2+1 予備 PSU

合計 3 台の PSU の場合に、1 台の PSU が故障してもシステムの稼働 が保証されます。

3 + 1 予備 PSU

合計 4 台の PSU の場合に、1 台の PSU が故障してもシステムの稼働 が保証されます。

2+2 (2AC 電源)

4 台の PSU のうち 2 台がそれぞれ別個の AC ソースに接続されます。 これにより、電力線や 1 台の PSU が故障しても、システムは稼働し続 けることができます。

1+1 (2 AC 電源)

(合計2台の PSU の)各 PSU が別個の AC ソースに接続されます。これにより、電力線や1台の PSU が故障しても、システムは稼働し続けることができます。

# 7.9.5 センサの状態 - サーバのコンポーネントの状態確認

「*センサの状態*」ページには、サーバのコンポーネントの状態に関する情報が 表示されます。「*CSS 対象*」列には、各コンポーネントの CSS (**C**ustomer **S**elf **S**ervice)機能のサポートの有無が示されます。

| S ServerView                  |                        |       |                 |                             | L          | ーザID: admin | ログアウト   | - FUິ່ງກາວບ |  |  |
|-------------------------------|------------------------|-------|-----------------|-----------------------------|------------|-------------|---------|-------------|--|--|
| PRIMERGY TX150 S7             |                        | Serve | rView® Remote I | Management i RMC S2 Web Ser | ver        |             | English | ≡ Deutsch   |  |  |
| JCP1CMS                       |                        |       |                 |                             |            |             | セン      | サの状態        |  |  |
| 1                             |                        |       |                 |                             |            |             |         |             |  |  |
| ■システム情報                       | コノかニ ホノド り 4 25 ビノリ 約束 |       |                 |                             |            |             |         |             |  |  |
| ■ RINC 32<br>■ 電源制御           |                        | 番号    | センサ名称           | センサ種類D                      | センサ種類別通し番号 | LED点灯状况     | 信号状务    | CSS対象       |  |  |
| ■ 電力制御                        |                        |       | 0 units and     | Eutowed Environment         | 0          | bla         | 01      | hle         |  |  |
| 目 センサ                         |                        |       | Ampient         | External Environment        | Ū          | NU          | UN      | NU          |  |  |
| - ファン<br>2000                 | •                      | 2     | CPU             | Processor                   | 0          | No          | OK      | No          |  |  |
| - 温度                          | 0                      | 3     | DIMM-1.A        | Memory Device               | 0          | Yes         | OK      | Yes         |  |  |
| - 電源ユニット                      | 0                      | 4     | DIMM-2A         | Memory Device               | 1          | Yes         | OK      | Yes         |  |  |
| ニー コンポーネント                    |                        | 5     | DIMM-3A         | Memory Device               | 2          | Yes         | 空きスロット  | Yes         |  |  |
| ■ イベントログ                      |                        |       | DMM 4D          | Memory Device               | -          | Vee         | 04      | Vee         |  |  |
| - サーバ管理情報                     | •                      | ь     | DIMM-18         | Memory Device               | 3          | res         | UK      | res         |  |  |
| <ul> <li>■ 通知情報設定</li> </ul>  | -                      | 7     | DIMM-2B         | Memory Device               | 4          | Yes         | OK      | Yes         |  |  |
| ■ ユーザ管理                       | 0                      | 8     | DIMM-3B         | Memory Device               | 5          | Yes         | 空きスロット  | Yes         |  |  |
| ■ コンソールリダイレクション               | 0                      | 9     | FAN1 SYS        | Fan/Cooling Device          | 1          | Yes         | ок      | Yes         |  |  |
| ービデオリダイレクション<br>- ビデオリダイレクション |                        | 10    | FAN PSU         | Power Supply                | 0          | No          | ок      | No          |  |  |
| ービデオ・ジェイレジジョン (Jivis)         |                        | 44    | BATT 201/       | Bottory                     | 0          | No          | OK      | hle         |  |  |
| ーテキストコンソール (SOL)              | •                      | 11    | BATT 3.0V       | Dattery                     | U          | NO          | UK      | NO          |  |  |
| IRMC S2 SSH アクセス              | 0                      | 12    | Voltages        | System Board                | 0          | No          | OK      | No          |  |  |
| LiRMC S2 Telnet アクセス          | 0                      | 13    | Temp            | External Environment        | 0          | No          | OK      | No          |  |  |
| 再読み込み                         |                        | 14    | BBU             | Battery                     | 1          | No          | N/A     | Yes         |  |  |
|                               | 0                      | 15    | PSU Connector   | Cable/Interconnect          | 0          | No          | OK      | No          |  |  |
|                               | 0                      | 16    | PSU             | Power Supply                | 0          | No          | ок      | No          |  |  |
|                               | 0                      | 17    | Power Level     | Power Monitoring            | 1          | No          | ок      | No          |  |  |
|                               |                        | 18    | Slot1           | PCI Bus                     | 0          | Yes         | N/A     | Yes         |  |  |
|                               |                        | 19    | Slot2           | PCI Bus                     | 1          | Yes         | N/A     | Yes         |  |  |
|                               |                        | 20    | Slot3           | PCI Bus                     | 2          | Yes         | N/A     | Yes         |  |  |
|                               |                        | 21    | Slot4           | PCI Bus                     | 3          | Yes         | N/A     | Yes         |  |  |
|                               |                        | 22    | Slot5           | PCI Bus                     | 4          | Yes         | N/A     | Yes         |  |  |
|                               |                        | 23    | Slot6           | PCI Bus                     | 5          | Yes         | N/A     | Yes         |  |  |
|                               |                        | 24    | HDD             | Disk Drive Bay              | 0          | No          | N/A     | Yes         |  |  |
|                               | 0                      | 25    | BIOS            | System Firmware (BIOS/EFI)  | 0          | No          | ок      | No          |  |  |
|                               | 0                      | 26    | Agent           | System Mgmt. Software       | 0          | No          | ок      | No          |  |  |
|                               | 0                      | 27    | (IRMC)          | System Mgmt. Module         | 0          | No          | ок      | No          |  |  |
| l                             |                        |       |                 |                             |            |             |         |             |  |  |

© 2009 - 2011 Fujitsu Technology Solutions All rights reserved. 図 122: 「センサの状態」ページ

「センサ名称」のエントリの「iRMC」、「Agent」、「BIOS」、「VIOM」 は、iRMC S2/S3、エージェント、BIOS 、VIOM がエラーを検出した ことを示します。これは、iRMC S2/S3、エージェント、BIOS、VIOM 自体が故障していることを意味するものではありません。

21-Jul-2011 13:39:26

i

センサ名称「HDD」および「HDD<n>」を含むエントリ、エージェントレス HDD 監視(「アウトオブバンド」HDD 監視)

*センサ名称*「HDD」または「HDD<n>」(n = 1、2、…)を含むエントリは、 ハードディスクドライブ(HDD)のステータスを示します:

 センサ名称「HDD」を含むエントリは、個々の HDD のステータスをまと めることにより、サーバの HDD 全体のステータスを示します。

サーバの HDD 全体のステータスは、ServerView エージェントと ServerView RAID Manager によって、読み取られて iRMC S2/S3 に報告さ れます。

 センサ名称「HDD<n>」(n = 1、2、…)を含むエントリは、個々の HDD のステータスを示します。

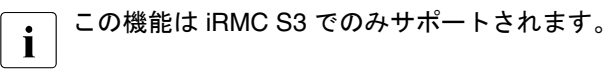

管理するサーバが「エージェントレス HDD 監視」機能(「アウトオブバン ド HDD 監視」とも呼ばれます)をサポートする場合、個々の HDD の HDD<n> ステータスは、専用のライトパスステータスセンサーで直接読み 取られて iRMC S3 に報告されます。

| ٥ | 59 | HDD1 | Disk Drive Bay | 1 | No | ОК      | Yes |
|---|----|------|----------------|---|----|---------|-----|
| V | 60 | HDD2 | Disk Drive Bay | 2 | No | Prefail | Yes |
| 8 | 61 | HDD3 | Disk Drive Bay | 3 | No | Failed  | Yes |
| 0 | 62 | HDD4 | Disk Drive Bay | 4 | No | ОК      | Yes |

図 123: 個々の HDD のステータス表示

システムイベントログ/内部イベントログ-サーバイベントログの表示と設定

# 7.10 システムイベントログ / 内部イベントログ -サーバイベントログの表示と設定

ナビゲーション領域の「イベントログ」エントリには、IPMI イベントログ (システムイベントログ(SEL))と iRMC S2/S3 の内部イベントログの表示 および設定を行うページへのリンクが含まれます。

 227 ページの「システムイベントログ内容 - SEL および SEL エントリに 関する情報の表示」を参照。

内部イベントログには、監査イベントに関する情報(ログオンイベント、 AVR 接続イベントなど)やその他の情報(IPv6 関連の情報および LDAP ユーザ名など)を提供するエントリが含まれます。

 - 230 ページの「iRMC S2/S3 イベントログ情報 - 内部イベントログと関連 するエントリに関する情報の表示」を参照。

IPMI SEL には、オペレーティングシステムのブート / シャットダウン、 ファンの故障、iRMC S2/S3 ファームウェアのフラッシュなどのイベント に関する情報を提供するエントリが含まれます。

 - 233 ページの「システムイベントログ設定 - IPMI SEL と内部イベントロ グの設定」を参照。

# システムイベントログ / 内部イベントログ - サーバイベントログの表示と設定

色付きのアイコンが、それぞれのイベントまたはエラーカテゴリに割り当て られています。

| 8        | 危険              |
|----------|-----------------|
| V        | 重度              |
| ٨        | 軽度              |
| <b>i</b> | 情報              |
| <b>a</b> | 顧客自己保守(CSS)イベント |

表 7: システムイベントログ / 内部イベントログの内容 - エラーカテゴリ

# 7.10.1 システムイベントログ内容 - SEL および SEL エント リに関する情報の表示

「システムイベントログ内容」ページには、IPMI SEL に関する情報と SEL エ ントリが表示されます。IPMI SEL には、オペレーティングシステムのブート /シャットダウン、ファンの故障、iRMC S2/S3 ファームウェアのフラッシュ などのイベントに関する情報を提供するエントリが含まれます。

「*CSS 対象*」列には、各イベントについて、イベントが CSS(**C**ustomer **S**elf **S**ervice) コンポーネントによってトリガされたかどうかを示します。

| S ServerView                              |              |                                      |               |                |                   | ユーザID: admin                                                    | ログアウト                | 🛛 รบ)ี้กรม |  |  |  |  |  |
|-------------------------------------------|--------------|--------------------------------------|---------------|----------------|-------------------|-----------------------------------------------------------------|----------------------|------------|--|--|--|--|--|
| PRIMERGY TX150 S7                         |              | ServerView® R                        | emote Mar     | nagement i RM  | /IC S2 Web Se     | rver [                                                          | 🖪 English 🔰 📒        | 🗏 Deutsch  |  |  |  |  |  |
| JCP1CMS                                   |              |                                      |               |                |                   | システ                                                             | ムイベントログ              | 内容         |  |  |  |  |  |
| ■ システム情報                                  | システム         | よイベントログ()                            | SEL) 情報       |                |                   |                                                                 |                      |            |  |  |  |  |  |
| ■ IRMC S2<br>■ 電源制御<br>■ 電力制御<br>■ センサ    | 140<br>1     |                                      |               |                |                   |                                                                 |                      |            |  |  |  |  |  |
| ■ イベントログ<br>   - SELの表示                   |              | ログのクリア                               |               |                |                   |                                                                 |                      |            |  |  |  |  |  |
| - iRMC S2 ログの表示<br>- SELの設定               | システムイベントログ内害 |                                      |               |                |                   |                                                                 |                      |            |  |  |  |  |  |
| サーバ管理情報<br>■ ネットワーク                       |              | を<br>た<br>使<br>(Critical)を<br>ま<br>示 |               | 度(Major)を<br>一 | ✓ ▲ 軽度(Mill<br>ま元 | nor)を 🔽 ① 情報(Info)を 🔲 🛋 CSS対象                                   | :の 🔲 🚺 🕅 題解          | Ì決手<br>□示  |  |  |  |  |  |
| ■ 通知情報設定<br>■ コーザ幣理                       |              | · 100/11                             |               | -              | 100 717           | - ace/j/                                                        | 10,0016              | 20         |  |  |  |  |  |
| ■ ユーリ 香煙<br>■ コンソールリダイレクション               |              | 加加                                   |               |                |                   |                                                                 |                      |            |  |  |  |  |  |
| ービデオリダイレクション<br>ービデオリダイレクション (JWS)        |              | 発生日時                                 | 重要度           | エラー<br>コード     | 発生元               | 内容                                                              | 種別                   | CSS<br>対象  |  |  |  |  |  |
| ーリモートストレージ<br>ーテキストコンソール (SOL)            | 4            | 17-Jul-2011<br>21:40:32              | 軽度<br>(Minor) | 180041         | iRMC S2           | Management Controller access<br>degraded or unavailable         | Remote<br>Management | No         |  |  |  |  |  |
| ーiRMC S2 SSh アクセス<br>ーiRMC S2 Telnet アクセス | (i)          | 08-Jul-2011<br>14:24:23              | 情報<br>(Info)  | 370021         | Microsoft         | Operating system boot 08-Jul-2011<br>14:24:15                   | System Status        | No         |  |  |  |  |  |
| 再読み込み                                     | i            | 08-Jul-2011<br>14:24:23              | 情報<br>(Info)  | 370001         | SMS               | Boot from hard drive completed                                  | System Status        | No         |  |  |  |  |  |
|                                           | (i)          | 08-Jul-2011<br>14:23:02              | 情報<br>(Info)  | 370022         | Microsoft         | Operating system shutdown - reason:<br>0x000500FF 'System fail' | System Status        | No         |  |  |  |  |  |
|                                           | i            | 08-Jul-2011<br>14:23:02              | 情報<br>(Info)  | 370013         | SMS               | Operating system graceful shutdown                              | System Power         | No         |  |  |  |  |  |
|                                           | (i)          | 08-Jul-2011<br>14:10:16              | 情報<br>(Info)  | 2E0010         | iRMC S2           | BMC clock synchronized with system<br>clock                     | System Status        | No         |  |  |  |  |  |
|                                           | i            | 08-Jul-2011<br>15:10:19              | 情報<br>(Info)  | 2E0010         | iRMC S2           | BMC clock synchronized with system<br>clock                     | System Status        | No         |  |  |  |  |  |
|                                           | (i)          | 07-Jul-2011<br>19:41:14              | 情報<br>(Info)  | 370021         | Microsoft         | Operating system boot 07-Jul-2011<br>19:41:05                   | System Status        | No         |  |  |  |  |  |
|                                           | i            | 07-Jul-2011<br>19:41:14              | 情報<br>(Info)  | 370001         | SMS               | Boot from hard drive completed                                  | System Status        | No         |  |  |  |  |  |
|                                           | <b>i</b> )   | 07-Jul-2011<br>19:39:52              | 情報<br>(Info)  | 370022         | Microsoft         | Operating system shutdown - reason:<br>0x000500FF 'System fail' | System Status        | No         |  |  |  |  |  |
|                                           | i            | 07-Jul-2011<br>19:39:52              | 情報<br>(Info)  | 370013         | SMS               | Operating system graceful shutdown                              | System Power         | No         |  |  |  |  |  |
| © 2009 - 2011 Fujitsu Technology          | Solution     | 07-Jul-2011<br>s All rights re:      | 情報<br>served. |                |                   | Operating system boot 07-Jul-2011                               | 21-Jul-2011          | 1 14:06:16 |  |  |  |  |  |

図 124: 「システムイベントログ内容」ページ

# システムイベントログ情報

「*システムイベントログ (SEL) 情報*」グループには、IPMI SEL 内のエントリ 数の情報が表示されます。最後のエントリがいつ追加または削除されたかも 表示します。

| システムイベントログ(SI                             | :1) 情報                                                                  |  |
|-------------------------------------------|-------------------------------------------------------------------------|--|
| イベントログの状態: 25<br>最新のエントリ: 17<br>クリア日時: 07 | i Entries of 425 (リングSEL)<br>7-Jul-2011 21:40:32<br>7-Jul-2011 18:29:23 |  |
| ログのクリア                                    | ログの保存                                                                   |  |

図 125: 「システムイベントログ内容」ページ - システムイベントログ情報

ログのクリア

「*ログのクリア*」ボタンをクリックすると、IPMI SEL 内のすべてのエ ントリを消去することが できます。

# ログの保存

「*ログの保存*」ボタンをクリックした後、IPMI SEL のエントリを含む *iRMC S2/S3\_EventLog.sel* ファイルをダウンロードできます。

# システムイベントログ内容

「*システムイベントログ内容*」グループには、重要度によってフィルタリング された SEL エントリが表示されます。

i *システムイベントログ内容*」グループで、現在のセッション中にフィ ルタ条件を変更できます。ただし、ここで行う設定は次のログアウト までしか有効でありません。その後は、デフォルト設定がまた適用さ れます。

| システム       | イベントログ内容                |          |             |                     |                                                                 |               |           |
|------------|-------------------------|----------|-------------|---------------------|-----------------------------------------------------------------|---------------|-----------|
| 🗹 🔇        | 危険(Critical)を表示         | 市 🗹 👿 重度 | t(Major)を表示 | : 🗹 🧘 軽度(Mi         | inor)を表示 🗹 🚺 情報(Info)を表示 🗌 🛋 CSS対象のみ表示                          | 🔲 🔐 問題解決手段    | の表示       |
|            | 適用                      |          |             |                     |                                                                 |               |           |
|            | 発生日時                    | 重要度      | エラーコー<br>ド  | 発生元                 | 内容                                                              | 種別            | CSS対<br>象 |
| i          | 04-Aug-2011<br>16:51:29 | 情報(Info) | 370021      | Microsoft           | Operating system boot 04-Aug-2011 16:51:15                      | System Status | No        |
| (j)        | 04-Aug-2011<br>16:51:29 | 情報(Info) | 370001      | SMS                 | Boot from hard drive completed                                  | System Status | No        |
| (j)        | 04-Aug-2011<br>16:48:17 | 情報(Info) | 03006A      | Pwr Btn<br>override | ACPI Power State: soft-off (S5 - by override)                   | System Power  | No        |
| <b>i</b> ) | 04-Aug-2011<br>16:44:48 | 情報(Info) | 370021      | Microsoft           | Operating system boot 04-Aug-2011 16:44:33                      | System Status | No        |
| i          | 04-Aug-2011<br>16:44:48 | 情報(Info) | 370001      | SMS                 | Boot from hard drive completed                                  | System Status | No        |
| ١          | 04-Aug-2011<br>16:38:55 | 情報(Info) | 370022      | Microsoft           | Operating system shutdown - reason: 0x000500FF<br>'System fail' | System Status | No        |
| (j)        | 04-Aug-2011<br>16:38:55 | 情報(Info) | 370013      | SMS                 | Operating system graceful shutdown                              | System Power  | No        |
| <b>i</b>   | 04-Aug-2011<br>16:36:45 | 情報(Info) | 370021      | Microsoft           | Operating system boot 04-Aug-2011 16:36:31                      | System Status | No        |
| i          | 04-Aug-2011<br>16:36:45 | 情報(Info) | 370001      | SMS                 | Boot from hard drive completed                                  | System Status | No        |
| ١          | 04-Aug-2011<br>16:33:14 | 情報(Info) | 370022      | Microsoft           | Operating system shutdown - reason: 0x000500FF<br>'System fail' | System Status | No        |

図 126: 「システムイベントログ内容」ページ - システムイベントログ内容

危険(Critical)を表示、重度(Major)を表示、軽度(Minor)を表示、情報 (Info) を表示、CSS 対象のみ表示

必要に応じて、このデフォルト値以外の 1 つ以上の重要度を選択する こともできます。

問題解決手段の表示

このオプションを選択すると、重要度「*Critical*」または「*Major*」の各 SEL エントリについて、推奨される問題解決手段が表示されます。

▶「*適用*」ボタンをクリックして、現在のセッション中に設定を有効にします。

# 7.10.2 iRMC S2/S3 イベントログ情報 - 内部イベントログと 関連するエントリに関する情報の表示

「iRMC S2 イベントログ内容」ページには、内部イベントログに関する情報 と、関連するエントリが表示されます。内部イベントログには、監査イベン ト(ログオンイベント、AVR 接続イベントなど)およびその他の情報(IPv6 関連の情報および LDAP ユーザ名など)が含まれます。

| ServerView                                                                     |                                                   |                                |                 | ユーザD: admin                                                           | ログアウト         |  |  |  |  |  |  |
|--------------------------------------------------------------------------------|---------------------------------------------------|--------------------------------|-----------------|-----------------------------------------------------------------------|---------------|--|--|--|--|--|--|
| PRIMERGY TX150 S7                                                              | ServerView® Remote M                              | vlanagement i RM               | C S2 Web Server | -36                                                                   | nglish 🔰 💻 De |  |  |  |  |  |  |
| JCP1CMS                                                                        |                                                   |                                |                 | iRMC S2 -                                                             | イベントログ 情報     |  |  |  |  |  |  |
| ステム情報                                                                          | iRMC S2 イベントログ情報                                  |                                |                 |                                                                       |               |  |  |  |  |  |  |
| AC S2<br>獲制御<br>力制御<br>ノサ                                                      | クリア日時: 14-Jan-<br>イベントログの種類: サーキ<br>ログ使用レベル: 100% | -2011 14:28:12<br>ユラー バッファ (リン | ソグバッファ)         |                                                                       |               |  |  |  |  |  |  |
| ベントログ<br>SPLのホテ                                                                | イベントログのクリア イベントログの保存                              |                                |                 |                                                                       |               |  |  |  |  |  |  |
| IRMC S2 ログの表示                                                                  | iRMC S2 イベントログ内容                                  | iRMC 52 イベントログ内容               |                 |                                                                       |               |  |  |  |  |  |  |
| - パ管理情報<br>小ワーク<br>和情報設定<br>- ザ敏理                                              | ✓ ☆危険(Critical)を表示<br>適用                          | ✓ ¥重度                          | f(Major)を表示     | ✓ ▲ 経度(Minor)を表示 ✓ ① 搭載(Info)を表示                                      |               |  |  |  |  |  |  |
| - 9 首端<br>アソールリダイレクション<br>ニオリダイレクション                                           | 発生日時                                              | 重要度工                           | ラーコード           | 内吉                                                                    | 種別            |  |  |  |  |  |  |
| デオリダイレクション<br>デオリダイレクション (AWS)<br>モートストレージ<br>キストコンソール (SOL)<br>MC S2 SSH アクセス | <ol> <li>21-Jul-2011 14:00:35</li> </ol>          | 情報(info)                       | 2300B1          | iRMC S2 Browser http connection user 'admin' login from 217.9.101.18  | Security      |  |  |  |  |  |  |
|                                                                                | <ol> <li>21-Jul-2011 13:57:56</li> </ol>          | 情報(Info)                       | 2300B3          | iRMC S2 Browser http connection user 'admin' auto-logout from         | Security      |  |  |  |  |  |  |
|                                                                                | <ol> <li>21-Jul-2011 12:02:57</li> </ol>          | 情報(Info)                       | 2300B1          | IRMC S2 Browser http connection user 'admin' login from 217.9.101.18  | Security      |  |  |  |  |  |  |
| S2 Telnet アクセス                                                                 | <ol> <li>20-Jul-2011 20:33:04</li> </ol>          | 情報(info)                       | 2300B2          | iRMC S2 Browser http connection user 'admin' logout from 217.9.101.18 | Security      |  |  |  |  |  |  |
| x込み                                                                            | <ol> <li>20-Jul-2011 19:49:01</li> </ol>          | 情報(info)                       | 2300B3          | iRMC S2 Browser http connection user 'admin' auto-logout from         | Security      |  |  |  |  |  |  |
|                                                                                | 1 20-Jul-2011 19:47:25                            | 情報(info)                       | 2300B1          | iRMC S2 Browser http connection user 'admin' login from 217.9.101.18  | Security      |  |  |  |  |  |  |
|                                                                                | <ol> <li>20-Jul-2011 18:27:21</li> </ol>          | 情報(Info)                       | 2300B1          | iRMC S2 Browser http connection user 'admin' login from 217.9.101.18  | Security      |  |  |  |  |  |  |
|                                                                                | <ol> <li>20-Jul-2011 18:22:18</li> </ol>          | 情報(Info)                       | 2300B2          | iRMC S2 Browser http connection user 'admin' logout from 217.9.101.18 | Security      |  |  |  |  |  |  |
|                                                                                | <ol> <li>20-Jul-2011 18:21:59</li> </ol>          | 情報(info)                       | 2300B1          | iRMC S2 Browser http connection user 'admin' login from 217.9.101.18  | Security      |  |  |  |  |  |  |
|                                                                                | <ol> <li>20-Jul-2011 18:20:52</li> </ol>          | 情報(info)                       | 2300B2          | iRMC S2 Browser http connection user 'admin' logout from 217.9.101.18 | Security      |  |  |  |  |  |  |
|                                                                                | <ol> <li>20-Jul-2011 18:20:52</li> </ol>          | 情報(Info)                       | 2300B1          | iRMC S2 Browser http connection user 'admin' login from 217.9.101.18  | Security      |  |  |  |  |  |  |
|                                                                                | 1 20-Jul-2011 18:20:33                            | 情報(Info)                       | 2300B2          | IRMC S2 Browser http connection user 'admin' logout from 217.9.101.18 | Security      |  |  |  |  |  |  |
|                                                                                | <ol> <li>20-Jul-2011 18:20:10</li> </ol>          | 情報(info)                       | 2300B1          | iRMC S2 Browser http connection user 'admin' login from 217.9.101.18  | Security      |  |  |  |  |  |  |
|                                                                                | <ol> <li>20-Jul-2011 18:19:05</li> </ol>          | 情報(info)                       | 2300B2          | iRMC S2 Browser http connection user 'admin' logout from 217.9.101.18 | Security      |  |  |  |  |  |  |
|                                                                                | <ol> <li>20-Jul-2011 18:18:55</li> </ol>          | 情報(Info)                       | 2300B1          | iRMC S2 Browser http connection user 'admin' login from 217.9.101.18  | Security      |  |  |  |  |  |  |
|                                                                                | <ol> <li>20-Jul-2011 18:17:38</li> </ol>          | 情報(Info)                       | 2300B2          | iRMC S2 Browser http connection user 'admin' logout from 217.9.101.18 | Security      |  |  |  |  |  |  |
|                                                                                | <ol> <li>20-Jul-2011 18:14:38</li> </ol>          | 情報(info)                       | 2300B1          | IRMC S2 Browser http connection user 'admin' login from 217.9.101.18  | Security      |  |  |  |  |  |  |
|                                                                                | <ol> <li>20-Jul-2011 18:13:04</li> </ol>          | 情報(info)                       | 2300B3          | iRMC S2 Browser http connection user 'admin' auto-logout from         | Security      |  |  |  |  |  |  |
|                                                                                | <ol> <li>20-Jul-2011 17:59:02</li> </ol>          | 情報(Info)                       | 2300B1          | iRMC S2 Browser http connection user 'admin' login from 217.9.101.18  | Security      |  |  |  |  |  |  |

図 127: 「iRMC S2/S3 イベントログ情報」ページ

# iRMC S2/S3 イベントログ情報

「*iRMC S2/S3 イベントログ情報*」グループには、内部イベントログ内のエン トリ数の情報が表示されます。最後のエントリがいつ追加または削除された かも表示します。

 iRMC S2 イベントログ情報

 クリア日時: 14-Jan-2011 14:28:12

 イベントログの種類: サーキュラーバッファ (リングバッファ)

 ログ使用レベル: 100%

 イベントログのクリア

 イベントログの保存

図 128: 「システムイベントログ情報」ページ - システムイベントログ情報

イベントログのクリア

「*イベントログのクリア*」ボタンをクリックすると、内部イベントログ 内のすべてのエントリを消去することが できます。

イベントログの保存

「*イベントログの保存*」ボタンをクリックした後、内部イベントログを 含むファイル

*iRMCS2\_InternalEventLog.sel/iRMC S3\_InternalEventLog.sel* をダウン ロードできます。

## iRMC S2 イベントログ内容

「*iRMC S2 イベントログ内容*」グループには、重要度によってフィルタリン グされた内部イベントログエントリが表示されます。

**I I I**<p

| iRM | IC S2 | イベントログ内容                |          |            |                                                                                        |                 |
|-----|-------|-------------------------|----------|------------|----------------------------------------------------------------------------------------|-----------------|
| Ŀ   | 2 😵   | 危険(Critical)を表示         | 元 🗹 👿 重  | 度(Major)を表 | 示 🗹 🛕 軽度(Minor)を表示 🗹 🕕 情報(Info)を表示                                                     |                 |
|     |       | 適用                      |          |            |                                                                                        |                 |
|     |       | 発生日時                    | 重要度      | エラーコード     | 内容                                                                                     | 種別              |
| (   | D     | 04-Aug-2011<br>16:55:42 | 情報(Info) | 2300B8     | iRMC S2 Browser AVR connection user 'admin' AVR Session<br>finished from 172.25.51.40  | Security        |
| (   | i     | 04-Aug-2011<br>16:54:41 | 情報(Info) | 2300B3     | iRMC S2 Browser http connection user 'admin' auto-logout from<br>172.25.51.40          | Security        |
| (   | D     | 04-Aug-2011<br>16:49:28 | 情報(Info) | 01002B     | Remote-initiated power up: by 'admin' from 172.25.51.40                                | System<br>Power |
| (   | i     | 04-Aug-2011<br>16:49:07 | 情報(Info) | 2300B7     | iRMC S2 Browser AVR connection user 'admin' AVR Session<br>started from 172.25.51.40   | Security        |
| (   | D     | 04-Aug-2011<br>16:48:54 | 情報(Info) | 2300B1     | iRMC S2 Browser http connection user 'admin' login from<br>172.25.51.40                | Security        |
| (   | i     | 04-Aug-2011<br>16:47:33 | 情報(Info) | 2300B8     | iRMC S2 Browser AVR connection user 'admin' AVR Session<br>finished from 172.17.47.103 | Security        |
| (   | i     | 04-Aug-2011<br>16:44:43 | 情報(Info) | 2300B3     | iRMC S2 Browser http connection user 'admin' auto-logout from                          | Security        |
| (   | i     | 04-Aug-2011<br>16:39:46 | 情報(Info) | 2300B7     | iRMC S2 Browser AVR connection user 'admin' AVR Session<br>started from 172.17.47.103  | Security        |
| (   | i     | 04-Aug-2011<br>16:39:45 | 情報(Info) | 2300B8     | iRMC S2 Browser AVR connection user 'admin' AVR Session<br>finished from 172.17.47.103 | Security        |
| (   | i     | 04-Aug-2011<br>16:37:55 | 情報(Info) | 010029     | Remote-initiated power cycle: by 'admin' from 172.17.47.103                            | System<br>Power |
|     |       |                         |          |            |                                                                                        |                 |

図 129: 「システムイベントログ内容」ページ - システムイベントログ内容

*危険(Critical)を表示、重度(Major)を表示、軽度(Minor)を表示、情報* (Info) を表示

必要に応じて、デフォルト値以外の重要度レベルを選択してください。

▶「*適用*」ボタンをクリックして、現在のセッション中に設定を有効にします。

システムイベントログ/内部イベントログ-サーバイベントログの表示と設定

# 7.10.3 システムイベントログ設定 - IPMI SEL と内部イベン トログの設定

「*システムイベントログ設定*」ページでは、IPMI SEL(システムイベントロ グ)および内部イベントログを設定できます。

各イベントログについて以下を設定できます。

- デフォルトで「システムイベントログ情報」ページ(227ページを参照) と「*iRMC S2/S3 イベントログ情報*」ページ(230ページを参照)にそれ ぞれ表示されるエントリ
- IPMI SEL と内部イベントログを、リングバッファまたはリニアバッファ として構成するかどうか

| ServerView                                        | د                                                                                                    | - ザD: admin | ログアウト     | - FUິທີກรบ   |
|---------------------------------------------------|----------------------------------------------------------------------------------------------------|-------------|-----------|--------------|
| PRIMERGY TX150 S7                                 | ServerView® Remote Management iRMC S2 Web Server                                                                                                    |             | English   | 💻 Deutsch    |
| JCP1CMS                                           |                                                                                                    | シスラ         | テムイベン     | トログ設定        |
| ■ システム情報                                          | システムイベントログ内容画面で表示させるログの膜定値                                                                                                    |             |           |              |
| ■ ITONC 52<br>■ 電源制御<br>■ 電力制御                    | 図 会 意検(Critical)を表示 図 要 度(Major)を表示 □ ▲ 経度(Minor)を表示 □ ① 体報(Info)を表示 □  G になった □  G になった | ƒ乗のみ表示 📃    | 問題解決      | 手段の表示        |
| ■ センサ<br>■ イベ・トログ                                 | ●リング SEL □ IPMI SEL                                                                                                    |             |           |              |
| - SELの表示<br>- iRMC S2 ログの表示                       | 通用                                                                                                    |             |           |              |
| <ul> <li>SELの設定</li> <li>サーバ管理体部</li> </ul>       | LCDパネルに表示させるシステムイベントログの概定値                                                                                                    |             |           |              |
| ■ ネットワーク<br>■ 通知情報設定                              | ☑ 😂 危険(Critical)を表示 ☑ 型 重度(Major)を表示 🗌 🧘 幅度(Minor)を表示 🔲 ① 情報(Info)を表示 🥅 📾 CSS\$                                                                                                    | † 乗のみ表示     |           |              |
| <ul> <li>ヨニーザ管理</li> <li>ヨンソールリダイレクション</li> </ul> | 進用                                                                                                    |             |           |              |
| ービデオリダイレクション<br>ービデオリダイレクション (JAVS)               | iRMC S2 イベントログ内容画面で表示させるログの規定値                                                                                                    |             |           |              |
| …リモートストレージ<br>…テキストコンソール (SOL)                    | V 📚 危険(Critical)を表示 V V 重度(Major)を表示 V 🧘 幅度(Minor)を表示 V 🕕 情報(Info)を表示                                                                                                    |             |           |              |
| LiRMC S2 Telnet アクセス                              | ・ リング バッファ 〇 リニア バッファ                                                                                                    |             |           |              |
| 再読み込み                                             | · · · · · · · · · · · · · · · · · · ·                                                                                                    |             |           |              |
|                                                   | ヘルプデスク答義                                                                                                    |             |           |              |
|                                                   | ヘルプデスク: Helpdesk                                                                                                    |             |           |              |
|                                                   | 通用                                                                                                    |             |           |              |
|                                                   |                                                                                                    |             |           |              |
| © 2009 - 2011 Fujitsu Technolog                   | y Solutions All rights reserved.                                                                                                    |             | 21-Jul-20 | 011 14:17:45 |
| 図 130: 「システ                                       | ムイベントログ設定」ページ                                                                                                    |             |           |              |

# IPMI イベントログ設定

LCD パネルに表示させるシステムイベントログの既定値

ServerView Local Service Display モジュールが管理対象
 PRIMERGY サーバに取り付けられている場合、重要度を選択して ServerView Local Service Display に SEL を表示することもできます。(この選択は、「システムイベントログ内容」ページに表示される SEL エントリに行った選択とは関係ありません。)

危険(Critical)を表示、重度(Major)を表示、軽度(Minor)を表示、 情報(Info)を表示、CSS 対象のみ表示

イベントログエントリを ServerView Local Service Display にデ フォルトで表示する、1 つ以上の重要度を選択します。

システムイベントログ内容画面で表示させるログの既定値

危険(Critical)を表示、重度(Major)を表示、軽度(Minor)を表示、 情報(Info)を表示、CSS 対象のみ表示

イベントログエントリを「*システムイベントログ内容*」ページ (227 ページを参照)にデフォルトで表示する、1 つ以上の重要 度を選択します。

問題解決手段の表示

このオプションを選択すると、重要度 Critical」、「Major」、「Minor」の各 SEL エントリについて、エントリの理由、および 推奨される問題解決手段が表示されます。

リングSEL

イベントログはリングバッファとして構成されます。

IPMI SEL

イベントログは IPMI SEL として構成されます。

┃ IPMI SEL が完全にフルになると、それ以上エントリを追加でき ↓ なくなります。

▶ 「*適用*」ボタンをクリックして、設定を有効にします。

## iRMC S2/S3 イベントログ内容画面で表示させるログの規定値

*危険(Critical)を表示、重度(Major)を表示、軽度(Minor)を表示、情報* (Info) を表示

イベントログエントリを「*iRMC S2/S3 イベントログ情報*」ページ (230 ページを参照)にデフォルトで表示する、1 つ以上の重大度レベ ルを選択します。

リングバッファ

イベントログはリングバッファとして構成されます。

リニアバッファ

イベントログはリニアバッファとして構成されます。

 リニアイベントログが完全にフルになると、それ以上エントリ を追加できなくなります。

▶ 「*適用*」ボタンをクリックして、設定を有効にします。

# ヘルプデスク情報

| ヘルブデスク情報         |  |
|------------------|--|
| ヘルプデスク: Helpdesk |  |
| 適用               |  |

図 131: ヘルプデスク情報

ヘルプデスク

ヘルプデスクの表示に使用する文字列

▶ 「*適用*」ボタンをクリックして設定を有効にします。

# 7.11 サーバ管理情報 - サーバ設定

「*サーバ管理情報*」ページを使用して、サーバに以下の設定を行うことができます。

 サーバの ASR&R (Automatic Server Reconfiguration and Restart) 設定 (237 ページを参照)

- ウォッチドッグ設定(238ページを参照)

- HP System Insight Manager (HP SIM) との連携 (239 ページを参照)

| S ServerView                                                                                                    |                                                   | ユーザD: admin ログアウト FUjiTSU                                      |
|----------------------------------------------------------------------------------------------------|---------------------------------------------------|----------------------------------------------------------------|
| PRIMERGY TX150 S7                                                                                                    | ServerView@Remote Management iRMC S2 Web Server   | 🔜 English 🛛 💻 Deutsch                                          |
| JCP1CMS                                                                                                    |                                                   | サーバ管理情報                                                        |
| Serverview           PRIMERCY X160 67           JCP4CMS           III PARAMETERS           III PARAMETERS           III CALL           III CALL           IIII CALL           III CALL           III CALL           III CALL           III CALL           III CALL           III CALL           III CALL           III CALL           III CALL           IIII CALL           IIII CALL | Server View® Renote Management IRMC 52 Web Server | ユーザD: admin 10 27 か FU[F3]<br>→ English / ● Deutsch<br>サーバ管理情報 |
|                                                                                                    | 通用                                                |                                                                |
|                                                                                                    |                                                   |                                                                |
| © 2009 - 2011 Fujitsu Technolog                                                                                                    | y Solutions All rights reserved.                  | 21-Jul-2011 14:20:01                                           |

図 132: 「サーバ管理情報」ページ

## ASR&R オプション - ASR&R 設定

「ASR&R オプション」グループを使用して、サーバの ASR&R(Automatic Server Reconfiguration and Restart)設定を行うことができます。

| I |  |
|---|--|

|「ASR&R オプション」 グループで行う設定は、管理対象サーバの次回| | の起動時から有効になります。

| ASR&Rオプション          |      |
|---------------------|------|
| ASR&R起動間隔(1-30);    | 2 分  |
| リトライカウンタ最大値(0-7):   | 3    |
| リトライ カウンタ(0 - Max): | 3    |
| BIOSの自動書換:          | 無効 🗸 |
| バワー サイクル間隔(0‐15):   | 5 秒  |
|                     |      |
| 通用                  |      |

図 133: 「サーバ管理情報」ページ - ASR&R オプション

ASR&R 起動間隔(0-30)

重大なエラー発生後に電源断した後、自動的に電源投入するまでの時間(最大 30 分)を設定します

- リトライカウンタ最大値(0-7) 重大なエラー発生後にサーバに許可する最大リスタート回数(最大7回)
- リトライカウンタ (0 Max)

重大なエラー発生後にサーバが試行するリアルタイムスタート試行回数(最大値は「*リトライカウンタ最大値*」に設定された値)

#### BIOS の自動書換

BIOS リカバリフラッシュビットを有効 / 無効にします。

- 有効

次回のシステム起動時に、BIOS を自動で書き換えます。

- 無効

次回のシステム起動時に、BIOS を自動で書き換えません。

- この値を「*有効*」に設定すると、ファームウェアがアップデー
- I この値を「有効」に設定すると、ファームウェアが「ウファー トされるまで、オペレーティングシステムは起動しません。
   BIOS リカバリフラッシュが、次回のシステム起動時に DOS フ ロッピーから(あるいは DOS フロッピーイメージから)自動で 実行されます。

BIOS リカバリフラッシュが成功してから、BIOS リカバリフ ラッシュビットを「*無効*」に再設定してください。

# パワーサイクル間隔(0 - 15)

電源オフから電源オンまでの間の間隔(秒)を設定します。

▶ 「*適用*」ボタンをクリックして設定を有効にします。

設定が保存され、適切な条件が満たされると動作が有効になります。

ウォッチドッグ設定 - ソフトウェアウォッチドッグおよび Boot ウォッチドッ グの設定

「*ウォッチドッグ設定*」グループを使用して、ソフトウェアウォッチドッグお よび Boot ウォッチドッグを設定できます。

**・** 「ASR&R オプション」グループで行う設定は、管理対象サーバの次回 の起動時から有効になります。

| ウォッチドッグ設定          |                                  |
|--------------------|----------------------------------|
| 有効                 |                                  |
| 📃 ソフトウェア ウォッチド ッグ: | 継続稼働 🔽 タイムアウト時間 (1 - 100): 5 分   |
| Bootウォッチドッグ:       | 継続稼働 🔽 タイムアウト時間 (1 - 100): 100 分 |
| 通用                 |                                  |

図 134: 「サーバ管理情報」ページ - ウォッチドッグオプション

**ソフトウェアウォッチドッグ**は ServerView エージェントを使用して、システムの動作を監視します。ソフトウェアウォッチドッグは、ServerView エージェントおよびオペレーティングシステムが完全に初期化されたときに有効になります。

ServerView エージェントは、iRMC S2/S3 に定義された間隔でアクセスしま す。ServerView エージェントからのメッセージがない場合、システムが正し く動作していないと考えられます。

このような場合に実行される動作を設定することができます。

**Boot ウォッチドッグ**は、システムの起動から ServerView エージェントが正常動作するまでのフェーズを監視します。 ServerView エージェントが、サーバの iRMC S2/S3 と一定時間接続を確立できない場合、ブートプロセスが正常に行われていないと考えられます。 このような場合に実行される動作を設定することができます。

次の手順に従います。

►「ソフトウェアウォッチドッグ」および「Boot ウォッチドッグ」について、「有効」の下のチェックボックスにチェックするかチェックを外します。

▶ これらのチェックボックスにチェックした場合、「ソフトウェアウォッチ ドッグ」および「Boot ウォッチドッグ」の後ろの以下の設定ができます。

継続稼動

ウォッチドッグが時間切れしても、何の動作も行われず、サーバは 稼動を続けます。イベントログに記録されます。

リセット

サーバ管理ソフトウェアが、システムリセットを行います。

パワーサイクル

サーバの電源が遮断され、再び直ちに電源投入されます。

▶ 必要に応じて、「タイムアウト時間」の後にこの動作を実行するまでの待機時間(分)を入力します。

**i** Boot ウォッチドッグは、システムが起動するまで待機します。そのため、「タイムアウト時間(0 - 100)」には、十分な時間を設定してください。

▶ 「*適用*」ボタンをクリックします。

設定が保存され、適切な条件が満たされると動作が有効になります。

## HP System Insight Manager(HP SIM )連携オプション -HP SIM 連携設定

「HP System Insight Manager (HP SIM) 連携オプション」グループを使用して、iRMC S2/S3 デバイスが、HP System Insight Manager から送信される非公式の XML 問い合わせに対する応答として、ある識別情報を返すように設定することができます。

| HP SystemInsightManager (HP SIM)連携オプション |  |
|-----------------------------------------|--|
| SIM連携有効                                 |  |
| <b></b>                                 |  |

図 135: 「サーバ管理情報」ページー HP System Insight Manager(HP SIM)連携オプショ ン

次の手順に従います。

- ► HP SIM との連携を無効あるいは有効にするために、「SIM 連携無効」 チェックボックスをオンまたはオフにします。
- ▶ 「*適用*」ボタンをクリックして、設定を有効にします。

# 7.12 ネットワーク設定 - LAN パラメータの設定

「*ネットワーク*」エントリは、iRMC S2/S3 の LAN パラメータを設定するペー ジのリンクを提供します。

- 241 ページの「ネットワークインターフェース設定 iRMC S2/S3 のイー サネット設定」を参照。
- 247 ページの「ポート番号とネットワークサービス ポート番号とネット ワークサービスの設定」を参照。
- 251 ページの「DNS 構成 iRMC S2/S3 の DNS の設定」を参照。

# 7.12.1 ネットワークインターフェース設定 - iRMC S2/S3 の イーサネット設定

「*ネットワークインターフェース*」ページでは、iRMC S2/S3 のイーサネット 設定の表示および変更ができます。

| S ServerView         |                                                            | ユーザID: admin | ログアウト         | FUĴĨTSU |
|----------------------|------------------------------------------------------------|--------------|---------------|---------|
| PRIMERGY TX150 S7    | ServerViev@ Remote Management IRMC S2 Web Server           |              | English 🔰 🗺 🛙 | )eutsch |
| JCP1CMS              | · 通用                                                       |              |               | ^       |
| ■ システム情報             | IPv4 設定                                                    |              |               |         |
| システムの概要              |                                                            |              |               |         |
| システムの構成情報            | IPアドレス: 172.17.46.78                                       |              |               |         |
| ■ IRMC S2            | サブネットマスク: 255.255.252.0                                    |              |               |         |
| ■ 電源制御               | ゲートウェイ: 172.17.44.1                                        |              |               |         |
| ■ 電力制御               | DHCP有效:                                                    |              |               |         |
| ■ センサ                |                                                            |              |               |         |
| ■ イベントログ             | 途用                                                         |              |               |         |
| -サーバ管理情報             |                                                            |              |               |         |
|                      | IPv6 設定                                                    |              |               |         |
| ポート設定                |                                                            |              |               |         |
| DNS設定                | 手動IPv6設定: ✔                                                |              |               |         |
| ■ 通知情報設定             | インターフェイス整別子ソース:指定された静的アドレスの一部 🛛                            |              |               |         |
| ■ ユーザ管理              | <b>Ipv6 遊的アドレス:</b> 2001::64                               |              |               |         |
| iRMC S2ユーザ管理         | プレフィックス長: 64                                               |              |               |         |
| - LDAP構成設定           |                                                            |              |               |         |
| - CAS設定              | IPv6 避的ゲートウェイ: ::                                          |              |               |         |
| ■ コンソールリダイレクション      | IPv6 ゲートウェイソース: 静的IPv6ゲートウェイ 💙                             |              |               |         |
| ービデオリダイレクション         |                                                            |              |               |         |
| ービデオリダイレクション (JWS)   | 現在の静的アドレス: 2001::64/64                                     |              |               |         |
| リモート ストレージ           | リングローガルデドレス: reou:218/39FF:reod:A22C/04<br>IPv6 ゲートウェイ: ** |              |               |         |
| ーテキストコンソール (SOL)     |                                                            |              |               |         |
| -IRMC S2 SSH 79 2X   | · 通用                                                       |              |               | =       |
| LIRMC S2 Teinet PORX |                                                            |              |               |         |
| ログアウト                | VLAN#R بق                                                  |              |               |         |
| 重建会议及                | VLAN有効:                                                    |              |               |         |
| His Will W           | VLAN ID: 0                                                 |              |               |         |
|                      | VLANブライオリティ: D                                             |              |               |         |
|                      |                                                            |              |               |         |
|                      | · · · · · · · · · · · · · · · · · · ·                      |              |               |         |
|                      | 监蛋TCP構成                                                    |              |               |         |
|                      |                                                            |              |               |         |
|                      |                                                            |              |               |         |
|                      | 1CP58782445771:30 19                                       |              |               |         |
|                      | Max. Transmission Unit (MTU): 1500                         |              |               |         |
|                      | 法用                                                         |              |               |         |
|                      |                                                            |              |               | ~       |
|                      |                                                            |              |               |         |

図 136: 「ネットワークインターフェース」ページ

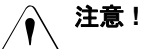

<sup>)</sup> イーサネット設定を変更するときは、事前にシステムに責任を持つ ネットワーク管理者に問い合わせてください。

iRMC S2/S3 のイーサネット設定を誤ると、特別な設定ソフトウェア、 シリアルインターフェース、または BIOS を使用しないと iRMC S2/S3 にアクセスできなくなります。

Ⅰ 「*iRMC S2/S3 設定*」権限を持つユーザのみが、イーサネット設定を編 集することができます(65 ページ の「iRMC S2/S3 のユーザー管理」 の章を参照)。

## ネットワークインターフェース設定

MAC アドレス

iRMC S2/S3 の MAC アドレスが表示されます。

LAN 接続速度

LAN 速度。以下のオプションを選択できます。

- 自動検出
- 1000 M Bits/s 全二重(サーバハードウェアによって異なる)
- 100 M Bits/s 全二重
- 100 M Bits/s 半二重
- 10 M Bits/s 全二重
- 10 M Bits/s 半二重

「*自動検出*」を選択すると、iRMC S2/S3 のオンボード LAN コントロー ラが、自動的に正しい伝送速度および全二重あるいは半二重方式の接 続方法を決定します。

LAN ポート

このオプションは、一部の PRIMERGY サーバではサポートさ 1 れていません。

一部の PRIMERGY サーバモデルでは、NIC (Network Interface Card)
 システムにインストールされた LAN インターフェースは、以下のいずれかとして設定できます。

- システムと操作を共有するための共有 LAN として または
- 管理 LAN として独占使用するためのサービス LAN として

IPv4 有効

iRMC S2/S3 の IPv4 アドレッシングを有効または無効にします。IPv4 アドレッシングを有効にすると「*IPv4 設定*」グループが表示されます (下記参照)。

現在 IPv4 を使用して iRMC S2/S3 にアクセスしている場合は、IPv4 ア ドレッシングを無効にできません。

IPv6 有効

iRMC S2/S3 の IPv6 アドレッシングを有効または無効にします。IPv6 アドレッシングを有効にすると「*IPv6 設定*」グループが表示されます (下記参照)。

現在 IPv6 を使用して iRMC S2/S3 にアクセスしている場合は、IPv6 ア ドレッシングを無効にできません。

#### IPv4 設定

「*IPv4 設定*」グループでは、iRMC S2/S3 の IPv4 設定を行うことができます。 *IP アドレス* 

LAN 内の iRMC S2/S3 の IPv4 アドレス。このアドレスは管理対象サー バの IP アドレスとは異なります。

- 静的アドレス(「DHCP 有効」オプションが無効)を使用している場合は、ここに IP アドレスを入力できます。そうでない場合(「DHCP 有効」オプションが有効)、iRMC S2/S3 ではこのフィールドはアドレスの表示用に使用されます。
- サブネットマスク

LAN 内の iRMC S2/S3 のサブネットマスク。

ゲートウェイ

LAN 内のデフォルトゲートウェイの IPv4 アドレス。

DHCP 有効

このオプションを有効にすると、iRMC S2/S3 は、ネットワーク上の DHCP サーバから LAN 設定を取得します。

- ネットワーク上に DHCP サーバが存在しない場合は、DHCP オ プションを有効にしたいでください
  - プションを有効にしないでください。
     DHCPオプションを有効にしてもネットワーク上に DHCP サーバが 存在しない場合、iRMC S2/S3 は検索ループを開始します(つまり、DHCP サーバが見つかるまで検索を続けます)。

(設定された) iRMC S2/S3 は、適切に設定された DHCP サーバ によって、DNS サーバ に登録できます。(251 ページの「DNS 構成 - iRMC S2/S3 の DNS の設定」を参照)

# IPv6 設定

「*IPv6 設定*」グループでは、リンクローカルアドレスに加え、iRMC S2/S3 の IPv6 アドレスを手動で設定できます。これは、ステートレス自動設定を使用 して、iRMC S2/S3 に常に自動的に割り当てられます。

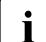

〕iRMC S2/S3 の IPv6 アドレッシングを使用する場合、iRMC S2/S3 で 」は DHCP をサポートしません。

| IP | IPv6 設定                                                    |  |
|----|------------------------------------------------------------|--|
|    | 手動IP场設定: 🗌                                                 |  |
|    | リンクローカルアドレス:FE80::219:99FF:FE6B:A22C/64<br>IPv6 ゲートウェイ: :: |  |
|    | · 通用 · · · · · · · · · · · · · · · · · ·                   |  |

図 137: 「ネットワークインターフェース」ページ - 手動 IPv6 設定無効

手動 IPv6 設定

このオプションはデフォルトでは無効です。

「*手動 IPv6 設定*」オプションが有効な場合、「*IPv6 設定*」グループに は、iRMC S2/S3 にルータブルな IPv6 アドレスを手動で設定可能な追 加のパラメータが表示されます。

| ₽v6 <b>設定</b>                                                                        |   |
|--------------------------------------------------------------------------------------|---|
| 手動IPv6設定: 🗹                                                                          |   |
| インターフェイス整別子ソース: 指定された静的アドレスの一部                                                       | * |
| lpv6 <b>齢的アドレス</b> : 2001::64                                                        |   |
| ブレフィックス長: <sup>64</sup>                                                              |   |
| IPv6 <b>静的</b> ゲートウェイ: :::                                                           |   |
| IPv6 <b>ゲートウェイソー ス</b> : 静的IPv6ゲートウェイ                                                | × |
| 現在の静めアドレス: 2001::64/64<br>リンクローカルアドレス: FE80::219:99FF:FE6B:A22C/64<br>IP∨6 ゲートウェイ: ∷ |   |
| · ````````````````````````````````````                                               |   |

図 138: 「ネットワークインターフェース」ページ - 手動 IPv6 設定

インターフェイス識別子ソース

どのソースから IPv6 アドレスのインターフェース識別子部分を取得するかを指定します。

*指定された静的アドレスの一部* 「*IPv6 静的アドレス*」で指定された静的アドレス部分。

EUI-64(MAC アドレスベース)

iRMC S2/S3 の MAC アドレスの EUI-64 標準準拠形式。

IPv6 静的アドレス

iRMC S2/S3 の静的 IPv6 アドレス。

*プレフィックス長* IPv6 プレフィックスの長さ

*IPv6 静的ゲートウェイ* LAN 内のデフォルト IPv6 ゲートウェイの静的 IPv6 アドレス。

*IPv6 ゲートウェイソース* iRMC S2/S3 が使用する IPv6 ゲートウェイ。

- *静的 IPv6 ゲートウェイ* 「*IPv6 静的ゲートウェイ*」で指定したゲートウェイ。
- *自動(ルータ指定)* ゲートウェイがルーターによって自動的に指定されます。
- VLAN 構成
- VLAN 有効

このオプションで、iRMC S2/S3 の VLAN サポートを有効にします。

VLAN ID

iRMC S2/S3 が属する仮想ネットワーク(VLAN )の VLAN ID。許容さ れる値の範囲:1 ≦ *VLAN ID* ≦ 4094。

VLAN プライオリティ

「*VLAN ID*」で指定した VLAN における iRMC S2/S3 の VLAN プライオ リティ。 許容される値の範囲:0 ≦ *VLAN プライオリティ* ≦ 7(デフォルト: 0)。

## 拡張 TCP 構成

最大 TCP セグメント生存期間

TCP/IP パケットの最大生存期間(単位:秒)(デフォルト:32秒)。

TCP 接続タイムアウト

TCP 接続のタイムアウト値(単位:秒)(デフォルト:32秒)。

Max. Transmission Unit (MTU) TCP/IP 接続で許可される TCP/IP データパッケージの最大パケットサ イズ(単位:バイト)(デフォルト: 3000 バイト)。

▶ 「*適用*」ボタンをクリックして、イーサネット設定を有効にしてください。

# 7.12.2 ポート番号とネットワークサービス - ポート番号と ネットワークサービスの設定

「*ポート番号とネットワークサービス*」ページでは、ポート番号およびネット ワークサービスの表示および設定ができます。

| S ServerView                                                                            |                                                               | ユーザID:admin ログアウト FUjiTSU    |
|-----------------------------------------------------------------------------------------|---------------------------------------------------------------|------------------------------|
| PRIMERGY TX150 S7                                                                       | ServerView® Remote Management iRMC S2 Web Server              | 🔜 English 🛛 💻 Deutsch        |
| JCP1CMS                                                                                 |                                                               | ポート番号とネットワークサービス             |
| ■ システム情報                                                                                | ポート番号とネット ワークサービス設定                                           |                              |
| ■ IRINE 32<br>■ 電源制御<br>■ 電力制御                                                          | Webアクセス                                                       |                              |
| <ul> <li>■ センサ</li> <li>■ イベントログ</li> </ul>                                             | セッションダイムアウト時間: 300 秒<br>HTTPボート: 80                           |                              |
| ーサーバ管理情報<br>ヨネットワーク                                                                     | HTTPSボート: 443<br>HTTPS接枝のみ有効:                                 |                              |
|                                                                                         | 自動リフレッシュ有効: ✓ 自動リフレッシュ国<br>①注:リフレッシュ間隔はセッションタイムアウト時間より小さくしてくた | 篇:120 秒<br>ざさいタイムアウトしなくなります。 |
| <ul> <li>■ 通知情報設定</li> <li>■ ユーザ管理</li> </ul>                                           | textアクセス                                                      | - <b>#</b>                   |
| ■ コンソールリダイレクション<br>- ビデオリダイレクション<br>- ビデオリダイレクション<br>- ビデオリダイレクション (JWS)<br>- リモートストレージ | Teinetボート: 3172<br>SSHボート: 22<br>Teinet有効: マ                  | ₩<br><b>6</b> 00 秒           |
| ーテキ ストコンソー ル (SOL)<br>- iRMC S2 SSH アクセス<br>- iRMC S2 Telnet アクセス                       | AVRアクセス リモートストレー トストレー トストレー                                  | ジポート<br><b>標準ポート:</b> 5901   |
| 再読み込み                                                                                   | C+ 17 4 - F(IIIFSEB); 443                                     |                              |
|                                                                                         | 通用                                                            |                              |
|                                                                                         |                                                               |                              |
| © 2009 - 2011 Fujitsu Technolog                                                         | y Solutions All rights reserved.                              | 21-Jul-2011 14:40:41         |
| 図 139: 「ポート番号                                                                           | 号およびネットワークサービス」ページ                                            |                              |

・ 入力フィールドが iRMC S2/S3 Web インターフェースで無効な場合、 ↓ ポート番号の設定はサポートされません。

# ウェブベースアクセス用ポート

セッションタイムアウト時間

通信していない期間(秒)が設定値を経過すると自動的にセッション が閉じられます。iRMC S2/S3 Web インターフェースのログインペー ジが表示され、再びログインするように求められます(140 ページを 参照)。

• 「セッションタイムアウト時間」より短いリフレッシュ間隔を

Ⅰ 「自動リフレッシュ間隔」フィールドに入力した場合、「セッションタイムアウト」に設定された時間が経過してもセッションは自動的に閉じません(249ページを参照)。

HTTP ポート

iRMC S2/S3 の HTTP ポート。 デフォルトポート番号:80 変更可能:可能 デフォルト値の使用:可能 通信方向:Inbound および Outbound

HTTPS ポート

iRMC S2/S3 の HTTPS (セキュアな HTTP )ポート。

デフォルトポート番号:443

変更可能:可能

デフォルト値の使用:可能

通信方向: Inbound および Outbound

HTTPS 接続のみ有効

「*HTTPS 接続のみ有効*」オプションを有効にした場合、入力フィール ドに指定した HTTPS ポートでのみ iRMC S2/S3 へのセキュアな通信を 確立することができます。

「*HTTPS 接続のみ有効*」オプションを無効にした場合、入力フィール ドに指定した HTTP ポートで iRMC S2/S3 への非セキュアな通信を確 立することができます。

Ⅰ SSL 証明書の期限が切れていると、その旨のメッセージがブラ
 Ⅰ ウザに出されます。

## 自動リフレッシュ有効

このオプションを有効にすると、iRMC S2/S3 Web インターフェースの画面は、自動的に周期的に再読み込みされます。「自動リフレッシュ間隔」フィールドに、再読み込みの間隔を設定します。

自動リフレッシュ間隔

iRMC S2/S3 Web インターフェースが、自動的に再読み込みする間隔 (秒)を設定します。

- 再読み込み間隔の値に「セッションタイムアウト時間」
- 【 (248 ページを参照))よりも短い時間を設定した場合、セッションは、「セッションタイムアウト」を経過しても自動的に閉じません。

## テキストベースアクセス用ポート

Telnet ポート

iRMC S2/S3 の TELNET ポート。 デフォルトポート番号:3172 変更可能:可能 デフォルト値の使用:不可 通信方向:Inbound および Outbound

Telnet ドロップアウト時間

通信がなされないとき Telnet 接続が自動的に遮断されるまでの時間 (秒数)。

SSH ポート

iRMC S2/S3 の SSH (セキュアなシェル)ポート。 デフォルトポート番号:22 変更可能:可能 デフォルト値の使用:可能 通信方向:Inbound および Outbound

Telnet 有効

「*Telnet 有効*」オプションを有効にした場合、ユーザは、入力フィール ドに指定した TELNET ポートで、iRMC S2/S3 への接続を確立するこ とができます。

# VNC ポート

# 標準ポート

セキュアおよび非セキュアな AVR(Advanced Video Redirection)用の iRMC S2/S3 の VNC ポート。 ポート番号:80 ハード構成 デフォルト値の使用:可能 通信方向:Inbound

セキュアポート(SSL)

AVR の SSL セキュアなマウスおよびキーボード入力用の iRMC S2/S3 の VNC ポート。 ポート番号:443 ハード構成 デフォルト値の使用:可能 通信方向:Inbound

リモートストレージポート

標準ポート

iRMC S2/S3 の リモートストレージポートのデフォルト値。 デフォルトポート番号:5901 変更可能:可能 デフォルト値の使用:可能 通信方向:リモートワークステーションへの Outbound

- iRMC S2/S3 ファームウェアバージョン 5.00 以降では、リモートスト レージポートはリモートストレージサーバおよびクライアント内部の 通信にのみ使用されます。統合されたリモートストレージの場合は HTTP ポートを使用します。
- ▶ 「*適用*」ボタンをクリックして、設定を保存します。

# 7.12.3 DNS 構成 - iRMC S2/S3 の DNS の設定

「*DNS 構成*」ページでは、iRMC S2/S3 のドメインネームサービス(DNS)を 有効にして、iRMC S2/S3 のホスト名を設定できます。

| S ServerView                            |                                                  | ユーザID: admin ログアウト FUJITSU |
|-----------------------------------------|--------------------------------------------------|----------------------------|
| PRIMERGY TX150 S7                       | ServerView® Remote Management iRMC S2 Web Server | 🔜 English 🔰 💻 Deutsch      |
| JCP1CMS                                 |                                                  | DNS構成                      |
| ■ システム情報                                | DNS設定                                            |                            |
| ■ iRMC S2<br>■ 乗酒期(20)                  | V Daic 5 th                                      |                            |
| <ul> <li>■ 電力制御</li> </ul>              | ■ DN3 f M<br>▼ DHCPからDNS機成を取得する                  |                            |
| ■ センサ                                   | DIISF X12: ep-esp-ga-3                           |                            |
| ■ イベントログ                                | DNSサーバ1: 172.17.45.1                             |                            |
| ↓…サーバ管理情報                               | DNSサーバ2: 172.25.59.23                            |                            |
| ■ ホットワーク<br>  □ イーサネット設定                | DNSサーバ 3: 172.25.96.31                           |                            |
| - ボート設定                                 | DNSサーバ 4: 0000                                   |                            |
| - DNS設定                                 | DNSサーバ 5: 00.0.0                                 |                            |
| ■ 通知情報設定                                | DNSリトライ: 1                                       |                            |
| 国 ユーザ管理<br>国 コンパー 山口ダイレクション             | DHSタイムアウト: 5 秒                                   |                            |
| ニビデオリダイレクション                            |                                                  |                            |
| ービデオリダイレクション (JWS)                      | 通用                                               |                            |
| リモート ストレージ                              |                                                  |                            |
| ーテキストコンソール (SOL)                        | DHIS名                                            |                            |
| ーRMC S2 SSH アクセス<br>iRMC S2 Telpet アクセス |                                                  |                            |
| INING 32 Tell let 7 5 E X               | ■ DHCPアトレスをDNSに登録<br>■ Ducple トを完合の特許によりますたいの。登録 |                            |
| 再読み込み                                   | し DHCPによる完全10mmF以1ノ名でUNSへ空球  わかいに支か              |                            |
|                                         | L 動的DN3有 XI                                      |                            |
|                                         | シリアル番号を付加する                                      |                            |
|                                         |                                                  |                            |
|                                         | iRMC S22: JCP1CMS                                |                            |
|                                         | 文字列: -iRMC                                       |                            |
|                                         | DNS登録名: JCP1CMS                                  |                            |
|                                         |                                                  |                            |
|                                         | 通用                                               |                            |
|                                         | ① 注・DHCPサーバによるDNS名の登録はIPv4アドレスのみサポートされます。        |                            |
|                                         |                                                  |                            |
|                                         |                                                  |                            |
| © 2009 - 2011 Fujitsu Technolog         | y Solutions All rights reserved.                 | 21-Jul-2011 14:43:24       |

図 140: 「DNS 構成」ページ

### DNS 設定

「*DNS 設定*」グループで、iRMC S2/S3 のドメインネームサービス(DNS)を 有効にできます。これによって、iRMC S2/S3 の設定に IP アドレスではなく 具体的な DNS 名を使用できます。

| DNS設定      |                            |
|------------|----------------------------|
|            | ☑ DNS有効 ☑ DHCPからDNS構成を取得する |
| DNSドメイン:   | ep-esp-qa-3                |
| DNSサーバ 1:  | 172.17.45.1                |
| DNSサーバ 2:  | 172.25.59.23               |
| DNSサーバ 3:  | 172.25.96.31               |
| DNSサーバ 4:  | 0.0.0.0                    |
| DNSサーバ 5:  | 0.0.0.0                    |
| DNSリトライ:   | 1                          |
| DNSタイムアウト: | 5 秒                        |
|            |                            |
| 適用         |                            |

図 141: 「DNS 構成」ページ - DNS 設定

DNS 有効

iRMC S2/S3の DNS 使用を有効 / 無効にします。

DHCP から DNS 構成を取得する

このオプションを有効にすると、DNS サーバの IP アドレスを DHCP サーバから自動的に 取得します。

このイベントでは、最大5つのサーバをサポートします。

この設定を有効にしない場合、「*DNS サーバ 1*」から「*DNS サーバ 5*」 に最大 5 つの DNS サーバアドレスを入力できます。

# DNS ドメイン

「*DHCP から DNS 構成を取得する*」オプションが無効な場合、DNS サーバのデフォルトドメインを設定するように要求されます。

DNS サーバ1-5

「*DHCP から DNS 構成を取得する*」オプションが無効な場合、ここで、 最大 5 つの DNS サーバ名を入力できます。

DNS リトライ

DNS リトライ回数。

DNS タイムアウト

DNS 応答のタイムアウト(秒)。

▶ 「*適用*」ボタンをクリックして、設定を保存します。
## DNS 登録名

「DNS 名」グループでは、iRMC S2/S3 のホスト名を設定でき、「*動的 DNS*」 を使用できます。動的 DNS によって、DHCP サーバはネットワークコンポー ネントの IP アドレスとシステム名を DNS サーバに自動的に渡して、識別を 容易にできます。

| DNS名                 |                                   |  |  |  |  |  |
|----------------------|-----------------------------------|--|--|--|--|--|
| [                    | <br>■DHCPアドレスをDNSに登録              |  |  |  |  |  |
| [                    | □DHCPによる完全修飾ドメイン名をDNSへ登録          |  |  |  |  |  |
| [                    | □ 動的DNS有効                         |  |  |  |  |  |
| Ū                    | ☑ ホスト名にiRMC S2を使用する               |  |  |  |  |  |
| [                    | ■シリアル番号を付加する                      |  |  |  |  |  |
| Ū                    | 🗹 文字列を付加する                        |  |  |  |  |  |
| iRMC S2名:            | JCP1CMS                           |  |  |  |  |  |
| 文字列:                 | -iRMC                             |  |  |  |  |  |
| DNS登録名: JCP1CMS-iRMC |                                   |  |  |  |  |  |
| 2001                 |                                   |  |  |  |  |  |
| 適用                   | 利用的工作的问题,在这些问题,我们就能够成为了,我们就能够成为了。 |  |  |  |  |  |

図 142: 「DNS 構成」ページ - DNS 名

DHCP アドレスを DNS に登録

このオプションは、IPv6 アドレッシングを使用する場合は無効です。 DHCP サーバを使用して iRMC S2/S3 と DNS を登録するための、 DHCP サーバへの DHCP 名の転送を有効または無効にします。

DHCP による完全修飾ドメイン名を DNS へ登録

このオプションは、IPv6 アドレッシングを使用する場合は無効です。 DHCP サーバを使用して iRMC S2/S3 と DNS を登録するための、 DHCP サーバへの FQDN (Fully Qualified Domain Name)の転送を有 効または無効にします。

動的 DNS 有効

動的 DNS を使用した DNS レコードのアップデートを有効または無効 にします。

ホスト名に iRMC S2/S3 を使用する

「*iRMC S2/S3 名*」入力フィールドに指定された iRMC S2/S3 名が、 サーバ名の代わりに iRMC S2/S3 に使用されます。

シリアル番号を付加する

iRMC S2/S3 の MAC アドレスの最後の 3 バイトが iRMC S2/S3 の DHCP 名に付加されます。

文字列を付加する

「*文字列*」入力フィールドに指定された拡張子が、iRMC S2/S3 の DHCP 名に付加されます。

iRMC S2/S3 名

サーバ名の代わりに、iRMC 向け DHCP に渡された iRMC S2/S3 名。 関連するオプションによって異なりますが、iRMC S2/S3 名が DNS 名の一部として使用されます。

文字列

iRMC S2/S3 の名前の拡張子。

DNS 登録名

iRMC S2/S3 に設定された DNS 名を表示します。

▶ 「*適用*」ボタンをクリックして、設定を保存します。

# 7.13 警告通知 - 警告通知の設定

「*通知情報設定*」エントリには、iRMC S2/S3 の警告通知の設定を行う際に利用するページのリンクがあります。

- 256 ページの「SNMP トラップ送信設定 SNMP トラップ通知の設定」を 参照。
- 257 ページの「シリアル / モデム通知設定 モデム経由通知設定」を参照。
- 259 ページの「Email 設定 Email 送信設定」を参照。

# 7.13.1 SNMP トラップ送信設定 - SNMP トラップ通知の設 定

「*SNMP トラップ送信設定*」ページでは、SNMP トラップ通知の設定の表示 および構成ができます。

♪ SNMP トラップを最大 7 つの SNMP サーバに送信する機能をサポート しています

| ServerView                                                                   |             |                          |              |      | ユーザID: admin | ログアウト FUពីទេ        |
|------------------------------------------------------------------------------|-------------|--------------------------|--------------|------|--------------|---------------------|
| PRIMERGY TX150 S7                                                            | ServerViewe | Remote Management iRMC S | 2 Web Server |      |              | inglish 📄 💻 Deutsch |
| JCP1CMS                                                                      |             |                          |              |      | SNI          | IPトラップ送信設定          |
| ■ システム情報                                                                     | SNMPトラップ送信先 | •                        |              |      |              |                     |
| <ul> <li>■ IRMC S2</li> <li>■ 電源制御</li> <li>■ 電力制御</li> <li>■ セン料</li> </ul> | SNMP⊐ミュニティ  | ': qa                    | 通用           | 1    |              |                     |
| ■ ビンリ<br>■ イベントログ<br> -サーバ管理情報                                               | トラップ送信先     | IPアドレスまたは[               | DNS名         |      |              |                     |
| ■ ネットワーク ■ 通知情報設定                                                            | SNMPサーバ 1:  | 172.17.54.77             |              | 適用   | テ지           | •                   |
| <ul> <li>SNMPhラップ設定</li> <li>SULTE LUFE 1 読定</li> </ul>                      | SNMPサーバ 2:  | 172.25.126.94            |              | 適用   | テス           |                     |
| E-mail設定                                                                     | SNMPサーバ 3:  | 172.17.55.29             |              | 適用   | テス           | •                   |
| ヨ ユー サ管理<br>ヨ コンソー ルリダイレクション                                                 | SNMPサーバ 4:  | 172.17.55.30             |              | 適用   | 두지           |                     |
| ービデオリダイレクション<br>ービデオリダイレクション (IMS)                                           | SNMPサーバ 5:  | 0.0.0.0                  |              | 適用   | 구지           |                     |
| レリモートストレージ<br>ニキ フトコンバール (SOL)                                               | SNMPサーバ 6:  | 0.0.0.0                  |              | 適用   | テス           | •                   |
| ード・FAI コンフ・W (SOL)<br>ーiRMC S2 SSH アクセス<br>LiRMC S2 Telnet アクセス              | SNMPサーバ7:   | 0.0.0.0                  |              | · 通用 | 72           | •                   |
| 再読み込み                                                                        | すべて適用       |                          |              |      |              |                     |
|                                                                              |             |                          |              |      |              |                     |

図 143: 「SNMP トラップ送信設定」ページ

SNMP コミュニティ

© 2009 - 2011 Fujitsu Technology Solutions All rights reserved.

SNMP コミュニティ名。

- ▶ 「*適用*」ボタンをクリックして、コミュニティ名を受け入れます。
- *「SNMP サーバ1」~「SNMP サーバ7」*(トラップ送信先) コミュニティに属し、「*トラップ送信先*」を設定するサーバの DNS 名 または IP アドレス。
  - ▶「適用」ボタンをクリックして、トラップの送信先として SNMP サーバを有効にします。
  - ▶「 テスト」ボタンをクリックして、SNMP サーバとの接続をテストします。
- ▶「*すべて適用*」ボタンをクリックすると、適切な場合、すべての設定が有効になります。

# 7.13.2 シリアル/モデム通知設定 - モデム経由通知設定

「*シリアル / モデム通知設定*」ページは、iRMC S2 でしか使用できません。

「*シリアル / モデム通知設定*」ページを使用して、モデム経由で送信する通知 を設定できます。

| ServerView                                                                                                    |                                                                                                    | ユーザID: admin ログアウト FUJITSU |
|----------------------------------------------------------------------------------------------------|----------------------------------------------------------------------------------------------------|----------------------------|
| PRIMERGY TX150 S7                                                                                                    | ServerView® Remote Management iRMC S2 Web Server                                                                                                    | 🗔 English 🔰 💻 Deutsch      |
| JCP1CMS                                                                                                    |                                                                                                    | シリアル/モデム 通知設定              |
| <ul> <li>ギンステム情報</li> <li>ドNAC 52</li> <li>電源時期</li> <li>電力時期</li> <li>オンプレーロジ</li> <li>サーバや環境報</li> <li>オンプレージ</li> <li>ジルパレルモデム設定</li> <li>シリアルルジスレクション</li> <li>ビデオリダイレクション</li> <li>ビデオリダイレクション</li> <li>ビデオリダイレクション</li> <li>ビデオリダイレクション</li> <li>ビデオリダイレクション</li> <li>ビデオリダイレクション</li> <li>ビデオリダイレクション</li> <li>ビデオリダイレクション</li> <li>ビデオリダイレクション</li> <li>ビデオリダイレクション</li> <li>ビデオリダイレクション</li> <li>ビデオリダイレクション</li> <li>ドアム</li> <li>FRMC 52 SSH アクセス</li> <li>FRMC 52 SSH アクセス</li> <li>TA</li> <li>TA</li></ul> | モデム程由の通知を有効:<br>モデムUB和と文字項:  AT8Fx3<br>モデムUPセットハングアップ文学項:  AT2<br>モデムプレフィックス考察:  ATZ<br>モデムプレフィックス等等:  ATD 0,<br>フロバイダ電話巻号:<br>ボウットベル 電話巻号:<br>ボウットベル 電話巻号:<br>ボウットベル 電話巻号:<br>ボウットベル 電話巻号:<br>ボウットベル 電話巻号:<br>ボウットベル 電話巻号:<br>ボウットベル 電話 (100 00 20 20 20 20 20 20 20 20 20 20 20 2 |                            |
| © 2009 - 2011 Fujitsu Technolog                                                                                                    | y Solutions All rights reserved.                                                                                                    | 21-Jul-2011 14:54:25       |

図 144: 「シリアル / モデム通知設定」ページ

#### モデム経由の通知を有効

シリアル/モデム経由の通知を有効または無効にします。

モデム初期化文字列

ここへの入力に関する詳細は、使用するモデムのユーザガイドを参照 してください。

モデムリセット/ハングアップ文字列

ここへの入力に関する詳細は、使用するモデムのユーザガイドを参照 してください。

モデムプレフィックス番号

ここへの入力は、使用する接続方式によって異なります。

プロバイダ電話番号

SMS サーバ名を入力してください。

ポケットベル電話番号

携帯電話の電話番号を入力してください。

- ポケットベルタイプ 次から選択することができます。
  - Signal Pager
  - Numeric Pager
  - Alpha pager
  - SMS
  - DoCoMo
- SMS メッセージ限度長

最大値として、80 あるいは 140 文字を選択してください。

- *SMS プロトコルタイプ* 使用する携帯電話ネットワークに対応したオプションを選択してくだ さい。
- ▶ 「*適用*」ボタンをクリックして、設定を有効にします。
- ▶ 「*テスト*」ボタンをクリックして、テストの警告通知を送信します。

# 7.13.3 Email 設定 - Email 送信設定

「*E-mail 設定*」ページを使用して、Email 通知の設定を行うことができます。 **2** つのメールサーバの設定がサポートされます。

Email 通知は各ユーザに個別に指定できます(268 ページの「ユーザ "<name>"構成 - ユーザ設定(詳細)」の項を参照)。

| S ServerView                                                                                                    |                                                                                                    | ユーザD:admin ログアウト FUJITSU |
|----------------------------------------------------------------------------------------------------|----------------------------------------------------------------------------------------------------|--------------------------|
| PRIMERGY TX150 S7                                                                                                    | ServerView@Remote Management iRMC S2 Web Server                                                                                                    | 🔜 English 🛛 💻 Deutsch    |
| JCP1CMS                                                                                                    |                                                                                                    | E-mail設定                 |
| JCP1CMS     ジステム情報     ド内にCS2     ・      ・      ・      ・      ・      ・      ・      ・      ・      ・      ・      ・      ・      ・      ・      ・      ・      ・      ・      ・      ・      ・      ・      ・      ・      ・      ・      ・      ・      ・      ・      ・      ・      ・      ・      ・      ・      ・      ・      ・      ・      ・      ・      ・      ・      ・      ・      ・      ・      ・      ・      ・      ・      ・      ・      ・      ・      ・      ・      ・      ・      ・      ・      ・      ・      ・      ・      ・      ・      ・      ・      ・      ・      ・      ・      ・      ・      ・      ・      ・      ・      ・      ・      ・      ・      ・      ・      ・      ・      ・      ・      ・      ・      ・      ・      ・      ・      ・      ・      ・      ・      ・      ・      ・      ・      ・      ・      ・      ・      ・      ・      ・      ・      ・      ・      ・      ・      ・      ・      ・      ・      ・      ・      ・      ・      ・      ・      ・      ・      ・      ・      ・      ・      ・      ・      ・      ・      ・      ・      ・      ・      ・      ・      ・      ・      ・      ・      ・      ・      ・      ・      ・      ・      ・      ・      ・      ・      ・      ・      ・      ・      ・      ・      ・      ・      ・      ・      ・      ・      ・      ・      ・      ・      ・      ・      ・      ・      ・      ・      ・      ・      ・      ・      ・      ・      ・      ・      ・      ・      ・      ・      ・      ・      ・      ・      ・      ・      ・      ・      ・      ・      ・      ・      ・      ・      ・      ・      ・      ・      ・      ・      ・      ・      ・      ・      ・      ・      ・      ・      ・      ・      ・      ・      ・      ・      ・      ・      ・      ・      ・      ・      ・      ・      ・      ・      ・      ・      ・      ・      ・      ・      ・      ・      ・      ・      ・      ・      ・      ・      ・      ・      ・      ・      ・      ・      ・      ・      ・      ・      ・      ・      ・      ・      ・      ・      ・      ・      ・      ・      ・      ・      ・      ・      ・      ・      ・      ・      ・      ・      ・      ・      ・      ・      ・      ・      ・      ・ | E-mail法信意定     E-mail之信意定を有効にする:     SMTPリトライ回致(0-7); 3     SMTPリトライ回数(0-7); 3     SMTPリトライ回数(0-7); 3     SMTPリトライ回数(0-7); 3     SMTPは、255; 3     m      プライマリSMTPサーパ変定     SMTPサーパ変定     SMTPサーパッ      EHLOHELOでFODIAを進信する:     SMTPオート: 25     SMTPオート: 25     S | E-mail SE                |
|                                                                                                    | 通用                                                                                                    |                          |
| © 2009 - 2011 Fujitsu Technolog                                                                                                    | y Solutions All rights reserved.                                                                                                    | 21-Jul-2011 14:55:55     |

図 145: 「E-mail 設定」ページ

## E-mail 送信設定 - グローバル Email 設定

「E-mail 送信設定」グループでは、グローバル Email 設定を設定できます。

| E-mail送信設定           |    |     |
|----------------------|----|-----|
| E-mailでの警告送信を有効にする:  |    |     |
| SMTPリトライ回数(0-7):     | 3  |     |
| SMTPリトライ間隔(0 - 255): | 30 | - 秒 |
| SMTP応答待ち時間:          | 45 | • 秒 |

- *E-mail での警告送信を有効にする* このオプションを有効にします。
- *SMTP リトライ回数(0 7)* SMTP リトライ回数。
- *SMTP リトライ間隔(0 255)* SMTP 再試行の間隔(秒)。
- *SMTP 応答待ち時間* SMTP 応答のタイムアウト(秒)。
- ▶ 「*適用*」ボタンをクリックして、設定を有効にします。

## プライマリ SMTP サーバ設定 - プライマリメールサーバの設定

「*プライマリ SMTP サーバ設定*」グループを使用して、プライマリサーバ (SMTP サーバ)の設定を行うことができます。

| ブライマリ SMTPサーバ設定                   |                                           |  |  |  |
|-----------------------------------|-------------------------------------------|--|--|--|
| SMTPサーバ:<br>SMTPボート:              | 25                                        |  |  |  |
| 認証タイプ:<br>EHLO/HELO で FQDN を送信する: | マロジョン<br>マロジョン<br>マロジョン<br>マロジョン<br>マロジョン |  |  |  |
| 適用                                |                                           |  |  |  |

図 147: 「E-mail 設定」ページ - プライマリ SMTP サーバ設定

SMTP サーバ

プライマリメールサーバの IP アドレス。

iRMC S2/S3 のドメインネームサービス(DNS)を利用できま す(251 ページの「DNS 構成 - iRMC S2/S3 の DNS の設定」を 参照)。IP アドレスの代わりに、具体的な名前を使用できます。

SMTP ポート

メールサーバの SMTP ポート番号。

認証タイプ

iRMC S2/S3 をメールサーバに接続する際の認証方式を選択します。

- 認証を行わない
   接続時に認証を行いません。
- 認証を行う(RFC 2554)
   RFC 2554 に準拠した認証方式:SMTP サーバの認証方式の拡張です。

この場合は、以下の情報が必要です。

認証ユーザ名

メールサーバでの認証用のユーザ名。

認証パスワード

メールサーバでの認証用のパスワード。

パスワード確認

入力したパスワードを確定します。

▶ 「*適用*」ボタンをクリックして、設定を有効にします。

## セカンダリ SMTP サーバ設定 - セカンダリメールサーバ設定

「*セカンダリ SMTP サーバ設定*」グループを使用して、セカンダリサーバ (SMTP サーバ)の設定ができます。

| セカンダリSMTPサーバ設定            |           |  |  |  |
|---------------------------|-----------|--|--|--|
| SMTPサーバ:                  | 0.0.0     |  |  |  |
| SMTPポート:                  | 25        |  |  |  |
| 認証タイブ:                    | 認証を行わない 👻 |  |  |  |
| EHLO/HELO で FQDN を送信する: 🗹 |           |  |  |  |
|                           |           |  |  |  |
| 通用                        |           |  |  |  |

図 148: 「E-mail 設定」ページ - セカンダリ SMTP サーバ設定

SMTP サーバ

セカンダリメールサーバの IP アドレス。

**i** iRMC S2/S3 のドメインネームサービス(DNS)を利用できま す(251 ページの「DNS 構成 - iRMC S2/S3 の DNS の設定」を 参照)。IP アドレスの代わりに、具体的な名前を使用できます。

SMTP ポート

メールサーバの SMTP ポート番号。

認証タイプ

iRMC S2/S3 をメールサーバに接続する際の認証方式を選択します。

- 認証を行わない
   接続時に認証を行いません。
- 認証を行う(RFC 2554)
   RFC 2554 に準拠した認証方式:SMTP サーバの認証方式の拡張です。

この場合は、以下の情報が必要です。

認証ユーザ名

メールサーバでの認証用のユーザ名。

認証パスワード

メールサーバでの認証用のパスワード。

*パスワード確認* 入力したパスワードを確定します。

▶ 「*適用*」ボタンをクリックして、設定を有効にします。

## E-mail 送信フォーマット - E-mail 送信フォーマット

「*E-mail 送信フォーマット*」グループでは、、E-mail フォーマット設定を行う ことができます。個々のユーザについて「*新規ユーザの設定*」- 「*ユーザ < 名* > *設定*」- 「*E-mail 送信フォーマット*」ページを使用して E-mail フォーマット を設定できます(272 ページ参照)。

以下の Email フォーマットがサポートされています。

- 標準メール
- 題名固定
- ITS フォーマット
- Fujitsu REMCS フォーマット

| E-Mail送信フォーマット | E-Mail送信フォーマット        |  |  |  |  |
|----------------|-----------------------|--|--|--|--|
|                |                       |  |  |  |  |
| 送信元:           | MailFrom@domain.com   |  |  |  |  |
| 題名:            | FixedMailSubject      |  |  |  |  |
| メッセージ:         | FixedMailMessage      |  |  |  |  |
| 管理者名:          | ITS_UserInfo0         |  |  |  |  |
| 管理者電話番号:       | ITS_UserInfo1         |  |  |  |  |
| 装置ID:          | RMS                   |  |  |  |  |
| 送信元サーバURL:     | http://www.server.com |  |  |  |  |
|                |                       |  |  |  |  |
| 適用             | 1                     |  |  |  |  |

図 149: 「E-mail 設定」ページ - E-mail 送信フォーマット

E-mail フォーマットによっては、入力できない項目があります。

#### 送信元

iRMC S2/S3 送信者を識別する情報です。

すべての E-mail フォーマットで入力可能です。

 ここで入力した文字列に「@」が含まれている場合、文字列は 有効な E-mail アドレスと解釈されます。そうでない場合、有効 な Email アドレスとして「admin@<ip-address>」が使用されま す。

## 題名

通知メールの固定の題名。

E-mail フォーマットとして、「*題名固定*」が有効な場合のみ入力可能で す(272 ページを参照)。

メッセージ

メッセージのタイプ(E-mail)。 E-mail フォーマットとして、「*題名固定*」が有効な場合のみ入力可能で す((272 ページを参照)。

## 管理者名

管理責任者の名前(任意)。

E-mail フォーマットとして、「*ITS フォーマット*」が有効な場合のみ入 力可能です(272 ページを参照)。

#### 管理者電話番号

管理責任者の電話番号(任意)。

E-mail フォーマットとして、「*ITS フォーマット*」が有効な場合のみ入 力可能です(272 ページを参照)。

<u>装置</u> ID

この ID は、シリアル番号のような追加のサーバ ID です。 E-mail フォーマットとして、「*Fujitsu REMCS フォーマット*」が有効な 場合のみ入力可能です。

送信元サーバ URL

特定の条件で、サーバがアクセスできる URL。URL を手入力する必要 があります。 E-mail フォーマットとして、「*標準メール*」が有効な場合のみ入力可能 です。

▶ 「*適用*」ボタンをクリックして設定を保存します。

# 7.14 ユーザ管理 - ユーザの管理

「*ユーザ管理*」エントリには、ローカルユーザ管理のページだけでなく、グ ローバルユーザ管理のディレクトリサービスを設定(LDAP 設定)するため のページへのリンクが含まれます。

- 265 ページの「iRMC S2/S3 ユーザ情報 iRMC S2/S3 のローカルユーザ 管理」を参照。
- 275 ページの「ディレクトリサービス設定(LDAP) iRMC S2/S3 のディレクトリサービスの設定」を参照。
- 288 ページの「Centralized Authentication Service (CAS) 設定 CAS サービスの設定」を参照。

# 7.14.1 iRMC S2/S3 ユーザ情報 - iRMC S2/S3 のローカル ユーザ管理

「*iRMC S2/S3 ユーザ情報*」ページには、設定されたユーザに関する情報が表示されます。各行には、設定された特定のユーザに関するデータが含まれます。ユーザ名はリンク形式で実装されています。ユーザ名をクリックして「 *ユーザ "<name>"構成*」画面を開くと(268 ページを参照)、そのユーザの設定を表示したり変更することができます。

**1** ユーザ ID 1 ("null user")は、IPMI 標準のために予約されているため、 iRMC S2/S3 のユーザ管理には使用できません。

## ユーザ管理 - ユーザの管理

| S ServerView                                                                                                    |              |            |          |                       |                   |            | ユーザID: admin | ¤ປ77⊅ト FUິິກSU       |
|----------------------------------------------------------------------------------------------------|--------------|------------|----------|-----------------------|-------------------|------------|--------------|----------------------|
| PRIMERGY TX150 S7                                                                                                    | s            | erve       | rView® I | Remote Management i l | RMC S2 Web Server |            | 55 Er        | nglish 🛛 🔚 Deutsch   |
| JCP1CMS                                                                                                    |              |            |          |                       |                   |            |              | ユーザ管理                |
| ■システム情報                                                                                                    | iRMC S2      | <b>1</b> - | ザ情報      |                       |                   |            |              |                      |
| ■ IRmC 52<br>■ 電源制御                                                                                                    | 有効           | ID         | 名前       | 說明                    | LANアクセス権限         | シリアルアクセス権限 |              |                      |
| ■ 电力制御 ■ センサ                                                                                                    | $\checkmark$ | 2          | admin    | OEM Description       | OEM               | OEM        | 削除           |                      |
| ■ イベントログ<br>→サーバ管理情報                                                                                                    | $\checkmark$ | з          | user1    | User1 Description     | User              | User       | 削除           |                      |
| ■ ネットワーク<br>■ 通知情報時間                                                                                                    | $\checkmark$ | 4          | user2    | User2 Description     | User              | User       | 削除           |                      |
| ■ ネ+00<br>■ 通知情報後定<br>■ 二・1分報長<br>■ 二・1分報長定<br>■ 二の名類定<br>■ この2-1分報目<br>■ この2-1分報長定<br>■ この2-1分報長定<br>■ この2-1分第二<br>ビデオリダイレクション<br>ビデオリダイレクション<br>ビデオリダイレクション<br>レクション(NS)<br>リモートスレーシ<br>デオストコンソール (SOL)<br>■ RMC 52 Tender アクセス<br>■ RMC 52 Tender アクセス<br>■ RMC 52 Tender アクセス<br>■ RMC 52 Tender アクセス<br>■ RMC 52 Tender アクセス | 1            | - 40       | 0新規作     | κξ                    |                   |            |              |                      |
| © 2009 - 2011 Fujitsu Technolog                                                                                                    | y Solutions  | All        | ights re | eserved.              |                   |            |              | 21-Jul-2011 15:34:27 |

図 150: 「ユーザ管理」ページ

削除

設定されているユーザの表には、各ユーザエントリの後に「*削除*」ボ タンがあります。このボタンをクリックして、選択を確認した後に関 連するユーザを削除します。

ユーザの新規作成

このボタンをクリックすると、「*新規ユーザの構成*」ページが開きます (267 ページを参照)。ここで新規ユーザの設定ができます。

## 7.14.1.1 新規ユーザの構成 - 新規ユーザの構成

「*新規ユーザの構成*」ページを使用して、新規ユーザの基本設定ができます。 「*新規ユーザの構成*」ページのフィールドと選択肢の一覧については、 269 ページの、「*ユーザ "<name>" 構成*」ページで説明します。

図 151 に、「User3」という名前のユーザの設定を示します。

| S ServerView                                                                                                    |                                                                                                    |                                                 |     | ユーザID: admin | ログアウト       | <b>FU</b> )ี้ทรม |
|----------------------------------------------------------------------------------------------------|----------------------------------------------------------------------------------------------------|-------------------------------------------------|-----|--------------|-------------|------------------|
| PRIMERGY TX150 S7                                                                                                    | ServerView® Remote Manage                                                                                                    | ment iRMC S2 Web Serv                           | ver |              | English 📃 📒 | 🗏 Deutsch        |
| JCP1CMS                                                                                                    |                                                                                                    |                                                 |     |              | 新規ユーザ       | 「の構成             |
| ■ システム情報<br>■ ドルイ S2<br>■ 電源制御<br>■ 電力制御<br>■ センガ<br>■ イベントログ<br>トサーバ管理情報<br>■ ネットワーク<br>■ 通知情報設定<br>→ ころAS定<br>■ コーザ管理<br>→ LDAP構成設定<br>→ LDAP構成設定<br>→ CAS法定<br>■ コンゲールリダイレクタョン<br>- ビデオリダイレクタョン<br>- ビデオリダイレクタョン<br>- ビデオリダイレクタョン<br>- ビデオリダイレクタョン<br>- ビデオリダイレクタョン<br>- ビデオリダイレクタョン<br>- ビデオリダイレクタョン<br>- ビデオリダイレクタョン<br>- ビデオリダイレクタョン<br>- ビデオリダイレクタョン<br>- ビデオリダイレクタョン<br>- ビデオリダイレクタョン<br>- ビデオリダイレクタョン<br>- ビデオリズン (AVS)<br>- JRMC S2 Teinet アクセス<br>再読み込み | ユーザを有効にする: デ<br>る時: Use<br>パスワード:<br>電源用パスワード:<br>ユーザの説明: Use<br>使用ジェル(Textアクセス): Fer<br>LAIIアクセス撮影: Use<br>シリアルアクセス撮影: Use<br>ユーザアカウンド変更撮影:<br>RFMC 52歳支変更撮影:<br>リモートストレージ使用撮影:<br>道用 | 3<br>3 Description<br>ote Manager V<br>r V<br>r | -   |              |             |                  |
| © 2009 - 2011 Fujitsu Technolog                                                                                                    | y Solutions All rights reserved.                                                                                                    |                                                 |     |              | 21-Jul-2011 | 15:42:08 .       |
|                                                                                                    |                                                                                                    | u++150 _ <b>5</b>                               |     |              |             |                  |

図 151: ユーザ管理 - 「新規ユーザの構成」ページ

## 7.14.1.2 ユーザ "<name>" 構成 - ユーザ設定 (詳細)

「*ユーザ "<name>" 構成*」ページでは、ユーザ設定の表示、修正および拡張が できます。

図 152 に、図 151 で作成したユーザの設定を示します。

▲ ユーザ名の後ろの括弧内にユーザ ID が表示されます。

| ServerView                                |                                                                                                    | 1ーザID:admin ログアウト FUJITSU |
|-------------------------------------------|----------------------------------------------------------------------------------------------------|---------------------------|
| PRIMERGY TX150 S7                         | ServerView® Remote Management IRMC S2 Web Server                                                        | 📅 English 🛛 🛄 Deutsch     |
| JCP1CMS                                   |                                                                                                    | ユーザ 'User3 (ID 5)' 構成     |
| ■ システム情報                                  | iRMC S2ユーザ鉄板                                                                                            |                           |
| ■ IRMC S2                                 |                                                                                                    |                           |
| ■ 電源制御                                    | ユーザを有効にする: 1                                                                                            |                           |
| ■ センサ                                     | AB: Usel3                                                                                               |                           |
| ■ イベナログ                                   |                                                                                                    |                           |
| - サーバ管理情報                                 |                                                                                                    |                           |
| <ul> <li>■ 通知情報設定</li> </ul>              | 試明: User3 Description                                                                                   |                           |
| ■ ユーザ管理                                   |                                                                                                    |                           |
| - IRMC S2ユーザ管理<br>IDAP構成設定                |                                                                                                    |                           |
| CAS設定                                     | · 通用                                                                                                    |                           |
| ■ コンソールリダイレクション                           |                                                                                                    |                           |
| ービデオリタイレクション<br>ービデオリダイレクション (DWS)        | 権限/許可                                                                                                   |                           |
| ーリモートストレージ                                | LAN <b>アクセス権限</b> : User V                                                                              |                           |
| ーテキストコンソール (SOL)                          | シリアルアクセス権限: User 🗸                                                                                      |                           |
| ーiRMC S2 SSH アクセス<br>ーiRMC S2 Telnet アクセス |                                                                                                    |                           |
|                                           | ユーリアカウンF夏史張振.<br>iBMC 92そ字本面集印: ✓                                                                       |                           |
| 再読み込み                                     | AVR # FF# R:                                                                                            |                           |
|                                           | リモート ストレージ使用権限:                                                                                         |                           |
|                                           |                                                                                                    |                           |
|                                           | 通用                                                                                                    |                           |
|                                           | ファイルからのユーザ SSHv2 公開調証券のアップロード(このユーザに割り当てられた調証券は存在しません)                                                  |                           |
|                                           | SSHv2 <b>公園認証録ファイル</b> : 参照                                                                             |                           |
|                                           | アップロード                                                                                                  |                           |
|                                           | E-mail <b>結成</b>                                                                                        |                           |
|                                           | E. Mail Asia file T. A.                                                                                 |                           |
|                                           | E-wailでオーマーオ 選択: 標準メール                                                                                  |                           |
|                                           | <b>優先</b> Mailサーバ: 自動選択 ▼                                                                               |                           |
|                                           | 送信先E-mailアドレス: NewUser@domain.com                                                                       |                           |
|                                           | ***                                                                                                    |                           |
|                                           |                                                                                                    |                           |
|                                           | Fan Sensors: 警告以上 Y Temperature Sensors: 警告以上 Y<br>Critical Hardware Errors: さんで逆行 Y System Hand: 合理ビート |                           |
|                                           | POST Errors: すべて送信 V Security: 警告以上 V                                                                   |                           |
|                                           | System Status: 送信しない 💙 Disk Drivers & Controllers: 危険以上 🔽                                               |                           |
|                                           | Network Interface: 警告以上 🔽 Remote Management: 危険以上 🔽                                                     |                           |
|                                           | System Power: 警告以上 💙 Memory: 危険以上 💌                                                                     |                           |
|                                           | Uther: 送信しない V                                                                                          |                           |
|                                           | 通用 テスト                                                                                                  |                           |
|                                           |                                                                                                    |                           |
| © 2009 - 2011 Fujitsu Technolo            | gy Solutions All rights reserved.                                                                       | 21-Jul-2011 15:47:53 🦽    |

図 152: ユーザ管理 - 「ユーザ "<name>" 構成」ページ構成

## ユーザ情報 - ユーザのアクセスデータの設定

「*ユーザ情報*」グループでは、ユーザのアクセスデータを設定できます。

| iRMC S2ユーザ情報     |                    |  |
|------------------|--------------------|--|
| ユーザを有効にする        | <b>V</b>           |  |
| 名前:              | User3              |  |
| パスワード:           | •••••              |  |
| 確認用バスワード:        |                    |  |
| 說明:              | User3 Description  |  |
| 使用シェル(Textアクセス): | Remote Manager 🛛 👻 |  |
| 適用               |                    |  |

図 153: ユーザ管理 - 「ユーザ "<name>" 構成」ページ、ユーザ情報

ユーザを有効にする

このオプションを無効に設定するとユーザをロックできます。

名前

ユーザの名前を入力します。

パスワード

ユーザパスワードを入力します。

パスワード確認

パスワードを再度入力して、確認します。

説明

構成したユーザの一般的な説明を入力します。

使用シェル

目的のユーザシェルを選択します。 以下のオプションを選択できます。

- SMASH CLP (343 ページ の「コマンドラインシェルの起動 ... - SMASH CLP シェルの起動」の項を参照)。
- Remote Manager
   (325 ページ の「Telnet/SSH 経由の iRMC S2/S3 (リモートマネージャ)」の章を参照)。
- IPMI Terminal Mode
- None
- ▶ 「*適用*」ボタンをクリックして、設定を有効にします。

#### 権限 / 許可 - ユーザ権限の設定

「*権限 / 許可*」グループを使用して、チャネル固有のユーザ権限を設定できます。

| 権限/許可                                        |                  |   |
|----------------------------------------------|------------------|---|
| LANアクセス権限:<br>シリアルアクセス権限:                    | User 💙<br>User 🂙 |   |
| ユーザ アカウント変更推展:<br>iRMC S2設定変更推展:<br>AVR使用推展: | ✓<br>✓           | - |
| リモート ストレージ使用権限:                              |                  |   |
| 通用                                           |                  |   |

図 154: ユーザ管理 - 「ユーザ "<name>"構成」ページ、権限 / 許可

#### LAN アクセス権限

ここで LAN チャネルの権限グループをユーザに割り当てます。

- User
- Operator
- Administrator
- OEM

権限グループに関連する許可に関する情報は、68 ページの「ユー ザー権限」の項を参照してください。

シリアルアクセス権限

ユーザへのシリアルチャネルの権限グループを割り当てます。「LAN アクセス権限」についても同じ権限グループを使用できます。

チャネル別許可に加えて、次のチャネル非依存許可を個別にユーザに割り当 てることもできます。

ユーザアカウント変更権限

ローカルユーザアクセスを設定する権限。

iRMC S2/S3 設定変更権限

iRMC S2/S3 設定を行う権限。

AVR 使用権限

「ビューモード」および「フルコントロールモード」で AVR (Advanced Video Redirection)を使用する権限。 リモートストレージ使用権限

リモートストレージ機能を使用する権限。

▶ 「*適用*」ボタンをクリックして、設定を有効にします。

## ファイルからのユーザ SSHv2 公開認証鍵のアップロード

「*ファイルからのユーザ SSHv2 公開認証鍵のアップロード*」グループを使用 して、ローカルファイルからユーザの SSHv2 公開鍵をアップロードすること ができます。

| ファイルからのユーザ SSH/2 公開認証鍵のアップロード(このユーザに割り当てられた認証鍵は存在しません) |                                                                   |    |
|--------------------------------------------------------|-------------------------------------------------------------------|----|
| Key finge                                              | erprint: RSA 1023 ee:99:d7:ao:8f:8e:o7:2f:2o:9b:81:80:3f:84:28:7d |    |
| SSHv2 公開認証鍵ファイル:                                       | *                                                                 | 既… |
|                                                        |                                                                   |    |
| アップロード                                                 |                                                                   |    |

図 155: ユーザ管理 - 「ユーザ "<name>" 構成」ページ、、ファイルからのユーザ SSHv2 公開 認証鍵のアップロード

iRMC S2/S3 ユーザの SSHv2 公開鍵認証の詳細については、78 ページ の 「SSHv2 鍵のファイルから iRMC S2/S3 へのアップロード」の項を参照して ください。

## E-mail 構成 - ユーザ固有の E-mail 設定

「*E-mail 構成*」グループを使用して、ユーザ固有の E-mail フォーマットを行うことができます。

| E-mail <b>構成</b>       |                      |                             |          |  |
|------------------------|----------------------|-----------------------------|----------|--|
| E-Mailを有効にする:          |                      |                             |          |  |
| Mailフォーマ・水選択:          | <br>標準メール            | *                           |          |  |
| <b>優先</b> Mailサーバ:     | 自動選択                 | ~                           |          |  |
| 送信先E-mailアドレス:         | NewUser@domain.      | com                         |          |  |
|                        |                      |                             |          |  |
| 事                      | <b>股毎の</b> Mail 送信設定 | :                           |          |  |
| Fan Senso              | urs: 警告以上 🛛 💟        | Temperature Sensors:        | 警告以上 🛛 💙 |  |
| Critical Hardware Erro | irs:すべて送信 🔽          | System Hang:                | 危険以上 🛛 💙 |  |
| POST Erro              | rs:すべて送信 🚩           | Security:                   | 警告以上 💙   |  |
| System State           | us: 送信しない 🔽          | Disk Drivers & Controllers: | 危険以上 🛛 💙 |  |
| Network Interfa        | ce: 警告以上 🛛 💙         | Remote Management:          | 危険以上 🛛 💙 |  |
| System Pow             | @r: 警告以上 🛛 💙         | Memory:                     | 危険以上 🛛 💙 |  |
| Oth                    | ier: 送信しない 🔽         |                             |          |  |
| \ <b>4</b> .00         |                      | -1                          |          |  |
| 通用                     |                      | <b>水</b>                    |          |  |

図 156: ユーザ管理 - 「ユーザ "<name>"構成」ページ、Email 設定

E-mail を有効にする

システムステータスを Email でユーザに通知するかどうかを指定しま す。

Mail フォーマット選択

選択された E-mail フォーマットによって、「*E-mail 設定 – E-mail 送信* フォーマット」グループで設定を行うことができます(263 ページを 参照)。

以下の E-mail フォーマットを使用できます。

- 標準メール
- 題名固定
- ITS フォーマット
- Fujitsu REMCS フォーマット

優先 Mail サーバ

優先 Mail サーバを選択します。 次のオプションを選択できます。

- 自動選択

プライマリメールサーバが稼動していない場合など、電子メールが 即座に正常に送信できない場合、電子メールはセカンダリメール サーバに送信されます。

- プライマリ

プライマリ SMTP サーバとして設定されたメールサーバ (261 ペー ジを参照) だけが、メールサーバとして使用されます。

- セカンダリ

セカンダリ SMTP サーバとして設定されたメールサーバ (262 ページ を参照) だけが、メールサーバとして使用されます。

・ Email 送信のエラーはイベントログに記録されます。

*送信先 E-mail アドレス* 受信者の Email アドレス。 事象毎の Mail 送信設定

iRMC S2/S3 ユーザに Email で通知するシステムイベントを設定できます。

Ⅰ iRMC S2/S3 のイベントログの各エントリは、特定の通知グルー プに割り当てられます。

各イベントグループについて、以下の設定を使用できます。

送信しない

このページンググループについては、通知機能は無効になります。

危険以上

システムイベントログに「*危険 (Critical)*」と記録されたエント リがある場合、Email で通知されます。

警告以上

システムイベントログに「*軽度 (Minor)*」、「*重度 (Major)*」、「*危 険 (Critical)*」のいずれかが記録されたエントリがある場合、 Email で通知されます。

すべて送信

エントリがシステムイベントログに記録されたグループの全てのエントリが通知されます。

▶ 「*適用*」ボタンをクリックして、設定を有効にします。

## 7.14.2 ディレクトリサービス設定(LDAP) - iRMC S2/S3 のディレクトリサービ スの設定

ディレクトリサービスでグローバルユーザ管理を行うには(XXページを参 照)、「ディレクトリサービス構成」ページで iRMC S2/S3 を適切に設定する 必要があります。

現在 iRMC S2/S3 LDAP がサポートするディレクトリサービスは、 i Microsoft Active Directory、Novell eDirectory および Open LDAP です。

以下の記号は、LDAP 上で文字列を検索するためのメタキャラクタと i して予約されています:\*、\、&、|、!、=、<、>、~、:

したがって、ユーザはこれらの文字を相対識別名(BDN)の要素とし て使用することはできません。

| S ServerView                   | ユーザID: admin ログアウト                                                                                                    | FUĴITSU        |
|--------------------------------|----------------------------------------------------------------------------------------------------|----------------|
| PRIMERGY TX150 S7              | Server View® Remote Management i RWC \$2 Web Server 💯 English 📔                                                                                                    | Deutsch        |
| JCP1CMS                        | ディレクトリサービ                                                                                                    | ス構成            |
| PRMERON TX0.9.07<br>           | SeverVieweR Rende Management RR0 22 Web Server     □ Englan. III       Image: SeverVieweR Rende Management RR0 22 Web Server     Image: SeverVieweR Rende Management RR0 22 Web Server       Image: SeverVieweR Rende Management RR0 22 Web Server     Image: SeverVieweR Rende Management RR0 22 Web Server       Image: SeverVieweR Rende Management RR0 22 Web Server     Image: SeverVieweR Rende VieweR Rende Vi | Deutsch<br>ス構成 |
|                                |                                                                                                    |                |
|                                | ▲ 注(1): 参告:この査定を行うとディレクトリサー バがアクセス不可能な場合 にはログインできません!<br>① 注(2): LOAPが場份改場合でもhttps:II グインを使用します.                                                                                                    |                |
|                                | ディレクトリサービスアクセス構成                                                                                                    |                |
|                                | LDAP留正ユーザ名: LDAPuseName<br>LDAP問証オスワード:                                                                                                    |                |
|                                | 通用 LDAP アクセステフト                                                                                                    |                |
|                                | ディレクトリサービスE-mail参告補成                                                                                                    |                |
|                                | LDAP E mail 響 这 在前日<br>正                                                                                                    |                |
|                                | 通用                                                                                                    |                |
|                                |                                                                                                    |                |
| © 2009 - 2011 Fujitsu Technolo | ogy Solutions All rights reserved. 21-Jul-2011                                                                                                    | 15:52:45       |
| DV 167. [                      | ノレクトリ <del>サ</del> ビフ 構成」 ペジ(IDAD 構成)                                                                                                    |                |

図 157: 「ティレクトリサーヒス構成」ページ(LDAP 構成,

LDAP を有効にする

このオプションで、iRMC S2/S3 が、LDAP を使用してディレクトリ サービスにアクセスできるか否かを設定します。LDAP を使用するディ レクトリサービスへのアクセスは、「*LDAP を有効にする*」が有効な場 合のみ有効です。

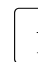

Ⅰ 「LDAP を有効にする」が有効な場合(140 ページを参照)、ロ グイン情報は、常に SSL 暗号化されて Web ブラウザと iRMC S2/S3 の間で送信されます。

LDAP SSL 接続を有効にする

このオプションが有効な場合、iRMC S2/S3 とディレクトリサーバ間 のデータ送信は SSL 暗号化されます。

**I** 「LDAP SSL 接続を有効にする」は、iRMC S2/S3 Web インター フェースページが開くときに SSL 保護するかどうかには影響あ りません。

 Ⅰ
 「LDAP SSL 接続を有効にする」は、ドメインコントローラ認証 がインストールされている場合のみ動作します。

ローカル ID でのログインを無効にする

このオプションを有効にした場合、iRMC S2/S3 のローカルユーザ認 証はロックされ、ディレクトリサービスによるユーザ認証のみが有効 になります。

## ▲ 注意!

 「ローカル ID でのログインを無効にする」が有効になっていて、 ディレクトリサービスへの接続が不可能な場合、iRMC S2/S3 へのログインはできなくなります。

## 常にSSL ログインを使用する

このオプションは LDAP が無効の場合にのみ有効です。

このオプションを有効にすると、LDAP が無効にされていても、常に HTTP SSL セキュアなログインページが使用されます。「*常に SSL ロ グインを使用する*」を有効にせず、かつ、LDAP が無効になっている 場合は、簡易ユーザ認証がログインに使用されます。 ディレクトリサーバタイプ

使用するディレクトリサーバのタイプ。

以下のディレクトリサービスがサポートされます。

- Active Directory : Microsoft Active Directory
- Novell : Novell eDirectory
- OpenLDAP : OpenLDAP
- Open DS
- ▶ 「*適用*」ボタンをクリックして、設定を有効にします。

選択するディレクトリサービスによって、表示される入力フィールドが異 なります。

- 「Active Directory」については、278 ページ の「Microsoft Active Directory 用の iRMC S2/S3 の設定」の項を参照してください。
- 「eDirectory」、「Open LDAP」、「OpenDS」については、282 ページの「Novell eDirectory/OpenLDAP/OpenDS 用の iRMC S2/S3 の設定」の項を参照してください。

## 7.14.2.1 Microsoft Active Directory 用の iRMC S2/S3 の設定

選択した「Active Directory」を確定後「*適用*」をクリックすると、次の仕様の「ディレクトリサービス構成」ページが表示されます。

| S ServerView                                                                                                    |                                                                                                    | ユーザID:admin ログアウト FUJITSU              |
|----------------------------------------------------------------------------------------------------|----------------------------------------------------------------------------------------------------|----------------------------------------|
| PRIMERGY TX150 S7                                                                                                    | ServerView® Remote Management i RMC S2 Web Server                                                     | 🛒 English 🛛 💻 Deutsch                  |
| JCP1CMS                                                                                                    |                                                                                                    | ディレクトリ サービス構成                          |
| PERECRYTICIO S7           LCFCUS           URA 52           URA 52           URA 54 | SeveriteveR Rendet Hansgemed HBU 28 Web Server                                                        | □ Erglish   ■ Dedisch<br>ディレクトリ サービス構成 |
|                                                                                                    | 通用         LDAP 7/2セステスト                                                                              |                                        |
|                                                                                                    |                                                                                                    |                                        |
|                                                                                                    | LDAP Email 製品 (1995年1月1日)<br>しAP Email 製品 (1995年1月1日)<br>しAP 客店 - ブルを要素 (1995年1月1日)<br>する。(1995年1月1日) |                                        |
|                                                                                                    | 通用                                                                                                    |                                        |
|                                                                                                    |                                                                                                    |                                        |

図 158: ディレクトリサービス構成: Microsoft Active Directory の仕様

┃ 図 158 で例として表示されるエントリは、『ServerView でのユーザ管 理』マニュアルに示す例および図を参照しています。 次の手順に従います。

▶ 「ディレクトリサービス構成設定」グループの設定を行います。

| - ディレクトロ サービン 連 400字                             |  |  |
|--------------------------------------------------|--|--|
| プロレンドウリーと入時構成化                                   |  |  |
| I DAP <b>な有効にする</b> ・マ                           |  |  |
| LDAP SSI 終於有物にする。                                |  |  |
|                                                  |  |  |
|                                                  |  |  |
|                                                  |  |  |
| 71 USPU U = 7 317: Addie Directory               |  |  |
| 거ライマリ LDAP Server                                |  |  |
| LDAP <b>サーバ</b> : domino.fwlab.firm.net          |  |  |
| LDAP#                                            |  |  |
| IDAP 551 #                                       |  |  |
|                                                  |  |  |
| バッグアップ LDAP Server                               |  |  |
| 1049 <b>th - 17</b> 225186191                    |  |  |
|                                                  |  |  |
|                                                  |  |  |
| LDAF SOLATE. 000                                 |  |  |
|                                                  |  |  |
| ドメイン名: domino.fwlab.firm.net                     |  |  |
| Base DN: <u>DC=domino,DC=fwlab,DC=fim,DC=net</u> |  |  |
| Base DN配下のグループディレクトリ: OU=LdapDeployerTest        |  |  |
| Dept. name: DeptX                                |  |  |
|                                                  |  |  |
| 通用                                               |  |  |

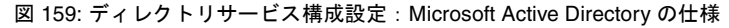

プライマリ LDAP Server 使用する LDAP ディレクトリサーバ。 LDAP サーバ プライマリ LDAP サーバの IP アドレスまたは DNS 名。 LDAP ポート プライマリ LDAP サーバの LDAP ポート。 プライマリ LDAP サーバのセキュアな LDAP ポート。 バックアップLDAP Server バックアップサーバとして運用され、「LDAP サーバ1」が故障した 場合のディレクトリサーバとして使用される LDAP ディレクトリ サーバ。 LDAP サーバ バックアップ LDAP サーバの IP アドレスまたは DNS 名。 LDAP ポート バックアップ LDAP サーバの LDAP ポート。 バックアップ LDAP サーバのセキュアな LDAP ポート。

ドメイン名

ディレクトリサーバの完全な DNS パス名。

Base DN

「Base DN」は、「ドメイン名」から自動的に取得されます。

Base DN 配下のグループディレクトリ

Base DN (Group DN Context) のサブツリーとして SVS または iRMCgroups を含む組織単位 (OU) のパス名。

Dept. name

「Dept. name」は、ディレクトリサービスではユーザ許可と警告 ロールを確認するために使用されます。Department X サーバと Department Y サーバでは、許可が異なることがあります。

- ▶ 「適用」をクリックして設定を有効にします。
- ▶「ディレクトリサービスアクセス構成」グループで、LDAP アクセスデータ を設定します。

ここで行う設定は、グローバルユーザ ID に関連する警告通知のために必要なものです。警告通知が無効な場合、「ディレクトリサービスアクセス構成」は重要ではありません。

| ディレクトリサービスアク | フセス構成          |
|--------------|----------------|
| IDAD型手コーザタ・  |                |
|              |                |
|              |                |
| 催認用バスワート:    |                |
| 法田           |                |
| 1 H H        | LUAP / VEAF AP |

図 160: Microsoft Active Directory:ディレクトリサービスアクセス構成

LDAP 認証ユーザ名

LDAP サーバにログオンするときの iRMC S2/S3 ユーザ名。

LDAP 認証パスワード

ユーザ名に対応したパスワードを使用して、LDAP サーバでの認証 を行います。

パスワード確認

「*LDAP 認証パスワード*」に入力したパスワードをもう一度入力し ます。 LDAP アクセステスト

LDAP ディレクトリサーバへのアクセスデータをチェックし、 LDAP の状態をその結果として表示します(図 161 を参照)。

- このテストは基本的なアクセスデータ(「LDAP サーバが存
- このテストは基本的なアラセステーダ(ILDAF リーハが存 1 在するか」あるいは「ユーザは設定されているか」)を確認 するもので、ユーザ認証のすべてを確認するものではありま せん。

| ディレクトリサービスアクセス構成    |      |              |   |             |  |
|---------------------|------|--------------|---|-------------|--|
| LDAP 状態: 無効のLDAPサーバ |      |              |   |             |  |
| LDAP認証ユーザ名:         | LDAP | LDAPuserName |   |             |  |
| LDAP認証パスワード:        | •••• | ••••••       |   |             |  |
| 確認用バスワード:           |      |              | ] |             |  |
|                     |      |              |   |             |  |
| · 通用                |      | LDAP アクセステスト |   | LDAP状態のリセット |  |

図 161: Microsoft Active Directory: LDAP サーバへの接続状況

- ►「LDAP 状態のリセット」ボタンをクリックして、画面への表示 をリセットします。
- ▶ 「適用」をクリックして設定を有効にします。
- ►「ディレクトリサービス E-mail 警告構成」グループを使用して、グローバル Email 警告の設定を行います。

| ディレクトリ サービスE-mail警告構成                            |    |
|--------------------------------------------------|----|
| LDAP E-mail警告を有効に<br>する:<br>LDAP警告テーブルを更新<br>する: | 時間 |
| · · · · · · · · · · · · · · · · · · ·            |    |

図 162: ディレクトリサービス E-mail 警告構成

LDAP E-mail 通知を有効にする グローバル Email 通知を有効にします。

LDAP *警告テーブルを更新する(時間)* Email テーブルを定期的に更新する間隔を定義します (『ServerView でのユーザ管理』マニュアルを参照)。

> ● 0よりも大きい値を指定することを推奨します。「0」を設定 ● すると、テーブルは更新されなくなります。

▶ 「適用」をクリックして設定を有効にします。

## 7.14.2.2 Novell eDirectory/OpenLDAP/OpenDS 用の iRMC S2/S3 の設定

「Novell」、「OpenLDAP」または「OpenDS」を選択して「*適用*」をクリック すると、「*ディレクトリサービス構成*」ページが表示されます。

「*ディレクトリサービス構成*」ページの構造は、Novell eDirectory、 OpenLDAP、OpenDS では同じです。

| S ServerView                           | ユーザDiadmin ログアウト                                                                                                    | FUJี้ทีรม |
|----------------------------------------|----------------------------------------------------------------------------------------------------|-----------|
| PRIMERGY TX 160 07                     | ServerViewO Remote Management19800 02 Web Server 🕂 Brglish 🛛 🤜                                                                                                    | Deutsch   |
| JCP1CM S                               | ディレクトリサービス                                                                                                    | 7個成       |
| ■ システム情報                               | ディレクトリサービス表点取足                                                                                                    |           |
| IRMC S2                                |                                                                                                    |           |
| ■ 電力制御                                 |                                                                                                    |           |
| ■ センサ<br>■ ズベン HD ゲ                    | ローカルロでのログインを集発してると                                                                                                    |           |
| サーバ管理講会                                | <b>れたISULログインを使用する</b> : ▼                                                                                                    |           |
| ■ ネットワーク ■ 通知情報設定                      | ディレクトリサーパタイナ: Novell 🔍                                                                                                    |           |
| ■ ユーザ管理<br>↓ ↓ IRMC \$25 ~ 世後間         | 75√マリLDAP ≎rwr                                                                                                    |           |
| LDAP                                   | LEAP 97 - 71: domino.txiab.tmm.set                                                                                                    |           |
| ⊢ CAS <b>285</b> €<br>■ コンソールリダイレクション  | LDAP#~~ 100                                                                                                    |           |
| - ビデオリダイレクション                          | LDAP \$91.8 - 16 636                                                                                                    |           |
| ー リモートストレージ                            | パックアップ LDAP Senet                                                                                                    |           |
| ー テキストコンソール (SOL)<br>- IRMC S2SSH アクセス | LDAP <b>U - 1</b> (12.25.186.191                                                                                                    |           |
| IRMC S2 Tellet アクセス                    | LDAP# 1 399                                                                                                    |           |
| 用紙お込み                                  |                                                                                                    |           |
|                                        | Pent name: Dent/                                                                                                    |           |
|                                        | Base DN: 00*eworgani sation / 00*ewrowpany                                                                                                    |           |
|                                        |                                                                                                    |           |
|                                        |                                                                                                    |           |
|                                        |                                                                                                    |           |
|                                        | Bare DHIRE F のグループディレクトリ                                                                                                    |           |
|                                        | Uter Search Context                                                                                                    |           |
|                                        | <u>а</u> я                                                                                                    |           |
|                                        | ▲ 度(1): 豊全: この最実を行うたディレクトリサーバがアクセス 不可能な場合にはログインでをません!<br>①注急:104/が第約が場合で44xログインを使用します。                                                                                                    |           |
|                                        | ディレクトリサービス アクセス兼成                                                                                                    |           |
|                                        |                                                                                                    |           |
|                                        | 変更月パスワード                                                                                                    |           |
|                                        | Pfinelpal User DN: cn*supprincipal,ou*prople                                                                                                    |           |
|                                        |                                                                                                    |           |
|                                        |                                                                                                    |           |
|                                        |                                                                                                    |           |
|                                        | Principal Off Children (Children (Ch |           |
|                                        | ▲東ユーザログイン: ▽                                                                                                    |           |
|                                        | ユーザログイン被害フィルタ: (@@tectbas-pesso))@==\$6))                                                                                                    |           |
|                                        | 道用 LDAP アクセステスト                                                                                                    |           |
|                                        | デルカトリサービスEmail書合義成                                                                                                    |           |
|                                        | LCAP E-mail 書合を有効に                                                                                                    |           |
|                                        | する:<br>LDAP書会テーブルを見気 0 mm                                                                                                    |           |
|                                        | **************************************                                                                                                    |           |
|                                        | âr.                                                                                                    |           |
|                                        |                                                                                                    |           |

図 163: ディレクトリサービス構成設定 : Novell eDirectory/ Open LDAP/OpenDS の仕様

■ 図 163 で例として表示されるエントリは、『ServerView でのユーザ管理』マニュアルに示す例および図を参照しています。

次の手順に従います。

▶ 「ディレクトリサービス構成設定」グループの設定を行います。

| ディレクトリサービス療式設定                              |
|---------------------------------------------|
|                                             |
| LDAPを有効にする: 🗹                               |
| LDAP SSL <b>居舗を有効にする</b> :                  |
| ローカル印でのログインを事効にする:                          |
| <b>急に</b> SSLログインを使用する : ✔                  |
| ディレクトリサーパタイナ: Novell 🛛                      |
| プライマリLDAP Server                            |
| LDAPサール: domino.twiab.firm.set              |
| LDAP# 389                                   |
| LDAP SSL II - K 636                         |
| パックアップ LDAP Sener                           |
| LDAP <b>サーバ</b> 172.25.186.191              |
| LDAP#C 1389                                 |
| LDAP SSL #도~ N 636                          |
|                                             |
| Dept Dept                                   |
| Base DN: 00-0002530012845300-002-0005000000 |
|                                             |
|                                             |
|                                             |
| Bate DNB F のグループディレクトリ                      |
| User Search Contest:                        |
|                                             |

図 164: ディレクトリサービス構成設定: Novell eDirectory/Open LDAP/OpenDS の仕様

*プライマリ LDAP Server* 使用する LDAP ディレクトリサーバ。 *LDAP サーバ* プライマリ LDAP サーバの IP アドレスまたは DNS 名。 *LDAP ポート* プライマリ LDAP サーバの LDAP ポート。 *LDAP SSL ポート* プライマリ LDAP サーバのセキュアな LDAP ポート。 バックアップLDAP Server

バックアップサーバとして運用され、「*LDAP サーバ 1*」が故障した 場合のディレクトリサーバとして使用される LDAP ディレクトリ サーバ。

LDAP サーバ

バックアップ LDAP サーバの IP アドレスまたは DNS 名。

LDAP ポート

バックアップ LDAP サーバの LDAP ポート。

LDAP SSL ポート

バックアップ LDAP サーバのセキュアな LDAP ポート。

Dept. name

部署名。ディレクトリサービスではユーザ許可を確認するときに部 署名が必要です。Department X サーバと Department Y サーバで は、許可が異なることがあります(97 ページの図 32 も参照)。

Base DN

「*Base DN*」は、eDirectory または Open LDAP および OpenDS サーバの完全な分類名を示し、OU(組織単位)の *SVS* または **iRMCgroups** を含むツリーまたはサブツリーを表します。この DN は、LDAP 検索の開始点を示します。

Base DN 配下のグループディレクトリ

*Base DN*(Group DN Context)のサブツリーとして *SVS* または **iRMCgroups** を含む OU のパス名。

User Search Context

*Base DN*(User Search Context)のサブツリーとして OU(組織単位)の **Users** を含む OU のパス名。

▶ 「適用」をクリックして設定を有効にします。

▶「ディレクトリサービスアクセス構成」グループで、LDAP アクセスデータ を設定します。

| ディレクトリサービス アクセス構成                                               |                                |
|-----------------------------------------------------------------|--------------------------------|
| LDAP <b>BEパスワード</b> :<br><b>使用パスワード</b> :<br>Principal User DH: | cn=myprincipal,ou=people       |
|                                                                 |                                |
| Principal Oter DNE Base DNE Blod DN:                            |                                |
| End UN.<br>基要ユーザログイン:                                           |                                |
| ユーザログイン検索フィルタン                                                  | (&(b)(c0class-persor) (01-%6)) |
| 通用 LDAP                                                         | 7922727                        |

図 165: Novell eDirectory/Open LDAP:ディレクトリサービスアクセス構成

LDAP 認証パスワード

「*Principal User*」のパスワードを入力して LDAP サーバでの認証を 行います。

確認用パスワード

「*LDAP 認証パスワード*」に入力したパスワードをもう一度入力し ます。

Principal User DN

完全な構成名。iRMC S2/S3 で使用するユーザ ID(プリンシパル ユーザ)の オブジェクトパスと属性の完全な記述で、これを使用 して iRMC S2/S3 は、LDAP サーバ からの iRMC S2/S3 ユーザの可 を問い合わせます。

Principal User DN /こ Base DN を追加する

このオプションが有効な場合、「*Principal User DN*」を設定する必要はありません。この場合、「*ディレクトリサービス構成設定*」グループの「*Base DN*」で設定した Base DN が使用されます。

Bind DN

「Bind DN」には、LDAP 認証で使用されるプリンシパルユーザ DN が表示されます。

「*拡張ユーザログイン*」オプションが無効になるまで、グ ローバルログインでの iRMC S2/S3 へのログインができません。

| Principal User DNに Base DNを追加する: マ<br>Bind DN: OU=, DN=<br>拡張ユーザ ログイン: 🗌 |              |  |  |  |
|--------------------------------------------------------------------------|--------------|--|--|--|
| · · · · · · · · · · · · · · · · · · ·                                    | LDAP アクセステスト |  |  |  |

図 166: 拡張ユーザログイン

「*拡張ユーザログイン*」を選択して「*適用*」で有効にした場合、 「*ユーザログイン検索フィルタ*」フィールドが追加で表示され、標 準の検索フィルタ "(&(objectclass=person)(cn=%s))" が表示されま す。

| Principal User DNI⊏ Base DI                    | を追加する: 🖌          |  |
|------------------------------------------------|-------------------|--|
|                                                | Bind DN: OU=, DN= |  |
| 塩蚕ユ-                                           | ・ザ ログイン: 🔽        |  |
| ユーザ ログイン検索フィルタ: (&(objectclass=person)(cn=%s)) |                   |  |
| · 通用                                           | LDAP アクセステスト      |  |

図 167: 「拡張ユーザログイン」用 LDAP 検索フィルタ

ログイン時に、プレースホルダ "%s" は対応するグローバルログインに置き換えられます。"cn="の代わりに別の属性を指定することで、標準フィルタを変更することができます。すべてのグローバルログインが許可され、この検索フィルタの条件を満たす場合 iRMC S2/S3 ヘログインします。

LDAP アクセステスト

LDAP ディレクトリサーバへのアクセスデータをチェックし、 LDAP の状態をその結果として表示します(図 161 を参照)。

- このテストは基本的なアクセスデータ(「LDAP サーバが存
- このテストは基本的なアラセステーダ(ILDAF リーハが存 1 在するか」あるいは「ユーザは設定されているか」)を確認 するもので、ユーザ認証のすべてを確認するものではありま せん。

| ディレクトリサービスアク | フセス構成        |             |
|--------------|--------------|-------------|
| LDAP 状態:     | 無効のLDAPサーバ   |             |
| LDAP謬証ユーザ名:  | LDAPuserName |             |
| LDAP認証パスワード: | •••••        |             |
| 確認用パスワード:    |              |             |
|              |              |             |
| · 通用         | LDAP アクセステスト | LDAP状態のリセット |

図 168: eDirectory/OpenLDAP/OpenDS: LDAP サーバへの接続状況

- ►「LDAP 状態のリセット」ボタンをクリックして、画面への表示 をリセットします。
- ▶ 「適用」をクリックして設定を有効にします。
- ►「ディレクトリサービス E-mail 警告構成」グループを使用して、グローバル Email 警告の設定を行います。

| ディレクトリサービスE-mail警告構成                             |    |
|--------------------------------------------------|----|
| LDAP E-mail警告を有効に<br>する:<br>LDAP警告テーブルを更新<br>する: | 時間 |
| <b>通用</b>                                        |    |

図 169: ディレクトリサービス E-mail 警告構成

LDAP E-mail 通知を有効にする グローバル Email 通知を有効にします。

- LDAP 警告テーブルを更新する(時間) Email テーブルを定期的に更新する間隔を定義します (『ServerView でのユーザ管理』マニュアル を参照)。「0」を設定す ると、テーブルは更新されなくなります。
- ▶ 「適用」をクリックして設定を有効にします。

# 7.14.3 Centralized Authentication Service (CAS) 設定 - CAS サービスの設定

このビューは、iRMC S2/S3 が搭載される一部の PRIMERGY サーバで はサポートされていません。

SSO は、Web インターフェースを使用して iRMC S2/S3 にアクセスす る場合のみサポートされます。SSO は、リモートマネージャ (Telnet/SSH)を使用して iRMC S2/S3 にアクセスする場合はサポート されません。

「*Centralized Authentication Service (CAS) 設定*」ページでは、CAS ベース のシングルサインオン (SSO) 認証用の iRMC S2/S3 Web インターフェース を設定できます。

CAS サービスの SSO ドメイン内のアプリケーションに初めてログインする と、CAS 固有のログイン画面でログイン認証情報の入力が要求されます。 CAS サービスによる認証に成功すると、ユーザはログイン認証情報を再び入 力せずに、iRMC Web インターフェースと SSO ドメイン内の他のサービスへ のアクセスが許可されます。

| S ServerView                                                                                                    |                                                                                                    | ユーザD:admin ログアウト FUjiTSU                    |
|----------------------------------------------------------------------------------------------------|----------------------------------------------------------------------------------------------------|---------------------------------------------|
| PRIMERGY TX150 S7                                                                                                    | ServerView® Remote Management i RMC S2 Web Server                                                                                                    | 🔜 English 🔰 💻 Deutsch                       |
| JCP1CMS                                                                                                    |                                                                                                    | Centralized Authentication Service (CAS) 設定 |
| <ul> <li>■ 2√2テム信頼</li> <li>■ RMC 52</li> <li>■ 電源利益</li> <li>■ 電源利益</li> <li>■ 電力利益</li> <li>■ センサ</li> <li>■ センサ</li> <li>■ オットクーク</li> <li>■ 通知情報記</li> <li>■ ストパークーク</li> <li>■ 通知情報記</li> <li>■ ストパークーク</li> <li>■ 日本の情報記</li> <li>■ ストパークーク</li> <li>■ 日本の情報記</li> <li>■ ストパーク</li> <li>■ 日本の情報記</li> <li>■ ストパーク</li> <li>■ 日本の情報記</li> <li>■ ストパーク</li> <li>■ ストパーク</li> <li>■ 日本の情報記</li> <li>■ ストパーク</li> <li>■ 日本の情報記</li> <li>■ ストパーク</li> <li>■ エントールジェイクション (MSC)</li> <li>■ モデオ ストレージ</li> <li>■ デオ ストレージ (SQL)</li> <li>■ RMC 52 Teller アクセス</li> <li>■ 開読 み込み</li> </ul> | CAS= 要素     CAS= 要素     CAS= 素 効 に す る:     SSLHTTPSを有効 に す る:     SSLST 考古 ()     SSL 3 考古 会社 ま オ る:     SSL 3 考古 会社 ま オ る:     SSL 3 考古 会社 ま オ る:     SSL 3 考古 会社 ま オ る:     SSL 3 考古 会社 ま オ る:     SSL 3 考古 会社 ま オ る:     CAS ()     CAS ()     CA | 場合、Webブラウザの)RMC S2 IPアドレス徐にJoginを手動で        |
| 170: Controli                                                                                                    | zod Authoritication Service (CAS) 設定                                                                                                    |                                             |
| IN T/U: Centraliz                                                                                                    |                                                                                                    |                                             |
#### CAS 一般設定

「CAS 一般設定」グループでは、CAS アクセスデータを設定できます。

| CAS一般設定                               |                  |  |
|---------------------------------------|------------------|--|
| CASを有効にする:                            |                  |  |
| SSL/HTTPSを有効にする:                      |                  |  |
| SSL証明書を検証する:                          |                  |  |
| ログインページを常に表示する!                       |                  |  |
| CASネットワークボート:                         | 3170             |  |
| CASサーバ:                               | 0.0.0.0          |  |
| CASログインURL:                           | /cas/login       |  |
| CASログアウトURL:                          | /cas/logout      |  |
| CAS쾷돮URL:                             | : /cas/validate  |  |
| アクセス許可の割り当て: ローカルに割り当てられた許可 🛛 🔽       |                  |  |
|                                       | ローカルに割り当てられた許可   |  |
| · · · · · · · · · · · · · · · · · · · | LDAP経由で割り当てられた許可 |  |

図 171: CAS 一般設定

CAS を有効にする

「*CAS 一般設定*」グループで指定する CAS サービスを使用して SSO を有効にします。

SSL/HTTPS を有効にする

CAS サービスと iRMC S2/S3 間のすべての通信は SSL 暗号化されます。

SSL 証明書を検証する

CAS サービスの SSL 証明書を CA 証明書と照らし合わせて確認します。

ログインページを常に表示する

**İ** 「*ログインページを常に表示する*」が無効で CAS サービスにア クセスできない場合は、ブラウザのナビゲーションバーで、 iRMC S2/S3 の IP アドレスの後に /login と入力します。

iRMC S2/S3 ログインページは常に表示されます。

| 権裁するにはログインが必要で | ≣त       |
|----------------|----------|
| iRMC S2 ログイン   | CAS ログイン |
|                |          |

図 172: ログインページ

| 雑枝するにはログインが必要です              |          |  |
|------------------------------|----------|--|
| ユーザ名:<br>パスワード:<br>安全 (SSL): |          |  |
| iRMC S2 ログイン                 | CAS ログイン |  |

図 173: ログインページ - 明示的な認証情報の要求

これにより、「*CAS ユーザ権限と許可*」で定義した認証プロファイル とは異なる権限と許可を使用して、一時的に iRMC S2/S3 にログイン できます(292 ページを参照)。

たとえば、現在 CAS サービスに「User」権限を持つユーザ ID でログ インしているときに、「Administrator」権限が必要な操作を行いたいと します。ユーザは、必要な権限を持つユーザ ID で一時的に iRMC S2/S3 にログインできます。ただし、両方のユーザ ID 間で切り替えを 行うことはできません。

「*iRMC S2/S3 ログイン*」および「*CAS ログイン*」ボタンには次の機能 があります。

iRMC S2/S3 ログイン

「*ユーザ名*」と「*パスワード」に指定した値を使用して、iRMC S2/S3 Web インターフェースにログインします。*CAS サービス はバイパスされます。 CAS ログイン

SSO を使用して iRMC S2/S3 Web インターフェースにログイン します。

- ユーザが CAS サービスによってまだ認証されていない場合、
   「ユーザ名」と「パスワード」に指定した値を使用して認証のために CAS サービスにリダイレクトされます。
- ユーザが CAS サービスによって既に認証されている場合、
   ユーザ名とパスワードの入力を要求されずに、iRMC S2/S3
   にログインします。

*CAS ネットワークポート* CAS サービスのポート。 デフォルトポート番号:3170

CAS サーバ

CAS サービスの DNS 名。

 SSOドメインに参加するすべてのシステムは、必ず同じアドレス表記を使用して中央管理用サーバ(CMS)を参照する必要があります。(SSOドメインは、同じCASサービスを使用して認証を行うすべてのシステムで構成されます。)そのため、たとえば「my-cms.my-domain」という名前を使用して ServerView Operations Manager をインストールした場合、これとまったく同じ名前を使用して iRMC S2/S3 の CAS サービスを指定します。そうせずに、「my-cms」のみや my-cms の別の IP アドレスを指定しても、SSO は 2 つのシステム間で有効になりません。

CAS ログイン URL

CAS サービスのログイン URL。

CAS ログアウト URL

CAS サービスのログアウト URL。

CAS 認証 URL

CAS サービスの URL を有効にします。

アクセス許可の割り当て

SSO を使用して iRMC S2/S3 にログインするユーザの iRMC S2/S3 権 限と許可を定義します。

#### ローカルに割り当てられた許可

「CAS ユーザ権限と許可」で定義した権限と許可がユーザに適用されます。

LDAP 経由で割り当てられた許可 LDAP ディレクトリサービスで定義した認証プロファイルが ユーザに適用されます。

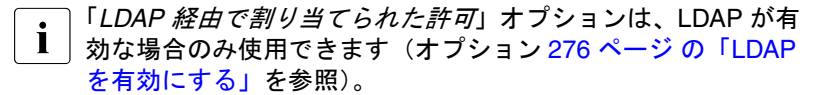

#### CAS ユーザ権限と許可

「*CAS ユーザ権限と許可*」グループでは、ユーザが SSO を使用して iRMC S2/S3 にログインする場合に、ユーザに許可する iRMC S2/S3 権限と許可を 定義できます。

**i** 「*CAS ユーザ権限と許可*」グループは、「*CAS 一般設定*」グループの 「*アクセス許可の割り当て*」で「*LDAP 経由で割り当てられた許可*」が 選択されている場合は表示されません。

| CASユーザ権限と許可     |                                                                                                    |   |
|-----------------|----------------------------------------------------------------------------------------------------|---|
| 権限レベル:          | Administrator                                                                                                    | ] |
| ユーザ アカウント変更権限:  | ✓                                                                                                    | - |
| iRMC S2設定変更複限:  | <ul> <li>Image: A start of the start of the start of</li></ul> |   |
| AVR使用框限:        | <ul> <li>Image: A start of the start of the start of</li></ul> |   |
| リモート ストレージ使用権限: |                                                                                                    |   |
|                 |                                                                                                    |   |
| 通用              |                                                                                                    |   |

図 174: CAS ユーザ権限と許可

権限レベル

権限グループをユーザに割り当てます。

- User
- Operator
- Administrator
- OEM

権限グループに関連する許可に関する情報は、68 ページの「ユー ザー権限」の項を参照してください。 IPMI 個別許可に加えて、次のチャネル非依存許可を個別にユーザに割り当てることもできます。

ユーザアカウント変更権限

ローカルユーザアクセスデータを設定する権限。

*iRMC S2/S3 設定変更権限* iRMC S2/S3 設定を行う権限。

AVR 使用権限

「ビューモード」および「フフルコントロールモード」モードで AVR (Advanced Video Redirection)を使用する権限。

リモートストレージ使用権限

リモートストレージ機能を使用する権限。

# 7.15 コンソールリダイレクション - コンソールの リダイレクト

次のページをコンソールリダイレクションに使用できます。

- 294 ページの「BIOS テキストコンソール テキストコンソールのリダイレクションの設定と開始」を参照。
- 304 ページの「ビデオリダイレクション(AVR)-ビデオリダイレクション(AVR)の開始」を参照。

# 7.15.1 BIOS テキストコンソール - テキストコンソールのリ ダイレクションの 設定と開始

「*BIOS テキストコンソール*」ページを使用して、テキストコンソールのリダ イレクションを設定できます。

テキストコンソールのリダイレクションは、BIOS でも設定できます
 (52 ページ の「iRMC S3 のテキストコンソールリダイレクションの設定」の項を参照)。

| S ServerView                    | ユーザD: admin ログアウト                                                                                                    | FUĴĨTSU |
|---------------------------------|----------------------------------------------------------------------------------------------------|---------|
| PRIMERGY TX150 S7               | ServerView® Remote Management i RMC S2 Web Server 📆 English 🛛 💻 D                                                                           | eutsch  |
| JCP1CMS                         | BIOS テキストコンソ                                                                                                    | ール      |
| ■ システム情報                        | BIOSコンソール リダイレクション オブション                                                                                                    |         |
| システムの概要<br>システムの構成情報            | コンソール リダイレクションを有効にする 5                                                                                                    |         |
| ■ IRMC S2                       | コンソール リダイレクション モード: 標準                                                                                                    |         |
| ■ 電源制御                          | コンソール リダイレクション ボート: COM1 🛛 🔍                                                                                                    |         |
| 困 電力制御                          | シリアルボート ボーレート: 9600 🔍                                                                                                    |         |
| ■ センサ                           | シリアルボート フロー制御: フロー制御なし 🔍                                                                                                    |         |
| 国 4 ペンドロジ<br>1 時 2 時間時間         | 編末エミュレーション: ∨T100 7Bt マ                                                                                                    |         |
| ニリーハ香理解戦                        |                                                                                                    |         |
| ■ 本列 ワージ<br>■ 通知後報設定            | シリアル・1 マルチプレクサ: System                                                                                                    |         |
| ■ ユーザ管理                         | *#IB                                                                                                    |         |
| ■ コンソー ルリダイレクション                | bit (the                                                                                                    |         |
| - BIOS # 차                      | - キョン・・・・・・・・・・・・・・・・・・・・・・・・・・・・・・・・・・・・                                                                                                   |         |
| — ビデオ(AVR)                      | 7+ XF1777 W0034423237(LARE0207) W3657                                                                                                    |         |
| ビデオリダイレクション                     | テキ ストコンソー ルの リダイレクション き                                                                                                    |         |
| ビデオリダイレクション (JWS)               | コンパノー は、10万 オモノウション (の現象を                                                                                                    |         |
| レリモート ストレージ                     |                                                                                                    |         |
|                                 |                                                                                                    |         |
| PMC S2 SSH 7 7 E A              |                                                                                                    |         |
| 再読み込み                           | ① 注1:この操作はEIOSの設定と独立してテキスト コンソール リダイレクション機能が可能となります。<br>① 注2:LAN上のジリア 小道信でのテキスト コンソール アクセスは、COMIがテキスト コンソールとして使用されているときのみ動作します。(BIOSまたはOS). |         |
|                                 |                                                                                                    |         |
|                                 |                                                                                                    |         |
|                                 |                                                                                                    |         |
| © 2009 - 2011 Fujitsu Technolog | y Solutions All rights reserved. 21-Jul-2011 17:                                                                                            | :47:28  |
| 図 175 「BIOS                     | テキストコンソール」ページ                                                                                                    |         |

## 7.15.1.1 BIOS コンソールリダイレクションオプション - テキストコンソー ルのリダイレクションの設定

「BIOS コンソールリダイレクションオプション」を使用して、テキストコン ソールのリダイレクションを設定できます。

| S ServerView                   |                                                                                                    | ユーザD: admin ログアウト FUjinSU |
|--------------------------------|----------------------------------------------------------------------------------------------------|---------------------------|
| PRIMERGY TX150 S7              | ServerView® Remote Management iRMC S2 Web Server                                                                                                    | 🖽 English 🛛 💻 Deutsch     |
| JCP1CMS                        |                                                                                                    | BIOS テキストコンソール            |
|                                | BIOSコンソール リダイレクション オブジョン           コンソール リダイレクション オード: 微聴           コンソール リダイレクション オード: 微聴           コンソール リダイレクション オード: 微聴           コンソール リダイレクション オード: 微聴           シリアル ボート オー・ロード: 8500           シリアル ボート オー・コー 時期: ブロー制 泉水レ           「日本 秋水レーマー 小野!!」 ブロー制 泉水レ           「日本 秋水レーマー 小野!!」 ブロー制 泉水レ           「日本 秋水レーマー 小野!!」 ブロー制 泉水レ           「日本 秋水レーマー 小野!!」 ブロー制 泉水レ           「日本 秋水レクション!!           コンソール リダイレクション !!           コンソール リダイレクション !!           コンソール リダイレクション !!           コンソール リダイレクション !!           コンソール リダイレクション !!           コンソール リダイレクション !!           コンソール リダイレクション !!!           コンソール リダイレクション !!!           コンソール リダイレクション !!!!!!!!!!!!!!!!!!!!!!!!!!!!!!!!!!!! | BIOS テモストコンソール            |
| o 2000 - 2044 Fuilden Taskasla | - Cabilities All sights are served                                                                                                    | 94 5-1 964 47-47-9        |

図 176: 「BIOS テキストコンソール」ページ - BIOS コンソールリダイレクションオプショ ン

コンソールリダイレクションを有効にする

このオプションで、コンソールリダイレクションを有効 / 無効にできます。

オペレーティングシステムでも、BIOS 設定にかかわらず、テキ ストコンソールのリダイレクションを許可することができます。

コンソールリダイレクションモード

この設定は、オペレーティングシステムが実行中(BIOS POST フェー ズ完了後)のコンソールリダイレクションの動作に影響します (302 ページの「オペレーティングシステム実行中のテキストコン ソールのリダイレクション」を参照)。

標準

コンソールリダイレクションは、BIOS POST フェーズの後、終 了します。

拡張

コンソールリダイレクションは、BIOS POST フェーズが完了した後も有効になります。

コンソールリダイレクションポート

2 つのシリアルポートを使用できます(シリアル 1、シリアル 2)。

▲ LAN を使用したコンソールリダイレクションを行う場合は、 Ⅰ 「シリアル 1」が設定されている必要があります。

「シリアル2」を選択した場合、モデムケーブルを使用した接続のみ可能です。

シリアルポートボーレート

次のボーレートが設定可能です:1200、2400、4800、9600、19200、 38400、57600、115200。

*シリアルポートフロー制御* 次の設定が可能です。

フロー制御なし

フロー制御を行いません。

- XON/XOFF (ソフトウェア) 通信制御がソフトウェアによって行われます。
- CTS/RTS (ハードウェア) 通信制御がハードウェアによって行われます。

端末エミュレーション

次の端末エミュレーションを使用できます。

VT100 7Bit、VT100 8Bit、PC-ANSI 7Bit、PC-ANSI 8 Bit、VT100+、 VT-UTF8

シリアル1マルチプレクサ

マルチプレクサの設定との整合性を確認します。

- シリアル:System
- LAN : iRMC S2/S3
- ▶ 「*適用*」ボタンをクリックして、設定を有効にします。

## 7.15.1.2 テキストコンソールのリダイレクション(LAN 上のシリアル通信) - テキストコ ンソールのリダイレクションの開始

*「テキストコンソールのリダイレクション(LAN 上のシリアル通信))*」を使用して、テキストコンソールのリダイレクションを開始できます。

i 「テキストコンソールリのダイレクション(LAN 上のシリアル通信)」 では、オペレーティングシステムまたは BIOS が、テキストコンソー ルのリダイレクションに、「シリアルポート1(COM1)」を使用して いることを前提とします。

| テキストコン | ソールのリダイレクション(LAN上のシリアル遺信) |
|--------|---------------------------|
| テキストコン | ッツール のりダイレクション <u>*</u>   |
| コン     | フソール リダイレクションの開始          |
|        |                           |
| עד     | アソール リダイレクションの開始          |

図 177: テキストコンソールのリダイレクション(LAN 上のシリアル通信)

►「コンソールリダイレクションの開始」ボタンをクリックして、テキスト コンソールのリダイレクションを開始します。

テキストコンソールのリダイレクション用の Java アプレットが開始され ます(298 ページの図 178 を参照)。

| erverView           |                                                                               |                  |               |  |
|---------------------|-------------------------------------------------------------------------------|------------------|---------------|--|
| PRIMERGY            | ServerView® Remote Management i R                                             | MC S2 Web Server |               |  |
|                     |                                                                               |                  |               |  |
| BMC (FW:)           | IP Address 172.17.46.7)                                                       | Logon            | Logoff        |  |
| Power Managemer     | nt: Sisius <not available<="" td=""><td>Command</td><td>~</td><td></td></not> | Command          | ~             |  |
| Console Redirection | on:                                                                           | Enter Console    | Leave Console |  |
|                     |                                                                               |                  | <u>^</u>      |  |
|                     |                                                                               |                  |               |  |
|                     |                                                                               |                  |               |  |
|                     |                                                                               |                  |               |  |
|                     |                                                                               |                  |               |  |
|                     |                                                                               |                  |               |  |
|                     |                                                                               |                  |               |  |
|                     |                                                                               |                  |               |  |
|                     |                                                                               |                  |               |  |
|                     |                                                                               |                  |               |  |
|                     |                                                                               |                  |               |  |
|                     |                                                                               |                  |               |  |
|                     |                                                                               |                  |               |  |
|                     |                                                                               |                  |               |  |
|                     |                                                                               |                  | ~             |  |
| Not connected.      |                                                                               | Con              | sole: offline |  |
|                     |                                                                               |                  |               |  |

図 178: 電源管理およびテキストコンソールのリダイレクション画面(ログイン前)

►「Logon」ボタンをクリックして、iRMC S2/S3 にログインします。 iRMC S2/S3 のユーザ名およびパスワードを入力するように要求されます。

| 🕌 ServerView Remote Ma                 | ServerView Remote Management Frontend 111. 11. 11. 11 |  |  |
|----------------------------------------|-------------------------------------------------------|--|--|
| <u>U</u> sername:<br><u>P</u> assword: | admin                                                 |  |  |
| Login                                  | Cancel                                                |  |  |

ユーザ名およびパスワードを入力し、「Login」をクリックして確定します。
 電源管理およびテキストコンソールリのダイレクション画面が表示されます。

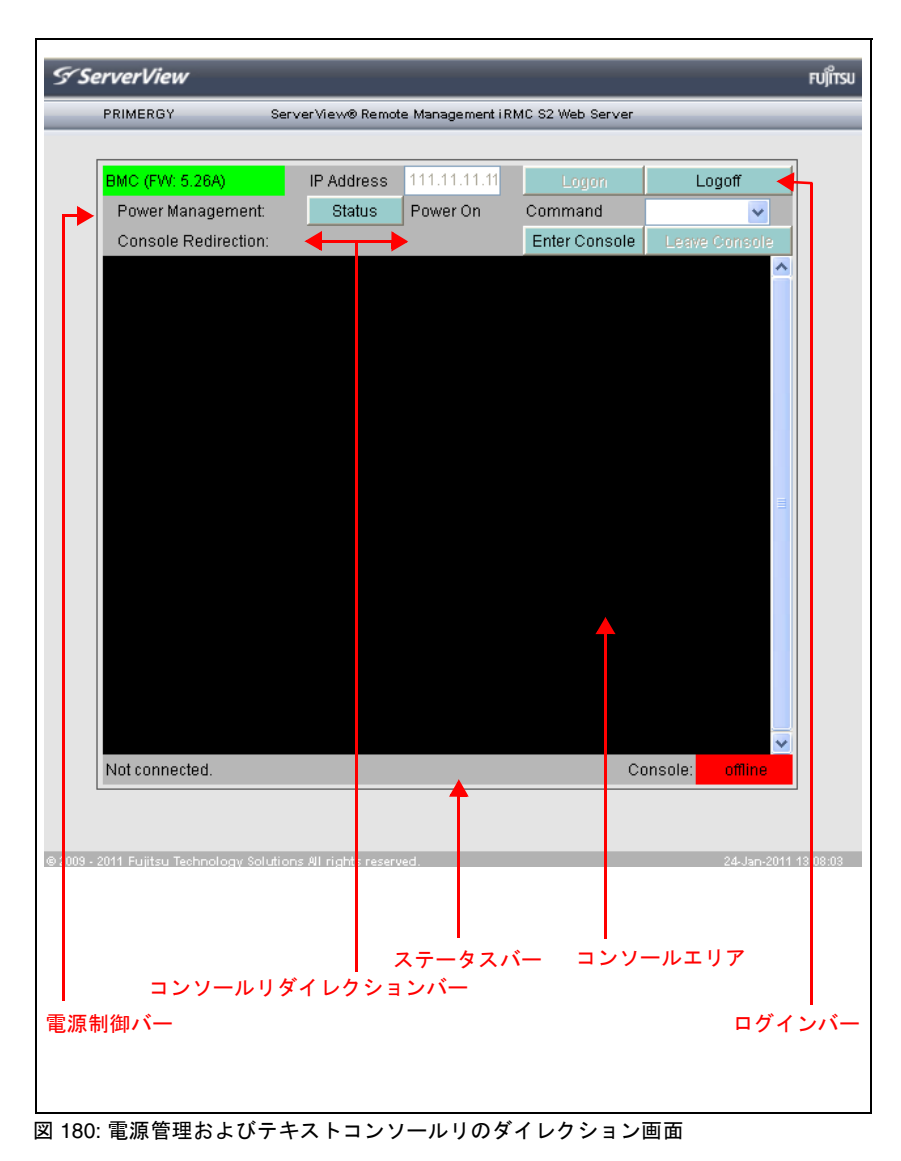

コンソールリダイレクション画面に表示される項目について以下で説明し ます。

ログインバー

ログインバーには、iRMC S2/S3 の IP アドレスおよび現状のファー ムウェアのバージョンが表示されます。「Login」および「Logout」 ボタンを使用して、iRMC S2/S3 にログインあるいはログアウトで きます。

電源制御バー

電源制御バーには、管理対象サーバの電源状態の情報が表示されます。「Status」ボタンをクリックして表示を更新することができます。

「Command」ドロップダウンリストを使用して、管理サーバの IPMI コマンドの選択および実行ができます(301 ページを参照)。 これを行うために、コンソールに接続する必要はありません。

コンソールリダイレクションバー

「Enter Console」および「Leave Console」ボタンを使用して、コンソールエリアを表示 / 非表示にできます。

コンソールエリア

コンソールエリアにリダイレクトされたテキストコンソールを表示 します。

ステータスバー

ステータスバーに、iRMC S2/S3 の IP アドレスおよびコンソールリ ダイレクションのポート番号を表示します。また、ステータスバー にはコンソールリダイレクションのオンライン/オフラインの状態 も表示されます。 ▶ 「Enter Console」をクリックします。

コンソールに接続されたら、必要なコマンドをコンソールエリアで直接入 カするか、「*Command*」ドロップダウンリストでクリックして実行できま す(IPMI コマンドのみ)。

| BMC (FW: 5.26A)                    | IP Address       | 111.11.11.111          | Logon                     | Logoff                                        |     |
|------------------------------------|------------------|------------------------|---------------------------|-----------------------------------------------|-----|
| Power Management:                  | Status           | Power On               | Command                   |                                               | ~   |
| Console Redirection:               |                  |                        | Enter Console             | Boulor On                                     |     |
| Shutdown<br>IPMI コマンドる<br>(確認用プロン・ | を直接入力し<br>プトは表示で | します。<br>されません)         | 1                         | Power Off<br>Reset<br>Power Cycle<br>Shutdown | ^   |
|                                    |                  | または                    | /                         |                                               |     |
|                                    |                  | IPMIコマ                 | ンドを選択し <sup>・</sup>       | τ                                             |     |
|                                    |                  | クリックし                  | <b>」ます</b> 。              |                                               |     |
|                                    |                  | ServerView Remote Mana | agement Frontend S        |                                               | =   |
|                                    |                  | ? Do you really war    | nt to Shut Down the serve | er ?                                          |     |
|                                    |                  | Yes                    | No                        |                                               |     |
|                                    |                  |                        |                           |                                               |     |
|                                    |                  |                        |                           |                                               |     |
|                                    |                  |                        |                           |                                               | ~   |
| Connected to 111.11.11.1           | 111 623          |                        | Ci                        | onsole: onli                                  | ine |

図 181: SAC あるいは IPMI コマンドをコンソールからの入力

|                           | 电师で1又ハしより。                                 |
|---------------------------|--------------------------------------------|
| Power Off サーバの            | 電源を切断します。                                  |
| <i>Reset</i> オペレー<br>起動しま | ティングシステムの状態にかかわらず、サーバを完全に再<br>す(コールドスタート)。 |
| Power Cycle サーバの          | 電源切断から、およそ5秒経過後、電源投入を行います。                 |
| Shutdown グレース             | フルシャットダウンし、電源を切断します。                       |

▶ コンソールとの接続を閉じるには、「Leave Console」をクリックします。

7.15.1.3 オペレーティングシステム実行中のテキストコンソールのリダイレ クション

管理対象サーバのオペレーティングシステムによっては、BIOS POST フェーズ後もコンソールリダイレクションの使用を継続することができます。

#### DOS

- ▲ 条件:
  - コンソールリダイレクションの BIOS 設定が、「*拡張*」に設定されてい る必要があります(294 ページの「BIOS テキストコンソール - テキス トコンソールのリダイレクションの設定と開始」を参照)。

管理対象サーバで PRIMERGY ServerView Suite 診断ソフトウェアを起動する 場合は、コンソールリダイレクションを使用して、PRIMERGY ServerView Suite 診断を操作することができます。

#### Windows Server 2003/2008

Windows Server 2003/2008 では、POST フェーズ後、自動的にコンソールリ ダイレクションを使用できます。さらに設定を行う必要はありません。オペ レーティングシステムの起動中に、Windows Server 2003 SAC コンソール /Windows Server 2008 SAC コンソールに切り替わります。

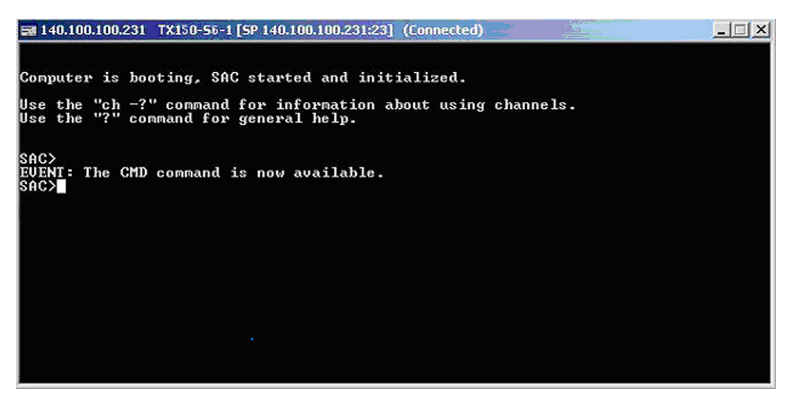

図 182: Windows Server 2003 SAC コンソール

## Linux

Linux オペレーティングシステムでは、POST フェーズ後にコンソールリダイ レクションを使用するために、次の設定を行う必要があります。一度設定す ると、リモートアクセスも可能になります。

## 必要な設定

設定は、プログラムのバージョンによって異なる場合があります。

## SuSe および RedHat

/etc/inittab ファイルの最後に次の行を追加します。

xx:12345:respawn:/sbin/agetty <baud-rate> ttyS0

## RedHat

/etc/grub.conf ファイルのカーネルブートパラメータに以下を追加します。

console=ttyS0,<baud-rate> console=tty0

### SuSE

/boot/grub/menu.lst ファイルのカーネルブートパラメータに以下を追加します。

console=ttyS0,<baud-rate> console=tty0

# 7.15.2 ビデオリダイレクション(AVR)- ビデオリダイレク ション(AVR)の 開始

「ビデオリダイレクション (AVR)」ページを使用して、グラフィカルなコン ソールリダイレクションを開始できます。「ビデオリダイレクション」機能で は、管理対象サーバからのグラフィカルな出力をリモートワークステーショ ンにリダイレクトし、リモートワークステーションのキーボードおよびマウ ス入力を管理対象サーバへ割り当てるので、ローカルで作業しているかのよ うにリモートワークステーションから管理対象サーバにアクセスできます。

AVR は、同時に2人のユーザが使用できます。一方のユーザがサーバをフル コントロールしている場合(フルコントロールモード)、もう一方のユーザ は、キーボードおよびマウスの操作を表示するだけしかできません(ビュー モード)。

iRMC S2/S3 の「ビデオリダイレクション (AVR)」ファンクションを 使用するには、ライセンスキーが必要です(169 ページの「iRMC S2/S3 情報 - iRMC S2/S3 に関する情報」の項を参照)。

AVR 機能には、Java アプレットが使用されています。

| S ServerView                                                                                                    |                                                                                                    |                                                  | ユーザD:ad           | min ログアウ              | ŀ   FUរ៉ីពីSU |
|----------------------------------------------------------------------------------------------------|----------------------------------------------------------------------------------------------------|--------------------------------------------------|-------------------|-----------------------|---------------|
| PRIMERGY                                                                                                    | ServerView® Remote Management i RMC                                                                                | S2 Web Server                                    |                   | 🚮 English             | 💻 Deutsch     |
| JCP1CMS                                                                                                    |                                                                                                    |                                                  | Ľ:                | デオ リダイレクシ             | ノョン(AVR)      |
| <ul> <li>⇒ システム防御</li> <li>→ システムの御英</li> <li>→ システムの御成情報</li> <li>目 RMC S2</li> <li>回 電波制命</li> <li>国 電力制命</li> <li>回 センサ</li> <li>図 イベントログ</li> <li>→ サーバ管理情報</li> </ul> | スクリーンショナ       ・ 作成       AVR案行中セッション表       ●号 IPアドレス ユーザ名 ユーザID 1       1     217.9.101.18     admin     2     7 | アクセス権限 <mark>ストレージ<br/>有効</mark><br>パルコントロール Yes | コントロール取得可能<br>Yes | <b>セッション状況</b><br>確立済 |               |
| ■ ネホワーク<br>■ 通加体構設定<br>■ ユーザ管理<br>■ コンフールリダイレクション<br>→ B005テキスト<br>■ ビデオ(AVR)<br>- ビデオリダイレクション<br>- ビデオリダイレクション<br>- ビデオリダイレクション<br>- リモートストレージ                            | ビデオ <b>リダイレクション</b><br>ビデオ リダイレクション<br>ビデオ リダイレクションの開始<br>ビデオ リダイレクションの開始                                          | ダイレクションの開始(Java V                                | /eb-Start)        |                       |               |
| ーテキストコンソール (SOL)<br>→RMC S2 SSH アクセス<br>→RMC S2 Telnet アクセス<br>再読み込み                                                                                                    | ビデオリダイレクション オブション<br>ビデオリダイレクション オブション<br>ビデオリダイレクションオション<br>ビデオリダイレクション+比い300ポートを無効ルす<br>通用                       | る: None 🗸                                        | 1                 |                       |               |
|                                                                                                    | サー パ書の モニタ                                                                                                    |                                                  |                   |                       |               |
|                                                                                                    | 現在のサーバ側のモニタ出力: ON                                                                                                  | カをOFFにする                                         |                   |                       |               |
|                                                                                                    | 適用 出                                                                                                    | 力0FF                                             |                   |                       |               |
| © 2009 - 2011 Fujitsu Technology                                                                                                    | Solutions All rights reserved.                                                                                     |                                                  |                   | 21-Jul-2              | 011 18:04:24  |

図 183: 「ビデオリダイレクション (AVR)」ページ

## ASR スクリーンショットの作成

「スクリーンショット」ページを使用して以下のことができます。

- 管理対象サーバの現在の VGA 画面のスクリーンショット(ビデオスク リーンショット)を取得して、それを iRMC S2/S3 のファームウェアに保 存できます。
- iRMC S2/S3 ファームウェアに保存されたスクリーンショットを表示できます。
- iRMC S2/S3 ファームウェアに保存されたスクリーンショットを削除でき ます。

| スクリーンシ | 'avh  |    |    |  |
|--------|-------|----|----|--|
| 全画面表示  | ブレビュー | 作成 | 削除 |  |

図 184: ビデオスクリーンショットの作成

 ビデオスクリーンショットは ASR&R イベント発生時に自動的に作成 されます。これらは、Windows では、管理対象サーバでの典型的な ウォッチドッグイベントまたは「ブルースクリーン画面」です。

最大**1つ**のビデオスクリーンショット(作成日が最も新しいスクリー ンショット)が iRMC S2/S3 ファームウェアに保存されます。

表示されるボタンをクリックして、以下の動作を行うことができます。

全画面表示

(ビデオスクリーンショットが既に保存されている場合にのみ表示され ます。)

スクリーンショットは、別のブラウザ画面に表示されます。

#### プレビュー

(ビデオスクリーンショットが既に保存されている場合にのみ表示されます。)

「*スクリーンショット*」グループに、スクリーンショットのサムネイル が表示されます。

#### 作成

新しいビデオスクリーンショットを取得します。

削除

(ビデオスクリーンショットが既に保存されている場合にのみ表示されます。)
 iRMC S2/S3 ファームウェアに保存されたビデオスクリーンショットを、確認後に削除します。

#### AVR 実行中セッション - 現在の AVR セッションの表示

「*AVR 実行中セッション表*」には、現在の実行中の AVR セッションが表示さ れます。AVR セッションが実行されていない場合、「*AVR 実行中セッション 表*」は表示されません。

2 つの AVR セッションが現在実行されている場合、「*切断*」ボタンが各セッションに表示されます。

| AVF | VR実行中セッション表 |              |       |      |          |             |            |         |    |
|-----|-------------|--------------|-------|------|----------|-------------|------------|---------|----|
| 1   | 6号          | IPアドレス       | ユーザ名  | ューザル | アクセス権限   | ストレージ<br>有効 | コントロール取得可能 | セッション状況 |    |
|     | 1           | 172.25.51.40 | admin | 2    | フルコントロール | Yes         | Yes        | 確立済     | 切断 |
|     | 2           | 217.9.101.18 | admin | 2    | 表示のみ     | No          | Yes        | 確立済     | 切断 |

図 185: AVR 実行中セッション - (2 つの AVR セッションが実行中の場合)

切断

「切断」ボタンでは、確認ダイアログが表示され、左側のボタンで、 AVR セッションを閉じることができます。

**İ** 「*切断*」ボタンを使用してのみ、他のユーザの AVR セッション を閉じることができます。ユーザ固有のセッションを閉じるに は、「*拡張機能*」メニューか ら、「*終了*」ボタンを使用します (105 ページを参照)。

## ビデオリダイレクションオプション - 管理サーバ上のビデオリダイレクショ ンセッション中の USB ポートの無効化

・ この機能は、一部の PRIMERGY サーバでサポートされていません。

*「ビデオリダイレクション中は USB ポートを無効化する*」を使用して、管理 対象サーバで AVR セッション中に、どの USB ポートを無効にするかを設定 できます。

| ビデオリダイレクション オブション               |
|---------------------------------|
| ー<br>ービデオリダイレクション オプション         |
| ビデオリダイレクション中はU38ポートを無効化する: None |
|                                 |
|                                 |

図 186: ビデオリダイレクションオプション

#### None

どの USB ポートも無効になりません。

前面 USB コネクタ

サーバの前面の USB ポートのみが使用不可能になります。

背面 USB コネクタ

サーバの背面の USB ポートのみが使用不可能になります。

すべて無効

サーバのすべての USB ポートが無効になります。

▶ 「*適用*」ボタンをクリックして、設定を有効にします。

## サーバ側のモニタ - サーバ側モニタの電源 ON/OFF オプション

管理対象サーバ側のモニタの状態が、「サーバ側のモニタ」に表示されます (93 ページの「サーバ側のモニタ ON/OFF 機能」の項を参照)。

また、以下を設定できます。

- リモートワークステーションから、サーバ側モニタの電源の ON/OFF を 切り替えることができます。
- サーバ側モニタの電源を、AVR セッションの開始に合わせ、AVR セッション中は自動的にオフさせることができます。

| サーバ書のモニタ                              |                             |  |
|---------------------------------------|-----------------------------|--|
| 現在のサーバ側のモニタ出力:(                       | N                           |  |
| ✔ サー バ側モニタの出力を<br>┃ AVR開始時に自動的に       | 切替可能にする<br>サーバ側モニタ出力をOFFにする |  |
| · · · · · · · · · · · · · · · · · · · | 出力OFF                       |  |
|                                       |                             |  |

図 187: 「ビデオリダイレクション(AVR)」ページ - サーバ側のモニタ

サーバ側モニタの出力を切替可能にする

このオプションを使用して、以下のオプションを有効にすることがで きます。

- AVR セッションのフルコントロールモードでは、サーバ側モニタの出力の ON/OFF を切り替えることができます(AVR の「拡張機能」メニュー、105ページを参照)。
- 管理者あるいは OEM 権限を持ったユーザは、「出力 OFF」/「出力 ON」切り替えボタンも使用できます。この方法を使用して、サー バ側モニタの電源の ON/OFF を切り替えることができます(図 188 を参照)。

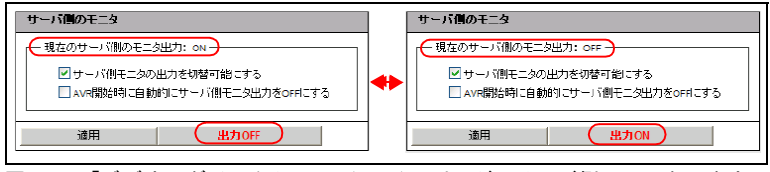

図 188: 「ビデオリダイレクション(AVR)」ページ - サーバ側のモニタの出力 ON/OFF

- AVR セッションが開始されたときに、AVR セッション中にサーバ 側モニタの電源を自動的にオフにするように設定することもできま す(「AVR 開始時に自動的にサーバ側モニタ出力を OFF にする」オ プションを参照)。
- ・ サーバ側モニタオフが有効な同時セッションがない場合、AVR セッションが終了すると、サーバ側モニタの電源が自動的にオ ンになります。

AVR 開始時に自動的にサーバ側モニタ出力を OFF にする

■ このオプションは、「*サーバ側モニタの出力を切り替え可能にす* ■ *る*」が有効な場合のみ、有効になります。

このオプションを有効にした場合、サーバ側モニタの電源は、AVR セッションが開始されるとセッション中に自動的にオフになります。 AVR セッションが終了し、サーバ側モニタオフが有効なセッションが ない場合、サーバ側モニタの電源は自動的にオンになります。

同時 AVR セッション:
 Ⅰ

AVR セッション中にサーバ側モニタの電源をオンにしても (AVR メニューの「拡張機能」または「出力 ON」ボタンを使用)、新しい同時 AVR セッションが開始されると、サーバ側モニタの電源は再び自動的にオフになります。 サーバ側モニタの電源は、AVR セッションが終了すると自動的にオンになります。

▶ 「*適用*」ボタンをクリックして、設定を有効にします。

## ビデオリダイレクション - AVR の開始

「ビデオリダイレクションの開始」を使用して AVR を開始します。

| ビデオ リダイレクション   |                                 |
|----------------|---------------------------------|
| ビデオリダイレクション    |                                 |
| ビデオリダイレクションの開始 | ビデオ リダイレクションの開始(Java Web-Start) |
|                |                                 |

図 189: 「ビデオリダイレクション (AVR)」ページ - サーバ側のモニタ

▶ 再度「ビデオリダイレクションの開始」または「ビデオリダイレクション の開始(Java Web-Start)」ボタンをクリックして、2つ目の AVR セッ ションを開始します。

ビデオリダイレクションのための Java アプレットが開始されます。

Java アプレットは、別のユーザがすでにフルコントロールモード で AVR を使用している場合、AVR 画面をビューモードで表示しま す。そうでない場合、Java アプレットは AVR 画面をフルコント ロールモードで表示します。

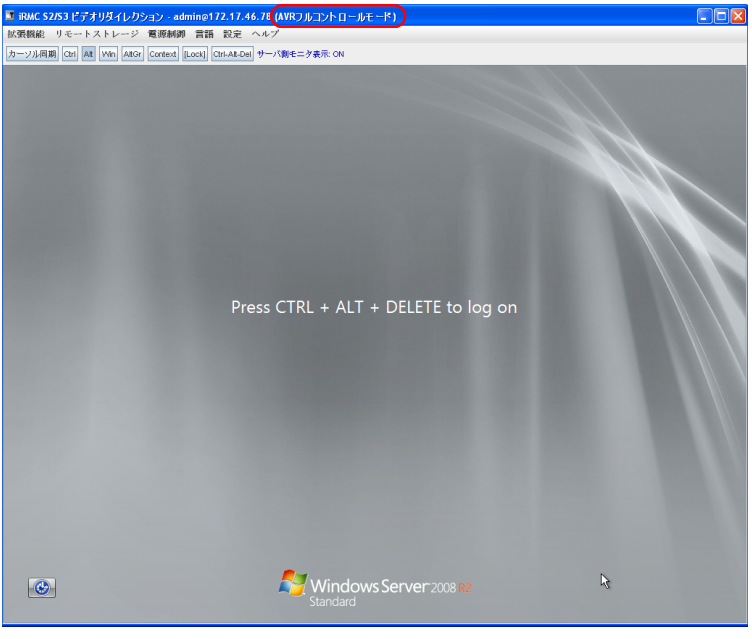

図 190: AVR 画面(ビューモード)

- ► AVR メニューで「拡張機能」-「AVR フルコントロールモード」(詳細は 107 ページを参照)を選択し、管理対象サーバのフルコントロールを引き 継ぎます。
  - AVR を使用して管理対象サーバのフルコントロールを取得しよう とすると、既に存在しているフルコントロールセッションがダイア ログで通知されます。

フルコントロールセッションによって、フルコントロールの取得が 拒否される場合、セッションはビューモードのままになります。 ユーザは、セッションでどのモードを利用するのかについて、ユー ザ間で同意する必要があります。

フルコントロールの取得に成功すると、AVR を使用するための画面が表示されるので、管理対象サーバにログインできます(312 ページの図 191 を参照)。

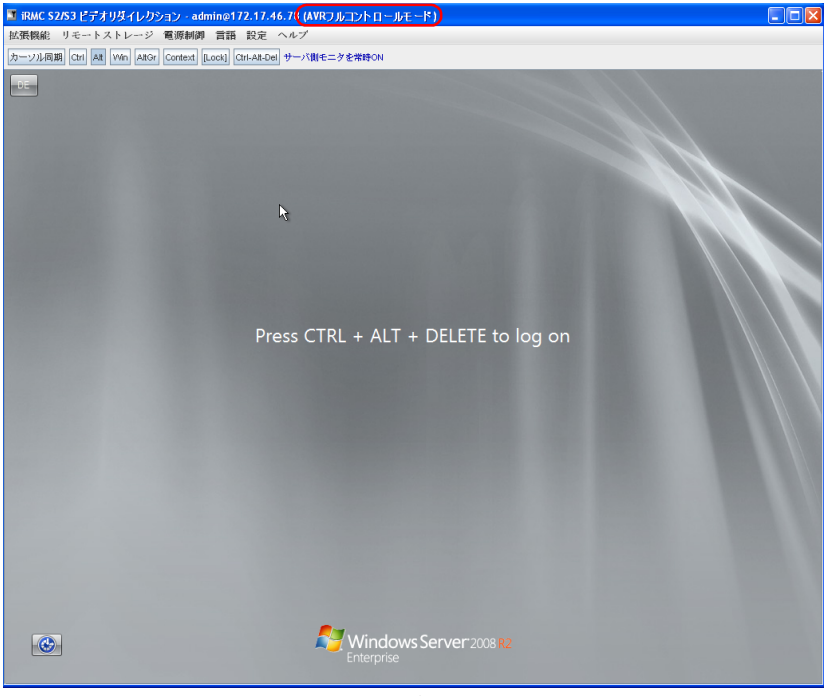

図 191: AVR 画面(フルコントロールモード)

AVR 画面のメニューと統合される特殊キーについては、87 ページ の「ビデオリダイレクション(AVR)」の章を参照してください。

## 2 つの有効な AVR セッションは、「*ビデオリダイレクション(AVR)*」ページ で次のように表示されます。

| S ServerView                                                                                  |              |                                    |                          |                      |                |                 |                | ユーザID:      | admin | ログアウト       | FUJ๊กรม   |
|-----------------------------------------------------------------------------------------------|--------------|------------------------------------|--------------------------|----------------------|----------------|-----------------|----------------|-------------|-------|-------------|-----------|
| PRIMERGY TX150 S7                                                                             |              | ServerView® Re                     | emote Ma                 | nagemen              | t iRMC S2 We   | eb Server       |                |             |       | English     | 👅 Deutsch |
| JCP1CMS                                                                                       |              |                                    |                          |                      |                |                 |                | Ľ           | デオリ   | ダイレクショ      | ン(AVR)    |
| <ul> <li>■ システム情報</li> <li>■ RMC S2</li> <li>■ 電源制御</li> <li>■ 電力制御</li> <li>■ センサ</li> </ul> | スクリ・<br>AVR実 | -ンショット<br>作成<br>行中セッション表           | ]                        |                      |                |                 |                |             |       |             |           |
| <ul> <li>■ イベントログ</li> <li>□・サーバ管理情報</li> <li>■ ネットワーク</li> <li>□ 済epretate22c字</li> </ul>    | 番号           | IPアドレス                             | ユーザ<br>名                 | ユーザ<br>D             | アクセス<br>権限     | スト<br>レージ<br>有効 | コントロール<br>取得可能 | セッション<br>状況 |       |             |           |
| <ul> <li>□ ユーザ管理</li> <li>□ コンソールリダイレクション</li> </ul>                                          | 1            | 217.9.101.18                       | admin                    | 2                    | フルコント<br>ロール   | Yes             | Yes            | 確立済         |       | 切断          |           |
| BIOSテキスト<br>ビデオ(AVR)<br>-リモートストレージ                                                            | 2            | 217.9.101.18                       | admin                    | 2                    | 表示のみ           | No              | Yes            | 確立済         |       | 切断          |           |
| ーデキストコンソール (SOL)<br>ーIRMC S2 SSH アクセス                                                         | サーバ          | 側のモニタ                              |                          |                      |                |                 |                |             |       |             |           |
| акко од накој у сла<br>аќљуљљ                                                                 | 現在           | のサーバ側のモニ<br>☑ サーバ側モニ:<br>□ AVR開始時に | タ出力: C<br>タの出力を<br>自動的にち | DN<br>切替可能 <br>トーバ側モ | こする<br>二タ出力をOF | FICする           |                |             |       |             |           |
|                                                                                               |              | 適用                                 |                          |                      | 出力OI           | FF              |                |             |       |             |           |
|                                                                                               |              |                                    |                          |                      |                |                 |                |             |       |             |           |
| © 2009 - 2011 Fujitsu Technology 9                                                            | Solutions    | All rights reserv                  | ed.                      |                      |                |                 |                |             |       | 26-Jul-2011 | 13:22:07  |

図 192: 2 つの AVR セッションが有効な場合の AVR 画面

切断

「切断」ボタンをクリックすると、確認ダイアログが表示され、左側の ボタンで、AVR セッションを閉じることができます。

Ⅰ 「*切断*」ボタンでは、他のユーザの AVR セッションを閉じることができます。ユーザ固有のセッションを閉じるには、「<u>拡張機</u> 能」メニューか ら、「*Exit*」ボタンを使用します(105 ページを 参照)。

# 管理サーバの電源がオフの場合は次の画面が表示されます。

| 拡張機能 リモートストレージ 電源制御 言語 設定 ヘルプ                                                     |
|-----------------------------------------------------------------------------------|
| カーン211月期(chr)A# MAD AHCY Context II oct AH Del サーズ側チーズ集示 ON                       |
| 1/2 7/1/1/2/ Carl Mit With Mitor Context [Ebold] Carl Mitor 9 7/10/2 - 9/30/1. ON |
|                                                                                   |
|                                                                                   |
|                                                                                   |
|                                                                                   |
|                                                                                   |
|                                                                                   |
|                                                                                   |
|                                                                                   |
|                                                                                   |
|                                                                                   |
|                                                                                   |
|                                                                                   |
|                                                                                   |
|                                                                                   |
|                                                                                   |
|                                                                                   |
|                                                                                   |
|                                                                                   |
|                                                                                   |
|                                                                                   |
|                                                                                   |
|                                                                                   |
|                                                                                   |
|                                                                                   |

図 193: 管理サーバの電源がオフの場合の AVR 画面

# 7.16 リモートストレージ

「リモートストレージ」機能によって、物理的にネットワーク内の任意の場所 に存在できる、仮想ドライブ(フロッピードライブまたは CD ROM)を管理 対象サーバで使用できるようになります。仮想ドライブとして、物理ドライ ブ(フロッピーディスクドライブあるいは CD-ROM/DVD-ROM) あるいは ISO イメージ(イメージファイル)を使用することができます。

Ⅰ iRMC S2/S3 の「*リモートストレージ*」を使用するには、ライセンス キーが必要です(171 ページを参照)。

リモートストレージメディアとして、以下のメディアを使用できます。

- リモートワークステーション上の物理ドライブあるいはイメージファイル (115 ページを参照)。イメージファイルはネットワークドライブ(たとえば、Dドライブの場合「D:」ドライブ文字を使用)でも構いません。
- リモートストレージサーバ経由のネットワーク上のイメージファイル (130 ページを参照)。
  - リモートストレージ同時接続:

以下の同時接続が可能です。

- 最大2つまでのリモートストレージをリモートワークステーション
 末の仮想ドライブとして接続できます(AVR Java アプレットを使用して接続を確立した場合)。

#### または

1つのリモートストレージをリモートストレージサーバに接続できます。

Java アプレットを使用したリモートストレージ接続と、リモートストレージサーバは、同時に使用できません。

「*リモートストレージ*」ページを使用して、現在のリモートストレージ接続の 状態に関する情報を表示したり、リモートストレージサーバへの接続を確立 することができます。

## リモートストレージ

| S ServerView                                                                                                    |                                                                                                    | ユーザID: admin ログアウト FUJITSU |
|----------------------------------------------------------------------------------------------------|----------------------------------------------------------------------------------------------------|----------------------------|
| PRIMERGY TX150 S7                                                                                                    | ServerView® Remote Management iRMC S2 Web Server                                                                                                    | 🚟 English 🔰 💻 Deutsch      |
| JCP1CMS                                                                                                    |                                                                                                    | リモートストレージ                  |
| <ul> <li>B システム情報</li> <li>B (RMC 52)</li> <li>電源制御</li> <li>ビンサ</li> <li>ビンサ</li> <li>センサ</li> <li>サーバ管理情報</li> <li>エッヤジェン</li> <li>ビデオリダイレクション</li> <li>ビデオリダイレクション</li> <li>ビデオリダイレクション</li> <li>ビデオリダイレクション</li> <li>レビデオリダイレクション</li> <li>レビデオリダイレクション</li> <li>レビデオリダイレクション</li> <li>レビデオレタンコンール(SOL)</li> <li>FRMC 52 75Hnetアクセス</li> <li>両読み込み</li> </ul> | リモートストレージ接続状態       番号     Pアドレス ボート番号     接続元番号     接続元情報     接続式能     接続元<br>パス       1     ボ目     水目橋     米目焼       2     ボ目     米目焼       リモートストレージサーバ        番号     PアドレスまたはONS名       1        連用     接続 |                            |
| © 2009 - 2011 Fujitsu Technology S<br>図 1924・「リーモーート                                                                                                    | olutions All rights reserved.<br>ストレージェページ                                                                                                    | 26-Jul-2011 14:16:33 🤃     |

リモートストレージ接続状態

リモートストレージの接続状態を表示します。

番号

リモートストレージデバイスの連番を表示します。

IP アドレス

リモートストレージデバイスが接続されているサーバまたはワークス テーションの IP アドレスが表示されます

ポート番号

リモートストレージデバイスが接続されているサーバまたはワークス テーションの IP アドレスが表示されます。

## 接続元番号

リモートストレージ接続に割り当てられる番号が表示されます。

接続元情報

サーバまたはリモートワークステーションのリモートストレージデバ イスの状態が表示されます。

- 接続可能: 接続可能
- 認証を行わない: 接続不可(検出できません)

接続状態

接続の現在の状態が表示されます。

- 接続状態: 接続中
- *未接続*:未接続
- リモートストレージサーバ
- リモートストレージサーバをインストールするコンピュータを指定できます。 *番号* 
  - リモートストレージサーバの連番を表示します。
- *IP アドレスまたは DNS 名* リモートストレージサーバがインストールされたコンピュータの IP ア ドレスあるいは DNS 名を入力します。

#### 適用

「*適用*」ボタンをクリックして、リモートストレージサーバの IP アド レスまたは DNS 名を保存します。

#### 接続

「*適用*」ボタンをクリックして、リモートストレージサーバの IP アドレスまたは DNS 名を保存し、リモートストレージサーバへの接続を確立します。

リモートストレージサーバとの接続を行う前に、リモートストレージサーバをインストールして実行させておく必要があります。

切断

「*切断*」ボタンをクリックすると、リモートストレージサーバへの接続 を切断します。

# 7.17 Telnet/SSH(リモートマネージャ)を使用し た iRMC S2/S3 の操作

iRMC S2/S3 では、Telnet/SSH ベースのインターフェースを使用できます。 このインターフェースはリモートマネージャと呼ばれています。リモートマ ネージャの英数字ユーザインターフェースからは、システムおよびセンサ情 報、電源管理機能、エラーイベントログにアクセスすることができます。 テキストコンソールのリダイレクションおよび SMASH CLP シェルを開始す ることもできます。

リモートマネージャは、次の手順で iRMC S2/S3 Web インターフェースから 呼び出すことができます。

- 「*iRMC S2/S3 SSH アクセス*」リンクを使用して、iRMC S2/S3 への SSH
   (Secure Shell) 暗号化 Telnet 接続を開始します。
- 「*iRMC S2/S3 Telnet アクセス*」リンクを使用して、iRMC S2/S3 への 非暗 号化 Telnet 接続を開始します。

iRMC S2/S3 Web インターフェースからリモートマネージャを呼び出すと Java アプレットが自動的に開始され、Telnet/SSH クライアントが実装されま す。Java アプレットを使用したリモートマネージャへの Telnet/SSH アクセ スは、便宜上提供されます(たとえば Windows OS には SSH クライアントは 付属しません)。ただし、リモートマネージャへのアクセスには、任意の Telnet または SSH クライアントを使用することができます。

→ Java アプレットを使用して SSH 接続を確立する場合は、公開鍵認証 ┃ はサポートされません。

- 同時セッションの最大数:
  - Telnet:最大4
  - SSH:最大4
  - Telnet および SSH の合計:最大 4

リモートマネージャを使用した iRMC S2/S3 の操作については、325 ペー ジ の「Telnet/SSH 経由の iRMC S2/S3 (リモートマネージャ)」の章を参照し てください。

## 管理対象サーバに関する要求

Telnet を使用する iRMC S2/S3 へのアクセスを有効にする必要があります (247 ページの「ポート番号とネットワークサービス - ポート番号とネット ワークサービ スの設定」を参照)。

# Telnet/SSH(リモートマネージャ)を使用した iRMC S2/S3 の操作

### SSH/Telnet 接続の確立およびリモートマネージャへのログイン

- SSH と Telnet 接続の画面の違いは、各接続固有の情報が表示されるか ■ 否かです。SSH 接続の画面は下のように表示されます。
- ▶ ナビゲーションバーの「iRMC S2/S3 SSH アクセス」(SSH) または 「iRMC S2/S3 Telnet アクセス」(Telnet)のリンクをクリックします。

SSH あるいは Telnet 接続の Java アプレットが開始され、次の画面が表示 されます(ここでは、SSH 接続の例を示します)。

| ServerView                 |                                 |                     |             |         |            | FUĴÎTSU              |
|----------------------------|---------------------------------|---------------------|-------------|---------|------------|----------------------|
| PRIMERGY                   | ServerView® Ren                 | ote Management i RM | C S2 Web Se | erver   |            |                      |
|                            |                                 |                     |             |         |            |                      |
| IP Address                 | 111.11.11.111                   | Management Port     | 22          | Connect | Disconnect | Ī                    |
|                            |                                 |                     |             |         |            |                      |
| Not connecte               | d.                              |                     |             |         | offline    |                      |
|                            |                                 |                     |             |         |            | _                    |
| ) 2009 - 2011 Fujitsu Tech | nology Solutions All rights res | erved.              |             |         |            | 24-Jan-2011 14:55:14 |

図 195: iRMC S2/S3 への SSH 接続の確立

▶ 接続バーの「Connect」ボタンをクリックします。

iRMC S2/S3 への接続が確立するとすぐに、ユーザ名とパスワードの入力 が要求されます。

- 「Logging into the Remote Manager over an SSH connection」

曽 管理対象サーバのホストキーがまだリモートワークステーショ ンに登録されていない場合は、SSH クライアントによってセ キュリティ警告と、手順に関する指示が表示されます。

次のログイン画面が表示されます。

| 🕌 ServerView Remote Mana | gement Frontend SSH Logon at 111.11.11.11 | × |
|--------------------------|-------------------------------------------|---|
| <u>U</u> sername:        | admin                                     |   |
| <u>P</u> assword:        | ••••                                      |   |
| Login                    | Cancel                                    |   |

図 196: SSH 接続: リモートマネージャへのログイン

▶ ユーザ名とパスワードを入力し、「Login」ボタンをクリックして入 力を確定します。

これにより、リモートマネージャのメインメニューが表示されます (323 ページ の図 198 を参照)。 「Logging into the Remote Manager over a Telnet connection」
 リモートマネージャへのログインウィンドウが表示されます。

**i** ログインの時点で ServerView エージェントがすでにシステム上 で動作しているかいないかによって、ログインウィンドウにシ ステム情報が表示されるか否かが異なります(329ページを参 照)。

▶ ユーザ名およびパスワードを入力し、Enter キーを押して、入力 を確定してください。

これにより、リモートマネージャのメインメニューが表示されます (323 ページ の図 198 を参照)。

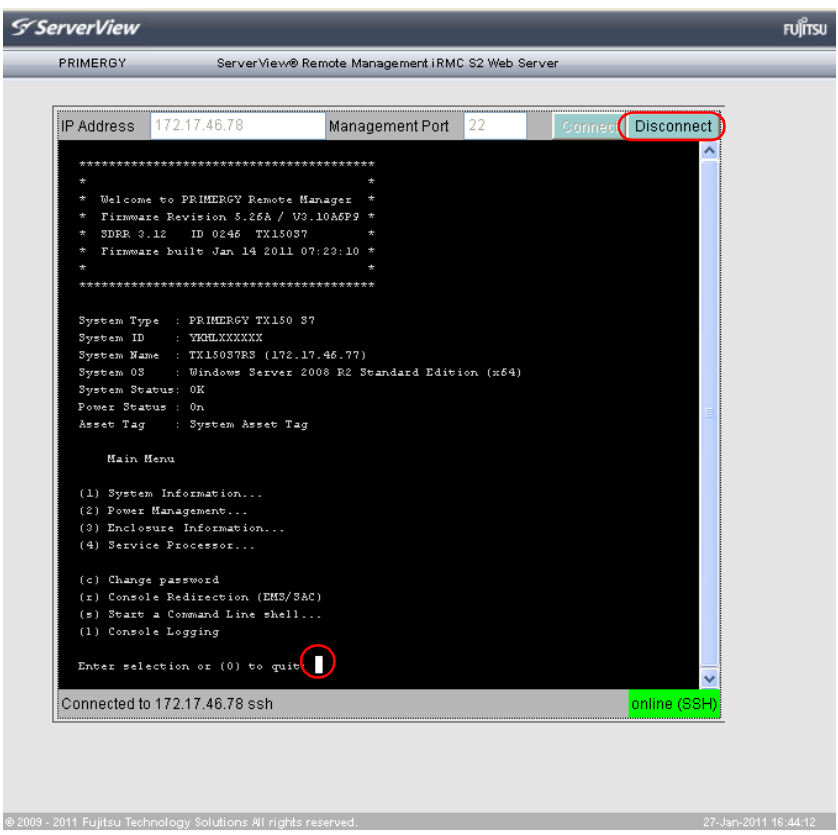

図 198: リモートマネージャのメインメニュー

## Telnet/SSH 接続の切断

▶ リモートマネージャへの接続を切断するには、リモートマネージャ画面のの接続バーの「Disconnect」ボタンをクリックするか、リモートマネージャのメインメニューで ○ キーを押します(図 198 を参照)。
# 8 Telnet/SSH 経由の iRMC S2/S3 (リモートマネージャ)

iRMC S2/S3 では Telnet ベースのインターフェースを使用できます。このイ ンターフェースはリモートマネージャと呼ばれています。次のインター フェースでリモートマネージャを呼び出すことができます。

- iRMC S2/S3 Web インターフェース(318 ページを参照)。
- 任意の Telnet/SSH クライアント

iRMC S2/S3 は SSH (Secure Shell) によるセキュア接続をサポートします。 リモートマネージャインターフェースは Telnet および SSH 接続と同じもの です。原則として、VT100 シーケンスを解釈する Telnet/SSH クライアントで あれば、iRMC S2/S3 へのアクセスに使用できます。ただし、iRMC S2/S3 Web インターフェースまたは ServerView Remote Management Frontend (以 下では単に Remote Management Frontend と呼ぶ)の使用を推奨します。

- ↓ 最大パラレルセッション数
  - Telnet: 最大 4
  - SSH: 最大 4
  - Telnet と SSH の合計:最大 4

#### 管理対象サーバに関する要求条件

Telnet 経由のアクセスを iRMC S2/S3 に対して有効にする必要があります (247 ページ の「ポート番号とネットワークサービス - ポート番号とネット ワークサービ スの設定」の項を参照)。

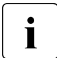

デフォルト時には Telnet プロトコルによるアクセスはセキュリティ上 の理由により無効になっています。パスワードが平文で送信されるか らです。

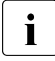

ServerView Operations Manager(SVOM) ではマネジメントポートの有 効/無効が認識されないため、Remote Management Frontend はデ フォルト値で動作します

Remote Management Frontend が起動したときに自動的に接続は確立 されないので、Remote Management Frontend が起動した後にマネジ メントポートの標準以外の値を変更できます。

## 8.1 リモートマネージャ

この項では、リモートマネージャからの iRMC S2/S3 の操作および各種機能の詳細を説明します。末尾には、SMASH CLP の概要も示します。

## 8.1.1 リモートマネージャの操作

リモートビューの操作を図 199 の例に基づいて説明します。この図では、リ モートマネージャのメインメニューの一部を示しています。

Main Menu System Information... Power Management...
 Enclosure Information... (4) Service Processor... (c) Change password (r) Console Redirection (EMS/SAC) (s) Start a Command Line shell... ໄວ້ Console Logging Enter selection or (0) to quit:

図 199: リモートマネージャの操作

▶ メニュー項目の先頭の文字または数字を入力して、必要なメニューを選択 します。たとえば、「パスワードの変更(Change password)」の場合は 「c」と入力します。

ユーザーが使用を許されていないファンクションはハイフン (-) で、また 提供されていないファンクションはアスタリスク (\*) で指示してあります。

▶ ○ またはキーの組み合わせ Ctrl ○ を押してリモートマネージャを終了 します。該当するイベントがイベントログに書き込まれます。

## 8.1.2 メニューの概要

iRMC S2/S3 のリモートマネージャメニューは、次の構造になっています。

#### • System Information

- View Chassis Information
- View Mainboard Information
- View OS and SNMP Information
- Set ASSET Tag

#### Power Management

- Immediate Power Off
- Immediate Reset
- Power Cycle
- Power On
- Graceful Power Off (Shutdown)
- Graceful Reset (Reboot)
- Raise NMI (via iRMC S2/S3)

#### • Enclosure Information

- System Eventlog
  - View System Eventlog (text, newest first)
     システムイベントログの表示 (テキスト表示、昇順)
  - View System Eventlog (text, oldest first)
     システムイベントログの表示 (テキスト表示、降順)
  - Dump System Eventlog (raw, newest first)
     イベントログのダンプ(元データ、昇順)
  - Dump System Eventlog (raw, oldest first)
     イベントログのダンプ(元データ、降順)
  - View System Eventlog Information
     システムイベントログ情報の表示
  - Clear System Eventlog
     システムイベントログの消去

- Internal Eventlog
  - View Internal Eventlog (text, newest last)
  - Dump Internal Eventlog (raw, newest last)
  - View Internal Eventlog Information
  - Clear Internal Eventlog
  - Change Internal Eventlog mode
- Temperature
- Voltages/Current
- Fans
- Power Supplies
- Memory Sensor
- Door Lock
- CPU Sensors
- Component Status (Lightpath)
- List All sensors
- Service Processor
  - Configure IP Parameters
  - List IP Parameters (IP パラメータのリスト)
  - Toggle Identify LED
  - Reset iRMC S2/S3 (Warm reset)
  - Reset iRMC S2/S3 (Cold reset)
- Change password
- Console Redirection (EMS/SAC)
- Start a Command Line shell
- Console Logging

## 8.1.3 ログイン

iRMC S2/S3 に接続する際、ログイン資格情報(ユーザー名とパスワード) の入力が必要です。iRMC S2/S3 への接続が確立されるとすぐに、リモート マネージャのログインウィンドウ(Telnet/SSH ウィンドウ)がリモートワー クステーションのターミナルクライアントに表示されます。

ServerView エージェントが OS システム上にインストールされ、かつ起動し ているか否かで、ログインウィンドウでのシステム情報表示の有無が変わり ます。

i

SSH 接続でログインした場合:管理対象サーバのホストキーがリモー トワークステーションにまだ登録されていない場合、SSH クライアン トはセキュリティ警告を発行し、推奨する続行方法を示します。

```
RMC S2 Remote Manager
                                                                   login as: admin
admin@111.11.11.11's password:
**************
  Welcome to PRIMERGY Remote Manager
* Firmware Revision 5.22A / V3.10A6P3 *
 SDRR 3.09 ID 0263 RX300S6
  Firmware built Oct 29 2010 08:55:42 *
   System Type : PRIMERGY RX300 S6
System ID
          : YL6T000045
Svstem Name : RX300S62 (111.11.11.11)
System OS
           : Windows Server 2008 R2 Datacenter Edition (x64)
System Status:
Power Status : On
Asset Tag
           : 4
   Main Menu
(1) System Information ...
(2) Power Management...
(3) Enclosure Information ...
(4) Service Processor...
(c) Change password
(r) Console Redirection (EMS/SAC)
(s) Start a Command Line shell...
(1) Console Logging
Enter selection or (0) to quit:
```

図 200: リモートマネージャ:メインメニューウィンドウ(システム情報付き)

🗬 iRMC S2 Remote Manager login as: admin admin@111.11.11.11's password: Welcome to PRIMERGY Remote Manager Firmware Revision 5.22A / V3.10A6P3 \* SDRR 3.09 ID 0263 RX30056 Firmware built Oct 29 2010 08:55:42 \* \*\*\*\*\*\*\*\*\*\*\*\*\*\*\*\*\*\*\*\*\*\*\*\*\*\*\*\*\*\*\*\*\*\* System Type : - unknown -System ID : - unknown -System Name : - unknown - ( ) System OS : - unknown -Svstem Status: Power Status : On Asset Tag : 4 Main Menu (1) System Information ... (2) Power Management... (3) Enclosure Information ... (4) Service Processor ... (c) Change password (r) Console Redirection (EMS/SAC) (s) Start a Command Line shell... (1) Console Logging Enter selection or (O) to quit:

図 201: リモートマネージャ: メインメニューウィンドウ (システム情報なし)

リモートマネージャウィンドウには、対象のシステムに関する情報が表示されます。サーバの個別情報、および稼動状態(電源状態)が表示されます。個別情報については詳細情報(システム名など)のみ、かつ、サーバに適切に設定されている場合に限り表示されます。

▶ リモートマネージャを使用するには、ユーザー名とパスワードでログイン する必要があります。

ログインを行うと、該当するイベントがイベントログに書き込まれ、リ モートマネージャのメインメニューが表示されます (331 ページの「リ モートマネージャのメインメニュー」の項 を参照してください)。

ログインプロセスは、[Ctrl] D]を使用していつでも終了できます。

## 8.1.4 リモートマネージャのメインメニュー

Main Menu (1) System Information... (2) Power Management... (3) Enclosure Information... (4) Service Processor... (c) Change password (r) Console Redirection (EMS/SAC) (s) Start a Command Line shell... (1) Console Logging Enter selection or (0) to quit:

図 202: リモートマネージャ: メインメニュー

リモートマネージャのメインメニューには、次のファンクションがあります。

| System Information」     | 管理対象サーバの情報を表示し、資産<br>タグを設定します<br>(335 ページの「システム情報 - 管理<br>対象サーバの情報」の項を参照)。                                                                                      |
|-------------------------|----------------------------------------------------------------------------------------------------|
| 「Power Management…」     | サーバの電源をオン / オフします<br>(336 ページ の「Power<br>Management」の項を参照 )。                                                                                                    |
| 「Enclosure Information」 | 現在のシステム状態に関する情報を<br>要求。たとえば、エラーログとイベ<br>ントログからのエラーやイベントの<br>メッセージ(温度、ファンなど)を<br>チェックします。<br>(337 ページ の「Enclosure<br>Information - システムイベントログ<br>とセンサの状態」の項を参照)。 |

表 8: リモートマネージャのメインメニュー

#### Telnet/SSH 経由の iRMC S2/S3 (リモートマネージャ)

| Service Processor J             | iRMC S2/S3 を設定します(ファーム<br>ウェアの更新または IP アドレスの変<br>更など)<br>(341 ページ の「サービスプロセッサ<br>- IP パラメータ、識別灯、<br>iRMC S2/S3 リセット」の項を参照 |
|---------------------------------|----------------------------------------------------------------------------------------------------|
| 「Change password 」              | )。<br>パスワードの変更<br>(335 ページ の「パスワードの変更」<br>の項を参照)。                                                                         |
| 「Console Redirection (EMS/SAC)」 | テキストコンソールリダイレクショ<br>ン<br>(342 ページ の「Console Redirection<br>(EMS/SAC) - テキストコンソールリ<br>ダイレクションの開始」の項を参照<br>)。               |
| Start a Command Line shell J    | コマンドラインシェルの起動<br>(343 ページ の「コマンドラインシェ<br>ルの起動 SMASH CLP シェルの<br>起動」の項を参照 )。                                               |
| 「Console Logging 」              | メッセージ出力をテキストコンソー<br>ルにリダイレクトします<br>(344 ページ の「Console Logging -<br>メッセージ出力のテキストコンソー<br>ルへの出力(シリアル)」の項を参照<br>)。            |

表 8: リモートマネージャのメインメニュー

## 8.1.5 必要なユーザー許可

表 9 に、リモートマネージャの個々の機能を使用するために必要なユーザ権 限の概要を示します。

| リモートマネージャのメニュー項目                                                                      | トージャのメニュー項目 IPMI レベルで<br>許可 |               | 必要な許可    |      |              |                   |          |               |
|---------------------------------------------------------------------------------------|-----------------------------|---------------|----------|------|--------------|-------------------|----------|---------------|
|                                                                                       | OEM                         | Administrator | Operator | User | ユーザーアカウントの設定 | iRMC S2/S3 設定変更権限 | AVR 使用権限 | リモートストレージ使用権限 |
| View System Information                                                               | Х                           | Х             | Х        | Х    |              |                   |          |               |
| View Chassis / Mainboard, / OS Information                                            |                             |               |          |      |              | Х                 |          |               |
| Set ASSET Tag <sup>1)</sup>                                                           |                             |               |          |      |              | Х                 |          |               |
| Set System Name <sup>1)</sup>                                                         |                             |               |          |      |              | Х                 |          |               |
| Set System Operating System Information <sup>1)</sup>                                 |                             |               |          |      |              | Х                 |          |               |
| Set System Description <sup>1)</sup>                                                  |                             |               |          |      |              | Х                 |          |               |
| Set System Location Information (SNMP) <sup>1)</sup>                                  |                             |               |          |      |              | Х                 |          |               |
| Set System Contact Information (SNMP) <sup>1)</sup>                                   |                             |               |          |      |              | Х                 |          |               |
| Power Management                                                                      | Х                           | Х             | Х        |      |              |                   |          |               |
| View Enclosure Information                                                            | Х                           | Х             | Х        | Х    |              |                   |          |               |
| System Eventlog - View/Dump System Eventlog(<br>システムイベントログ - システムイベントログの表<br>示 / ダンプ) | х                           | х             | х        | х    |              |                   |          |               |
| System Eventlog - Clear System Eventlog(システ<br>ムイベントログ - システムイベントログの消去)               | х                           | х             | х        |      |              |                   |          |               |
| Internal Eventlog - View/Dump Internal Eventlog                                       | Х                           | Х             | Х        | Х    |              |                   |          |               |
| Internal Eventlog - Clear Internal Eventlog                                           | Х                           | Х             | Х        | Х    |              |                   |          |               |
| Sensor overviews(システム概要(温度、ファン<br>))                                                  | Х                           | Х             | Х        | х    |              |                   |          |               |
| View Service Processor                                                                | Х                           | Х             | Х        | Х    |              |                   |          |               |

表 9: リモートマネージャのメニューを使う許可

#### Telnet/SSH 経由の iRMC S2/S3 (リモートマネージャ)

| リモートマネージャのメニュー項目 IPMIレイ<br>許可                     |     | /ベル<br>可      | で        | 必要   | な許           | न                 |          |               |
|---------------------------------------------------|-----|---------------|----------|------|--------------|-------------------|----------|---------------|
|                                                   | OEM | Administrator | Operator | User | ユーザーアカウントの設定 | iRMC S2/S3 設定変更権限 | AVR 使用権限 | リモートストレージ使用権限 |
| Service Processor List IP Parameters              |     |               |          |      |              | Х                 |          |               |
| Service Processor Configure IP Parameters         |     |               |          |      |              | Х                 |          |               |
| Service Processor Toggle Identify LED             | Х   | Х             | Х        | Х    |              |                   |          |               |
| Service Processor Reset iRMC S2 (warm/cold reset) | Х   | Х             |          |      |              |                   |          |               |
| Change Password                                   |     |               |          |      | Х            |                   |          |               |
| Console Redirection (EMS/SAC)                     | Х   | Х             | Х        |      |              |                   |          |               |
| Start a command Line shell ( コマンドラインシェ<br>ルの起動 )  | Х   | Х             | Х        | Х    |              |                   |          |               |
| Console Logging                                   | Х   | Х             | Х        |      |              |                   |          |               |

<sup>1)</sup> アクションは、エージェントが実行されていない場合にのみ可能です。

表 9: リモートマネージャのメニューを使う許可

#### 8.1.6 パスワードの変更

「Change password」(パスワードの変更)メニュー項目から、「ユーザアカウントの変更権限」を持つユーザー (68 ページ を参照)は、自分のパスワード パスワードや他のユーザーのパスワードを変更することができます。

#### 8.1.7 システム情報 - 管理対象サーバの情報

メインメニューから 「System Information…」を選ぶと、次のメニューが表示 されます。

System Information Menu (1) View Chassis Information (2) View Mainboard Information (3) View OS and SNMP Information (4) Set ASSET Tag (\*) Set System Name (\*) Set System Operating System Information (\*) Set System Description (\*) Set System Location Information (SNMP) (\*) Set System Contact Information (SNMP) Enter selection or (0) to quit:

図 203: リモートマネージャ:「System Information…」メニュー

サブメニューには次のファンクションがあります。

| 「View Chassis Information」        | 管理対象サーバのシャーシと設定値情報。                                                     |
|-----------------------------------|-------------------------------------------------------------------------|
| 「View Mainboard<br>Information」   | 管理対象サーバのメインボードと設定値情<br>報。                                               |
| 「View OS and SNMP<br>Information」 | 管理対象サーバの OS、ServerView エージェ<br>ント Information」 バージョンの情報と、<br>SNMP 設定情報。 |
| 「Set ASSET Tag」                   | 管理対象サーバのカスタマ固有の資産タグを<br>設定します。                                          |

表 10: システム情報メニュー

## 8.1.8 Power Management

メインメニューから「Power Management...」を選択すると、次のメニュー が表示されます。

```
Power Management Menu

(1) Immediate Power Off

(2) Immediate Reset

(3) Power Cycle

(*) Power On

(5) Graceful Power Off (Shutdown)

(6) Graceful Reset (Reboot)

(n) Raise NMI (via iRMC S2)

Enter selection or (0) to quit:
```

図 204: リモートマネージャ: 「Power Management」メニュー

サブメニューには次のファンクションがあります。

| [Immediate Power Off ]              | OSの状態に関係なく、サーバの電源を強制切断します。                                                                                      |
|-------------------------------------|----------------------------------------------------------------------------------------------------|
| 「Immediate Reset 」                  | OSの状態に関係なく、サーバを強制再起動します<br>(コールドスタート)。                                                                          |
| 「Power Cycle 」                      | サーバの電源を強制切断切断してから、指定時間<br>の後、電源を投入します。                                                                          |
| 「Power On 」                         | サーバの電源を投入します。                                                                                                   |
| 「Graceful Power Off<br>(Shutdown) 」 | OS をシャットダウンして、電源を切断します。<br>このメニュー項目は、ServerView エージェントが<br>OS にインストールされ、iRMC S2/S3 がその動作<br>を認識している場合にのみ使用できます。 |
| 「Graceful Reset<br>(Reboot) 」       | OS をシャットダウンして、再起動します。<br>このメニュー項目は、ServerView エージェントが<br>OS にインストールされ、iRMC S2/S3 がその動作<br>を認識している場合にのみ使用できます。   |
| 「Raise NMI<br>(via iRMC S2/S3)」     | NMI(マスク不可能な割り込み)を iRMC S2/S3 経<br>由で発行します。                                                                      |

表 11: 「Power Management」メニュー

## 8.1.9 Enclosure Information - システムイベントログとセン サの状態

メインメニューから「Enclosure Information…」を選ぶと、次のメニューが表示されます。

|                | Enclosure Information Menu                 |
|----------------|--------------------------------------------|
| (e)            | System Eventlog                            |
| (i)            | Internal Eventlog                          |
| (t)            | Temperature                                |
| $(\mathbf{v})$ | Voltages/Current                           |
| (f)            | Fans                                       |
| (p)            | Power Supplies                             |
| (d)            | Door Lock                                  |
| (m)            | Memory Sensors                             |
| (c)            | CPU Sensors                                |
| (s)            | Component Status                           |
| (1)            | List All Sensors                           |
| Ente           | er selection or (O) to quit:               |
| 図 20           | 5: リモートマネージャ : 「Enclosure Information」メニュー |

#### サブメニューには次のファンクションがあります。

| 「System Eventlog」      | 「 <i>System Eventlog</i> 」メニューを呼び出します<br>(339 <b>ページ の「System Eventlog」</b> の項を参照)。 |
|------------------------|-------------------------------------------------------------------------------------|
| 「Internal Eventlog」    | 「 <i>internal Eventlog</i> 」メニューを呼び出します<br>(340 ページ の「Internal Eventlog」の項を参照)。     |
| 「 <i>Temperature</i> 」 | 温度センサとその状態に関する情報を表示します。                                                             |
| 「Voltages/Current」     | 電圧と電流センサ、およびその状態の情報を表示し<br>ます。                                                      |
| 「Fans」                 | ファンとセンサとその状態に関する情報を表示しま<br>す。                                                       |
| 「Power Supplies」       | 電源と冗長の状態の情報を表示します。                                                                  |
| 「Door Lock」            | フロントパネルまたはハウジングが開いているかど<br>うかを表示します。                                                |
| [Memory Sensors]       | メモリの状態に関する情報を表示します。                                                                 |
| 「CPU Sensors」          | サーバの CPU の状態を表示します。                                                                 |
| 「Component Status」     | PRIMERGY 診断 LED をそなえたすべてのセンサに<br>関する詳細な情報を表示します。                                    |
| [List All Sensors]     | すべてのセンサの詳細な情報を表示します。                                                                |

表 12: 「Enclosure Information」メニュー

#### System Eventlog

「Enclosure Information…」サブメニューから「System Eventlog」を選択する と、次のメニューが表示されます。

System Eventlog Menu (1) View System Eventlog (text, newest first) (2) View System Eventlog (text, oldest first) (3) Dump System Eventlog (raw, newest first) (4) Dump System Eventlog (raw, oldest first) (5) View System Eventlog Information (6) Clear System Eventlog Enter selection or (0) to quit:

図 206: リモートマネージャ:「System Eventlog」メニュー

サブメニューには次のファンクションがあります。

| ۲ View System Eventlog<br>(text, newest first) ا | システムイベントログの内容がテキストに変換され、時期の新しいものから順に画面に出力されます。                                |
|--------------------------------------------------|-------------------------------------------------------------------------------|
| 「View System Eventlog<br>(text, oldest first)」   | システムイベントログの内容がテキストに変換さ<br>れ、時期の古いものから順に画面に出力されます。                             |
| 「Dump System Eventlog<br>(raw, newest first)」    | システムイベントログの内容が時期の新しいもの<br>から順にデータのまま画面に出力されます。                                |
| 「Dump System Eventlog<br>(raw, oldest first)」    | システムイベントログの内容が時期の古いもの か<br>ら順にデータのまま画面に出力されます。                                |
| 「View System Eventlog<br>Information」            | システムイベントログの情報を表示します。                                                          |
| 「Clear System<br>Eventlog」                       | システムイベントログの内容を消去します。                                                          |
| 「Change System<br>Eventlog mode」                 | システムイベントログのバッファモードを Ring<br>Buffer モードから Linear Buffer モードに、または<br>この逆に変更します。 |

表 13: 「System Eventlog」のメニュー

#### **Internal Eventlog**

「Enclosure Information…」サブメニューから「Internal Eventlog」を選択する と、次のメニューが表示されます。

Internal Eventlog Menu (1) View Internal Eventlog (text, newest last) (2) Dump Internal Eventlog (raw, newest last) (3) View Internal Eventlog Information (4) Clear Internal Eventlog (5) Change Internal Eventlog mode Enter selection or (0) to quit:

サブメニューには次のファンクションがあります。

| 「View Internal<br>Eventlog (text,<br>newest last)」 | 内部イベントログの内容がテキストに変換され、時<br>期の新しいものから順に画面に出力されます。           |
|----------------------------------------------------|------------------------------------------------------------|
| 「Dump Internal<br>Eventlog (raw,<br>newest last )」 | 内部イベントログの内容が時期の新しいものから順<br>にデータのまま画面に出力されます。               |
| 「View Internal<br>Eventlog<br>Information」         | 内部イベントログの情報を表示します。                                         |
| 「Clear Internal<br>Eventlog」                       | 内部イベントログの内容を消去します。                                         |
| 「Change Internal<br>Eventlog mode」                 | 内部イベントログのバッファモードを リング バッ<br>ファモードまたは リニアバッファモードに切替えま<br>す。 |

表 14: 「Internal Eventlog」メニュー

## 8.1.10 サービスプロセッサ - IP パラメータ、識別灯、 iRMC S2/S3 リセット

メインメニューから「Service Processor...」を選択すると、次のメニューが 表示されます。

```
Service Processor Menu

(1) Configure IP Parameters

(2) List IP Parameters

(3) Toggle Identify LED

(4) Reset iRMC S2 (Warm reset)

(5) Reset iRMC S2 (Cold reset)

Enter selection or (0) to quit:
```

サブメニューには次のファンクションがあります。

| 「Configure IP<br>Parameters」       | iRMC S2/S3 の IPv4 / IPv6 アドレス設定をガイド<br>付きダイアログで設定します。個々の設定の詳細<br>は、241 ページ の「ネットワークインターフェー<br>ス設定 - iRMC S2/S3 のイーサネット設定」の項を<br>参照してください。 |
|------------------------------------|----------------------------------------------------------------------------------------------------|
| 「List IP Parameters 」              | IP パラメータを表示します。                                                                                                    |
| 「Toggle Identify LED」              | PRIMERGY の識別灯のオン / オフを切り替えま<br>す。                                                                                                    |
| 「Reset iRMC S2/S3<br>(Warm reset)」 | iRMC S2/S3 をリセットします。 接続は切断されま<br>す。<br>インターフェースだけが再初期化されます。                                                                               |
| 「Reset iRMC S2/S3<br>(Cold reset)」 | iRMC S2/S3 をリセットします。 接続は切断されま<br>す。<br>iRMC S2/S3 全体が再初期化されます。                                                                            |

表 15: 「Service Processor」のメニュー

i

「Reset iRMC S2/S3 (Cold Reset)」または「Reset iRMC S2/S3 (Warm Reset)」の後にサーバを再起動することを推奨します(192 ページを参照)。

## 8.1.11 Console Redirection (EMS/SAC) - テキストコンソー ルリダイレクションの開始

メインメニューの「Console Redirection (EMS/SAC)」項目からコンソールリ ダイレクションを開始できます。

▶ テキストベースのコンソールリダイレクションは、シリアル 1 の LAN
 ▶ 上でのみ動作します。

コンソールリダイレクションを OS の実行中にも使用する場合は、 「Serial 1 Multiplexer」を「System」に設定する必要があります。

▶ キーボードショートカット "<ESC>(" または "~." (チルダ + ドット)を
 使用して、テキストコンソールを終了します。

使用する PRIMERGY サーバのタイプによっては、このオプションの うちの 1 つだけが機能します。

## 8.1.12 コマンドラインシェルの起動 ... - SMASH CLP シェル の起動

メインメニューの「Start a Command Line shell...」で、SMASH CLP シェル を開始できます。SMASH CLP は、「Systems Management Architecture for Server Hardware Command Line Protocol」の略です。このプロトコルによ り、管理端末と管理対象サーバとの Telnet または SSH ベース接続が可能にな ります。SMASH CLP に関して詳しくは、346 ページ の「コマンドラインプ ロトコル (CLP)」の項 を参照してください。

メインメニューから (s) Start a Command Line shell... を選択すると、次の ウィンドウが現われます。

Shell Menu

(1) Start SMASH CLP shell...

Enter selection or (0) to quit:

図 209: リモートマネージャ : 「Start a SMASH CLP shell...」メニュー

▶ (1) Start a SMASH CLP shell... を選ぶと、SMASH CLP シェルが起動します。

## 8.1.13 Console Logging - メッセージ出力のテキストコン ソールへの出力(シリアル)

メインメニューの「Console Logging」項目では、メッセージ出力(ログ)を テキストコンソールにリダイレクトできます(シリアルインターフェース)。

メインメニューから「(*I*) Console Logging」を選択すると、次のウィンドウが 表示されます。

Console Logging Menu

(1) Change Logging Run state

- (2) Clear Console Logging buffer
- (3) Replay Console (Fast mode)
- (4) Replay Console (Continuous mode)

Enter selection or (0) to quit:

図 210: リモートマネージャ:「Console Logging」メニュー

サブメニューには次のファンクションがあります。

| 「Change Logging Run state」         | ログ実行状態を表示し、変更します。<br>詳細は、345 ページの「「Console Logging<br>Run State」メニュー」を参照してくださ<br>い。 |
|------------------------------------|-------------------------------------------------------------------------------------|
| Clear Console Logging buffer       | コンソールログバッファをクリアします。                                                                 |
| 「Replay Console (Fast mode)」       | コンソールログを表示します(高速モー<br>ド)。                                                           |
| 「Replay Console (Continuous mode)」 | コンソールログを表示します<br>(連続モード)。                                                           |

表 16: 「Console Logging」メニュー

#### 「Console Logging Run State」メニュー

Console Logging Run State Menu State: STOPPED (Normal Mode) (r) Start Console Logging (\*) Stop Console Logging (t) Toggle to Text Mode (\*) Toggle to Normal Mode Enter selection or (0) to quit:

図 211: リモートマネージャ: 「Console Logging Run State」メニュー

「Console Logging Run State Menu」には次の機能があります。

| 「Start Console              | メッセージのテキストコンソールへの出力を開始し                                                                                                    |
|-----------------------------|----------------------------------------------------------------------------------------------------|
| Logging」                    | ます。                                                                                                    |
| 「Stop Console               | メッセージのテキストコンソールへの出力を停止し                                                                                                    |
| Logging」                    | ます。                                                                                                    |
| 「Toggle to Text<br>Mode」    | テキストモードに切り替えます。<br>メッセージがコンソールに出力される前に、すべて<br>のエスケープシーケンスは除外されます。                                                                                                    |
| Г Toggle to Normal<br>Mode」 | ノーマルモードに切り替えます。<br>ノーマルモードでは、メッセージがコンソールに出<br>力される前に、次のエスケープシーケンスのみが除<br>外されます。<br><esc>(<br/><esc>stop<br/><esc>Q<br/><esc>R<esc>r<esc>R<br/><esc>^<br/>これは、色、擬似グラフィックスなどを一定の限度<br/>まで表現できることを示します。</esc></esc></esc></esc></esc></esc></esc> |

表 17: 「Console Logging Run State」メニュー

## 8.1.14 コマンドラインプロトコル (CLP)

iRMC S2/S3 はユーザーシェルと呼ばれるさまざまなテキストベースのユー ザーインターフェースをサポートし、これらは各ユーザー向けに設定できま す。

**S**ystems **M**anagement **A**rchitecture for **S**erver **H**ardware (SMASH) イニシア ティブは、下記の目標のもとにいくつかの仕様を定義しています。

- 異なる(ヘテロジニアス)なコンピュータ環境を管理するための標準化されたインターフェースの提供。
- 統一的なインターフェース、ハードウェアおよびソフトウェア発見、リ ソースアドレッシング、データモデルをそなえたアーキテクチャフレーム ワークの提供。

SMASH に関する詳しい情報は下記のリンクで見ることができます。

http://www.dmtf.org/standards/smash

#### SMASH CLP シンタックス

SMASH CLP は、インターネット上で、また企業およびサービスプロバイ ダー環境で、コンピュータを管理するための共通コマンドラインシンタック スとメッセージプロトコルセマンティックスを指定します。SMASH CLP に 関する詳細情報は、DMTF ドキュメント『Server Management Command Line Protocol Specification (SM CLP) DSP0214』で参照できます。

CLP の一般的シンタックス(構文)は次の通りです。

<verb> [<options>] [<target>] [<properties>]

#### <verb>

Verb(動詞)は、実行すべきコマンドやアクションを指定します。動詞のリストは、たとえば、次のような活動を記述します。

- データの設定 (set) および検索 (show)、
- ターゲットの状態の変更 (reset, start, stop)、
- 現セッションの管理 (cd, version, exit)、
- コマンドに関する情報の返送 (help)。

iRMC S2/S3 システムでは、oemfujitsu という verb が、OEM 専用コマ ンドの使用も可能にします。 <options>

コマンドオプションは、<verb>のアクションまたは挙動を修正しま す。オプションはコマンドライン上で <verb>の直後に続くことがで き、つねにダッシュ ("-") により導入されなければなりません。

オプションを使って、たとえば、次のことができます。

- 出力フォーマットの定義
- コマンドの反復実行の許可
- コマンドのバージョンの表示
- ヘルプの要求

<target>

<target>(ターゲット)は、コマンドにより操作されるオブジェクトの アドレスやパス、すなわちコマンドのターゲットを指定します。ター ゲットは単一の管理対象要素、たとえば、ハードディスク、ネット ワークアダプタ (Network Interface Card, NIC)、あるいは、マネジメン トプログラム (Management Assistance Program, MAP) 自体を指定する ことができます。またターゲットは、トランスポートサービスのよう なサービスであることも可能です。

マネジメントプログラムにより管理できる複数の管理対象要素を、単 ーの <target> として指定することができます。たとえば、システム全 体というターゲットです。

各コマンドにはひとつのターゲットしか指定できません。

<properties>

<properties>(プロパティ)は、コマンドを実行するよう要求されているコマンドのターゲットのプロパティを記述します。こうして、<properties>は、コマンドにより検索または修正されるターゲットのクラスのプロパティを特定します。

CLP 内のユーザーデータ(概要)

CLP 内のデータは階層構造をなしています。コマンド cd を使うと、この構造内を移動することができます。

CLP 内のユーザーデータの概要を図 212 に示します。

長方形でかこった名前は、コマンドターゲットを示します。階層のいずれの レベルでも、コマンド /verb show が、利用可能なターゲット、プロパティ、 および verb を表示します。

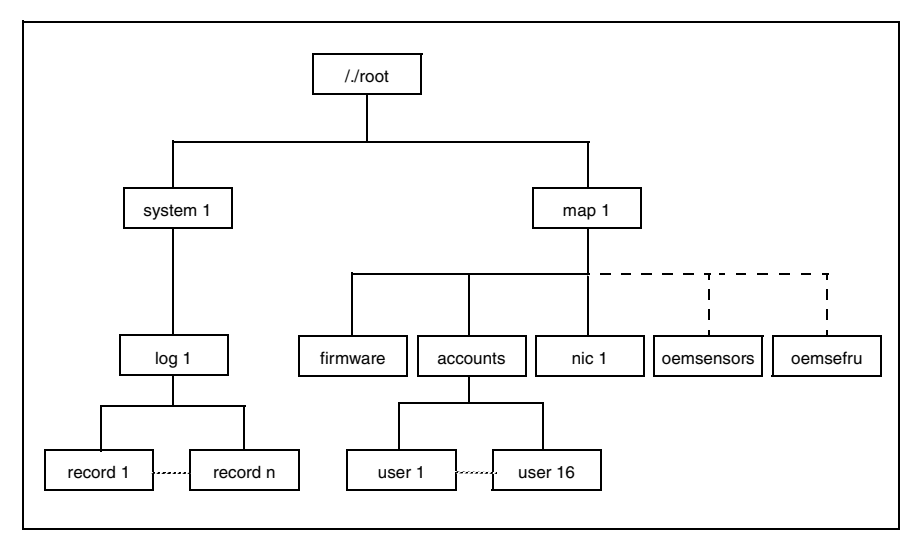

図 212: SMASH CLP 内のユーザーデータの構造

#### CLP コマンドの階層

CLP コマンド階層の概要を 349 ページ の表 18 に示します。

| 1/image         Root         X         X                                                                                                    | Target                | Properties                                  | Comment            | сq | show | qləri | exit | version | set | reset  | start | stop | load | oemtsc |
|----------------------------------------------------------------------------------------------------|-----------------------|---------------------------------------------|--------------------|----|------|-------|------|---------|-----|--------|-------|------|------|--------|
| System 1         Instruction         Host Level         Notes         System PON         POFF         PON         POFF         PON         PON         POFF         PON         PON <t< th=""><th></th><th></th><th>Root</th><th>×</th><th>×</th><th>×</th><th>×</th><th>×</th><th></th><th></th><th></th><th></th><th></th><th></th></t<>                                                                                                    |                       |                                             | Root               | ×  | ×    | ×     | ×    | ×       |     |        |       |      |      |        |
| system         Instruction         Host         X         X                                                                                                    | system1 map1          |                                             |                    |    |      |       |      |         |     |        |       |      |      |        |
| log1     Event (Log X)     X     X                                                                                                    | system 1              | name<br>enabledstate                        | Host<br>System     | ×  | ×    | ×     | ×    | ×       |     | System | PON   | РОРР |      |        |
| tecondcts     Umber<br>fine     Single<br>serviciacioni<br>time     X     X     X     X     X     X       infimumate     anne     SELentry     X     X     X     X     X     X       infimumate     eventdiscription     eventdiscription     eventdiscription     eventdiscription     eventdiscription       eventdiscription     eventdiscription     eventdiscription     Elentry     X     X     X     X     X       map1     map3     map1     FBMC     X     X     X     X     X     X      mocounts     ventdiscription     Elentry     X     X     X     X     X     X      mocounts     ventdiscription     Elentry     X     X     X     X     X      mocounts     ventdiscription     LAN     X     X     X     X     X      mocounts     ventdiscription     User     X     X     X     X     X      mocounts     ventdiscription     Ventdiscription     Ventdiscription     X     X     X      mocounts     ventdiscription     Ventdiscription     Ventdiscription     Ventdiscription      mocounts     ventdiscription     Ventdiscription     Ventdiscription <th>log1</th> <th></th> <th>Event Log<br/>(SEL)</th> <th>×</th> <th>×</th> <th>×</th> <th>×</th> <th>×</th> <th></th> <th>iRMC</th> <th></th> <th></th> <th></th> <th>×</th>                                                                                                    | log1                  |                                             | Event Log<br>(SEL) | ×  | ×    | ×     | ×    | ×       |     | iRMC   |       |      |      | ×      |
| Image     Description     Description     Description       mp1     mp1     newenddescription     iFING     X     X     X     X       mp1     newenddescription     iFING     X     X     X     X     X       mp1     neme     iFING     X     X     X     X     X       mp1     neme     bestrande     User     X     X     X     X       mp1     neme     bestrande     User     X     X     X     X     X       mp1     newords     usersconnts     V     X     X     X     X     X       mp1     newords     usersconnts     User     User     X     X     X     X     X       mp1     newords     usersconnts     V     X     X     X     X     X       monodatives     usersconnts     User     User     User     V     X     X     X       monodates     oemits     oemits     newordates     User     N     N     N     N     N       monodates     oemits     oemits     user     oemits     N     N     N     N     N       monodates     oemits     user                                                                                                    | record <n></n>        | number<br>date                              | Single             | ×  | ×    | ×     | ×    | ×       |     | iRMC   |       |      |      | ×      |
| Image: sensordescription     sensordescription     iFMUC     X     X                                                                                                    | <b>R</b> -F           | uate<br>time                                | ocr etity          |    |      |       |      |         |     |        |       |      |      |        |
| map1         eventalescription         FM/C         X         X         X         X         K         K                                                                                                    |                       | sensordescription                           |                    |    |      |       |      |         |     |        |       |      |      |        |
| Impl<br>Infimitivate         Initiation<br>Netsion         Initiation<br>Netsion         Initiation<br>Netsion         Initiation<br>Netsion         Initiation<br>Netsion         Initiation<br>Netsion         Initiation<br>Netsion         Initiation<br>Netsion         Initiation         Initiation         Initinitiation                                   |                       | eventdescription<br>eventdirection          |                    |    |      |       |      |         |     |        |       |      |      |        |
| fittwate         version         iPMC FW         X         X                                                                                                    | map1                  | name                                        | iRMC               | ×  | ×    | ×     | ×    | ×       |     | iRMC   |       |      |      | ×      |
|                                                                                                    | firmware              | version                                     | IRMC FW            | ×  | ×    | ×     | ×    | ×       |     | iRMC   |       |      | ×    | ×      |
| lett     User     X     X     X     X     X     X       metworkaddress     password     password     password     password     password       metworkaddress     permiss_innivelentworkaddress     LAN     X     X     X     X     X       metworkaddress     networkaddress     LAN     X     X     X     X     X     X       metworkaddress     networkaddress     LAN     X     X     X     X     X     X       metworkaddress     networkaddress     LAN     X     X     X     X     X     X       metworkaddress     networkaddress     LAN     X     X     X     X     X     X       metworkaddress     networkaddress     LAN     X     X     X     X     X       networkaddress     networkaddress     LAN     X     X     X     X     X       networkaddress     networkaddress     networkaddress     networkaddress     networkaddress     networkaddress       networkaddress     networkaddress     networkaddress     networkaddress     networkaddress     networkaddress       networkaddress     networkaddress     networkaddress     networkaddress     networkaddress     networka                                                                                                    | accounts              |                                             | Accounts           | ×  | ×    | ×     | ×    | Х       | ×   | iRMC   |       |      |      | ×      |
| Image     password      nic1     proup       metworkadtress     LAN     X     X     X     X       emitsc_nonvol_networkadtress     networkadtress     LAN     X     X     X       emitsc_nonvol_networkadtress     emitsc_nonvol_networkadtress     LAN     X     X     X       emitsc_nonvol_networkadtress     emitsc_nonvol_networkadtress     LAN     X     X     X     X       eemitsc_nonvol_networkadtress     emitsc_nonvol_mask     eemitsc_nonvol_networkadtress     eemitsc_nonvol_networkadtress     eemitsc_nonvol_networkadtress       eemitsc_nonvol_network     eemitsc_nonvol_networkadtress     LAN     X     X     X     X       eemitsc_nonvol_network     eemitsc_nonvol_network     eemitsc_nonvol_networkadtress     eemitsc_nonvol_networkadtress     eemitsc_nonvol_networkadtress       eemitsc_nonvol_network     eemitsc_nonvol_network     eemitsc_networkadtress     eemitsc_networkadtress     eemitsc_networkadtress       eemitsc_nonvol_network     eemitsc_network     eemitsc_networkadtress     eemitsc_networkadtress     eemitsc_networkadtress       eemitsc_nonvol_network     eemitsc_network     eemitsc_networkadtress     eemitsc_networkadtress     eemitsc_networkadtress       eemitsc_nonvol_network     eemitsc_network     eemitsc_networkadtress     eemitsc_networkadtress <td< th=""><th>user<n></n></th><th>username</th><th>User</th><th>×</th><th>×</th><th>×</th><th>×</th><th>×</th><th>×</th><th>iRMC</th><th></th><th></th><th></th><th>×</th></td<> | user <n></n>          | username                                    | User               | ×  | ×    | ×     | ×    | ×       | ×   | iRMC   |       |      |      | ×      |
| Interf     group      nic1     networkaddress       oemise_norwol_networkaddress     LAN     X     X     X     X     N       oemise_norwol_networkaddress     oemise_norwol_networkaddress     DAN     X     X     X     X       oemise_norwol_networkaddress     oemise_norwol_networkaddress     DAN     X     X     X     X       oemise_norwol_networkaddress     oemise_norwol_mask     oemise_norwol_mask     DAN     X     X     X       oemise_norwol_drop_enable     oemise_visi_penti     DAN     X     X     X     X       oemise_visi_penti     oemise_visi_penti     DEM     X     X     X     X       is     comise_visi_penti     DEM     X     X     X     X       is     comise_visi_penti     Sensor     Sensor     MC     Imm       is     comise_visi_penti     Sensor     X     X     X     Imm       immerclurer     oemise_visi_metry     Sensor     X     X     X     Imm       immerclurer     oemise_visi     Sensor     X     X     X     Imm                                                                                                    |                       | password                                    |                    |    |      |       |      |         |     |        |       |      |      |        |
| nic1     networkaddress     LAN     X     X     <                                                                                                    |                       | group                                       |                    |    |      |       |      |         |     |        |       |      |      |        |
| oemisc_norvol_networkaddress     oemisc_norvol_mask       oemisc_norvol_mask     oemisc_norvol_mask       oemisc_norvol_mask     oemisc_norvol_mask       oemisc_norvol_enable     oemisc_norvol_enable       oemisc_vsi_path     oemisc_vsi_path       oemisc_vsi_path     oemisc_vsi_path       oemisc_vsi_jentver     oemisc_vsi_jentver       oemisc_vsi_jentver     oemisc_vsi_jentver       oemisc_vsi_jentver     oemisc_vsi_jentver       oemisc_vsi_jentver     oemisc_vsi_jentver       oemisc_vsi_jentver     oemisc_vsi_jentver       oemisc_vsi_jentver     oemisc_vsi_jentver       oemisc_vsi_jentver     oemisc_vsi_jentver       oemisc_vsi_jentver     oemisc_vsi_jentver       oemisc_vsi_jentver     oemisc_strus       mcemtsc_senso     oemisc_strus       oemisc_sensorype     sensors       oemisc_fruu     oemisc_fruu       mcemtsc_fruu     oemisc_fruu                                                                                                    | nic1                  | networkaddress                              | LAN<br>L           | ×  | ×    | ×     | ×    | ×       | ×   | IRMC   |       |      |      | ×      |
| oemisc_mask     oemisc_mask       oemisc_ionvol_mask     oemisc_ionvol_mask       oemisc_ionvol_gateway     oemisc_ionvol_gateway       oemisc_ionvol_gateway     oemisc_ionvol_gateway       oemisc_ionvol_gateway     oemisc_ionvol_gateway       oemisc_ionvol_gateway     oemisc_ionvol_gateway       oemisc_ionvol_gateway     oemisc_ionvol_gateway       oemisc_ionvol_gateway     oemisc_ionvol_gateway       oemisc_ionvol_gateway     oemisc_ionvol_gateway       oemisc_ionvol_gateway     oemisc_ionvol_gateway       oemisc_ionvol_gateway     oemisc_ion       oemisc_ioni parte     OEM     X     X       is     sensor     Sensor     inMic       is     oemisc_iatus     Sensor     inMic       of_numchlure     oemisc_jeatus     Sensor     inMic       is     oemisc_fruu     oemisc_fruu     inMic       is     X     X     X     inMic       is     X     X     X     inMic       is     is     is     inMic     inmic       is     is     is     is     is       is     is     is     is     is       is     is     is     is     is       is     is     is     is     is <th></th> <th>oemfsc_nonvol_networkaddress</th> <th></th> <th></th> <th></th> <th></th> <th></th> <th></th> <th></th> <th></th> <th></th> <th></th> <th></th> <th></th>                                                                                                    |                       | oemfsc_nonvol_networkaddress                |                    |    |      |       |      |         |     |        |       |      |      |        |
| emisc_nonvol_mask     emisc_nonvol_mask       emisc_nonvol_gateway     eemisc_nonvol_gateway       eemisc_nonvol_gateway     eemisc_nonvol_gateway       eemisc_nonvol_gateway     eemisc_nonvol_gateway       eemisc_nonvol_dinop_enable     eemisc_vis_iserver       eemisc_vis_iserver     eemisc_vis_iserver       eemisc_vis_iserver     eemisc_vis_iserver       eemisc_vis_iserver     eemisc_vis_iserver       eemisc_vis_iserver     eemisc_vis_iserver       eemisc_vis_iserver     eemisc_vis_iserver       eemisc_vis_iserver     eemisc_vis_iserver       eemisc_vis_iserver     eemisc_vis_iserver       eemisc_vis_iserver     eemisc_vis_iserver       eemisc_senson     eemisc_senson       eemisc_senson     eemisc_senson       eemisc_senson     eemisc_senson       eemisc_iser     sensor       eemisc_iser     innov       eemisc_iser     iserver       eemisc_iser     iserver       eemisc_iser     iserver       eemisc_iser     iserver       eemisc_iser     iserver       eemisc_iser     iserver       eemisc_iser     iserver       eemisc_iser     iserver       eemisc_iser     iserver       eemisc_iser     iserver       eemisc_iser     iserver <th></th> <th>oemfso_mask</th> <th></th> <th></th> <th></th> <th></th> <th></th> <th></th> <th></th> <th></th> <th></th> <th></th> <th></th> <th></th>                                                                                                    |                       | oemfso_mask                                 |                    |    |      |       |      |         |     |        |       |      |      |        |
| oemfso_gateway     oemfso_falle       oemfso_falle     oemfso_falle       oemfso_falle     oemfso_falle       oemfso_falle     oemfso_falle       oemfso_falle     fille       oemfso_falle     fille       fille     fille       fille     fille       fille     fille       fille     fille       fille     fille       fille     fille       fille     fille       fille     fille       fille     fille       fille     fille                                                                                                    |                       | oemfsc_nonvol_mask                          |                    |    |      |       |      |         |     |        |       |      |      |        |
| oemisc_norvol_gateway     oemisc_norvol_gateway       oemisc_norvol_dnop_enable     oemisc_norvol_dnop_enable       oemisc_vsi_path     oemisc_vsi_path       oemisc_vsi_path     oemisc_vsi_path       oemisc_vsi_path     oemisc_vsi_path       oemisc_vsi_path     oemisc_vsi_path       oemisc_vsi_path     oemisc_vsi_path       oemisc_vsi_path     oemisc_vsi_path       oemisc_vsi_path     oemisc_vsi_path       oemisc_vsi_server     oemisc_vsi_path       oemisc_vsi_server     oemisc_vsi_server       oemisc_vsi_server     oemisc_vsi_server       oemisc_vsi_server     oemisc_server       oemisc_server     Server       or_numcr>lunc     oemisc_server       oemisc_estatus     Server       modelice_itatus     Server       oemisc_fruu     oemisc_lescription       oemisc_fruu     oemisc_miscription                                                                                                    |                       | oemfsc_gateway                              |                    |    |      |       |      |         |     |        |       |      |      |        |
| emisc_dhop_enable     emisc_unwol_dhop_enable       eemisc_unwol_dhop_enable     eemisc_usi_patin       eemisc_usi_server     eemisc_usi_server       eemisc_usi_server     eemisc_usi_server       eemisc_usi_server     eemisc_usi_server       eemisc_usi_server     eemisc_usi_server       eemisc_usi_server     OEM     X     X     X       is     Serisors     Serisors     Serisors     IRMC       is     eemisc_serisoritype     Serisor     Serisor     IRMC       inumericulus     eemisc_leadingtype     FFU     X     X     X       is     eemisc_fruut     eemisc_leasingtype     FRU     X     X     X                                                                                                    |                       | oemfsc_nonvol_gateway                       |                    |    |      |       |      |         |     |        |       |      |      |        |
| oemfso_ronvol_dhop_enable     oemfso_rsi_setwer       oemfso_vsi_setwer     oemfso_vsi_setwer       oemfso_vsi_setwer     oemfso_vsi_setwer       oemfso_vsi_setwer     oemfso_vsi_setwer       oemfso_vsi_setwer     oemfso_vsi_setwer       oemfso_vsi_setwer     oemfso_vsi_setwer       oemfso_vsi_setwer     oemfso_vsi_setwer       oemfso_vsi_setwer     oemfso_vsi_setwer       oemfso_vsi_setatin     OEM       oemfso_sets     oemfso_reading       oemfso_sets     oemfso_fsetwer       oemfso_reading     Single       x     x     x       ms     oemfso_fsetwer       oemfso_fsetwer     Sensor       off     x     x       ms     oemfso_fsetwer       ms     oemfso_fsetwer       oemfso_fsetwer     x       ms     oemfso_fsetwer       ms     oemfso_fsetwer                                                                                                    |                       | oemfsc_dhcp_enable                          |                    |    |      |       |      |         |     |        |       |      |      |        |
| eemfso_vsi_path     eemfso_vsi_path       eemfso_vsi_serterie     eemfso_vsi_serterie       eemfso_vsi_serterie     eemfso_vsi_serterie       eemfso_vsi_serterie     eemfso_vsi_serterie       eemfso_vsi_serterie     eemfso_vsi_serterie       eemfso_vsi_serterie     OEM     X     X     X       incemfso_serte     sertisors     Sertisors     Sertisors       incemfso_serte     eemfso_fautus     Sertisors     Sertisors       eemfso_fautus     sertisors     X     X     X       incemfso_fautus     sertisor     Sertisors     Sertisors       endfso_fautus     sertisor     Sertisors     Sertisors       incemfso_fautus     sertisor     Sertisors     Sertisors       incemfso_fautus     sertisor     Sertisors     Sertisors       incemfso_fautus     sertisor     Sertisors     Sertisors       incemfso_fautus     sertisor     Sertisors     Sertisors       incemfso_fautus     sertisor     X     X     X       incemfso_fautus     sertisor     Sertisors     Sertisors                                                                                                    |                       | oemtsc_nonvol_dhcp_enable                   |                    |    |      |       |      |         |     |        |       |      |      |        |
| emiso. vsi_server     oemiso. vsi_server       oemiso_vsi_sustain     OEM     X     X     X     X      cemtsc_senso     eemiso_vsi_sustain     OEM     X     X     X     X      cemtsc_senso     eemiso_vsi_sustain     OEM     X     X     X     X     X      cemtsc_senso     eemiso_vsi_sustain     OEM     X     X     X     X     X      cemtsc_senso     oemiso_status     Sensor     Sensor     Sensor     Immorphic     Immorphic      cemtsc_sensortype     cemtsc_sensortype     Sensor     X     X     X     X     Immorphic      cemtsc_fruu_     cemtsc_leadingtype     FRU     X     X     X     X     Immorphic                                                                                                    |                       | oemtsc_vsi_path                             |                    |    |      |       |      |         |     |        |       |      |      |        |
| oemise_vsi_permission     oemise_vsi_permission       is    cemfse_senso     emise_vsi_sustain       is    cemfse_senso     Emise_vsi_sustain       is     Sensors     Sensors       innumerice_senso     emise_sensories     Sensors       innumerice_senso     emise_sensories     Sensor       innumerice_sensoritype     Sensor     Sensor       innumerice_trus     cemfse_iestatus     Sensor       innumerice_trus     cemfse_iestatus     Sensor       innumerice_trus     cemfse_iestatus     Sensor       innumerice_trus     cemfse_iestatus     Sensor                                                                                                    |                       | oemisc_vsi_server                           |                    |    |      |       |      |         |     |        |       |      |      |        |
| cemtes_senso                                                                                                    |                       | oemtso_vsi_permission<br>oemtso_vsi_sustain |                    |    |      |       |      |         |     |        |       |      |      |        |
| Is     Sensors     Sensors     Sensors     Sensors     Sensors       or_num <rn>tum     certise_reading     Single     X     X     X     X       or_num<rn>tum     certise_status     Single     X     X     X     X       or_num<rn>tum     certise_status     Single     X     X     X     X       or     certise_status     Sensor     Single     X     X     X       mo     certise_status     certise_status     Sensor     Sensor       mo     certise_status     Sensor     X     X     X       mo     certise_fruu     certise_fruu     Single     X     X</rn></rn></rn>                                                                                                    | oemfsc senso          |                                             | OEM                | ×  | ×    | ×     | ×    | ×       |     | iBMC   |       |      |      | ×      |
| coemtsc_sens     oemtsc_reading     Single     X     X     X     X       or_num <n>lun     oemtsc_status     Sensor     Sensor     Sensor     Sensor       m&gt;     oemtsc_sensotype     FRU     X     X     X     X       m&gt;     oemtsc_readingtype     FRU     X     X     X     X       momtsc_frus     cemtsc_readingtype     FRU     X     X     X     X      oemtsc_fruu     cemtsc_fruu     cemtsc_fruu     Single     X     X     X     X</n>                                                                                                    | 5                     |                                             | Sensors            |    |      |       |      |         |     |        |       |      |      |        |
| or_num <n>link     oemise_istatus     Sensor       m&gt;     oemise_istatus     Sensor       m&gt;     oemise_istatus     Sensor       m&gt;     oemise_istatus     Sensor       m     oemise_istatus     Sensor       m     oemise_istatus     Sensor       m     oemise_istatus     Sensor       m     oemise_istatus     Sensor       m     oemise_istatus     Single       m     Single     X     X</n>                                                                                                    | oemfsc_sens           | oemfsc _reading                             | Single             | ×  | ×    | ×     | ×    | ×       |     | iRMC   |       |      |      | ×      |
| ms         oemise_sensortype           oemise_readingtype         FRU          cemtse_frus         eemise_description          cemtse_fru         oemise_description                                                                                                    | or_num <n>lun&lt;</n> | oemfso_status                               | Sensor             |    |      |       |      |         |     |        |       |      |      |        |
| oemfsc_frus         oemfsc_readingtype         FRU         X         X <th< th=""><th>Ê</th><th>oemfsc_sensortype</th><th></th><th></th><th></th><th></th><th></th><th></th><th></th><th></th><th></th><th></th><th></th><th></th></th<>                                                                                                    | Ê                     | oemfsc_sensortype                           |                    |    |      |       |      |         |     |        |       |      |      |        |
| cemtsc_frus         FRU         X         X                                                                                                    |                       | oemfso _readingtype                         |                    |    |      |       |      |         |     |        |       |      |      |        |
| coemfso_ftu_ oemfso_description Single X X X X X i iRMC                                                                                                    | oemfsc_frus           |                                             | FRU                | ×  | ×    | ×     | ×    | ×       |     | iRMC   |       |      |      | ×      |
|                                                                                                    | oemfsc_fru_           | oemfsc _description                         | Single             | ×  | ×    | ×     | ×    | ×       |     | iRMC   |       |      |      | ×      |

#### 表 18: CLP コマンドの階層

9 Server Configuration Manager を 使用した iRMC S2/S3 の設定

Server Configuration Manager を使用して、次のことを実行できます。

- iRMC S2/S3 の設定
- iRMC S2/S3 でユーザー ID を設定、管理する
- iRMC S2/S3 でディレクトリサービスを設定する
- iRMC S2/S3 で CAS サービスを設定する

**i** 管理対象サーバには最新の ServerView エージェントをインストールしておく必要があります。

次のようにして、Server Configuration Manager 機能にアクセスできます。

- ServerView Installation Manager を使用して管理対象サーバでローカルに アクセスする
- Windows のスタートメニューを使用して管理対象の Windows ベースサー バでローカルにアクセスする

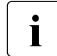

)管理対象サーバに Windows 用 ServerView エージェントがインス | トールされているサーバでのみサポートされます

Operations Manager のグラフィカルインターフェースを使用してリモー
 トワークステーション上でアクセスする

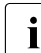

〕これは Windows 用 ServerView エージェントがインストールされて 」いるサーバでのみサポートされます

この章では、Server Configuration Manager を呼び出すさまざまな方法について説明します。

i

Configuration Manager ダイアログページの詳細は、Server Configuration Manager のオンラインヘルプを参照してください。

## 9.1 ServerView Installation Manager からの Server Configuration Manager の呼び出し

Server Configuration Manager は、ServerView Installation Manager (短縮して Installation Manager) から呼び出せます。サーバをインストールする際、 Installation Manager からの設定が重要になります。Installation Manager に よって、インストールの準備中、およびメンテナンスプログラムとして、 Server Configuration Manager を使用できるようになります。Installation Manager については、『ServerView Installation Manager』マニュアルに記載 されています。

# 9.2 Windows スタートメニューからの Server Configuration Manager の呼び出し

Windows ベースのサーバでは、Windows スタートメニューからも Server Configuration Manager を呼び出せます。

これは次の手順で行います。

▶ 管理対象サーバで、次のように選択します。 スタート – すべてのプログラム – Fujitsu – ServerView – Agents – Configuration Tools – System Configuration.

「*システム設定*」ウィンドウが開きます。

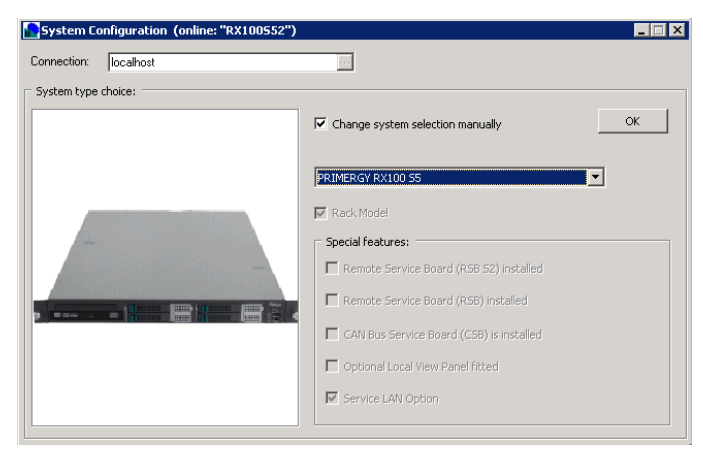

図 213: 「システム設定」ウィンドウ

- ▶ 認識している情報が表示されます。
- ► OK をクリックします。
  「システム設定」ウィンドウのタブビューが開きます。
  矢印をクリックして、左右のタブにスクロールできます。

#### 設定の適用

個々のタブで指定した設定を適用するには、各タブで次の手順に従います。

- ▶ 「*適用*」ボタンをクリックします。
- ▶「ページ保存」ボタンをクリックします。
  iRMC S2/S3 が自動的に再起動して、変更された設定が有効になります。

## 9.3 Operations Manager からの Server Configuration Manager の呼び出し

iRMC S2/S3 を設定する Server Configuration Manager のダイアログボックス は、Operations Manager のグラフィカルユーザーインターフェースからも使 用できます。これによって、管理対象サーバの iRMC S2/S3 を Web インター フェース経由でリモートワークステーションから設定できます。

次の手順に従います。

▶ Operations Manager を起動します (ServerView Operations Manager のマ ニュアルを参照)。

Operations Manager の開始ウィンドウが開きます。

🔗 ServerView Operations Manager ServerView ユーザ: Administrator ロジアウト FUITSU Welcome to ServerView Suite: サーバリスト サーバの状態と設定を表示します。 <u>サーバリスト</u> 管理者設定 新しいサーバーの検索や設定タスクを実行します。 サーバブラウザ「サーバの設定」基本設定ウィザード サーバデータ管理 サーバ情報の保存や表示を代います。 アーカイブマネージャ 1インベントリマネージャ イベント管理 7 日本 アラームの表示と設定を行います。 アラームモニタ1アラーム設定1スレッシュホールドマネージャ サーバ監視 Ξ兌 ーパの稼働状況と電力消費を表示します。 パフォーマンスマネー ジャリパワーモ アップテート 管理 パレード 日本 ソフトウェアとファームウェアの更新を管理します。 アップデートマネージャ |リボジトリマネージャ | ダウンロードマネージャ | 設定 セキュリティ ServerViewの OpenDS ディレクトリサービスを管理します。 ヘルプ ヘルプを表示します: Operations Manager <u>
目次 |リンク | パージョン情報</u>

図 214: Operations Manager: 開始ウィンドウ

▶ Operations Manager の開始ウィンドウの「*管理者設定*」メニューから 「*サーバの設定*」を選択します。

その結果、次のウィンドウが開かれます。

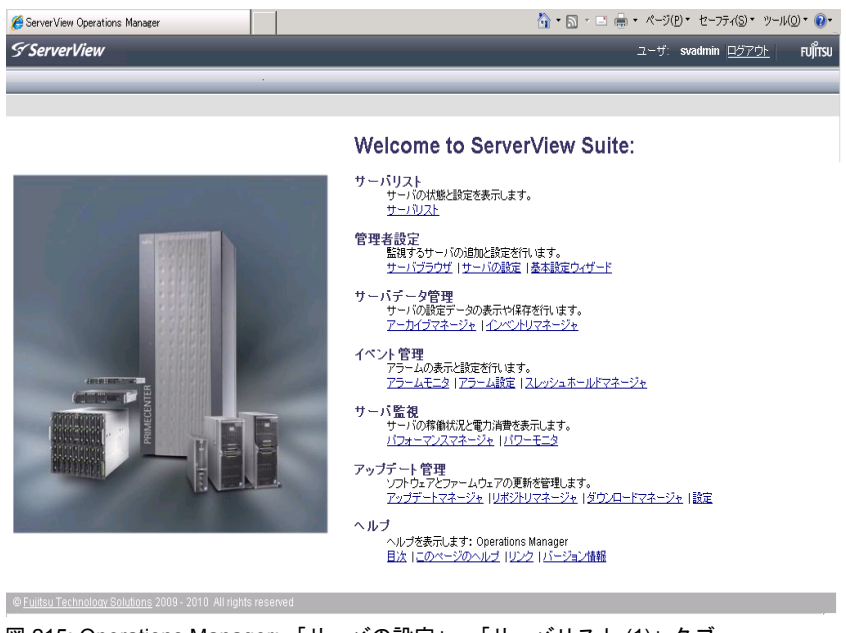

図 215: Operations Manager: 「サーバの設定」- 「サーバリスト (1)」タブ

► 「サーバリスト」タブで、設定するタブを選択します。
その結果、次のウィンドウが開かれます。

| サーバジスト 住北省12日 サーバデー会理理 イベル管理 サーバ装装 アップデート管理 ヘルプ     サーバジラウビ サーバの確定 ユーザル1200 アプラート管理 ヘルプ     サーバジラウビ サーバの確定 ユーザル1200 アプラード 単位数に 本計数型ウムボード     サーバジランビ サーバの確定 ユーザル1200 アプラード 単位数に 本計数型ウムボード     サージンジランド 日本 1000 F FEINOS     サージンジョン 日本 1000 F FEINOS     サージンジョン 日本 1000 F FEINOS     サージン 日本 1000 F FEINOS     サージン 日本 1000 F FEINOS     サージン 日本 1000 F FEINOS     サージン 日本 1000 F FEINOS     サージン 日本 1000 F FEINOS     サージン 日本 1000 F FEINOS     サンジン 日本 1000 F FEINOS     サージン 日本 1000 F FEINOS     サージン 日本 1000 F FEINOS     サージン 日本 1000 F FEINOS     サンジン 日本 1000 F FEINOS     サンジン 日本 10000 F FEINOS     サンジン 日本 1000 F                                                                                                    | S ServerView                                                                                                    | ユーザ: administrator                                                                                                    |     |
|----------------------------------------------------------------------------------------------------|----------------------------------------------------------------------------------------------------|----------------------------------------------------------------------------------------------------|-----|
| サーンプラウザ サーバの設定 サーバの設定 2 ザルスフード 単位数定 2 本社を定つよサード      サージングランド      サージングランド      サージングランド      ・ クリングングンド      ・ クリングングンド      ・ クリングングンド      ・ クリングングンド      ・ クリングングンド      ・ クリングングンド      ・ クリングングンド      ・ クリングングンド      ・ クリングングンド      ・ クリングングンド      ・ クリングングンド      ・ クリングングンド      ・ クリングングンド      ・ クリングングンド      ・ クリングングンド      ・ クリングングンド      ・ ・・・・・・・・・・・・・・・・・・・・・・・・・・・・・・                                                                                                    | サーバリスト 管理者設定 サーバデータ管理                                                                                                    | イベント管理 サーバ階級 アップデート管理                                                                                                    | ヘルプ |
| サーガの法定<br>ラー切えた<br>高 オペてのサーバ<br>密 費 ひろのはSI-FEMOS<br>E 費 DRAMBS 7MB3<br>密 費 DRAMBS 7MB3<br>E 費 DRAMBS 7MB3<br>E ₱ DRAMBS 7MB3<br>E ₱ DRAMBS 7MB3<br>E ₱ DRAMBS | <u>サーバブラウザ</u>   サーバの設定                                                                                                    | ユーザバスワード   単位設定   基本設定ウィザード                                                                                                    |     |
|                                                                                                    | サーバンコング     サーバンコング     サーバンコング      サーバンコング      サージンスト      ・     ・     ・     ・     ・     ・     ・     ・     ・     ・     ・     ・     ・     ・     ・     ・     ・     ・     ・     ・     ・     ・     ・     ・     ・     ・     ・     ・     ・     ・     ・     ・     ・     ・     ・     ・     ・     ・     ・     ・     ・     ・     ・     ・     ・     ・     ・     ・     ・     ・     ・     ・     ・     ・     ・     ・     ・     ・     ・     ・     ・     ・     ・     ・     ・     ・     ・     ・     ・     ・     ・     ・     ・     ・     ・     ・     ・     ・     ・     ・     ・     ・     ・     ・     ・     ・     ・     ・     ・     ・     ・     ・     ・     ・     ・     ・     ・     ・     ・     ・     ・     ・     ・     ・     ・     ・     ・     ・     ・     ・     ・     ・     ・     ・     ・     ・     ・     ・     ・     ・     ・     ・     ・     ・     ・     ・     ・     ・     ・     ・     ・     ・     ・     ・     ・     ・     ・     ・     ・     ・     ・     ・     ・     ・     ・     ・     ・     ・     ・     ・     ・     ・     ・     ・     ・     ・     ・     ・     ・     ・     ・     ・     ・     ・     ・     ・     ・     ・     ・     ・     ・     ・     ・     ・     ・     ・     ・     ・     ・     ・     ・     ・     ・     ・     ・     ・     ・     ・     ・     ・     ・      ・     ・     ・     ・     ・      ・     ・     ・     ・     ・     ・      ・     ・     ・      ・     ・      ・      ・     ・      ・     ・      ・     ・      ・      ・      ・      ・      ・      ・      ・      ・      ・      ・      ・      ・      ・      ・      ・      ・      ・      ・      ・      ・      ・      ・      ・      ・      ・      ・      ・      ・      ・      ・      ・      ・      ・      ・      ・      ・      ・      ・      ・      ・      ・      ・      ・      ・      ・      ・      ・      ・      ・      ・      ・      ・      ・      ・      ・      ・      ・      ・      ・      ・      ・      ・      ・      ・      ・      ・      ・      ・      ・      ・      ・      ・      ・      ・      ・      ・      ・      ・      ・      ・      ・      ・      ・      ・      ・      ・      ・      ・      ・      ・      ・      ・      ・      ・      ・      ・      ・      ・ | 1 ユーザがスワード 単位設定 本社設定のよゲード     2 新た RXX0056 SVOM (11.1.11.1.83)     モラル・PRIMERCY RXX00 S6     モラル テム 株式協会 株式服化     「「「デル名を長命で満取する     マックモデル     」    このパネルを踏むしている     受 当見 LANオフション名か     日本     「「「「「「」」」」」」」     日本     「「」     「「」     「」     「」     「」     「」     「」     「」     「」     「」     「」     「」     「」     「」     「」     「」     「」     「」     「」     「」     「」     「」     「」     「」     「」     「」     「」     「」     「」     「」     「」     「」     「」     「」     「」     「」     「」     「」     「」     「」     「」     「」     「」     「」     「」     「     「」     「」     「」     「」     「」     「」     「」     「」     「」     「」     「」     「」     「」     「」     「」     「」     「」     「」     「」     「」     「」     「」     「」     「」     「」     「」     「」     「」     「」     「」     「」     「」     「」     「」     「」     「」     「」     「」     「」     「」     「」     「」     「」     「」     「」     「」     「」     「」     「」     「」     「」     「」     「」     「」     「」     「」     「」     「」     「」     「」     「」     「」     「」     「」     「」     「」     「」     「」     「」     「」     「」     「」     「」     「」     「」     「」     「」     「」     「」     「」     「」     「」     「」     「」     「」     「」     「」     「」     「」     「」     「」     「」     「」     「」     「」     「」     「」     「」     「」     「」     「」     「」     「」     「」     「」     「」     「」     「」     「」     「」     「」     「」     「」     「」     「」     「」     「」     「」     「」     「」     「」     「」     「」     「」     「」     「」     「」     「」     「」     「」     「」     「」     「」     「」     「」     「」     「」     「」     「」     「」     「」     「」     「」     「」     「」     「」     「」     「」     「」     「」     「」     「」     「」     「」     「」     「」     「」     「」     「」     「」     「」     「」     「」     「」     「」     「」     「」     「」     「」     「」     「」     「」     「」     「     「」     「」     「」     「」     「」     「」     「」     「」     「」     「」     「」     「」     「」     「」     「」     「」     「」     「」     「」     「」     「」     「」     「」     「」     「」     「」     「」     「」     「     「」     「     「     「」     「     「」     「」     「     「     「     「     「 | k^  |

図 216: Operations Manager: 「サーバの設定」ウィンドウ - 「サーバリスト (2)」タブ

▶ ウィンドウの右側で、選択したサーバの詳細を指定して、「次へ」をク リックして入力内容を確定します。

Server Configuration Manager の最初のダイアログが表示されます。

## 10 ファームウェアの更新

この章では次の点について説明します。

- iRMC S2/S3 ファームウェア(概要)
- ファームウェアアップデート用メモリスティックの作成
- ファームウェアイメージのアップデート
- エマージェンシーフラッシュ
- フラッシュツール
- 現行バージョンのファームウェアは ServerView Suite DVD 1 に格納されています。または Fujitsu Technology Solutions Web サーバのダウンロードセクションから手動でダウンロードすることもできます。
   ServerView Suite DVD 1 の最新バージョンは 2 か月ごとに取得できます。
   ファームウェアのアップデートを実行するほかに、ファームウェアを以前のバージョンにダウングレードできます。
   ファームウェアをアップデートまたはダウングレードする前に、新しいファームウェアに付属の注意書き(特に Readme ファイル)をよくお読みください。
- ・ アップデートまたはダウングレードしたファームウェアを有効にする には、管理 対 象サーバを再起動する必要があります。

#### ∖ **注意!**

ファームウェアをアップデートまたはダウングレードする際、ファームウェアを正常に操作するには、ランタイムファームウェアと SDR (Sensor Data Record、359ページを参照)が両方とも同じファームウェアリリースに属することを確認してください。

## 10.1 iRMC S2/S3 ファームウェア(概要)

iRMC S2/S3 は 2 種類のファームウェアイメージを使用します。 2 種類のフ ァームウェアイメージは 16-MB EEPROM (Electrically Erasable Programmable Read-Only Memory) に格納されています。

- ファームウェアイメージ 1(低 FW イメージ)
- ファームウェアイメージ2(高 FW イメージ)

iRMC S2/S3 のファームウェアは EEPROM では実行されず、起動時に SRAM メモリにロードされ、そこで実行されます。したがって、オンライン つまり Windows もしくは Linux といったサーバのオペレーティングシステム の実行中に、動作中のファームウェアと動作していないファームウェアの両 方をアップデートすることができます。

ファームウェアをイメージの1つからロードするときにエラーが発生した場合、ファームウェアはもう1つのイメージから自動的にロードされます。

- iRMC S2/S3 ファームウェアと EEPROM に関する情報は、次の手段で ■ 取得できます。
  - iRMC S2/S3 Web インターフェースの「 *iRMC S2/S3 情報*」のページ(168 ページを参照)
  - フラッシュツールの使用(372ページを参照)

#### アクティブおよ び パッシブファームウェアイメージ

常時 2 種類のファームウェアイメージのうちのどちらかが動作しています。 どちらのファームウェアイメージを実行するのかは、ファームウェアセレク タで決定します (360 ページ参照 ) 。

#### iRMC S2/S3 EEPROM の構造

iRMC S2/S3の EEPROM には、ファームウェアイメージ 1 用の領域とファー ムウェアイメージ 2 用の領域があります。

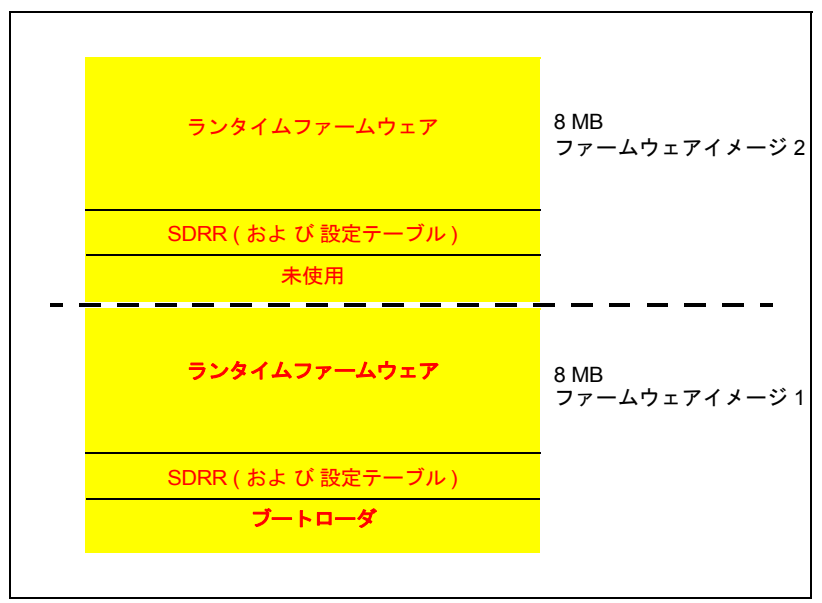

図 217: iRMC S2/S3 EEPROM の構造

- ブートローダ

ブートローダは現在アクティブなファームウェアイメージをチェックしま す。ファームウェアエラーが検出されると、ファームウェアセレクタにも う一方のファームウェアイメージを設定します。

SDRR (Sensor Data Record Repository)

SDRR 内の SDR (Sensor Data Records)には、管理 対 象サーバのセン サ情報が格納されています。また、 SDRR は SDR にアクセスするための インターフェースとしての役割も果たします。

- ランタイムファームウェア

ランタイムファームウェアは iRMC S2/S3 のファームウェアの実行可能部 分です。

この 3 つの領域の各々について、ファームウェアのアップデートが行えます 。

#### ファームウェアセレクタ

ファームウェアセレクタが、実行する iRMC S2/S3 ファームウェアを指定し ます。 iRMC S2/S3 がリセットされて再起動されるたびに、ファームウェア セレクタが評価され、対応するファームウェアへのブランチを処理します。 ファームウェアセレクタには、次の値があります:

- 0 ファームウェアバージョンが最も新しいファームウェアイメージ
- 1 ファームウェアイメージ1
- 2 ファームウェアイメージ2
- 3 ファームウェアバージョンが最も古いファームウェアイメージ
- 4 更新時期が最も新しいファームウェアイメージ
- 5 更新時期が最も古いファームウェアイメージ
- どんな形の更新イメージを用いるかによって、更新後のファームウェ
   アセレクタの設定は異なります。

ファームウェアセレクタは、以下の何れかで確認できます

 iRMC S2/S3 Web インターフェースの「 *iRMC S2/S3 情報*」ページ での表示、および 設定(170ページの「動作中ファームウェア」 を参照)。

または

- フラッシュツールの使用(372ページを参照)
## 10.2 USB メモリスティックでの更新準備

iRMC S2/S3 のファームウェアを次の方法でアップデートする場合は 、 USB メモリスティックは**不要**です。

- ServerView Update Manager を使用する
- ServerView Update Manager Express または ASP を使用する
- iRMC S2/S3 Web インターフェースと TFTP サーバを使用する

#### 次の手順に従います。

▶ ファームウェア iRMC Firmware Update for USB Stick を Fujitsu Technology Solutions Web サーバのダウンロードセクションから、コンピュータのデ ィレクトリにダウンロードします。

ZIP アーカイブ FTS\_<spec>.zip がダウンロードディレクトリに配置され ます (名前の <spec> の部分には、システムタイプ、システムボード、フ ァームウェア /SDRR バージョンなどの情報が指定されます)。

ZIP アーカイブには次のファイルが格納されています。

- USBImage.exe
- iRMC\_<Firmware-Version>.exe
- iRMC\_<Firmware-Version>.IMA
- ▶ USB メモリスティックをコンピュータに接続します。
- ▶ ファイル iRMC\_<Firmware-Version>.exe またはファイル USBImage.exe を起動します。

起動したファイルに応じて、次のうちの 1 つのウィンドウが開きます( 362 ページ の図 218 を参照)。

| USBImage V1.08                                              |
|-------------------------------------------------------------|
| Image File:                                                 |
| IRMC_3.32A.IMA                                              |
| USB Device:                                                 |
| 117 MB - JetFlash Transcend USB Device                      |
| Copy Status:                                                |
|                                                             |
|                                                             |
| Copy Image File To USB Device Copy USB Device To Image File |
|                                                             |
| Clear USB Device                                            |

図 218: イメージファイルを USB メモリスティックにコピーする (with iRMC\_<Firmware version.exe))

| USBImage V1.08                                           | ×   |
|----------------------------------------------------------|-----|
| Image File:                                              |     |
| E:\iRMCS2_Firmware_download\ipMC_3.32A.IMA               |     |
| USB Device:                                              |     |
| 117 MB - JetFlash Transcend USB Device                   | •   |
| Copy Status:                                             |     |
|                                                          |     |
| Copy Image File To USB Device Copy USB Device To Image F | ile |
| Clear USB Device                                         |     |

図 219: イメージファイルを USB メモリスティックにコピーする( USBImage.exe を使用)

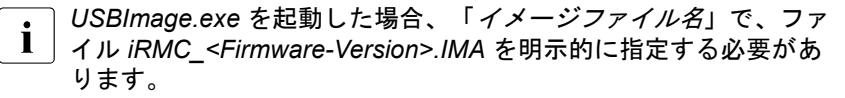

- ► 「 Clear USB Device 」をクリックして、データを USB メモリスティック から削除します。
- ► 「Copy Image File to USB Device」をクリックして、ファイル BMC\_<Firmware-Version>.IMA を USB メモリスティックにコピーして展開します。

**注意!** この操作によって、USBメモリスティックの内容が上書きされます。

コピー操作が終了したら、フラッシュツールとイメージファイルが USB メモリスティックに格納されます。

| Name 🔺               | Größe    | Тур                 | Geändert am      |
|----------------------|----------|---------------------|------------------|
| 🚾 0223329.SDR        | 64 KB    | SDR-Datei           | 18.07.2008 16:35 |
| Autoexec.bat         | 1 KB     | Stapelverarbeitung  | 09.11.2007 15:02 |
| 🚾 boot302A.bin       | 50 KB    | BIN-Datei           | 21.07.2008 08:30 |
| CHECK.EXE            | 10 KB    | Anwendung           | 29.06.2007 13:29 |
| 🐷 clibmc.bat         | 1 KB     | Stapelverarbeitung  | 08.03.2006 10:46 |
| command.com          | 65 KB    | Anwendung für MS    | 16.02.2007 13:29 |
| 🚾 config.sys         | 1 KB     | Systemdatei         | 16.02.2007 14:40 |
| CVT100.EXE           | 20 KB    | Anwendung           | 06.08.1988 20:17 |
| CVT100.SET           | 1 KB     | SET-Datei           | 05.12.2002 15:06 |
| 🚾 dcod332A.bin       | 3.278 KB | BIN-Datei           | 04.07.2008 14:43 |
| 👅 flashm.bat         | 4 KB     | Stapelverarbeitung  | 14.08.2008 11:11 |
| FLC_KALY.EXE         | 58 KB    | Anwendung           | 24.05.2007 12:02 |
| Tflirmcs2.exe        | 31 KB    | Anwendung           | 12.08.2008 15:59 |
| IPMIVIEW.EXE         | 121 KB   | Anwendung           | 04.08.2008 10:46 |
| IPMIVIEW.INI         | 12 KB    | Konfigurationseinst | 07.04.2008 15:41 |
| 🗐 iRMCldifConfig.txt | 3 KB     | Textdokument        | 03.07.2007 12:43 |
| 🛅 iRMCldifCreate.exe | 80 KB    | Anwendung           | 03.07.2007 11:30 |
| 🚾 KERNEL.SYS         | 45 KB    | Systemdatei         | 16.02.2007 15:11 |
| 👼 linflirmcs2        | 42 KB    | Datei               | 12.08.2008 15:54 |
| 🖬 pilot.bin          | 3.790 KB | BIN-Datei           | 14.08.2008 11:11 |
| 🗐 ReadMe.txt         | 3 KB     | Textdokument        | 03.07.2007 12:53 |
| A SANS16.FON         | 10 KB    | Schriftartendatei   | 27.05.1999 23:25 |
| A SANS19.FON         | 12 KB    | Schriftartendatei   | 09.04.1999 09:19 |
| SANSERIF.FNT         | 4 KB     | FNT-Datei           | 28.12.1999 16:52 |
| 💽 W.BAT              | 1 KB     | Stapelverarbeitung  | 18.03.2004 19:11 |
| WBAT.COM             | 12 KB    | Anwendung für MS    | 29.12.2003 16:39 |
|                      |          |                     |                  |

図 220: USB メモリスティック内のイメージファイルとフラッシュツール

## 10.3 ファームウェアイメージのアップデート

iRMC S2/S3 ファームウェアは iRMC S2/S3 の SRAM メモリ内で実行される ため、アクティブなファームウェアとアクティブではないファームウェアの 両方をオンラインで、サーバのオペレーティングシステムを実行したまま、 アップデートできます。

ファームウェアイメージは、次の方法でアップデートできます。

- iRMC S2/S3 Web インターフェースを経由する
- ServerView Update Manager を使用する
- ServerView Update Manager Express または ASP を使用する
- オペレーティングシステムのフラッシュツールを使用してアップデートする

#### ファームウェアを以前のパージョンにダウングレードする

ファームウェアのアップデートを実行するほかに、ファームウェアを以前の バージョンにダウングレードできます。

ファームウェアをダウングレードする最も簡単な方法は、以前のバージョン のファームウェアイメージを非アクティブなファームウェアイメージとして iRMC S2/S3 の EEPROM に保存することです。この場合、ファームウェアセ レクタをこの以前のバージョンイメージに設定し(185 ページを参照)、そ の後 iRMC S2/S3 を再起動してファームウェアを有効にするだけです。

▶ 以降の項で説明する方法を使用して、ファームウェアをダウングレードすることもできます。この場合、以前のバージョンのファームウェアに基づいてファームウェアのアップデートを実行します。以降の項では、ダウングレードを実行するための特別な要件を個別に示しています。

## 10.3.1 iRMC S2/S3 Web インターフェースを経由したアッ プデート

「*iRMC* S2/S3 ファームウェアアップデート」ページでは、ファームウェア イメージをローカルまたはリモートワークステーション、または TFTP サー バに指定して、 iRMC S2/S3 のファームウェアをアップデートできます( 184 ページ の「 iRMC S2/S3 ファームウェアアップデート」の項を参照)。

# 10.3.2 ServerView Update Manager を使用したアップデート

ServerView Update Manager を使用して、グラフィカルユーザーインターフ ェース(Windows)またはコマンドラインインターフェース(Windows お よびLinux)を経由して、iRMC S2/S3 ファームウェアのアップデートを開 始できます。ServerView Update Manager は、ServerView Suite DVD 1 また は管理サーバ上のアップデートリポジトリから、アップデートデータにアク セスします。管理サーバのアップデートリポジトリは、ダウンロードマネー ジャを使用して、または Fujitsu Technology Solutions Web サーバのダウンロ ードセクションから手動でダウンロードして、アップデートします。

ServerView Update Manager によるファームウェアアップデートの詳細は、 ServerView Update Manager のマニュアルを参照してください。

# 10.3.3 ServerView Update Manager Express または ASP を使用するオンラインアップデート

Windows およ び Linux オペレーティングシステムでは、 iRMC S2/S3 ファー ムウェアを ServerView Update Manager Express のグラフィカルユーザーイ ンターフェースまたは ASP ( Autonomous Support Package ) コマンドイン ターフェースを使用してアップデートできます。

Windows では、 対 応する ASP-\*.exe ファイルをダブルクリックして、 Windows エクスプローラから ASP を開始することもできます。

ファームウェアをダウンロードする際は、次のことに注意してくださ
 い。

- Update Manager Express によるダウングレード:

ファームウェアダウングレードは*エキスパート*モードでのみ実行で きます。また、 Downgrade オプションも有効にする必要がありま す。

- ASP によるダウングレード:
  - Windows の場合:

ダウングレードは、対応する \*.exe ファイルをダブルクリック して ASP を開始して実行できます。 ASP を CLI から開始する 場合、 Force=yes オプションを明示的に指定する必要がありま す。

- Linux の場合:

オプション -f またはオプション --force を明示的に指定する必要 があります。

Update Manager Express と ASP によるファームウェアアップデートの詳細 は、ServerView Suite マニュアルの「Local System Update for PRIMERGY Servers」を参照してください。

## 10.3.4 オペレーティングシステムのフラッシュツールを使 用してアップデートする

**I** オペレーティングシステムのフラッシュツールを使用したオンライン アップデートは、リカバリフラッシュとしてのみ実行され、バージョ ンチェックは実行されません。

## • 前提条件

フラッシュツールとファームウェアアップデートのファイルが、管理 対象サーバのファイルシステム上にあることが必要です。

実行しているオペレーティングシステムに応じて、次のフラッシュツールの 1 つを使用します。

DOS: flirmcs2

Windows: winflirmcs2

#### 前提条件

使用している Windows オペレーティングシステム( 32/64 ビット)の ServerView エージェントが管理 対 象サ ーバで実行している必要があります。

- Windows win32flirmcs2 (エージェントは不要)
- (32 ビット):

Windows win64flirmcs2 (エージェントは不要)

(64 ビット):

Linux: linflirmcs2

フラッシュツールを Windows コマンドライン(flirmcs2 、 win32flirmcs2 、 win64flirmcs2 、 winflirmcs2 )または Linux CLI ( linflirmcs2 )で呼び出します。

フラッシュツールの構文とオペランドは、372 ページの「フラッシュツール」の項に記載されています。

#### 次の手順に従います。

- USB メモリスティックを使用したオンラインアップデートは、以下で 説明されています(361 ページの「USB メモリスティックでの更新 準備」の項を参照)。
- ▶ USB メモリスティックを管理 対象サーバに接続します。
- ▶ Windows コマンドラインまたは Linux コマンドラインインターフェース( CLI)で、USB メモリスティックに対応するドライブに移動します。
- ▶ フラッシュツールをパラメータ /s 4 で呼び出して、ファームウェアセレ クタを値4に設定します。

Windows コマンドラインでは、次のように入力します。 WinFLIRMCS2 /s 4

▶ フラッシュツールを対応するアップデートファイルで呼び出して、ファ ームウェアと SDR データのアップデートを開始します。

Windows コマンドラインでは、次のように入力します。

WinFLIRMCS2 dcod< ファームウェアバージョン >.bin <nnnnnn>.sdr /i

ファームウェアのアップデート中、コンソールにはアップデート処理の進 行状況が通知されます。エラーが発生した場合、アップデート処理は中止 され、対応するリターンコードが報告されます(374ページを参照)。

▶ 管理対象サーバを再起動します。これによって、アップデートされたファームウェアのファームウェアイメージが自動的に有効になります。

### 10.3.5 FlashDisk メニューによるアップデート

I FlashDisk メニューによるアップデートの場合は、起動可能な USB メ モリスティックが必要です (361 ページ の「USB メモリスティック での更新準備」の項を参照)。

#### 次の手順に従います。

- ► USB メモリスティックを管理 対象サーバに接続します(直接、またはリモートストレージとして)。
- ▶ USB メモリスティックから起動します。

起動処理が完了した後、USB メモリスティックのデータは自動的に RAM ディスクにコピーされます。 autoexec.bat ファイルが自動的に起動します。

FlashDisk メニューが開きます。

| Normal                 | Normal Flash Inactive EEPROM Part<br>If new Version is greater than Active EEPRO |
|------------------------|----------------------------------------------------------------------------------|
| Recovery_L             | Recovery Flash EEPROM Lower Part 1                                               |
| Recovery_U             | Recovery Flash EEPROM Upper Part 2                                               |
| Readme                 | Show Firmware Release Notes                                                      |
| Reboot                 | Reboot System                                                                    |
| Engl <mark>i</mark> sh | Change Keyboard Layout German                                                    |
| Exit                   |                                                                                  |

図 221: FlashDisk メニュー

 ファームウェアダウングレードは、リカバリフラッシュによってのみ 可能です。

「 Normal 」

*通常のフラッシュ*が実行されます。

通常のフラッシュ処理中、アクティブなファームウェアを含む EEPROM の領域が最新であるかどうかチェックされます。これらの領 域で最新でないものがある場合、最新ではない、非アクティブなファ ームウェアに 対 応する領域がアップデートされます。 [ Recovery \_L ]

ファームウェアイメージ1(低ファームウェアイメージ)の*リカバリ フラッシュ*が実行されます。

リカバリフラッシュの場合、ファームウェアイメージ1の3つの領域 すべてについてフラッシュが実行され、バージョンチェックは実行さ れません。

[Recovery\_U]

ファームウェアイメージ2(高ファームウェアイメージ)の*リカバリ* フラッシュが実行されます。

リカバリフラッシュの場合、ファームウェアイメージ2の3つの領域 すべてについてフラッシュが実行され、バージョンチェックは実行さ れません。

#### 「Readme」

Readme ファイルが開きます。

「 Reboot 」

iRMC S2 ウォームスタートが実行されます。

- 「English」 / 「German」 キーボードレイアウトを指定します。デフォルトで「German」が設 定されています。
- ▶ 対応するボタンをクリックして、必要な種類のアップデートを開始します。

ファームウェアのアップデート中、コンソールにはアップデート処理の進 行状況が通知されます。エラーが発生した場合、アップデート処理は中止 されます。 対 応するリターンコードが報告されます( 374 ページを参照 )。

- ▶ アップデート処理が完了したら、「Exit」をクリックして FlashDisk メニ ューを終了します。
- ▶ USB メモリスティックを管理 対象サーバから取り外します。
- ▶ 管理対象サーバを再起動します(Ctrl+Alt+Del)。

## 10.4 エマージェンシーフラッシュ

SDR にシステムとの互換性がなくなり、iRMC S2/S3ファームウェアが実行 できなくなった場合、エマージェンシーモードを使用してファームウェアを 再度実行させることができます。エマージェンシーモードでは、システムは 自動的にブートローダに分岐して、ファームウェアアップデート用に準備さ れます。

■ エマージェンシーモードは、エラー LED (前面保守 LED )(赤色) と識別灯(青色)が交互に点滅して示されます。

管理 対 象サーバをエマージェンシーモードに切り替えて iRMC S2/S3 のファ ームウェアをアップデートするには、次の手順に従います。

- ▶ 電源コネクタを取り外します。
- ► ID キーを押し下げて、コネクタをソケットに接続し直します。管理 対象サーバが緊急時モードになります。
- ▶ サーバで DOS を起動し、リカバリフラッシュ手順を使用して iRMC S2/S3 ファームウェアをアップデートします。
  - ファームウェアがアクティブではない場合、起動処理の開始までに 最高2分かかります。この期間中にBIOSから出力されるエラーメ ッセージ「iRMC S2/S3 Controller Error」は無視してください。

## 10.5 フラッシュツール

以下で説明する flirmcs2 と WinFLIRMCS2、rFLIRMCS2、
 sFLIRMCS2 はツールの名前、および使用する環境が異なるのみで動作は変わりません。従って、以下の説明は WinFLIRMCS2、rFLIRMCS2、 sFLIRMCS2 にもそのまま当てはまります。

#### 構文

- flirmcs2 {/v|/o [/4]|/s[<i1>]}
- flirmcs2 {<file1> [<file2>] [<file3>] [/n /][<ログファイル>] /d /e /4 /i]}
- flirmcs2 {/h|/?}

#### オプション

- /v コマンドの現在のバージョンを表示します。
- /o 両方のファームウェアイメージの現在のバージョンを表示します。
- /s ファームウェアセレクタの値を表示します。
- /s < 值 >

ファームウェアセレクタの値を設定します。このオプションを使用して、ファームウェアリセット後にファームウェアが開始されるファームウェアイメージを定義します。

- セレクタを最新のファームウェアを持つファームウェアイメージに設定します。
- 1 セレクタをファームウェアイメージ1に設定します。
- 2 セレクタをファームウェアイメージ2に設定します。
- 3 セレクタを最も古いファームウェアを持つファームウェアイメ ージに設定します。
- 4 セレクタを最後にアップデートされたファームウェアを持つフ ァームウェアイメージに設定します。
- 5 セレクタを、アップデートされてから現在までの時間が最長の ファームウェアイメージに設定します。

<file1> ~ <file3>

実行するアップデートを示す1つ以上のファイルを指定します。次の ファイルが選択されます。

boot<FW-Version>.bin

ブートローダファームウェアをアップデートします。

dcod<FW-Version>.bin

ランタイムファームウェアを更新します。

<SDR-Version>.SDR

SDR をアップデートします。

┃ ファームウェアイメージ2をアップデートするには、オプショ ↓ ン /4 も指定する必要があります(以下を参照)。

/4 ファームウェアイメージ2をアップデートします。

/! [< ログファイル >]

エラーメッセージを指定したログファイルに出力します。ログファイ ルが指定されていない場合、出力は flbmc.log ファイルに転送されます 。

- /n コンソールに出力されません。 このオプションは、/p および /d オプションよりも優先されます
- /np フラッシュ処理中に、進行状況を示す回転するバーが表示されます。
- /d 追加のデバッグ情報を出力します。
- /e エミュレーションモード(デバッグ目的専用)。
- /i 非アクティブなファームウェアをアップデートします。
- /h または /?

ヘルプ情報を出力します。

### 戻り値

| 0  | ファームウェアのアップデートに成功しました。                                   |
|----|----------------------------------------------------------|
| 1  | パラメータが正しくないか、指定されていません。                                  |
| 3  | PROM タイプは指定できません                                         |
| 4  | iRMC S2/S3 と通信できません。                                     |
| 5  | バイナリファイルが正しくありません。                                       |
| 8  | KCS ( Keyboard Control Style interface )アクセスでエラーが発生しました。 |
| 9  | ターゲット EEPROM との通信がタイムアウトしました。                            |
| 10 | バッファがアロケートされていません。                                       |
| 12 | ネットワークノードが使用中です。                                         |
| 13 | EEPROM のイレースがタイムアウトしました。                                 |
| 14 | EEPROM のフラッシュがタイムアウトしました。                                |
| 15 | EEPROM のイレースでエラーが発生しました。                                 |
| 16 | EEPROM のフラッシュでエラーが発生しました。                                |

## 11 iRMC S2/S3 によるオペレーティン グシステムのリモートインストー ル

本章では、ServerView Installation Manager (以下 Installation Manager) および iRMC S2/S3 機能の「AVR (Advanced Video Redirection:ビデオリダイレクション)」および「リモートストレージ」を使用して、リモート管理端末から管理サーバ上にオペレーティングシステムをインストールする方法を説明しています。

この章では、以下の特定のトピックについて説明します。

- リモートストレージメディアを使用したオペレーティングシステムのリ モートインストールの基本手順
- ServerView DVD 1 (Windows および Linux)を使用してリモートワークス テーションから管理対象サーバを起動する
- 管理対象サーバに対する設定後にリモートワークステーションから Windows をインストールする
- 管理対象サーバに対する設定後にリモートワークステーションから Linux をインストールする

リモートストレージメディアの操作に主に焦点を当てて説明します。説明は Installation Manager の機能に精通していることを前提としています (『ServerView Installation Manager』マニュアルを参照)。

Ⅰ iRMC S2/S3 を使用したオペレーティングシステムのリモートインス Ⅰ トールの前提条件:

- iRMC S2/S3 の LAN インターフェースが設定されている必要があり ます (39 ページを参照)。
- iRMC S2/S3 の「ビデオリダイレクション(AVR)」機能と「リモートストレージ」機能を使用するためのライセンスキーをインストールする必要があります(171 ページを参照)。

## 11.1 iRMC S2/S3 を使用したオペレーティングシ ステムのインストール - 基本手順

Installation Manager の場合、iRMC S2/S3 を使用したオペレーティングシステムのリモートインストールとは、リモートストレージメディアを使用して、 リモートワークステーションから AVR ウィンドウを介して、管理対象サーバ 上にオペレーティングシステムをローカルに設定およびインストールするこ とです。

Installation Manager を使用したインストールを行うには、以下の手順が必要です。

- 記動元にするストレージメディア(DVD1または Installation Manager ブートイメージ)をリモートストレージとして接続します。
- DVD 1 または Installation Manager ブートイメージを使用して、管理対象 サーバを起動し、設定します。
- リモートワークステーションの Installation Manager を使用して、管理対象サーバにオペレーティングシステムをインストールします。
- 4. AVR ウィンドウでマウスポインタの同期を最適化します(Linux の場合の み必要)。

#### Installation Manager を使用せずに、Windows インストール CD/DVD で Windows をインストールする

リモートストレージによる Windows のリモートインストールは、Installation Manager を使用しても、Windows インストール CD/DVD のみを使用しても行 えます。リモートストレージメディアの操作に関しては、この 2 つの方法は どちらも同じです。

しかし、次の理由から、Installation Manager を使用して Windows をインス トールすることをお勧めします。

- Installation Manager 自身が、必要なドライバを識別してシステムにコピーします。
- インストール中に、Installation Manager のすべての機能を使用できます。
   つまり、たとえばサーバ管理設定も含め、システム全体を設定することができます。

- Installation Manager を使用しないインストールは、インストールプロセス 中にマウスカーソルを同期できないため、キーボードで操作する必要があ ります。それとは対照的に、Installation Manager を使用してインストール すると、すべての設定手順およびインストール手順をマウスを使用して行 うことができます。
- Installation Manager を使用しないでインストールすると、マウスカーソルの同期に必要なすべての設定を手動で行う必要があります。
- Installation Manager を使用したインストールの所要時間は、オペレーティングシステムの CD/DVD を使用したインストールと大差はありません。

# Installation Manager を使用せずに、Linux インストール CD/DVD を使用して Linux をインストールする

システムが必要とするドライバがわかっている場合は、Linux インストール CD/DVD から起動して、Linux のインストールを開始できます。

インストールで、フロッピーディスクのドライバを統合する必要がある場合 は、インストールを開始する前に、下記のリモートストレージ接続をセット アップする必要があります。

- 起動元にするストレージメディア(CD-ROM/DVD-ROM または ISO イ メージ)
- 必要に応じて、ドライバのインストール用ストレージメディア

## 11.2 ストレージメディアをリモートストレージと して接続する

リモートストレージを使用すると、ネットワークの他の場所にある「仮想」 ドライブを利用できるようになります。

仮想ドライブのソースには、以下を使用できます。

- リモートワークステーションの物理ドライブまたはイメージファイル。イメージファイルはネットワークドライブ(たとえば、Dドライブの場合「D:」ドライブ文字を使用)でも構いません。
- リモートストレージサーバを介してネットワークの中心に置かれているイ メージファイル
  - パラレルリモートストレージ接続:

実行できるのは、以下のいずれかです

 リモートワークステーションの仮想ドライブへの最大2つのリモー トストレージ接続(接続が AVR Java アプレットを使用して確立さ れている場合)

または

 1 台のリモートストレージサーバへの1つのリモートストレージ 接続

アプレットとリモートストレージサーバを使用して同時リモートスト レージ接続を確立することはできません。

iRMC S2/S3 Web インターフェースの「*リモートストレージ*」ページ では、現在のリモートストレージ接続の状態に関する情報を取得でき ます (315 ページを参照)。

リモートストレージに関する詳細は、113 ページ の「リモートストレージ」 の章を参照してください。

#### リモートストレージワークステーションのリモートストレージとしてスト レージメディアを接続する

リモートワークステーションで次の手順に従って、リモートストレージ接続 を確立します。

- ► 「 リモート ストレージ使用権限」で iRMC S2/S3 Web インターフェースに ログインします(140ページを参照)。
- ►「AVR (Advanced Video Redirection:ビデオリダイレクション」ページ を開き、AVR を起動します(304 ページを参照)。
- ► AVR ウィンドウで「リモートストレージ」を起動します(116 ページを 参照)。
- リモートストレージに使用するストレージメディアを準備します (119 ページを参照)。
  - Installation Manager を使用してインストールする場合:

ServerView Suite DVD 1 または Installation Manager ブートイメージ、 およびオプションで、フォーマット済みの USB メモリスティック(ス テータスバックアップメディアとして使用)を準備します。

- ベンダーのインストール CD/DVD でインストールする場合:

Windows または Linux インストール CD/DVD、およびオプションドラ イバを準備します。

• ServerView Suite DVD 1 およびオペレーティングシステムインス

トール CD/DVD をイメージファイル(ISO イメージ)としてフォ ルダに保存して、そこからリモートストレージとして接続するか、 リモートストレージサーバを介して接続することをお勧めします。

準備したストレージメディアは、「*ストレージ デバイス*」ダイアログボッ クスに表示されます。

| المد 🗉 | レージデバイス |            |        |         | × |
|--------|---------|------------|--------|---------|---|
|        |         | バス         |        | デバイスタイプ |   |
|        | a:I     |            | Floppy |         |   |
|        | d:\     |            | CD-ROM |         |   |
|        |         |            |        |         |   |
|        |         |            |        |         |   |
|        |         |            |        |         |   |
|        |         |            |        |         |   |
|        |         |            |        |         |   |
|        |         |            |        |         |   |
|        |         |            |        |         |   |
|        |         |            |        |         |   |
|        |         |            |        |         |   |
|        |         |            |        |         |   |
|        |         |            |        |         |   |
|        |         |            |        |         |   |
|        |         |            |        |         |   |
|        |         |            |        |         |   |
|        |         |            |        |         |   |
|        | 追加      | 接続         | 除外     | 再読込     |   |
|        |         | <u>о</u> к |        |         |   |

図 222: 「ストレージデバイス」ダイアログボックス:ServerView Suite DVD 1

►「接続」をクリックして、DVD ROM ドライブ(DVD 1) または Installation Manager ブートイメージをリモートストレージとして接続します。

#### リモートストレージサーバを使用して提供される ISO イメージ(イメージ ファイル)をリモートストレージとして接続する

Installation Manager ブートイメージからの起動に、リモートストレージサー バを使用して提供されるイメージファイルを使用できます。

リモートストレージサーバを使用して提供される仮想ドライブを使用 できるようになる前に、リモートストレージサーバをインストールし て起動しておく必要があります(130ページの「リモートストレージ サーバを経由するリモートストレージの追加」の項を参照)。

リモートストレージサーバへの接続を確立するには、リモートワークステーションで次の手順に従います。

- ► 「 リモート ストレージ使用権限」許可で iRMC S2/S3 Web インター フェースにログインします(140ページを参照)。
- ▶「*リモートストレージ*」ページを選択します。
- ▶ リモートストレージサーバへの接続を確立します(317 ページを参照)。

## 11.3 管理対象サーバを ServerView Suite DVD 1 から起動して、Installation Manager で設定 する

リモートワークステーションで、次の手順に従います。

▶ iRMC S2/S3 Web インターフェースを使用して、管理対象サーバを起動または再起動します(192 ページを参照)。ブートプロセスの進捗状況を AVR ウィンドウで追跡できます。

管理対象サーバの BIOS/TrustedCore/UEFI POST フェーズでは、リモート ストレージメディアは USB 2.0 デバイスとして表示されます。リモートス トレージのストレージメディアは、BIOS ブートシーケンスに次のエント リで表示されます。

- (物理)フロッピーディスクは、別エントリの「FTS RemoteStorage FD-(USB 2.0)」と表示されます。
- 他のすべてのリモートストレージデバイスタイプは、共有エントリ「CD-ROM DRIVE」と表示されます。

ローカル CD-ROM/DVD-ROM ドライブと、リモートストレージ として接続されている CD-ROM/DVD-ROM ドライブの両方が管 理対象サーバにある場合は、管理対象サーバはリモートスト レージ CD-ROM/DVD-ROM ドライブから起動します。

- ▶ サーバの起動中に [F2] を押します。
- ► BIOS/TrustedCore/UEFI セットアップで、ブートシーケンスを定義できる 「ブート」メニューを開きます。
- ▶ リモートストレージとして接続されている ServerView Suite DVD 1 に対して、Boot Priority=1(最高の優先度)を指定します。
- ▶ 設定を保存して、BIOS/TrustedCore/UEFI セットアップを終了します。

管理対象サーバが、リモートストレージとして接続されている ServerView Suite DVD 1 から起動します。

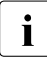

- システムがリモートストレージメディア(ServerView Suite DVD 1 ま )たは Installation Manager ブートイメージ)から起動しない場合は、 次の手順に従います。
  - ► BIOS POST フェーズでストレージメディアが表示されるかどうか 確認し、必要に応じてストレージメディアをリモートストレージと して接続します。

▶ 正しいブートシーケンスが指定されていることを確認します。

ServerView Suite DVD 1 (リモートストレージメディア)からの起動には、5 分程度かかります。ブートプロセス中は、ブートの進捗状況が表示されま す。ブートプロセスが完了すると、Installation Manager スタートアップにダ イアログボックスが表示され、ステータスバックアップ領域のメディア(ス テータスバックアップメディア)を選択するように求められます。

- オペレーティングシステムのインストールを開始する前に、リモート ワークステーションの AVR ウィンドウで、ローカルマウスカーソルと 管理対象サーバのカーソルを同期する必要があります。AVR ウィンド ウでのマウスカーソルの同期に関する詳細は、96 ページの「マウス ポインタの同期」の項 を参照してください。
- ▶ 「Installation Manager mode」で「Standard mode」を選択します。
- ▶ 設定データの保存先を、ローカルな交換可能データメディアとネットワー クメディアのどちらにするか指定します。

▲ ステータスバックアップオプションを選択しないで再起動すると、 設定データがすべて失われるので注意してください。

「Status backup medium」

- バックアップメディアは書き込み保護されません。
   システムの起動時には、USB スティックが USB ポートに接続されている必要があります。USB ポートに接続されていない場合にコンフィグレーションファイルを保存するには、USB スティックを接続して、ServerView Suite DVD 1 から再起動します。
- ▶ 「on local drive (floppy / USB stick)」オプションを選択します。
- ► このオプションの右側にあるボックスで、該当ドライブを選択します。

Installation Manager ステータスディスク作成に関する詳細は、 『ServerView Installation Manager』マニュアルを参照してくだ さい。 Connecting the status medium and/or the installation media via the network

- ► この目的に必要な共有を設定します。
  - I 準備したコンフィグレーションファイルを格納したメ ディア、およびインストールメディアをネットワーク経 由で使用できるようにしている場合は、このオプション を選択する必要があります。インフラストラクチャに応 じて、一時 IP アドレスを DHCP 経由で取得することも、 現在の Installation Manager セッションに対して IPv4 ま たは IPv6 アドレスを手動で設定することもできます。
- ▶ 「次へ」をクリックして、Installation Manager を起動します。

#### ローカルインストールの開始

Installation Manager を起動すると、ようこそ画面が表示されます。

図 223: Installation Manager - ようこそ画面

► 「Deployment」をクリックして、ローカルインストール(デプロイメント)の準備を開始します。

インストールの準備を行うために、システム構成、およびその後の OS の 自動インストールの仕様を収集する一連のコンフィグレーションステップ が Installation Manager ウィザードによって提示されます。

Installation Manager での設定を完了すると、Windows インストール (385 ページを参照)または Linux インストール(388 ページを参照)の「*設 定内容の確認*」ダイアログページが表示されます。このダイアログページか らインストールプロセスを開始できます。

## 11.4 設定完了後の管理対象サーバへの OS のイン ストール

設定を完了したら、管理対象サーバにオペレーティングシステムをインストールする必要があります。

## 11.4.1 設定完了後の管理対象サーバへの Windows のインス トール

設定が完了すると、次のダイアログページが Installation Manager によって表示されます。

| ServerView Installation Ma                                                                                | anager                                                         |                              |                                 |             | Þ          |  |
|----------------------------------------------------------------------------------------------------|----------------------------------------------------------------|------------------------------|---------------------------------|-------------|------------|--|
| ServerView                                                                                                |                                                                |                              |                                 |             | FUĴĨTSU    |  |
| Home Deployment N                                                                                         | daintenance Information                                        |                              |                                 |             | Help Exit  |  |
|                                                                                                    |                                                                |                              |                                 |             |            |  |
| <ul> <li>Configuratio</li> <li>RAIDとディスクの構成(1)</li> <li>Windows 2008 Serv</li> <li>アプリケーション(1)</li> </ul> | MS Windows Se<br>設定内容の確認                                       | erver 2008 R2                |                                 |             |            |  |
| 日一設定内容の確認                                                                                                 | ディスクの設定                                                        |                              |                                 |             |            |  |
|                                                                                                    | コントローラ:                                                        | RAID: *                      | パーティションサイズ:                     | 25000 MB    |            |  |
|                                                                                                    | ドライブ名:                                                         |                              | 容量:                             |             |            |  |
|                                                                                                    | OSの設定                                                          |                              |                                 |             |            |  |
|                                                                                                    | タイプ:                                                           | Windows Server 200<br>x64 R2 | 08 Enterprise                   |             |            |  |
|                                                                                                    | ブロダクトキー:                                                       | 未設定                          |                                 |             |            |  |
|                                                                                                    | タイムブーン: Tokyo Standard Time: (CMT±09:00) Osaka, Sapporo, Tokyo |                              |                                 |             |            |  |
|                                                                                                    | 名前:                                                            | MyName                       | 組織名:                            | MyCompany   |            |  |
|                                                                                                    | コンピュータ名:                                                       | MyComputer                   | Administratorパ*スワード:            | 設定済         |            |  |
|                                                                                                    | DHCP                                                           | true                         | CONTRACTOR AND AND A CONTRACTOR |             |            |  |
|                                                                                                    | SNMPの設定                                                        |                              |                                 |             |            |  |
|                                                                                                    | コミュニティの権利                                                      | 4                            | コミュニティ名:                        | public      |            |  |
|                                                                                                    | IPアトシストラップ・送信先:                                                | 127.0.0.1                    |                                 | •           |            |  |
|                                                                                                    | コンフィグレーションファ                                                   | ተ/ル名                         | serstartbatchxml                |             |            |  |
|                                                                                                    | Note: このコンフィグレー                                                | ションファイルはワークファ                | イルとして使用され、上書さされます。              |             |            |  |
|                                                                                                    |                                                                |                              | i                               | 戻る 保存 インスト・ | ール開始 キャンセル |  |
|                                                                                                    |                                                                |                              |                                 |             |            |  |

図 224: Installation Manager - 「設定内容の確認」ページ

管理対象サーバのローカル CD ROM/DVD ROM ドライブをインストールソー スとして設定した場合は、リモートワークステーションで次の手順に従いま す。

- ▶ 現在アクティブなリモートストレージ接続を解除します。リモートストレージ接続の解除に関する詳細は、128ページを参照してください。
- ▶ リモートワークステーションの DVD ROM ドライブから ServerView Suite DVD 1 を取り出します。
- ► この DVD ROM ドライブに、Windows インストール CD/DVD を挿入します。

**i** 「autostart」がアクティブな場合は、アプリケーションを閉じてく ださい。

- ▶ Windows インストール CD/DVD が入っている CD ROM/DVD ROM ドライ ブをリモートストレージとして接続します(124 ページを参照)。
- ► Installation Manager の「設定内容の確認」ページで、「インストール開始」 をクリックします。

すべてのインストールファイルが、管理対象サーバにコピーされます。

コピー操作が完了すると、確認ダイアログページが Installation Manager によって開かれ、管理対象サーバを再起動する前にリムーバブルメディア ドライブからすべてのストレージメディアを取り出すように求められま す。

▲ 具体的には、システムを再起動する前に、現在のリモートストレー ジ接続をすべてシャットダウンする必要があります。

- ▶ 現在のリモートストレージ接続をすべてシャットダウンするには、次の手順に従います。
  - ▶「リモートストレージ」を起動します(116ページを参照)。

「ストレージデバイス」ダイアログボックスが表示されます。このダイ アログボックスには、現在接続されているストレージデバイスと、「安 全な取り外し」のための指示が記載されています。

- ▶ ストレージデバイスの「安全な取り外し」を行います。つまり、ストレージデバイスにアクセスしているアプリケーションやプログラムがないことを確認してから取り外します。
- ►「切断」をクリックして、すべてのリモートストレージ接続を取り外します。

▶ 確認ダイアログページで、「OK」をクリックして管理対象サーバを再起動します。

管理対象サーバが再起動すると、AVR でインストール全体を監視できます。

Windows インストール CD/DVD から Windows をインストールする場合:

マウスカーソルの完全な同期を確実にするために、オペレーティング システムのインストール後に管理対象サーバで次の設定を行う必要が あります。

- マウスポインタの速度

- ハードウェアアクセラレーション

この設定を行う方法については、98 ページの「管理対象 Windows サーバ:マウスポインタ同期設定の調整」の項を参照してください。

Installation Manager を使用して Windows をインストールすると、マウスポインタの問題のない同期が自動的に行われます。

#### 11.4.2 設定完了後の管理対象サーバへの Linux のインス トール

Linux のインストール中、マウスは使用できますが、同期はできません。

リモートストレージメディアを変更する場合は必ず、現在接続されて いるメディアのリモートストレージ接続を取り外して、新しいメディ アをリモートストレージとして接続する必要があります。

設定が完了すると、次のダイアログページが Installation Manager によって表 示されます。

| ServerView Installation Ma                                                                                                    | nager                                                                                                    |                                                                                          |                                             |        |          | ×         |
|----------------------------------------------------------------------------------------------------|----------------------------------------------------------------------------------------------------|------------------------------------------------------------------------------------------|---------------------------------------------|--------|----------|-----------|
| ServerView                                                                                                    |                                                                                                    |                                                                                          |                                             |        |          | FUĴĨTSU   |
| Home Deployment M                                                                                                    | aintenance Information                                                                                                    |                                                                                          |                                             |        |          | Help Exit |
| EConfiguratio     中 RADとディスクの様     が、(1)     ホ(1)     ホ(1)     ホ(1)     ホ(4)     ホ(4)     ホ | Red Hat Enterp<br>設定内容の確認<br>ディスクの設定 Linu<br>コントローラ:<br>ドライブ名:<br>OSD 設足<br>タイク:<br>インストール メディア:<br>タイムジーン:<br>コンピュータ名:<br>DHCP | riSe Linux<br>RAD. *<br>RedHat Enterprise L<br>odrom<br>Asia/Tokyo<br>M/Computer<br>true | パーティシュンサイズ<br>容量:<br>inux V5x (EM64T)       | 5: 256 |          |           |
|                                                                                                    | <b>コンフィグレーションファ</b><br>Note: このコンフィグレー                                                                                          | イル名<br>ションファイルはワークファ                                                                     | serstartbatchxml<br>合<br>イルとして使用され、上書さされます。 |        |          |           |
|                                                                                                    |                                                                                                    |                                                                                          |                                             | 戻る 保存  | インストール開始 | キャンセル     |

図 225: Installation Manager - 「設定内容の確認」

管理対象サーバのローカル CD ROM/DVD ROM ドライブをインストールソー スとして設定した場合は、リモートワークステーションで次の手順に従いま す。

- ▶ 現在アクティブなリモートストレージ接続を解除します。リモートストレージ接続の解除に関する詳細は、128ページを参照してください。
- ▶ リモートワークステーションの DVD ROM ドライブから ServerView Suite DVD 1 を取り出します。
- ► この DVD ROM ドライブに、Linux インストール CD/DVD を挿入します。 「autostart」がアクティブな場合は、アプリケーションを閉じてく ださい。
- ► Linux インストール CD/DVD が入っている CD ROM/DVD ROM ドライブを リモートストレージとして接続します(124 ページを参照)。
- ► Installation Manager の「設定内容の確認」ページで、「インストール開始」 をクリックします。

すべてのインストールファイルが、管理対象サーバにコピーされます。コ ピー操作が完了すると、確認ダイアログページが Installation Manager に よって開かれ、管理対象サーバを再起動する前にリムーバブルメディアド ライブからすべてのストレージメディアを取り出すように求められます。

・ 具体的には、システムを再起動する前に、現在のリモートストレー ジ接続をすべてシャットダウンする必要があります。

▶ システムを再起動する前に、現在のリモートストレージ接続をシャットダウンします。

これは次の手順で行います。

▶「リモートストレージ」を起動します(116ページを参照)。

「ストレージデバイス」ダイアログボックスが表示されます。このダイ アログボックスには、現在接続されているストレージデバイスと、「安 全な取り外し」のための指示が記載されています。

- ►「切断」をクリックして、すべてのリモートストレージ接続を取り外します。
- ► ストレージデバイスの「安全な取り外し」を行います。つまり、ストレージデバイスにアクセスしているアプリケーションやプログラムがないことを確認してから取り外します。
- ▶ 確認ダイアログページで、「OK」をクリックして管理対象サーバを再起動します。

管理対象サーバが再起動すると、AVR でインストール全体を監視できます。

マウスカーソルの完全な同期を確実にするために、オペレーティングシステムのインストール後に管理対象サーバで必要な設定を行う必要があります。この設定を行う方法については、101ページの「管理対象 Linux サーバ:マウスポインタ同期設定の調整」の項を参照してください。

## 12 付録

付録では次のトピックについて説明します。

- 391 ページの「iRMC S2/S3 でサポートされる IPMI OEM コマンド」
- 419 ページ の「SCCI およびスクリプト設定を使用した iRMC S2/S3 の設定」

## 12.1 iRMC S2/S3 でサポートされる IPMI OEM コ マンド

本章では、iRMC S2/S3 がサポートする OEM 特有の IPMI コマンドの選択に ついて説明します。

## 12.1.1 概要

iRMC S2/S3 では以下の OEM 特有の IPMI コマンドをサポートします。

- SCCI 準拠の自動電源投入/電源切断コマンド (SCCI: ServerView Common Command Interface (ServerView 共通コマ ンドインターフェース))
  - 0115 Get Power On Source
  - 0116 Get Power Off Source
  - 011C Set Power Off Inhibit
  - 011D Get Power Off Inhibit
  - 0120 Set Next Power On Time
- SCCI 準拠の通信コマンド
  - 0205 System OS Shutdown Request
  - 0206 System OS Shutdown Request and Reset
  - 0208 Agent Connect Status
  - 0209 Shutdown Request Canceled

- SCCI 準拠のシグナリングコマンド
  - 1002 Write to System Display
- Firmware 特有のコマンド
  - 2004 Set Firmware Selector
  - 2005 Get Firmware Selector
  - C019 Get Remote Storage Connection
  - C01A Set Video Display on/off
- BIOS 特有のコマンド
  - F109 Get BIOS POST State
  - F115 Get CPU Info
- iRMC S2/S3 特有のコマンド
  - F510 Get System Status
  - F512 Get EEPROM Version Info
  - F542 Get HDD lightpath status (コンポーネントステータス信号の読み取り)
  - F543 Get SEL entry long text
  - F545 Get SEL entry text
  - F5B0 Set Identify LED
  - F5B1 Get Identify LED
  - F5B3 Get Error LED
  - F5DF Set Nonvolatile Cfg Memory to Default Values
  - F5E0 Set Configuration Space to Default Values
  - F5F8 Delete User ID

## 12.1.2 IPMI OEM コマンドの記述

この節では、個別の OEM 特有の IPMI コマンドについて説明します。

#### 12.1.2.1 記述形式

本章で記載する OEM 特有の IPMI コマンドは、IPMI コマンドを記述するための IPMI 標準で使用する形式によって記述されます。

IPMI 標準では、各コマンドに対する入力パラメータと出力パラメータを一覧 にしたコマンド表を使用して IPMI コマンドを記述します。

IPMI 標準の情報については以下のサイトを参照してください。

http://developer.intel.com/design/servers/ipmi/index.htm

#### 12.1.2.2 SCCI 準拠の自動電源投入/電源切断コマンド

#### 01 15 - Get Power On Source

г

本コマンドは最後に行われた自動電源投入の理由を返します。理由には以下 にあげるものがあります。

| 要求 | デ | _ | タ |
|----|---|---|---|
|    |   |   | - |

| -   | B8 NetFnILUN : OEM/ グループ                      |
|-----|-----------------------------------------------|
| -   | 01 Cmd:コマンドグループコミュニケーション                      |
| 1:3 | 80 28 00 IANA-Enterprise-Number FTS、LSB ファースト |
| 4   | 15 コマンド指定子                                    |
| -   | BC                                            |
| -   | 01                                            |
| 1   | 完了コード                                         |
| 2:4 | 80 28 00 IANA-Enterprise-Number FTS、LSB ファースト |
| 3   | 01 データ長                                       |
| 4   | 電源投入原因: 最新の自動電源投入理由                           |

応答データ

| <b>電</b> 源投入<br>原因 | 内容                                                            |
|--------------------|---------------------------------------------------------------|
| 0x00               | ソフトウェアまたはコマンド                                                 |
| 0x01               | 電源スイッチ(フロントパネルまたはキーボード上)                                      |
| 0x02               | 電源障害後の自動再起動                                                   |
| 0x03               | クロックまたはタイマー(ハードウェア RTC またはソフトウェアタイ<br>マー)                     |
| 0x04               | ファン障害によるシャットダウン後の自動再起動                                        |
| 0x05               | 臨界温度によるシャットダウン後の自動再起動                                         |
| 0x08               | ウォッチドックタイムアウト後の再起動                                            |
| 0x09               | リモートオン(モデム RI ライン、SCSI ターミネーションパワー、LAN、<br>IC カード<br>リーダー・・・) |
| 0x0C               | CPU エラー後の再起動                                                  |
| 0x15               | ハードウェアリセットによる再起動                                              |
| 0x16               | ウォームスタート後の再起動                                                 |
| 0x1A               | PCI バス電源管理イベントによる電源投入                                         |
| 0x1D               | リモートマネージャ経由のリモート制御による電源投入                                     |
| 0x1E               | リモートマネージャ経由のリモート制御による再起動/リセット                                 |

#### 01 16 - Get Power Off Source

本コマンドは最後に行われた自動電源切断の理由を返します。理由には以下 にあげるものがあります。

| 要求データ | -   | B8 NetFnILUN : OEM/ グループ                      |
|-------|-----|-----------------------------------------------|
|       | -   | 01 Cmd : コマンドグループコミュニケーション                    |
|       | 1:3 | 80 28 00 IANA-Enterprise-Number FTS、LSB ファースト |
|       | 4   | 16 コマンド指定子                                    |
| 応答データ | -   | BC                                            |
|       | -   | 01                                            |
|       | 1   | 完了コード                                         |
|       | 2:4 | 80 28 00 IANA-Enterprise-Number FTS、LSB ファースト |
|       | 3   | 01 データ長                                       |
|       | 4   | 電源切断原因: 最後の自動電源切断理由                           |

| <b>電源切断</b><br>原因 | 内容                                        |
|-------------------|-------------------------------------------|
| 0x00              | ソフトウェア(SWOFF、コマンドによる電源切断)                 |
| 0x01              | 電源スイッチ(フロントパネルまたはキーボード上)                  |
| 0x02              | AC 電源障害                                   |
| 0x03              | クロックまたはタイマー(ハードウェア RTC またはソフトウェアタイ<br>マー) |
| 0x04              | ファン障害                                     |
| 0x05              | 臨界温度                                      |
| 0x08              | ウォッチドッグタイムアウト繰り返し後の電源切断                   |
| 0x0C              | CPU エラー繰り返し後の電源切断                         |
| 0x1D              | リモートマネージャ経由のリモート制御による電源切断                 |

#### 01 1C - Set Power Off Inhibit

本コマンドは電源切断防止フラグを設定します。

この設定により、正当な理由なくサーバの電源をオフにしようとした場合に 一時的に電源切断が防止されます。電源切断防止フラグが設定されていると、 サーバの「Power Off」、「Power Cycle」または再起動を実行しようとした理 由がファームウェアによって保存されますが、動作は実行されません。最後 に実行したサーバの「Power Off」、「Power Cycle」または再起動の理由が常 時保存されます。保存された動作は*電源切断防止*フラグをリセットしたとき のみ実行されます。

*電源切断防止*フラグは、電源障害後、またはリセットボタンの押下時に自動 的にリセットされます。

*電源切断防止*フラグには、メインメモリダンプを作成する際に使用するダン プフラグと同じ効果があります。この場合、ダンプを作成する前にイニシ エーターで必ずフラグを設定し、ダンプが完了したときにリセットします。

要求データ

| -   | B8 NetFnILUN : OEM/ グループ                      |
|-----|-----------------------------------------------|
| -   | 01 Cmd : コマンドグループコミュニケーション                    |
| 1:3 | 80 28 00 IANA-Enterprise-Number FTS、LSB ファースト |
| 4   | <b>1C</b> コマンド指定子                             |
| 5   | 00 オブジェクト ID                                  |
| 6:7 | <b>00 00</b> 值 ID                             |
| 8   | 01 データ長                                       |
| 9   | 電源切断防止フラグ:0=防止しない、1=防止する                      |
| -   | BC                                            |
| -   | 01                                            |
| 1   | 完了コード                                         |
| 2:4 | 80 28 00 IANA-Enterprise-Number FTS、LSB ファースト |

応答データ
# 01 1D - Get Power Off Inhibit

本コマンドは電源切断防止フラグの値を取得します。

*電源切断防止*フラグの詳細については、396 ページの「01 1C - Set Power Off Inhibit」の説明を参照してください。

要求データ

| -   | B8 NetFnlLUN : OEM/ グループ                      |
|-----|-----------------------------------------------|
| -   | 01 Cmd : コマンドグループコミュニケーション                    |
| 1:3 | 80 28 00 IANA-Enterprise-Number FTS、LSB ファースト |
| 4   | 1D コマンド指定子                                    |
| -   | BC                                            |
| -   | 01                                            |
| 1   | 完了コード                                         |
| 2:4 | 80 28 00 IANA-Enterprise-Number FTS、LSB ファースト |
| 5   | 01 応答データ長                                     |
| 6   | 電源切断防止フラグ:0=防止しない、1=防止する                      |

### 01 20 - Set Next Power On Time

本コマンドは、設定スペースに保存されている電源投入/切断時刻とは別に 所定の時間でシステムの電源を投入します。

■ コマンドは1回のみ有効です。

設定した「電源投入」時刻をキャンセルするには、再度 01 20 コマン ドで「0」を「電源投入」時刻に指定してください。

時刻 (LSB ファースト)

システムの電源を再度投入した時刻(UNIX 特有の形式)です。時刻は 不揮発メモリに保存されません。設定単位は1分毎です。設定単位は 1分毎です。システムの電源を投入した後、内部で時刻が0に設定さ れます。 「電源投入」時刻に「0」を指定した場合、システムの電源は投入され ません。

### 12.1.2.3 SCCI 準拠の通信コマンド

**I** SCCI 準拠の通信コマンドには、エージェントサービスが OS で起動していることが必要です。コマンドを実行するは、iRMC S2/S3 と通信するエージェントが最終的に動作を行います。

### 02 05 - System OS Shutdown Request

本コマンドはサーバのオペレーティングシステムのシャットダウンを開始します。

| 要求データ | -   | B8 NetFnILUN : OEM/ グループ                      |
|-------|-----|-----------------------------------------------|
|       | -   | 02 Cmd : コマンドグループコミュニケーション                    |
|       | 1:3 | 80 28 00 IANA-Enterprise-Number FTS、LSB ファースト |
|       | 4   | 05 コマンド指定子                                    |
| 応答データ | -   | BC                                            |
|       | -   | 02                                            |
|       |     |                                               |
|       | 1   | 完了コード                                         |

### 02 06 - System OS Shutdown Request and Reset

本コマンドはサーバのオペレーティングシステムのシャットダウンを開始し た後にシステムを再起動します。

| 要求データ | -   | B8 NetFnILUN : OEM/ グループ                      |
|-------|-----|-----------------------------------------------|
|       | -   | 02 Cmd : コマンドグループコミュニケーション                    |
|       | 1:3 | 80 28 00 IANA-Enterprise-Number FTS、LSB ファースト |
|       | 4   | 06 コマンド指定子                                    |
| 応答データ | -   | BC                                            |
|       | -   | 02                                            |
|       | 1   | 完了コード                                         |
|       | 2:4 | 80 28 00 IANA-Enterprise-Number FTS、LSB ファースト |

### 02 08 - Agent Connect Status

本コマンドはエージェントがアクティブであるかどうかを確認します。

| 要求データ | -   | B8 NetFnILUN : OEM/ グループ                                                                                |
|-------|-----|----------------------------------------------------------------------------------------------------|
|       | -   | 02 Cmd : コマンドグループコミュニケーション                                                                              |
|       | 1:3 | 80 28 00 IANA-Enterprise-Number FTS、LSB ファースト                                                           |
|       | 4   | 08 コマンド指定子                                                                                              |
| 応答データ | -   | BC                                                                                                    |
|       | -   | 02                                                                                                    |
|       | 1   | 完了コード                                                                                                   |
|       | 2:4 | 80 28 00 IANA-Enterprise-Number FTS、LSB ファースト                                                           |
|       | 5   | 01 データ長                                                                                                 |
|       | 6   | <ul> <li>接続状態:</li> <li>00 = 接続が切断された、エージェントが接続されていない</li> <li>01 = 接続が再確立された、エージェントが接続されている</li> </ul> |

# 02 09 Shutdown Request Cancelled

本コマンドは発行されたシャットダウン要求をキャンセルします。

要求データ

| -   | B8 NetFnILUN:OEM/ グループ                        |
|-----|-----------------------------------------------|
| -   | 02 Cmd : コマンドグループコミュニケーション                    |
| 1:3 | 80 28 00 IANA-Enterprise-Number FTS、LSB ファースト |
| 4   | 09 コマンド指定子                                    |
| -   | BC                                            |
| -   | 02                                            |
| 1   | 完了コード                                         |
| 2:4 | 80 28 00 IANA-Enterprise-Number FTS、LSB ファースト |

# 12.1.2.4 SCCI 準拠のシグナリングコマンド

### 10 02 - Write to System Display

本コマンドは、LocalView ディスプレイ(接続されている場合)に文字を書き込むために使用します。

要求データ

| -       | B8 NetFnILUN:OEM/ グループ                                                           |
|---------|----------------------------------------------------------------------------------|
| -       | 10 Cmd : コマンドグループファンテスト                                                          |
| 1:3     | 80 28 00 IANA-Enterprise-Number FTS、LSB ファースト                                    |
| 4       | 02 コマンド指定子                                                                       |
| 5       | <b>オブジェクトインデックス</b> :: 書き込みを行うディスプレ<br>イの線                                       |
| 6:7     | 值 ID (未使用)                                                                       |
| 8       | <b>長さ</b> 1 ずつ増加する書き込む文字数 (文字列がヌル終端<br>である必要はありません。ディスプレイの長さを超える文<br>字列は切り捨てます。) |
| 9       | <b>属性</b><br>0 =文字列を左詰めで書き込みます<br>1 =文字列を右詰めで書き込みます                              |
| 10:10+n | ディスプレイに書き込む <b>文字</b> (文字列がヌル終端である必<br>要はありません。)                                 |
| -       | BC                                                                               |
| -       | 10                                                                               |
| 1       | 完了コード                                                                            |
| 2:4     | 80 28 00 IANA-Enterprise-Number FTS、LSB ファースト                                    |

応答データ

# 12.1.2.5 Firmware 特有のコマンド

### 20 04 - Set Firmware Selector

本コマンドは、ファームウェアのリセット後にアクティブになる IRMC S2/S3 のファームウェアイメージを設定します。

| 要求 | デー | タ |
|----|----|---|
| 女小 |    | ~ |

| - | 20 NetFnILUN:ファームウェアファームウェア            |
|---|----------------------------------------|
| - | 04 CMD : コマンドグループファームウェア               |
| 1 | セレクタ:<br>の一 Auto(版数が新しいファールウェアを選択します   |
|   | 0 - Auto (版数が初しいファームウェアを送訳しよう<br>。)    |
|   | 1 = Low Firmware Image                 |
|   | 2 = High Firmware Image                |
|   | 3 = Auto oldest version(版数が古いファームウェアを選 |
|   | 択します                                   |
|   | 。)                                     |
|   | 4 = MRP(書込日が新しいファームウェアを選択しま            |
|   | す。)                                    |
|   | 5 = LRP(書込日が古いファームウェアを選択します。)          |
| - | 24                                     |
| - | 04                                     |
| 1 | 完了コード                                  |

# 20 05 - Get Firmware Selector

本コマンドは現在のファームウェアセレクタ設定を返します。

| 要求 | デ | -5 | l |
|----|---|----|---|
| _  |   |    |   |

|  | 応答 | デ | _ | タ |
|--|----|---|---|---|
|--|----|---|---|---|

| - | 20 NetFnlLUN : ファームウェアファームウェア                                                                                                    |
|---|----------------------------------------------------------------------------------------------------|
| - | 05 CMD:コマンドグループファームウェア                                                                                                    |
| - | 24                                                                                                    |
| - | 05                                                                                                    |
| 1 | 完了コード                                                                                                    |
| 2 | <ul> <li>次回のブートセレクタ:</li> <li>の = Auto(最新のファームウェアバージョンの EEPROM を選択します。)</li> <li>1 = Low EEPROM</li> <li>2 = High EEPROM</li> <li>3 = Auto oldest version (最も古いファームウェアバージョンの EEPROM を選択します。)</li> <li>4 = MRP(最後に更新したファームウェアを選択します。)</li> <li>5 = LRP(最初に更新したファームウェアを選択します。)</li> </ul> |
| 3 | 動作中のセレクタ:どのファームウェアが現在動作中であ<br>るかを示します。<br>1 = Low EEPROM<br>2 = High EEPROM                                                                                                    |

### C0 19 - Get Remote Storage Connection or Status

本コマンドは、渡されたパラメータに応じて、以下に関する情報を返します。

- 使用できるリモートストレージ接続があるか
- リモートストレージ接続の状態および種類

*要求データ1*が「1」に設定された場合、コマンドはストレージメディアがリ モートストレージとして接続されているかどうかの情報を返します。

| <b>m</b> +      | -*         | ~    |
|-----------------|------------|------|
| <del>ур</del> ж | <b>T</b> - | - '* |
|                 |            |      |

| - | C0 NetFnILUN : OEM       |
|---|--------------------------|
| - | 19 CMD : コマンドグループファームウェア |
| 1 | 01                       |
| 2 | 00                       |
| 3 | 00                       |
| - | C4                       |
| - | 19                       |
| 1 | 完了コード                    |
| 2 | 01                       |
| 3 | 00:No<br>01:接続されている      |
| 4 | 00                       |
| 5 | 00                       |

*要求データ1*が「2」に設定された場合、コマンドは任意のリモートストレージ接続の状態および種類に関する情報を返します。

| 要求データ | - | C0 NetFnILUN : OEM               |
|-------|---|----------------------------------|
|       | - | 19 CMD:コマンドグループファームウェア           |
|       | 1 | 02                               |
|       | 2 | 00                               |
|       | 3 | 00 =接続 0                         |
|       |   | 01 =接続 2                         |
| 応答データ | - | C4                               |
|       | - | 19                               |
|       | 1 | 完了コード                            |
|       | 2 | 02                               |
|       | 3 | 00                               |
|       | 4 | 00                               |
|       | 5 | 00 =無効/未知                        |
|       |   |                                  |
|       |   | 01 =アイドル                         |
|       |   |                                  |
|       |   | 02 = 接続試行中                       |
|       |   | 03 - 接結済み                        |
|       |   |                                  |
|       |   | 04 =接続再試行に失敗または試行回数の終了           |
|       |   |                                  |
|       |   | 05 = <b>一</b> 接続切断               |
|       |   |                                  |
|       | _ | 06 = 一切时中                        |
|       | 6 | 00 = 無効/未知<br>01 = ストレージサーバ/IPMI |
|       |   |                                  |
|       |   | 02 =アプレット                        |
|       |   |                                  |
|       |   | 03 =なし/未接続                       |
|       |   |                                  |

### C0 1A - Set Video Display On/Off

本コマンドは、ローカルコンソールの有効/無効を切り替えることができま す。

| 要求 | デー | 5 |
|----|----|---|
|----|----|---|

| 要求データ | - | C0 NetFnILUN : OEM                       |
|-------|---|------------------------------------------|
|       | - | 1A Cmd:コマンドグループファンテスト                    |
|       | 1 | 00 =ビデオ表示を有効に設定します<br>01 =ビデオ表示を無効に設定します |
| 応答データ | - | C4                                       |
|       | - | 1A                                       |
|       | 1 | 完了コード                                    |

# 12.1.2.6 BIOS 特有のコマンド

### F1 09 - Get BIOS POST State

г

本コマンドは BIOS が POST 中であるかどうかの情報を提供します。

| 要求データ | -   | B8 NetFnILUN : OEM/ グループ                                                                   |
|-------|-----|--------------------------------------------------------------------------------------------|
|       | -   | F1 Cmd:コマンドグループ BIOS                                                                       |
|       | 1:3 | 80 28 00 IANA-Enterprise-Number FTS、LSB ファースト                                              |
|       | 4   | 09 コマンド指定子                                                                                 |
| 応答データ | -   | BC                                                                                         |
|       | -   | F1                                                                                         |
|       | 1   | 完了コード                                                                                      |
|       | 2:4 | 80 28 00 IANA-Enterprise-Number FTS、LSB ファースト                                              |
|       | 5   | [7:1] – 予備<br>[0] - Get BIOS POST State : 0 = BIOS が POST 状態では<br>ない 1 =<br>BIOS が POST 状態 |

### F1 15 - Get CPU Info

本コマンドは CPU 内部情報を返します。iRMC S2/S3 では、POST フェーズ 中に BIOS から本情報を取得します。

| -     | B8 NetFnILUN:OEM/ グループ                                                                                                    |
|-------|----------------------------------------------------------------------------------------------------|
| -     | F1 Cmd : コマンドグループ BIOS                                                                                                    |
| 1:3   | 80 28 00 IANA-Enterprise-Number FTS、LSB ファースト                                                                                |
| 4     | 15 コマンド指定子                                                                                                    |
| 5     | CPU のソケット番号(0 ベース)                                                                                                    |
| -     | BC                                                                                                    |
| -     | F1                                                                                                    |
| 1     | <b>完了コード</b><br>01 =未実装の CPU ソケット                                                                                            |
| 2:4   | 80 28 00 IANA-Enterprise-Number FTS、LSB ファースト                                                                                |
| 5:6   | CPU ID、LSB ファースト                                                                                                    |
| 7     | プラットフォーム ID                                                                                                    |
| 8     | ブランド ID                                                                                                    |
| 9:10  | CPU の最大コアスピード [MHz]、LSB ファースト                                                                                                |
| 11:12 | Intel QuickPath インターコネクト [MT/s]、LSB ファースト                                                                                    |
| 13    | 熱制御オフセット                                                                                                    |
| 14    | 熱ダイオードオフセット                                                                                                    |
| 15    | CPU データ予備                                                                                                    |
| 16:17 | 記録 ID CPU 情報 SDR、LSB ファースト                                                                                                   |
| 18:19 | 記録 ID CPU ファン制御 SDR、LSB ファースト                                                                                                |
| 20:21 | CPU ID ハイワード、LSB ファースト(なければ 0)                                                                                               |
|       | -<br>-<br>1:3<br>4<br>5<br>-<br>-<br>1<br>2:4<br>5:6<br>7<br>8<br>9:10<br>11:12<br>13<br>14<br>15<br>16:17<br>18:19<br>20:21 |

### 12.1.2.7 iRMC S2/S3 特有のコマンド

### F5 10 - Get System Status

本コマンドは、電源状態、エラーステータス等のシステムの各種内部情報を 返します。

| 要求データ | -   | B8 NetFnILUN : OEM/ グループ                      |
|-------|-----|-----------------------------------------------|
|       | -   | F5 Cmd:コマンドグループメモリ                            |
|       | 1:3 | 80 28 00 IANA-Enterprise-Number FTS、LSB ファースト |
|       | 4   | 10 コマンド指定子                                    |
|       | 5:8 | タイムスタンプ                                       |
| 応答データ | -   | BC                                            |
|       | -   | F5                                            |
|       | 1   | 完了コード                                         |
|       | 2:4 | 80 28 00 IANA-Enterprise-Number FTS、LSB ファースト |
|       | 5   | <b>システムステータス</b> (詳細は、以下に参照してくださ<br>い。)       |
|       | 6   | <b>シグナリング</b> (詳細は、以下に参照してください。)              |
|       | 7   | <b>通知</b> (詳細は、以下に参照してください。)                  |
|       | 8   | POST ⊐−ド                                      |

● タイムスタンプは、*通知*バイトの評価のみに適用されます。

# システム LED

- Bit 7 System ON
- Bit 6 -
- Bit 5 -
- Bit 4 SEL entries available
- Bit 3 -
- Bit 2 Watchdog active
- Bit 1 Agent connected
- Bit 0 Post State

# シグナリング

- Bit 7 Localize LED
- Bit 6 -
- Bit 5 -
- Bit 4 -
- Bit 3 CSS LED
- Bit 2 CSS LED
- Bit 1 グローバルエラー LED
- Bit 0 グローバルエラー LED

# 通知

- Bit 7 SEL Modified (New SEL Entry)
- Bit 6 SEL Modified (SEL Cleared)
- Bit 5 SDR Modified
- Bit 4 Nonvolatile IPMI Variable Modified
- Bit 3 ConfigSpace Modified
- Bit 2 -
- Bit 1 -
- Bit 0 New Output on LocalView display

# F5 12 - Get EEPROM Version Info

本コマンドは、EEPROM に保存されている現在のバージョン(bootloader、 ファームウェアおよび SDR)に関する情報を返します。

要求データ

| -     | B8 NetFnILUN:OEM/ グループ                         |
|-------|------------------------------------------------|
| -     | F5 Cmd:コマンドグループメモリ                             |
| 1:3   | 80 28 00 IANA-Enterprise-Number FTS、LSB ファースト  |
| 4     | 12 コマンド指定子                                     |
| 5     | EEPROM# 00 = EEPROM 1、01 = EEPROM 2            |
| -     | BC                                             |
| -     | F5                                             |
| 1     | 完了コード                                          |
| 2:4   | 80 28 00 IANA-Enterprise-Number FTS、LSB ファースト  |
| 5     | <b>ステータス</b> 00 =チェックサムエラーランタイム FW、<br>01 = OK |
| 6     | <b>メジャー FW リビジョン</b> バイナリコード                   |
| 7     | <b>マイナー FW リビジョン</b> BCD コード                   |
| 8:10  | Aux.FW Revision バイナリコード (メジャー/マ<br>イナー/ Aux)   |
| 11    | メジャーFW リビジョン ASCII コード                         |
| 12    | <b>メジャー SDRR リビジョン</b> BCD コード                 |
| 13    | マイナー SDRR リビジョン BCD コード                        |
| 14    | <b>SDRR リビジョン文字</b> ASCII コード                  |
| 15    | <b>SDRR-ID</b> LSB バイナリコード                     |
| 16    | <b>SDRR-ID</b> MSB バイナリコード                     |
| 17    | メジャー Booter リビジョン バイナリコード                      |
| 18    | <b>メジャー Booter リビジョン</b> BCD ⊐−ド               |
| 19:20 | Aux.Booter Revision バイナリコード(メジャー/マイナー)         |

# F5 42 - Get HDD lightpath status(コンポーネントステータス信号の読み取 り)

このコマンドは、Hard Disk Drive(HDD)スロットの状態に関する情報を返します。

要求データ

| -   | B8 NetFnILUN : OEM/ グループ                                                                                                    |
|-----|----------------------------------------------------------------------------------------------------|
| -   | <b>F5</b> Cmd : コマンドグループ iRMC                                                                                                    |
| 1:3 | 80 28 00 IANA-Enterprise-Number FTS、LSB ファースト                                                                                                    |
| 4   | 42 コマンド指定子                                                                                                    |
| 5   | ステータス信号が読み取られるコンポーネントの <b>エントリ</b><br>ID(IPMI 1.5 Spec. の <i>表 37-12</i> )。                                                                                 |
| 6   | ステータス信号が読み取られるコンポーネントの <b>エントリ<br/>インスタンス</b> (0 ベース)。                                                                                                    |
| 7   | ステータス信号が関連するコンポーネントのステータスを<br>報告するセンサの <b>センサタイプ</b> (IPMISpec. の <i>表 36-3</i> )。                                                                          |
| [8] | オプション(オプション)<br>Bit 7:2 - 予約<br>Bit 1 : 完了コード 0x02 が削除される<br>Bit 0 - 1 : コンポーネントステータスセンサのリターン<br>ID 文字列                                                     |
| -   | BC                                                                                                    |
| -   | F5                                                                                                    |
| 1   | <b>完了コード</b><br>01 = ステータス信号を取得できません<br>02 = コンポーネントがありません                                                                                                  |
| 2:4 | 80 28 00 IANA-Enterprise-Number FTS、LSB ファースト                                                                                                    |
| 5   | <b>信号状態</b> :<br>00 = OK<br>01 = 確認<br>02 = 故障前警告<br>03 = 故障                                                                                                |
| 6   | CSS と物理 LED を使用可能:<br>Bit 6:0 - 0 = 物理 LED を使用不可<br>Bit 6:0 > 00 = 物理 LED を使用可能、単一または複数の<br>色、コード<br>Bit 7 = 0 : CSS コンポーネントなし<br>Bit 7 = 1 : CSS コンポーネントあり |

| [7]     | コンポーネントステータスセンサの ID 文字列の長さ<br>(リクエストバイト 8 の Bit 0 が設定されている場合のみ存<br>在)               |
|---------|-------------------------------------------------------------------------------------|
| (8 ~ m) | コンポーネントステータスセンサの ID 文字列(ASCII 文<br>字)の長さ<br>(リクエストバイト 8 の Bit 0 が設定されている場合のみ存<br>在) |

# F5 43 - Get SEL entry long text

本コマンドは任意の SEL エントリをロングテキストに変換します。

| 要求データ | -     | B8 NetFnILUN : OEM/ グループ                                                                                                    |
|-------|-------|----------------------------------------------------------------------------------------------------|
|       | -     | <b>F5</b> Cmd : コマンドグループ iRMC                                                                                                    |
|       | 1:3   | 80 28 00 IANA-Enterprise-Number FTS、LSB ファースト                                                                                                    |
|       | 4     | 43 コマンド指定子                                                                                                    |
|       | 5:6   | レコードID     SEL レコード、LSB ファー       スト     0x0000:最初のレコー       ドを取得します。     0x77777:       最後のレコードを取得します。     0x777777777777777777777777777777777777                           |
|       | 7     | 応答 SEL テキストの <b>オフセット</b>                                                                                                    |
|       | 8     | MaxResponseDataSize 応答の <i>変換済み SEL データ</i><br>サイズ(16:n)                                                                                                    |
| 応答データ | -     | BC                                                                                                    |
|       | -     | F5                                                                                                    |
|       | 1     | 完了コード                                                                                                    |
|       | 2:4   | 80 28 00 IANA-Enterprise-Number FTS、LSB ファースト                                                                                                    |
|       | 5:6   | 次のレコード ID                                                                                                    |
|       | 7:8   | 実際の ID                                                                                                    |
|       | 9     | レコードタイプ                                                                                                    |
|       | 10:13 | タイムスタンプ                                                                                                    |
|       | 14    | <b>重要度:</b> Bit 7: 0=CSSコンポーネントなし<br>1 = CSSコンポーネントなり<br>Bit 6-4 : 000 = INFORMATIONAL<br>001 = MINOR<br>010 = MAJOR<br>011 = CRITICAL<br>1xx = Unknown<br>Bit 3-0 : 0000 予備 |
|       | 15    | テキスト全体の <b>データ長</b>                                                                                                    |
|       | 16:n  | <b>変換済み SEL データ</b> 要求された部分<br>(n=16+ MaxResponseDataSize - 1)                                                                                                    |
|       | n + 1 | <b>文字列終了</b> 「\0」という文字をつける                                                                                                    |

### F5 45 - Get SEL Entry Text

本コマンドは任意のシステムイベントログ SEL エントリを ASCII テキストに 変換します。

要求データ

| 応答 | デー | タ |
|----|----|---|
|----|----|---|

| -     | B8 NetFnILUN : OEM/ グループ                                                                       |  |  |
|-------|------------------------------------------------------------------------------------------------|--|--|
| -     | <b>F5</b> Cmd : コマンドグループ iRMC                                                                  |  |  |
| 1:3   | 80 28 00 IANA-Enterprise-Number FTS、LSB ファースト                                                  |  |  |
| 4     | 45 コマンド指定子                                                                                     |  |  |
| 5:6   | SDR の <b>レコード ID</b> 、LSB ファースト                                                                |  |  |
| -     | BC                                                                                             |  |  |
| -     | F5                                                                                             |  |  |
| 1     | 完了コード                                                                                          |  |  |
| 2:4   | 80 28 00 IANA-Enterprise-Number FTS、LSB ファースト                                                  |  |  |
| 5:6   | 次のレコードID                                                                                       |  |  |
| 7:8   | 実際の ID                                                                                         |  |  |
| 9     | レコードタイプ                                                                                        |  |  |
| 10:13 | タイムスタンプ                                                                                        |  |  |
| 14    | <b>重要度:</b> Bit 7: 0=CSSコンポーネントなし<br>1 = CSS コンポーネントあり                                         |  |  |
|       | Bit 6-4 : 000 = INFORMATIONAL<br>001 = MINOR<br>010 = MAJOR<br>011 = CRITICAL<br>1xx = Unknown |  |  |
|       | Bit 3-0:  0000 予備                                                                              |  |  |
| 15    | データ長                                                                                           |  |  |
| 16:35 | 変換済み SEL データ                                                                                   |  |  |

### F5 B0 - Set Identify LED

本コマンドにより、サーバオン/オフの識別灯(青色)を切り替えることが 可能です。さらに、識別灯に直接接続された GPIO の設定および読み込みが 可能になります。

・ サーバ上の識別切り替えを使用して識別灯を切り替えることも可能で す。

| 要求データ | -   | B8 NetFnILUN : OEM/ グループ                      |  |
|-------|-----|-----------------------------------------------|--|
|       | -   | F5 Cmd:コマンドグループ BMC                           |  |
|       | 1:3 | 80 28 00 IANA-Enterprise-Number FTS、LSB ファースト |  |
|       | 4   | B0 コマンド指定子                                    |  |
|       | 5   | <b>識別灯:</b><br>0:識別灯オフ<br>1:識別灯オン             |  |
| 応答データ | -   | BC                                            |  |
|       | -   | F5                                            |  |
|       | 1   | 完了コード                                         |  |
|       | 2:4 | 80 28 00 IANA-Enterprise-Number FTS、LSB ファースト |  |

### F5 B1 - Get Identify LED

本コマンドは、サーバの識別灯(青色)の状態に関する情報を返します。

| 要求データ | -   | B8 NetFnILUN : OEM/ グループ                      |
|-------|-----|-----------------------------------------------|
|       | -   | <b>F5</b> Cmd : コマンドグループ BMC                  |
|       | 1:3 | 80 28 00 IANA-Enterprise-Number FTS、LSB ファースト |
|       | 4   | B1 コマンド指定子                                    |
| 応答データ | -   | BC                                            |
|       | -   | F5                                            |
|       | 1   | 完了コード                                         |
|       | 2:4 | 80 28 00 IANA-Enterprise-Number FTS、LSB ファースト |
|       | 5   | 識別灯の状態(ビット0のみが該当します。)                         |
|       |     |                                               |

### F5 B3 - Get Error LED

本コマンドは、サーバの Error LED(赤色)および CSS LED(黄色)の状態 に関する情報を返します。Error LED はコンポーネントの最も重大なエラー状 態を示します。CSS LED は、ユーザ自身が障害を修復できるかどうかを示し ます。

| -   | B8 NetFnILUN:OEM/ グループ                        |  |
|-----|-----------------------------------------------|--|
| -   | <b>F5</b> Cmd : コマンドグループ BMC                  |  |
| 1:3 | 80 28 00 IANA-Enterprise-Number FTS、LSB ファースト |  |
| 4   | <b>B3</b> コマンド指定子                             |  |
| -   | BC                                            |  |
| -   | F5                                            |  |
| 1   | 完了コード                                         |  |
| 2:4 | 80 28 00 IANA-Enterprise-Number FTS、LSB ファースト |  |
| 5   | Error LED の状態:                                |  |
|     | 0 : CSS off / GEL off                         |  |
|     | 1 : CSS off ∕ GEL on                          |  |
|     | 2 : CSS off ∕ GEL blink                       |  |
|     | 3 : CSS on ∕ GEL off                          |  |
|     | 4 : CSS on ∕ GEL on                           |  |
|     | 5 : CSS on / GEL blink                        |  |
|     | 6 : CSS blink ∕ GEL off                       |  |
|     | 7 : CSS blink / GEL on                        |  |
|     | 8 : CSS blink ∕ GEL blink                     |  |

### F5 DF - Reset Nonvolatile Cfg Variables to Default

本コマンドは、すべての不揮発性 IPMI 設定をデフォルト値に強制的に設定します。

| 要求データ | -   | B8 NetFnILUN : OEM/ グループ                      |  |
|-------|-----|-----------------------------------------------|--|
|       | -   | F5 Cmd:コマンドグループ BMC                           |  |
|       | 1:3 | 80 28 00 IANA-Enterprise-Number FTS、LSB ファースト |  |
|       | 4   | DF コマンド指定子                                    |  |
|       | 5:8 | 43 4C 52 AA = 'CLR'0xaa : セキュリティコード           |  |
| 応答データ | -   | BC                                            |  |
|       | -   | F5                                            |  |
|       | 1   | 完了コード                                         |  |
|       | 2:4 | 80 28 00 IANA-Enterprise-Number FTS、LSB ファースト |  |

# F5 E0 - Reset ConfigSpace variables to default

本コマンドは、すべての設定スペース変数をデフォルトに強制的に設定しま す。

要求データ

| -   | B8 NetFnILUN : OEM/ グループ                      |
|-----|-----------------------------------------------|
| -   | <b>F5</b> Cmd : コマンドグループ BMC                  |
| 1:3 | 80 28 00 IANA-Enterprise-Number FTS、LSB ファースト |
| 4   | E0 コマンド指定子                                    |
| 5:8 | 43 4C 52 AA = 'CLR'0xaa : セキュリティコード           |
| -   | BC                                            |
| -   | F5                                            |
| 1   | 完了コード                                         |
| 2:4 | 80 28 00 IANA-Enterprise-Number FTS、LSB ファースト |

応答データ

٦

### F5 F8 - Delete User ID

システムでは最大 16 人のユーザがサポートされます。本コマンドは、iRMC S2/S3 ユーザを個別に削除することができます。

# ▲ 注意!

● 〕 すべての iRMC S2/S3 ユーザを削除するとシステムを管理することが できなくなります。

# 12.2 SCCI およびスクリプト設定を使用した iRMC S2/S3 の設定

この節では以下について説明します。

- SCCI (ServerView Common Command Interface) 対応インターフェース を使用して iRMC S2/S3 を設定する方法
- iRMC S2/S3 のスクリプト設定

# 12.2.1 iRMC S2/S3 の設定データ

**i** 以下で説明するインターフェースは主にリモート設定を行うためおもので、SCCI 実装では**ありません**。SCCI コマンドと設定の定義、および SCCI ファイルフォーマットのみ使用します。

### 12.2.1.1 概要

iRMC S2/S3 は、NVRAM(不揮発性 RAM)の次の2 つの個別のセクションにある内部設定データを保存します。

- FTS 固有の ConfigSpace データ。ファームウェアが固定の内部記述テー ブルを使用してアドレス指定します。
- 製造メーカー固有のオリジナルの NVCFG データ。オフセット定義でアク セスします。

オリジナルの NVCFG データの設定データには、ConfigSpace アクセス手法 でアクセスできるように、ファームウェアが内でマッピングされているもの があります。たとえば、iRMC S2/S3 の DNS サーバと DNS 設定に、IPMI OEM LAN 設定パラメータおよび ConfigSpace を使用してアクセスできます。 どちらの手法も、オリジナルの NVCFG 領域内の下位レベルの同じ構造にア クセスします。

iRMC S2/S3 固有でない ServerView ソフトウェアコンポーネント (ServerView エージェントまたは Server Configuration Manager) は、標準の IPMI 関連のコマンド、および標準の IPMI ユーザ設定や IPv4 ネットワーク設 定などの設定項目などをマッピングすることもあります。これにより、IPMI BMC 層と上位のソフトウェアレベル間に抽象化レベルを実装します。 SCCI は、Fujitsu が定義したジェネリックなアプリケーションプログラミン グインターフェース(API)で、Server Management Controller ハードウェア および Server Management ソフトウェア(ServerView エージェントなど) に対応します。容易に拡張して、新しいコマンドや新しい設定項目に対応さ せることができます。SCCI のアーキテクチャの概要については、 ServerView エージェントのオンラインヘルプを参照してください。

iRMC S2 ファームウェア 5.20A(IPv6 バージョン)より、iRMC S2/S3 は、 iRMC S2/S3 内の */config URL* を使用したリモート設定と制限付きスクリプ ティングをサポートしています。

### Web ベースのアクセスによる iRMC S2/S3 のリモート設定の利点

Web ベースのアクセスによるリモート iRMC S2/S3 設定には、次の利点があ ります。

- HTTP POST オペレーションを使用して、ファイルを iRMC S2/S3 にアッ プロードできます。特別なツールは必要ありません。認証された HTTP POST オペレーションをサポートする任意のジェネリックツールやスクリ プティング環境を使用できます。サンプルスクリプトが ServerView Suite DVD 1 に収録されています。
- iRMC S2/S3 Web サーバのビルトイン認証と認証手法を使用できます。
- ローカル iRMC S2/S3 ユーザアカウントを使用する、RFC 2617 ベースの HTTP 1.1 Basic および Digest 認証をサポートします。
- 標準の HTTPS ベースのアクセスによるオプションの強力なビルトイン暗号化機能を装備しています。
- グローバルユーザアカウント(LDAP ディレクトリサーバによって管理されます)および HTTP 1.1 Basic 認証で使用できます。

I HTTP 1.1 Basic 認証を使用する場合、暗号化と機密保持上の理由から、HTTPS プロトコルを使用してユーザ名とパスワードの組み合わせを保護するようにしてください。

 XML ベースの設定ファイルフォーマットを使用できます。手作業でファ イルを編集するか、リファレンスインストールまたは Server Configuration Manager からファイルをエクスポートするかを選択できま す。

SCCI ベースのインストール手法(Server Configuration Manager など)で 設定ファイルを再利用できます。

新しい設定項目と新しくサポートされる SCCI コマンドを容易に拡張できます。

### 12.2.1.2 SCCI ファイルフォーマット

・ 使用する XML 設定ファイル(.pre)のフォーマットは、Windows プ

 
 ・ 「使用する XML 設定ファイル (.pre) のフォーマットは、Windows フ ・ ラットフォームの ServerView エージェントと共にインストールされ る、セットアップ設定ヘルプファイルから取得されます。この説明と iRMC S2/S3 固有の注意事項のコピーを以下に示します。

設定ファイルは、次の XML 構文がベースとなります。

- 各構成設定は、「<CMD>」で始まるシンプルな XML フラグメントで構成されます。
- 構成設定の完全なシーケンスは、「<CMDSEQ> および </CMDSEQ>」という タグのペアで囲まれます。

# 以下に、2 つの構成設定で構成される典型的なコマンドシーケンスの例を示します。

<CMDSEQ>

<CMD Context="SCCI" OC="ConfigSpace" OE="3800" OI="0" Type= "SET"> <DATA Type="xsd::hexBinary" Len="1">O4</DATA> <CMD Context="SCCI" OC="ConfigSpace" OE="3801" OI="0" Type= "SET"> <DATA Type="xsd::hexBinary" Len="1">OO</DATA> </CMD> </CMDSEQ>

*Context* を内部で使用して、オペレーションプロバイダを選択します。現在、 サポートされるプロバイダは SCCI のみです。

# SCCI プロバイダ固有のコマンドのパラメータ

以下の SCCI プロバイダ固有のコマンドを使用できます。

Operation Code (0C)

コマンド/オペレーションコードを指定する 16 進値または文字列。

iRMC S2/S3 は、制限された SCCI コマンドセットのみサポート します。サポートされるコマンドの一覧は、427 ページの 表「iRMC S2/S3 でサポートされる SCCI コマンド」を参照して ください。

**Operation Code Extension** (OE)

拡張されたオペレーションコードの 16 進値。デフォルト: OE=0

ConfigSpace 読み書きオペレーションには、この値で ConfigSpace ID を定義します。

Object Index (OI)

オブジェクトのインスタンスを選択する 16 進値。Default:Ol=0"

Operation Code Type (Type)

構成設定の場合、値 GET(読み取りオペレーション)および SET(書 き込みオペレーション)がサポートされます。デフォルト:Type= GET

・ SET にはデータが必要です。適切なデータタイプを指定するに は、下記の Data (DATA) パラメータを使用します。

Cabinet Identifier (CA)

拡張キャビネットを選択して、そのキャビネット ID 番号を使用できます。

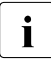

このパラメータをシステムキャビネットのリクエストに対して
 使用しないでください。

### Data (DATA)

SET パラメータ(書き込みオペレーション)を指定する場合、データ タイプ(Type パラメータ)と、場合によってはデータ長(LEN パラ メータ)が必要です。

現在、以下のデータタイプがサポートされます。

– xsd::integer

### 整数値

例

<DATA Type="xsd::integer">1234</DATA>

xsd::hexBinary

バイトストリーム。各バイトは 2 つの ASCII 文字でコード化されま す。下記の例で示すように Len パラメータを使用して、ストリーム の長さ(バイト数)を指定します。

データタイプ xsd::hexBinary は、制約なく使用できます。

例

4 バイト 0x00 0x01 0x02 0x04 のストリームは、以下の ASCII ストリームとしてコード化されます。

<DATA Type="xsd::hexBinary" Len="4">0001020304</DATA>

xsd::string

通常、文字列の転送に使用されます。また、string タイプは、 IPv4 アドレスおよび MD5 ベースのユーザパスワードに使用できま す。この場合、文字列データは、受け付けられるターゲットフォー マットに内部で変換されます。

暗号化データの転送

Fujitsu 専用のデータ暗号化は、ユーザまたはサービス (LDAP/SMTP) アクセスパスワードや、iRMC S2/S3 の AVR ライ センスキーなどの機密データでサポートされます。*iRMC\_PWD.exe* プログラムを使用して、パスワードデータを暗号化することができ ます(431 ページ の「iRMC\_PWD.exe プログラムでの暗号化パス ワードの生成」の項を参照)。

Encrypted="1" を <DATA> タグで設定して、書き込むデータを暗 号化することを示す必要があります。 例

### 「Hello World」という文字列を転送する場合:

<DATA Type="xsd::string">Hello World</DATA>

claer(読み取り可能)テキストとしてパスワードを転送する場合:

<DATA Type="xsd::string">My Readable Password</DATA>

### 暗号化されたパスワードを転送する場合:

<DATA Type="xsd::string" Encrypted=
"1">TpVITJwCyHEIsC8tk24ci83JuR91</DATA>

### IPv4 アドレス「192.23.2.4」を転送する場合:

<DATA Type="xsd::string">192.23.2.4</DATA>

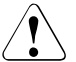

注意!

xsd::string データタイプの使用は、読み込み可能な文字列、 IP アドレス、MD5 ベースのユーザパスワードに限定されます。

その他のすべてのデータには、xsd::hexbinary データタイプ を使用してください。

# ■ a、ö、ü などの文字は、使用しているアプリケーションで実際 ■ に必要でない限り、文字列に直接指定しないでください。

SCCI および ConfigSpace インターフェースは、どちらも文字 の暗号化情報を保存しません。つまり、US-ASCII 以外の文字は 使用しているアプリケーションによって内部で解釈されるので、 使用しないようにしてください。

特殊文字を実際に指定する必要がある場合、適切な BOM を含 む UTF-8 フォーマットでファイルの編集と保存を行ってくださ い。

### Command Status (Status)

構成設定を転送すると、Status にオペレーションの結果が含まれます。オペレーションが正常終了した場合、値0が返されます。

 パブリックなすべての構成設定の仕様(ConfigSpace)については、
 SCCI\_CS.pdf ファイルを参照してください。このファイルは、
 ServerView エージェントのインストールパッケージの Help フォルダの中にあります。また、SCCI\_CS.pdf PRIMERGY Scripting Toolkit でも 配布されます。

#### 12.2.1.3 注意事項

.pre ファイルに指定されるすべてのコマンドは、通常順次に実行されます。 以下については、このルールが除外されます。

- 壊れたネットワーク接続を回避するには、IPv4 および VLAN ネットワーク設定のコマンドをコマンドシーケンスの最後に実行します。
- 現在、IPv6構成パラメータは、不揮発性の IPv6構成パラメータの設定に 限定されます。

回避策として、次の手順を行うことができます。

- 1. スクリプトを次のように調整します。
  - a) スクリプトの開始時: IPv6 を無効にします。
  - b) IPv6 パラメータを設定します。
  - c) スクリプトの終了時: IPv6 を有効にします。

2. IPv4 アドレスからスクリプトを実行します。

- SSL 証明書と関連の一致するプライベートキーは、コマンドシーケンスの 最後に実行されます。両方のコンポーネントは、同じ.pre ファイルに保存 されている必要があり、互いに一致することが確認されます。
- 管理対象サーバのパワーマネジメントオペレーション、または iRMC S2/S3 の再起動が必要な場合。

個々のコマンドファイルでこれらのコマンドを実行するようにします(ただし、必須ではありません)。これを実現するには、設定オペレーションとパワーマネジメントオペレーションを別個のタスクに分割します。

 連続するコマンドの実行間のオプションの時間遅延は、スクリプトの外部 で実装します。

たとえば、次の手順で実現することができます。

- 1. スクリプトを別個のスクリプトに適切に分割します。
- クライアントの機能範囲を使用して、個々のファイルの送信間の時間 遅延を挿入します。

### 12.2.1.4 iRMC S2/S3 からのエクスポート/ iRMC S2/S3 へのインポート

iRMC S2/S3 Web インターフェースの「*iRMC S3 ファームウェア設定の保存*」 ページで、現在の iRMC S2/S3 の設定データを設定ファイル(*.pre*)に保存 (エクスポート)できます。また、既存の設定ファイル(*.pre*)の iRMC S2/S3 設定データをインポートできます。つまり、iRMC S2/S3 に設定データ をロードできます(詳細は、173 ページの「iRMC S2/S3 ファームウェア設 定の保存 - ファームウェア設定の保存」の項を参照)。

あるいは、iRMC S2/S3 設定をインポートするために、HTTP POST オペレー ションを使用して、該当する SCCI コマンドファイルを iRMC S2/S3 の /config URI に送信することもできます。

# 12.2.2 iRMC S2/S3 のスクリプト設定

この節では、以下のトピックについて説明します。

- iRMC S2/S3 でサポートされる SCCI コマンド。
- iRMC S2/S3 のスクリプト設定用のさまざまなスクリプト言語の使い方。
- iRMC\_PWD.exe プログラムを使用した、暗号化パスワードの生成手順。

### 12.2.2.1 iRMC S2/S3 でサポートされる SCCI コマンドの一覧

iRMC S2/S3 でサポートされる SCCI コマンドを表 19 に示します。

| SCCI OpCode | SCCI コマンド文字列               | 内容                                 |
|-------------|----------------------------|------------------------------------|
| 0xE002      | ConfigSpace                | ConfigSpace 書き込み                   |
| 0x0111      | PowerOnCabinet             | サーバの電源オン                           |
| 0x0112      | PowerOffCabinet            | サーバの電源オフ                           |
| 0x0113      | PowerOffOnCabinet          | サーバのパワーサイクル                        |
| 0x0204      | ResetServer                | サーバのハードリセット                        |
| 0x020C      | RaiseNMI                   | NMI パルス(マスク不可割り込み)                 |
| 0x0205      | RequestShutdownAndOff      | グレースフルシャットダウン、実行中<br>のエージェントが必要    |
| 0x0206      | RequestShutdownAndReset    | グレースフルリブート、実行中のエー<br>ジェントが必要       |
| 0x0209      | ShutdownRequestCancelled   | シャットダウンリクエストのキャンセ<br>ル             |
| 0x0203      | ResetFirmware              | BMC リセットの実行                        |
| 0x0250      | ConnectRemoteStorageServer | スタンドアロンのリモートストレージ<br>サーバの接続または接続解除 |

Table 19: iRMC S2/S3 でサポートされる SCCI コマンド

# 12.2.2.2 cURL でのスクリプティング

オープンソースコマンドラインツール Curl で、UBL 構文で指定したデータを 転送できます。ソースコードの最新バージョンと、オペレーティングシステ ムのプリコンパイルバージョンは、http://curl.haxx.se/からダウンロードでき ます。

以下に、curlを使用して設定ファイルを iRMC S2/S3 に送信する方法につい ていくつかの例を示します。

| curl コマンドラインオプションの詳細は、curl のマニュアルを参照し ↓ てください。

- Basic 認証(デフォルト)とデフォルトの iRMC S2/S3 admin アカウント での HTTP Access

curl --basic -u admin:admin --data @Config.pre http://<iRMC S2/S3 IP address>/config

- Digest 認証とデフォルトの iRMC admin アカウントでの HTTP Access

curl --digest -u ad<iRMC S2/S3 IP address>min:admin --data @Config.pre http://<iRMC S2/S3 IP address>/config

- 認証チェックなし(-k)で、Digest 認証とデフォルトの iRMC admin アカ ウントでの HTTPS Access

curl ---digest -k -u admin:admin ---data @Config.pre https://<iRMC S2/S3 IP address>/config

LDAP ユーザアカウントでの HTTPS Access

# LDAP ユーザには Basic 認証を指定する必要があることにご注意くださ い。

curl --basic -k -u LDAPuser:LDAPpassword --data @Config.pre https://<iRMC S2/S3 IP address>/config

# 12.2.2.3 Visual Basic (VB) スクリプトでのスクリプティング

次の VB スクリプトでは、設定ファイルを iRMC S2/S3 に送信します。

```
Wscript.Echo xmlhttp.responsexml.xml
```

# 12.2.2.4 Python でのスクリプティング

```
#!/usr/bin/python3
import svs
import httplib2
from urllib.parse import urlencode
# ========
                             _____
# iRMC
USFR = 'admin'
PWD = 'admin'
IP ADDR = '192.168.1.100'
h = httplib2.Http()
# Basic/Digest authentication
h.add credentials(USER, PWD)
def doit(data.ausqabe=sys.stdout):
 try:
   resp, content = h.request("http://%s/config" % IP ADDR,
   "POST", data)
   if resp['status'] == '200'
     data = content.decode('utf-8')
     print(data.file=ausgabe)
     else:
     print('STATUS:', resp['status'], file=ausgabe)
     print(str(resp),file=ausqabe)
 except Exception as err:
   print('ERROR:',str(err),file=ausgabe)
 print()
# Example 1 - send a configuration file to the iRMC S2/S3
trv:
 data = open('ConfigFile.pre').read()
 doit(data)
except Exception as err:
 print('ERROR:',str(err),file=ausgabe)
# Example 2 - Set Config Space Values
# 0x200 (ConfCabinetLocation) and
# 0x204 (ConfSystemContact) direct from the script
#
LocationContact = '''<?xml version="1.0" encoding="UTF-8"
standalone="yes" ?>
```

```
<CMDSEQ>
<!-- ConfCabinetLocation -->
<CMD Context="SCCI" OC="ConfigSpace" OE="200" OI="0" >
<DATA Type="xsd::string">%s</DATA>
</CMD>
<!-- ConfSystemContact -->
<CMD Context="SCCI" OC="ConfigSpace" OE="204" OI="0" >
<DATA Type="xsd::string">%s</DATA>
</CMD>
</CMDSEQ>
```

doit(LocationContact % ("Ostsee","Kiel"))

# 12.2.2.5 iRMC\_PWD.exe プログラムでの暗号化パスワードの生成

Fujitsu Technology Solutions iRMC パスワード暗号化および確認ユーティリ ティ *iRMC\_PWD.exe* は、SCCI スクリプティングで使用するための暗号化パ スワードを生成できる Win32 プログラムです。*iRMC\_PWD.exe* を使用して、 シングルパスワードの暗号化と、スクリプト設定用の SCCI バッチファイル の生成の両方を行うことができます。

### iRMC\_PWD 標準コマンドオプション

```
[-h] [-?]
```

このヘルプ。

[-v]

暗号化されたパスワード文字列を確認します。

[-o] <oid>

暗号化するデータのオブジェクト ID。

[-u] <username>

指定したオブジェクト ID のユーザ名(オプション)。

[-p] <password>

指定したオブジェクト ID のパスワード / / 確認する暗号化パスワード文 字列。

[-x] <opCodeExt>

暗号化する ConfigSpace データの Opcode 拡張。

[-p] <password>

指定したオブジェクト ID のパスワード。 デフォルト: 1452 (ConfBMCAcctUserPassword)

サポートされる値:

1273 - ConfAlarmEmailSMTPAuthPassword

# [-p] <password>

指定したオブジェクト ID のパスワード。 デフォルト: 1452 (ConfBMCAcctUserPassword)

サポートされる値:

1452 - ConfBMCAcctUserPassword

1273 - ConfAlarmEmailSMTPAuthPassword

197A - ConfLdapiRMCgroupsUserPasswd

1980 - ConfBMCLicenseKey

# iRMC\_PWD コマンドライン出力オプション

[-b]

出力ファイルを WinSCU BATCH ファイルとして作成します。

[-f] <Output File>

出力ファイルの名前を指定します。 デフォルト:*iRMC\_pwd.txt* バッチモードのデフォルト:*iRMC\_pwd.pre* 

例

oid 2 を使用して、ユーザ名を admin に、パスワードを SecretPassword に設定/変更する .pre ファイルを生成するとします。

これを実現するには、以下のコマンドを入力します。

iRMC\_PWD -o 2 -u admin -p SecretPassword -b

*iRMC\_PWD* が、433 ページ の図 226 に示される内容を使用して、.pre ファイルを生成します。
```
iRMC_PWD -o 2 -u admin -p SecretPassword -b

<?xml version="1.0" encoding="UTF-8" standalone="yes" ?>
<CMDSEQ>
<!-- "ConfBMCAcctUserName" -->
<CMD Context="SCCI" OC="ConfigSpace" OE="1451" OI="2" Type="SET">
<DATA Type="xsd::string">admin</DATA>
<STATUS>0</STATUS>
</CMD>
<!-- "ConfBMCAcctUserPassword" -->
<CMD Context="SCCI" OC="ConfigSpace" OE="1452" OI="2" Type="SET">
<DATA Type="xsd::string">admin</DATA>
<STATUS>0</STATUS>
</CMD>
<!-- "ConfBMCAcctUserPassword" -->
<CMD Context="SCCI" OC="ConfigSpace" OE="1452" OI="2" Type="SET">
<DATA Type="xsd::string"
</CMD Context="SCCI" OC="ConfigSpace" OE="1452" OI="2" Type="SET">
</CMD Context="SCCI" OC="ConfigSpace" OE="1452" OI="2" Type="SET">
</CMD Context="SCCI" OC="ConfigSpace" OE="1452" OI="2" Type="SET">
</CMD Context="SCCI" OC="ConfigSpace" OE="1452" OI="2" Type="SET">
</CMD Context="SCCI" OC="ConfigSpace" OE="1452" OI="2" Type="SET">
</CMD Context="SCCI" OC="ConfigSpace" OE="1452" OI="2" Type="SET">
</CMD Context="SCCI" OC="ConfigSpace" OE="1452" OI="2" Type="SET">
</CMD Context="SCCI" OC="ConfigSpace" OE="1452" OI="2" Type="SET">
</CMD Context="SCCI" OC="ConfigSpace" OE="1452" OI="2" Type="SET">
</CMD Context="SCCI" OC="ConfigSpace" OE="1452" OI="2" Type="SET">
</CMD Context="SCI" SCI" OC="ConfigSpace" OE="1452" OI="2" Type="SET">
</CMD Context="SCI" SCI" OC="ConfigSpace" OE="1452" OI="2" Type="SET">
</CMD Context="SCI" SCI" STATUS>
</CMD Context="SCI" SCI" STATUS>
</CMD>
</CMD>
```

Figure 226: 生成される .pre ファイルの内容